## **GeminiDB Redis**

 Issue
 01

 Date
 2024-09-30

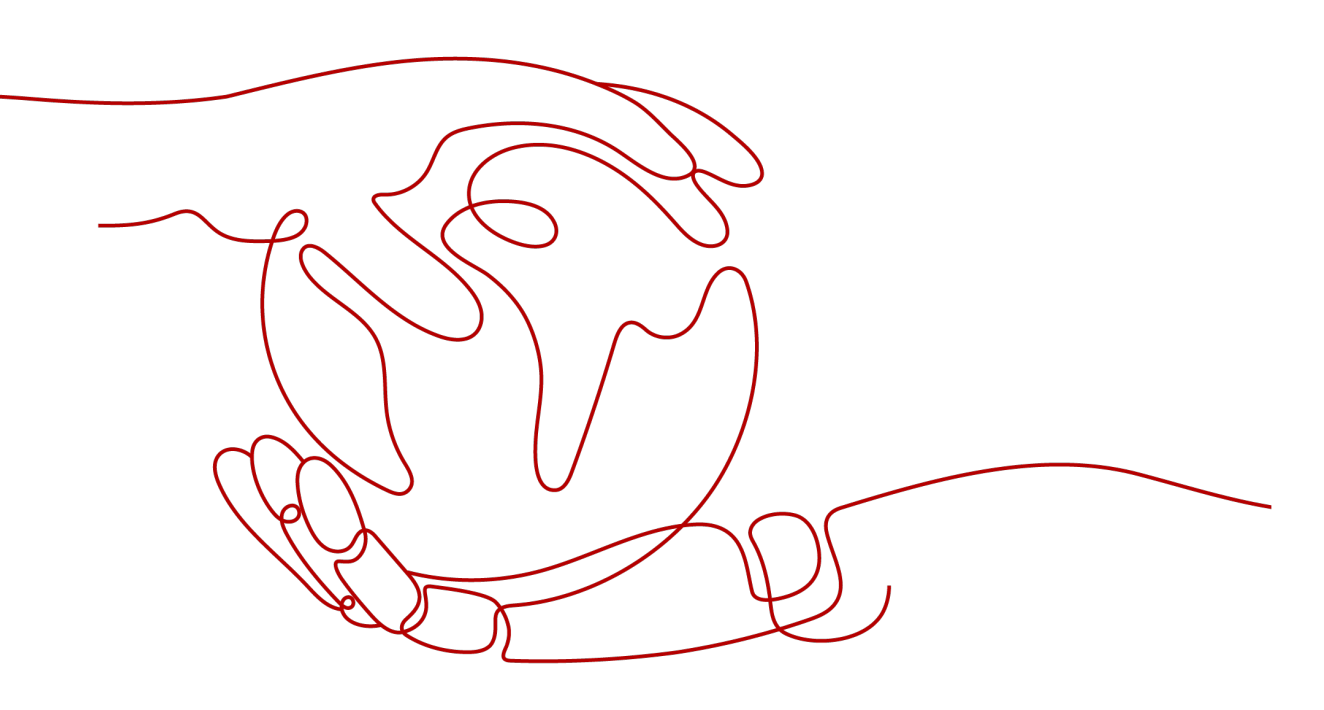

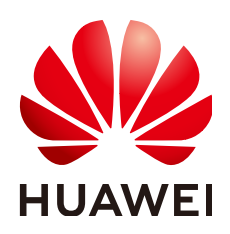

#### Copyright © Huawei Cloud Computing Technologies Co., Ltd. 2024. All rights reserved.

No part of this document may be reproduced or transmitted in any form or by any means without prior written consent of Huawei Cloud Computing Technologies Co., Ltd.

#### **Trademarks and Permissions**

NUAWEI and other Huawei trademarks are the property of Huawei Technologies Co., Ltd. All other trademarks and trade names mentioned in this document are the property of their respective holders.

#### Notice

The purchased products, services and features are stipulated by the contract made between Huawei Cloud and the customer. All or part of the products, services and features described in this document may not be within the purchase scope or the usage scope. Unless otherwise specified in the contract, all statements, information, and recommendations in this document are provided "AS IS" without warranties, guarantees or representations of any kind, either express or implied.

The information in this document is subject to change without notice. Every effort has been made in the preparation of this document to ensure accuracy of the contents, but all statements, information, and recommendations in this document do not constitute a warranty of any kind, express or implied.

## **Contents**

| 1 Service Overview                                                            | 1  |
|-------------------------------------------------------------------------------|----|
| 1.1 Highlights                                                                | 1  |
| 1.2 Application Scenarios                                                     | 5  |
| 1.3 Compatible APIs and Versions                                              | 6  |
| 1.4 Instance Specifications                                                   | 7  |
| 2 Getting Started with GeminiDB Redis API                                     | 10 |
| 2.1 Getting to Know GeminiDB Redis API                                        | 10 |
| 2.2 Buying and Connecting to a Cluster Instance                               | 11 |
| 3 Working with GeminiDB Redis API                                             | 17 |
| 3.1 IAM Permissions Management                                                | 17 |
| 3.1.1 Creating a User and Assigning Permissions                               | 17 |
| 3.1.2 Creating a Custom Policy                                                | 18 |
| 3.2 Billing Management                                                        | 20 |
| 3.2.1 Renewing Instances                                                      | 20 |
| 3.2.2 Changing the Billing Mode from Pay-per-Use to Yearly/Monthly            | 21 |
| 3.2.3 Changing the Billing Mode from Yearly/Monthly to Pay-per-Use            | 23 |
| 3.2.4 Unsubscribing from a Yearly/Monthly Instance                            | 25 |
| 3.3 Buying an Instance                                                        | 27 |
| 3.3.1 Buying a Cluster Instance                                               | 27 |
| 3.4 Connecting to an Instance                                                 | 32 |
| 3.4.1 Connection Modes                                                        | 32 |
| 3.4.2 Connecting to GeminiDB Redis Instances Through DAS                      | 34 |
| 3.4.3 Connecting to GeminiDB Redis Instances over a Private Network           | 40 |
| 3.4.3.1 Connecting to an Instance Using a Load Balancer Address (Recommended) | 40 |
| 3.4.3.2 Connecting to an Instance Using a Private Domain Name                 | 42 |
| 3.4.3.3 Connecting to an Instance Using a Private IP Address                  | 44 |
| 3.4.4 Connecting to GeminiDB Redis Instances over a Public Network            | 45 |
| 3.4.4.1 Connecting to an Instance Using an EIP                                | 45 |
| 3.4.4.2 Connecting to an Instance Using a Public Domain Name                  | 47 |
| 3.4.5 Configuring a Private Domain Name                                       | 49 |
| 3.4.6 Configuring a Public Domain Name                                        | 54 |
| 3.4.7 Configuring Security Group Rules for Nodes                              | 60 |

| 3.4.8 Binding and Unbinding an EIP                                      | 62  |
|-------------------------------------------------------------------------|-----|
| 3.4.9 Viewing the IP Address and Port Number                            | 64  |
| 3.4.10 Configuring an SSL Connection                                    | 65  |
| 3.4.11 Connecting to a instance Using SSL                               | 67  |
| 3.4.12 Changing a Node Security Group                                   |     |
| 3.4.13 Enabling or Disabling Private Network Access for a Load Balancer | 69  |
| 3.5 Instance Statuses                                                   | 71  |
| 3.6 Instance Lifecycle Management                                       | 71  |
| 3.6.1 Restarting an Instance                                            | 72  |
| 3.6.2 Exporting Instance Information                                    | 73  |
| 3.6.3 Deleting a Pay-per-Use Instance                                   | 74  |
| 3.6.4 Recycling an Instance                                             | 75  |
| 3.7 Instance Changes                                                    | 76  |
| 3.7.1 Modifying the Name of an Instance                                 | 76  |
| 3.7.2 Changing the Administrator Password of a GeminiDB Redis Instance  | 77  |
| 3.7.3 Scaling Up Storage Space                                          | 78  |
| 3.7.4 Changing the CPU and Memory Specifications of an Instance         | 82  |
| 3.7.5 Adding Nodes                                                      | 85  |
| 3.7.6 Deleting Nodes                                                    |     |
| 3.7.7 Managing Tags                                                     | 89  |
| 3.7.8 Updating the OS of an Instance                                    | 91  |
| 3.8 Audit                                                               | 91  |
| 3.8.1 Key Operations Supported by CTS                                   | 91  |
| 3.8.2 Querying Traces                                                   |     |
| 3.9 Monitoring and Alarm Configuration                                  | 94  |
| 3.9.1 GeminiDB Redis Metrics                                            | 94  |
| 3.9.2 Configuring Alarm Rules                                           | 144 |
| 3.9.3 Viewing Monitoring Metrics                                        | 149 |
| 3.9.4 Configuring a Dashboard                                           |     |
| 3.10 Data Backup                                                        | 152 |
| 3.10.1 Overview                                                         | 152 |
| 3.10.2 Managing Automated Backups                                       | 153 |
| 3.10.3 Managing Manual Backups                                          | 159 |
| 3.11 Data Restoration                                                   | 162 |
| 3.11.1 Restoration Methods                                              |     |
| 3.11.2 Restoring Data to a New Instance                                 | 162 |
| 3.12 Memory Acceleration                                                | 163 |
| 3.12.1 Memory Acceleration Overview                                     | 163 |
| 3.12.2 Enabling Memory Acceleration                                     | 164 |
| 3.12.3 Managing Mapping Rules                                           | 166 |
| 3.12.4 Memory Acceleration Management                                   | 171 |
| 4 Data Migration                                                        | 172 |

| 4.1 Overview of the Redis Data Migration Solution                                                                                             | 172          |
|----------------------------------------------------------------------------------------------------|--------------|
| 4.2 Verifying Redis Data Consistency After Migration                                                                                          | 173          |
| 4.3 Migrating the Alibaba Cloud Database Redis/Tair To GeminiDB Redis                                                                         | 175          |
| 4.4 From On-Premises Redis to GeminiDB Redis API                                                                                              | 179          |
| 4.5 Migration from an RDB to a GeminiDB Redis Instance Using a Migration Tool                                                                 | 183          |
| 4.6 Restoring RDB Files to GeminiDB Redis API (Recommended)                                                                                   | 184          |
| 4.7 From Kvrocks to GeminiDB Redis API                                                                                                    | 186          |
| 4.8 From Pika to GeminiDB Redis API                                                                                                    | 187          |
| 4.9 From SSDB to GeminiDB Redis API                                                                                                    | 189          |
| 4.10 From LevelDB to GeminiDB Redis API                                                                                                    | 190          |
| 4.11 From Kvrocks to GeminiDB Redis API                                                                                                    | 191          |
| 4.12 Migrating AWS Elastic Cache for Redis Databases To GeminiDB Redis                                                                        | 192          |
| 5 FAQs                                                                                                    | <b>194</b>   |
| 5.1 Most Asked Questions                                                                                                    | 194          |
| 5.2 About GeminiDB Redis API                                                                                                    | 195          |
| 5.2.1 What Are the Differences Between GeminiDB Redis API, Open-Source Redis, and Other Open-Source Redis Cloud Services?                     | ource<br>195 |
| 5.2.2 How Is the Performance of GeminiDB Redis API Compared with Open-Source Redis?                                                           | 196          |
| 5.2.3 What Redis Versions and Commands Are Compatible with GeminiDB Redis API? Whether Applications Need to Be Changed for Client Connection? | 196          |
| 5.2.4 Can Data Be Migrated from a Self-Built Redis Instance to a GeminiDB Redis Instance? What Are Precautions?                               | e the<br>196 |
| 5.2.5 What Is the Availability of a GeminiDB Redis Instance?                                                                                  | 196          |
| 5.2.6 Are Total Memory and Total Capacity of a GeminiDB Redis Instance the Same? What Is the Relationship Between Memory and Capacity?        | 197          |
| 5.2.7 How Do I Select Proper Node Specifications and Node Quantity When Purchasing a GeminiDB I Instance?                                     | Redis<br>197 |
| 5.2.8 How Does GeminiDB Redis API Persist Data? Will Data Be Lost?                                                                            | 197          |
| 5.2.9 What Is the Memory Eviction Policy of GeminiDB Redis API?                                                                               | 197          |
| 5.2.10 Does GeminiDB Redis API Support Modules Such as a Bloom Filter?                                                                        | 198          |
| 5.3 Billing                                                                                                    | 198          |
| 5.3.1 What Are the Differences Between Yearly/Monthly and Pay-per-use Billing Mode?                                                           | 198          |
| 5.3.2 Can I Switch Between Yearly/Monthly and Pay-per-Use Payments?                                                                           | 198          |
| 5.4 Database Usage                                                                                                    | 198          |
| 5.4.1 Why Is the Key Not Returned Using Scan Match?                                                                                           | 198          |
| 5.4.2 How Do I Process Existing Data Shards After Migrating Workloads to GeminiDB Redis API?                                                  | 199          |
| 5.4.3 Does GeminiDB Redis API Support Fuzzy Query Using the Keys Command?                                                                     | 199          |
| 5.4.4 Does the GeminiDB Redis API Support Multiple Databases?                                                                                 | 199          |
| 5.4.5 Why the Values Returned by Scan Operations Are Different Between GeminiDB Redis API and Open-Source Redis 5.0?                          | 200          |
| 5.4.6 Why Are Error Messages Returned by Some Invalid Commands Different Between GeminiDB Re<br>API and Open-Source Redis 5.0?                | edis<br>200  |
| 5.4.7 How Do I Resolve the Error "CROSSSLOT Keys in request don't hash to the same slot"?                                                     | 200          |
| 5.4.8 How Many Commands Can Be Contained in a GeminiDB Redis Transaction?                                                                     | 200          |

| 5.4.9 Which Commands Require Hash Tags in GeminiDB Redis Cluster Instances?                                                                                                    | . 201             |
|----------------------------------------------------------------------------------------------------|-------------------|
| 5.4.10 What Do I Do If the Error "ERR Unknown Command Sentinel" Is Displayed?                                                                                                    | .201              |
| 5.4.11 How Long Does It Take to Add GeminiDB Redis Nodes at the Same Time? What Are the Impact<br>on Services?                                                                                                | ts<br>201         |
| 5.4.12 What Are the Differences Between Online and Offline Specification Changes of GeminiDB Redis<br>Nodes? How Long Will the Changes Take? What Are the Impacts on Services?                                | s<br>.202         |
| 5.4.13 Can I Download Backups of a GeminiDB Redis Instance to a Local PC and Restore Data Offline?                                                                                                    | ?                 |
| 5.4.14 What Is the Data Backup Mechanism of GeminiDB Redis API? What Are the Impacts on Service                                                                                                    | 202<br>s?         |
| 5.4.15 Why Does the CPU Usage Remain High Despite Low Service Access Volume on a GeminiDB Rec<br>Preferential Instance with 1 CPU and 2 Nodes?                                                                | dis<br>. 202      |
| 5.4.16 Why Does the Number of Keys Decrease and Then Become Normal on the Monitoring Panel or the GUI of GeminiDB Redis API?                                                                                  | า<br>. 203        |
| 5.4.17 Why Is CPU Usage of GeminiDB Redis Nodes Occasionally High?                                                                                                    | .203              |
| 5.4.18 When Does a GeminiDB Redis Instance Become Read-Only?                                                                                                    | . 203             |
| 5.5 Database Connection                                                                                                    | . 203             |
| 5.5.1 How Do I Connect to a GeminiDB Redis Instance?                                                                                                    | .204              |
| 5.5.2 What Can I Do with IP Addresses of GeminiDB Redis Nodes?                                                                                                    | 204               |
| 5.5.3 How Does Load Balancing Work in GeminiDB Redis API?                                                                                                    | .204              |
| 5.5.4 How Can I Create and Connect to an ECS?                                                                                                    | 204               |
| 5.5.5 Can I Change the VPC of a GeminiDB Redis Instance?                                                                                                    | 204               |
| 5.5.6 How Do I Access a GeminiDB Redis Instance from a Private Network?                                                                                                    | 204               |
| 5.5.7 Do I Need to Enable Private Network Access Control for a Load Balancer After Setting a Security                                                                                                    | 1                 |
| Group?                                                                                                    | 205               |
| 5.6 Backup and Restoration                                                                                                    | 205               |
| 5.6.1 How Long Can a GeminiDB Redis Instance Backup Be Saved?                                                                                                    | 205               |
| 5.7 Memory Acceleration                                                                                                    | 205               |
| 5.7.1 Will All Data Be Cached to GeminiDB Redis Instances After Memory Acceleration Is Enabled and MySQL Database Data Is Updated?                                                                            | .205              |
| 5.7.2 If Memory Acceleration Is Enabled, GeminiDB Redis Instance Data Increases Continuously. Do I<br>Need to Scale Out the Capacity? How Do I Manage Cached Data?                                            | .206              |
| 5.7.3 Is Memory Acceleration Recommended When Customers' Service Data Can Be Synchronized<br>Between MySQL and Redis? In Which Scenarios Can Memory Acceleration Be enabled?                                  | .206              |
| 5.7.4 How Long Is the Latency of Synchronization from RDS for MySQL to GeminiDB Redis API? What Factors Affect the Latency?                                                                                   | . 206             |
| 5.7.5 Will the Source MySQL Database Be Affected After Memory Acceleration Is Enabled?                                                                                                    | . 206             |
| 5.7.6 GeminiDB Redis Instances with Memory Acceleration Enabled Needs to Process a Large Number Binlogs in a Short Period of Time. Will a Large Number of Resources Be Occupied and Online Services Affected? | of<br>Be<br>. 206 |
| 5.8 Instance Freezing, Release, Deletion, and Unsubscription                                                                                                    | . 207             |

## Service Overview

## 1.1 Highlights

Cloud-native GeminiDB is a key-value (KV) database service featuring high stability, cost-effectiveness, elasticity, and easy O&M. It is fully compatible with the Redis protocol, supports advanced functions such as PITR recoveries for game rollback and FastLoad for feature data import, and it allows you to set the field expiration time for hash keys and blacklist for high-risk keys.

GeminiDB is widely used in scenarios such as game friends list and player rankings, ad placement, personalized recommendations, e-commerce inventory, IoV data storage, and ERP systems. For details, see **Application Scenarios**.

GeminiDB has the following advantages over open-source on-premises KV databases (such as Redis and Pika databases):

| Dimension | ltem                                     | Open-Source On-<br>Premises KV<br>Database                                                                                                    | GeminiDB                                                                                                    |
|-----------|------------------------------------------|----------------------------------------------------------------------------------------------------|----------------------------------------------------------------------------------------------------|
| Stability | Performance<br>jitter caused by<br>forks | Service stability is<br>severely affected by<br>fork issues.<br>When RDB backups<br>are generated, the<br>Append Only File<br>(AOF) is rewritten, or<br>full data is<br>synchronized, a fork is<br>called. This increases<br>latency and causes | Service stability is<br>improved as fork<br>issues are addressed.<br>There is no<br>performance jitter<br>during backup and<br>synchronization. |
|           |                                          | out of memory<br>(OOM) issues.                                                                                                    |                                                                                                    |

**Table 1-1** Comparison between GeminiDB and open-source on-premises KVdatabases

| Dimension | ltem                                                                                   | Open-Source On-<br>Premises KV<br>Database                                                                                                    | GeminiDB                                                                                                    |
|-----------|----------------------------------------------------------------------------------------|----------------------------------------------------------------------------------------------------|----------------------------------------------------------------------------------------------------|
|           | Long latency in<br>big key<br>scenarios                                                | The single-thread<br>architecture slows<br>down subsequent<br>requests.<br>In a single-thread<br>architecture, big key<br>requests slow down<br>all subsequent<br>requests and may<br>trigger flow control or<br>OOM issues on<br>shards.               | The multi-thread<br>architecture reduces<br>the impact on<br>subsequent keys.<br>GeminiDB uses a<br>multi-thread<br>architecture, which<br>improves concurrency<br>and reduces the<br>impact of big keys on<br>subsequent read and<br>write operations of<br>other keys. |
|           | Bandwidth<br>limiting during<br>peak hours                                             | Flow control is easily<br>triggered, affecting<br>services.<br>Open-source on-<br>premises databases<br>typically use a hybrid<br>deployment that<br>strictly limits the<br>bandwidth. Flow<br>control is easily<br>triggered for smaller<br>instances. | Up to 10 Gbit/s is<br>supported, allowing<br>GeminiDB to handle<br>service surges.<br>By using an<br>independent container<br>deployment,<br>GeminiDB can enable<br>a load balancer to<br>support a bandwidth<br>of 10 Gbit/s.                                           |
|           | Impact of scale-<br>out on services                                                    | Scale-out can take<br>several minutes or<br>sometimes even<br>hours, greatly<br>affecting services.<br>Adding nodes involves<br>data migration.<br>Services may be<br>affected for a few<br>minutes or up to<br>several hours.                          | Smooth scale-out is<br>supported and has<br>minimal impact on<br>services.<br>Scale-out can be<br>completed in seconds<br>and without<br>interrupting services.<br>Adding nodes does<br>not requires any data<br>migration. There is<br>just a few seconds of<br>jitter. |
|           | HA scenarios<br>such as node<br>breakdowns<br>and primary/<br>secondary<br>switchovers | Long switchover<br>time: RTO > 30s                                                                                                    | Second-level jitters,<br>RTO < 10s                                                                                                    |

| Dimension           | Item                                                             | Open-Source On-<br>Premises KV<br>Database                                                                     | GeminiDB                                                                                                    |
|---------------------|------------------------------------------------------------------|----------------------------------------------------------------------------------------------------|----------------------------------------------------------------------------------------------------|
| Performance         | QPS                                                              | QPS per shard:<br>80,000 to 100,000                                                                            | QPS per shard:<br>10,000 to 300,000                                                                                                    |
|                     |                                                                  | In a single-thread<br>architecture, the QPS<br>of a single shard does<br>not increase after<br>CPUs are added. | In a multi-thread<br>architecture, the QPS<br>can increase linearly<br>as CPUs are added.                                                        |
|                     | Latency                                                          | Low latency                                                                                                    | Low latency<br>In most service<br>scenarios, the average<br>latency is 1 ms, and<br>the p99 latency is<br>about 2 ms.                            |
| O&M<br>capabilities | Audit logs of risky operations                                   | Not supported                                                                                                  | High-risk commands<br>can be traced.                                                                                                    |
|                     | Circuit breakers<br>triggered by<br>abnormal<br>requests to keys | Not supported                                                                                                  | Key blacklists and<br>one-click circuit<br>breakers for high-<br>risk operations are<br>supported, so the<br>entire instance is not<br>affected. |
|                     | Slow query logs                                                  | Supported                                                                                                    | Supported. More<br>details can be found<br>in the logs.                                                                                          |
|                     | Big key<br>diagnosis                                             | Not supported                                                                                                  | Online diagnosis of<br>big keys by category<br>is supported.                                                                                     |
|                     | Hot key<br>diagnosis                                             | Supported                                                                                                    | Online diagnosis of hot keys is supported.                                                                                                    |

| Dimension           | ltem                | Open-Source On-<br>Premises KV<br>Database                                                                                                    | GeminiDB                                                                                                    |  |
|---------------------|---------------------|----------------------------------------------------------------------------------------------------|----------------------------------------------------------------------------------------------------|--|
| Cost                | Utilization cost    | The in-memory<br>storage is expensive.                                                                                                    | The cost of<br>databases with the<br>same specifications<br>is 30% lower than<br>open-source on-<br>premises databases.<br>Users can purchase<br>additional compute<br>resources and storage<br>resources<br>independently to<br>eliminate the resource<br>waste associated with<br>coupled storage and<br>compute. |  |
|                     | Data<br>compression | Not supported                                                                                                    | The compression<br>ratio (4:1) enables<br>databases with the<br>same specifications<br>to store more data.                                                                                                    |  |
|                     | Scale-out           | Coupled storage and<br>compute increases<br>costs exponentially.                                                                                                    | Decoupled storage<br>and compute<br>supports<br>independent scaling<br>of compute and<br>storage resources.                                                                                                    |  |
| Availability        | /                   | If any pair of<br>primary and standby<br>nodes is faulty, the<br>entire cluster<br>becomes<br>unavailable.                                                                          | GeminiDB provides<br>superlative fault<br>tolerance (N-1<br>reliability).                                                                                                    |  |
| Data<br>reliability | /                   | Weak<br>Thousands or tens of<br>thousands of records<br>will be lost if nodes<br>are restarted and the<br>network fluctuates.<br>Weak data<br>consistency may<br>cause dirty reads. | High reliability<br>GeminiDB provides<br>three-copy storage, so<br>it can serve as the<br>primary database to<br>replace the traditional<br>DB+Cache solution,<br>and it also ensures<br>strong data<br>consistency and<br>avoids dirty reads.                                                                      |  |

| Dimension | Item                                                      | Open-Source On-<br>Premises KV<br>Database | GeminiDB                                                                                                    |
|-----------|-----------------------------------------------------------|--------------------------------------------|----------------------------------------------------------------------------------------------------|
| Advanced  | Autoscaling                                               | Not supported                              | Supported                                                                                                    |
| features  | Setting the<br>expiration time<br>for fields in<br>hashes | Not supported                              | Supported. Service<br>design is less<br>complex and<br>concurrency is<br>increased.                                                                                      |
|           | Fast data<br>loading                                      | Not supported                              | FastLoad allows<br>feature data to be<br>imported faster,<br>reducing the impact<br>on online services.                                                                  |
|           | Point-In-Time<br>Recovery (PITR)                          | Not supported                              | Supported<br>PITR rollbacks and<br>quick data restoration<br>to the original<br>instance are<br>supported, making<br>GeminiDB a great fit<br>for gaming<br>applications. |
|           | DR instances                                              | Not supported                              | Intra-region and<br>cross-region DR<br>instances can be<br>created.                                                                                                    |

## **1.2 Application Scenarios**

As a key-value database compatible with Redis APIs, GeminiDB Redis API extends application scenarios of Redis so that it can better meet diversified service requirements such as persistent and hybrid storage.

#### **E-Commerce**

- For e-commerce applications, some commodity data is more frequently queried than others. GeminiDB Redis API stores frequently queried commodity information in memory as hot data, and cold data in the shared storage pool. This not only meets the quick access requirements of popular commodities, but also avoid excessive in-memory storage costs
- GeminiDB Redis API can permanently store massive amounts of historical order data of e-commerce applications. It allows you to access data through the Redis API and provides TB-level storage.
- There may be a large number of concurrent access requests within a short period of time during an e-commerce promotion. GeminiDB Redis API works

as a front-end cache (large memory required) to help back-end databases handle service peaks. You can easily add compute nodes in seconds to handle the expected peak traffic.

#### Gaming

- The schema of gaming services is simple. You can select GeminiDB Redis API as a persistent database and use simple Redis APIs to quickly develop and launch services. For example, the sorted set structure of Redis can be used to display game rankings in real time.
- In delay-sensitive gaming scenarios, GeminiDB Redis API can be used as the front-end cache (large memory required) to accelerate access to applications.

#### Live Streaming

The most-viewed live streaming content usually dominates most traffic of the live streaming applications. GeminiDB Redis API can efficiently use memory resources by retaining popular live streaming data in the memory and other data in the shared storage, reducing your business costs.

#### **Online Education**

Online education applications store a large amount of data such as courses and Qs&As. However, only hot data (including most-viewed courses, latest question libraries, and lectures by famous teachers) is frequently accessed. GeminiDB Redis API can save data in memory or shared storage based on data access frequency, achieving a balance between performance and costs.

#### Persistent Storage for Other Applications

With the rapid development of the Internet, various large-scale applications have increasing requirements for persistent storage. Specifically, a massive amount of data needs to be stored, including historical orders, feature engineering, log records, location coordinates, machine learning, and user profiles. A common feature of these scenarios is large data volume and long validity period. Therefore, a large-capacity and low-cost key-value storage service is required to collect and transfer data. Redis is the most widely used key-value service. Its various data structures and operation APIs have innate advantages in storing such data. However, the native Redis can only be used as a cache and cannot guarantee persistence.

In addition to compatibility with Redis APIs, GeminiDB Redis API provides largecapacity, low-cost, and high-reliability data storage capabilities, making it wellsuited to persistent storage scenarios.

## **1.3 Compatible APIs and Versions**

This section describes the compatible APIs and versions supported by GeminiDB RedisAPI.

| Compatible API | Instance Type                                                                                                    | Version                                                    |
|----------------|----------------------------------------------------------------------------------------------------|------------------------------------------------------------|
| Redis          | • Cluster<br>With a sharded<br>cluster architecture,<br>this type of instance<br>supports connections<br>through proxies and is<br>compatible with Redis<br>clusters. High<br>horizontal scalability,<br>millions of QPS, and<br>tens of TB of data are<br>supported. | 6.2 (including 6.2. <i>X</i> ), 5.0, and earlier versions. |

## **1.4 Instance Specifications**

This section describes available GeminiDB Redis instance specifications. The instance specifications depend on the selected CPU model.

GeminiDB Redis API allows for cold and hot data exchange and has the ability to handle a capacity that surpasses the limitations of memory. Hot data is stored in the memory, and full data is stored in the high-performance storage pool. The total instance space refers to the total storage capacity, which determines the upper limit of data storage. For details about the node memory, see table 4.

| Instanc<br>e Type | Stora<br>ge<br>(GB) | No<br>de<br>s | Node<br>Flavor                  | vCP<br>Us | QPS    | Max.<br>Conne<br>ctions | Databa<br>ses | Accoun<br>ts |
|-------------------|---------------------|---------------|---------------------------------|-----------|--------|-------------------------|---------------|--------------|
| Cluster           | 4                   | 2             | geminidb.<br>redis.medi<br>um.2 | 1         | 20,000 | 20,000                  | 256           | 200          |
|                   | 8                   | 2             | geminidb.<br>redis.medi<br>um.4 | 1         | 20,000 | 20,000                  | 256           | 200          |
|                   | 16                  | 2             | geminidb.<br>redis.large<br>.4  | 2         | 40,000 | 20,000                  | 256           | 200          |
|                   | 24                  | 3             | geminidb.<br>redis.large<br>.4  | 2         | 60,000 | 30,000                  | 256           | 200          |

**Table 1-3** GeminiDB Redis cluster instance specifications (fast configuration)

I

| nstanc<br>e Type | Stora<br>ge<br>(GB) | No<br>de<br>s | Node<br>Flavor                   | vCP<br>Us | QPS           | Max.<br>Conne<br>ctions | Databa<br>ses | Accoun<br>ts |
|------------------|---------------------|---------------|----------------------------------|-----------|---------------|-------------------------|---------------|--------------|
|                  | 32                  | 4             | geminidb.<br>redis.large<br>.4   | 2         | 80,000        | 40,000                  | 256           | 200          |
|                  | 48                  | 3             | geminidb.<br>redis.xlarg<br>e.4  | 4         | 120,00<br>0   | 30,000                  | 1,000         | 200          |
|                  | 64                  | 4             | geminidb.<br>redis.xlarg<br>e.4  | 4         | 160,00<br>0   | 40,000                  | 1,000         | 200          |
|                  | 96                  | 3             | geminidb.<br>redis.2xlar<br>ge.4 | 8         | 240,00<br>0   | 30,000                  | 1,000         | 200          |
|                  | 128                 | 4             | geminidb.<br>redis.2xlar<br>ge.4 | 8         | 320,00<br>0   | 40,000                  | 1,000         | 200          |
|                  | 192                 | 6             | geminidb.<br>redis.2xlar<br>ge.4 | 8         | 480,00<br>0   | 60,000                  | 1,000         | 200          |
|                  | 256                 | 8             | geminidb.<br>redis.2xlar<br>ge.4 | 8         | 640,00<br>0   | 80,000                  | 1,000         | 200          |
|                  | 384                 | 10            | geminidb.<br>redis.2xlar<br>ge.4 | 8         | 800,00<br>0   | 100,00<br>0             | 1,000         | 200          |
|                  | 512                 | 6             | geminidb.<br>redis.4xlar<br>ge.4 | 16        | 960,00<br>0   | 60,000                  | 1,000         | 200          |
|                  | 768                 | 9             | geminidb.<br>redis.4xlar<br>ge.4 | 16        | 1,440,0<br>00 | 90,000                  | 1,000         | 200          |
|                  | 1024                | 12            | geminidb.<br>redis.4xlar<br>ge.4 | 16        | 1,920,0<br>00 | 120,00<br>0             | 1,000         | 200          |
|                  | 2048                | 22            | geminidb.<br>redis.4xlar<br>ge.4 | 16        | 3,520,0<br>00 | 220,00<br>0             | 1,000         | 200          |
|                  | 4096                | 24            | geminidb.<br>redis.8xlar<br>ge.4 | 32        | 7,680,0<br>00 | 240,00<br>0             | 1,000         | 200          |

| Instanc<br>e Type | Stora<br>ge<br>(GB) | No<br>de<br>s | Node<br>Flavor                   | vCP<br>Us | QPS            | Max.<br>Conne<br>ctions | Databa<br>ses | Accoun<br>ts |
|-------------------|---------------------|---------------|----------------------------------|-----------|----------------|-------------------------|---------------|--------------|
|                   | 8192                | 36            | geminidb.<br>redis.8xlar<br>ge.4 | 32        | 11,520,<br>000 | 360,00<br>0             | 1,000         | 200          |

#### Table 1-4 GeminiDB Redis instance specifications

| Flavor                       | vCPUs | Min.<br>Persistent<br>Storage<br>Space (GB)<br>per Single-<br>node<br>Instance | Max.<br>Persistent<br>Storage<br>Space (GB)<br>per Single-<br>node<br>Instance | Maximum<br>Connections<br>per Single-<br>node<br>Instance |
|------------------------------|-------|--------------------------------------------------------------------------------|--------------------------------------------------------------------------------|-----------------------------------------------------------|
| geminidb.redis.me<br>dium.4  | 1     | 4                                                                              | 32                                                                             | 10,000                                                    |
| geminidb.redis.lar<br>ge.4   | 2     | 8                                                                              | 64                                                                             | 10,000                                                    |
| geminidb.redis.xla<br>rge.4  | 4     | 16                                                                             | 128                                                                            | 10,000                                                    |
| geminidb.redis.2xl<br>arge.4 | 8     | 32                                                                             | 256                                                                            | 10,000                                                    |
| geminidb.redis.4xl<br>arge.4 | 16    | 64                                                                             | 512                                                                            | 10,000                                                    |
| geminidb.redis.8xl<br>arge.4 | 32    | 128                                                                            | 1024                                                                           | 10,000                                                    |
| geminidb.redis.me<br>dium.8  | 1     | 8                                                                              | 64                                                                             | 10,000                                                    |
| geminidb.redis.lar<br>ge.8   | 2     | 16                                                                             | 128                                                                            | 10,000                                                    |
| geminidb.redis.xla<br>rge.8  | 4     | 32                                                                             | 256                                                                            | 10,000                                                    |
| geminidb.redis.2xl<br>arge.8 | 8     | 64                                                                             | 512                                                                            | 10,000                                                    |
| geminidb.redis.4xl<br>arge.8 | 16    | 128                                                                            | 1024                                                                           | 10,000                                                    |
| geminidb.redis.8xl<br>arge.8 | 32    | 256                                                                            | 2048                                                                           | 10,000                                                    |

# **2** Getting Started with GeminiDB Redis

## 2.1 Getting to Know GeminiDB Redis API

This section describes GeminiDB Redis instance type, helping you quickly create and connect to a GeminiDB Redis instance.

#### Table 2-1 Instance types

| Instance<br>Type | Scenario                                                                                                    | Reference                                         |
|------------------|----------------------------------------------------------------------------------------------------|---------------------------------------------------|
| Cluster          | With a sharded cluster architecture, this type of<br>instance supports connections through proxies<br>and is compatible with Redis clusters. It offers<br>strong horizontal expansion capability,<br>supporting millions of QPS and dozens of TB-<br>level services. | Buying and<br>Connecting to a<br>Cluster Instance |

#### **Connection Methods**

Data Admin Service (DAS) enables you to manage instances on a web-based console, simplifying database management and improving working efficiency. You can connect and manage instances through DAS. By default, you have the permission of remote login. DAS is secure and convenient for connecting to GeminiDB Redis instances.

| Method | Scenario                                                                           | Remarks                                                                                                    |
|--------|------------------------------------------------------------------------------------|----------------------------------------------------------------------------------------------------|
| DAS    | You can log in to an<br>instance on the console<br>without using an IP<br>address. | <ul> <li>Easy to use, secure, advanced, and intelligent</li> <li>By default, you have the permission of remote login. DAS is secure and convenient for connecting to DB instances.</li> </ul> |

Table 2-2 Connection on DAS

More Connection Operations

• See Connection Modes.

## 2.2 Buying and Connecting to a Cluster Instance

This section describes how to buy a GeminiDB Redis cluster instance on the GeminiDB console and connect to the instance.

With a sharded cluster architecture, this type of instance supports connections through proxies and is compatible with Redis clusters. It offers strong horizontal expansion capability, supporting millions of QPS and dozens of TB-level services.

Each tenant has up to 50 GeminiDB Redis instances by default. To request a higher quota, contact customer service.

- Step 1: Buy an instance.
- Step 2: Connect to the instance through DAS.

For details about other connection methods, see **Connecting to an Instance**.

#### Step 1: Buying an Instance

- 1. Log in to the GeminiDB console.
- 2. In the service list, choose **Databases** > **GeminiDB**.
- 3. On the Instances page, click Buy DB Instance.
- 4. On the displayed page, select a billing mode, configure instance specifications, and click **Next**.

The following parameters are for reference only. Select proper specifications as needed. Table 3-1 lists details about the parameters.

- Billing Mode: Select Pay-per-use.
- **Region**: Select EU-Dublin.
- **DB Instance Name**: Enter a custom name.
- Compatible API: Select Redis.
- DB Instance Type: Select Cluster.
- Compatible Version: Select 6.2.
- CPU Type: Select x86 (default).

- AZ: Select cn-north-4a,cn-north-4b,cn-north-4c.
- Instance Creation Mode: Select Fast configure.
- Instance Specifications: Select 8 GB and Standard 1 vCPU.
- Network information: Configure VPC, subnet, and Database Port (default)
- Database Password: Enter a value based on the password policy.
- Enterprise Project: Select default.
- Retain the default values for other parameters.

Figure 2-1 Billing mode and basic information

| Billing Mode       | Yearly/Monthly Pay-per-use                                                                                                    |
|--------------------|----------------------------------------------------------------------------------------------------|
| Region             | ♥ EU-Dublin ✓<br>Regions are geographic areas isolated from each other. For low network latency and quick resource access, select the nearest region.                                                         |
| DB Instance Name   | geminidb                                                                                                    |
| Compatible API     | Redis Cassandra Influx/DB                                                                                                    |
| Product Type       | Standard This type provides stable and low-latency performance. It is good for advertising and recommendations, gaming, e-commerce, and Internet of Vehicles (IoV).                                           |
| DB Instance Type   | Cluster With a sharded cluster architecture, this type of instance supports connections through provies and is compatible with Redis clusters and Codis. You can buy 50 more Redis instances. Increase quotas |
| Compatible Version | 6.2 5.0 7.0                                                                                                    |
|                    | Fully compatible with 6.2 and earlier versions, such as 5.0,4.0, and 2.8.                                                                                                    |
| CPU Type           | x86                                                                                                    |
| AZ                 | euwest-101a                                                                                                    |

#### Figure 2-2 Specifications and storage

| Instance Specifications | Flavor Name                                                                                                    | vCPU   Memory                      |
|-------------------------|----------------------------------------------------------------------------------------------------|------------------------------------|
|                         | geminidb.cassandra.large.8                                                                                                    | 2 vCPUs   16 GB                    |
|                         | geminidb.cassandra.xlarge.8                                                                                                    | 4 vCPUs   32 GB                    |
|                         | geminidb.cassandra.2xlarge.8                                                                                                    | 8 vCPUs   64 GB                    |
|                         | geminidb.cassandra.4xlarge.8                                                                                                    | 16 vCPUs   128 GB                  |
|                         | geminidb.cassandra.6xlarge.8                                                                                                    | 24 vCPUs   192 GB                  |
|                         | geminidb.cassandra.8xlarge.8                                                                                                    | 32 vCPUs   256 GB                  |
|                         | Currently selected geminidb.cassandra.large.8   2 vCPUs   16 G8<br>You only need to select half as many nodes as you would need for an on-premises database with the same specifications. For example, if you would<br>you only need 3 nodes. | need 8 vCPUs, 32 GB, and 6 nodes f |
| Nodes                   | - 3 + The quantity ranges from 3 to 12.                                                                                                    |                                    |
| Storage Space           | 100 2,400 4,800 7,200 9,600 12,000                                                                                                    | 500 + GB                           |

5. On the order confirmation page, check the instance information. If you need to modify the information, click **Previous**. If no modification is required, read and agree to the service agreement and click **Submit**.

6. Click Back to Instance Management to go to the instance list.

7. On the **Instances** page, view and manage the created instance.

- Creating an instance takes about 5 to 9 minutes. During the process, the instance status becomes **Creating**.
- After the creation is complete, the status changes to **Available**.

flode Og

Pay-per-Use Created on Sep 30, 2024 17:30-4... Ltop1e C

#### Figure 2-3 Successful purchase

Name1D DB Instance Type Con

## Step 2: Connecting to an Instance Through DAS

DAS enables you to manage DB instances from a web-based console, simplifying database management and improving efficiency. You can connect and manage instances through DAS. By default, you have permission of remote login. DAS is secure and convenient for connecting to DB instances.

- 1. Log in to the GeminiDB console.
- 2. In the service list, choose **Databases** > **GeminiDB**.
- 3. In the instance list, locate the target instance and click **Log In** in the **Operation** column.

Available

Figure 2-4 Connecting to a GeminiDB Redis instance

 Import
 Distributions Type
 Compatibility. Mill
 Data
 Loss Loss Hower address
 Distributions
 Distribution
 Distribution
 Distribution
 Distribution
 Distribution
 Distribution
 Distribution
 Distribution
 Distribution
 Distribution
 Distribution
 Distribution
 Distribution
 Distribution
 Distribution
 Distribution
 Distribution
 Distribution
 Distribution
 Distribution
 Distribution
 Distribution
 Distribution
 Distribution
 Distribution
 Distribution
 Distribution
 Distribution
 Distribution
 Distribution
 Distribution
 Distribution
 Distribution
 Distribution
 Distribution
 Distribution
 Distribution
 Distribution
 Distribution
 Distribution
 Distribution
 Distribution
 Distribution
 Distribution
 Distribution
 Distribution
 Distribution
 Distribution
 Distribution
 Distribution
 Distribution
 Distribution
 Distribution
 Distribution
 Distribution
 Distribution
 Distribution
 Distribution
 Distribution
 Distribution
 Distribution
 Di

Alternatively, click the instance name to go to the **Basic Information** page. Click **Log In** in the upper right corner of the page.

Figure 2-5 Connecting to a GeminiDB Redis instance

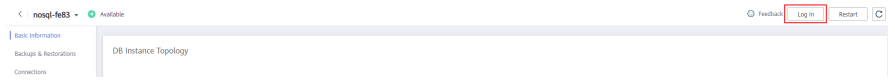

4. Enter the password for logging in to the instance.

You need to enter the password only when you log in to a GeminiDB Redis instance first time or after you reset the password.

Figure 2-6 Logging in to the GeminiDB Redis instance

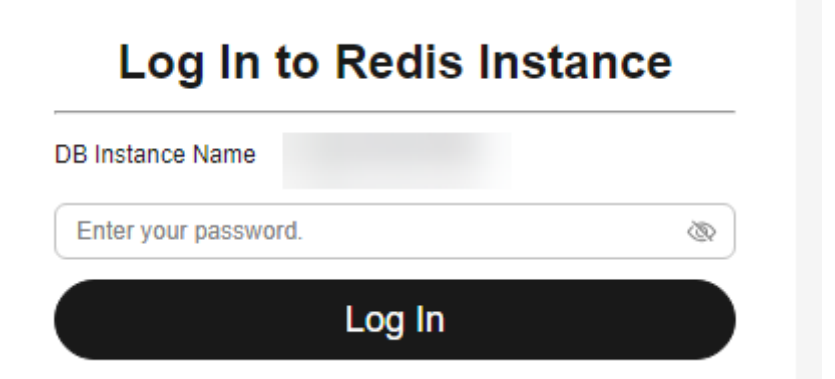

5. Manage relevant databases.

#### Figure 2-7 Instance homepage

| Current Database:DB0   DB Instance Name           | Save to Executed Commands 🕥 🧲 |
|---------------------------------------------------|-------------------------------|
| DB0 v Execute (F8) Save (My Commands) Clear (F10) |                               |
| 1                                                 |                               |
|                                                   |                               |
|                                                   |                               |
| Executed Commands Messages Results                |                               |

- Save commands to the execution record.

This function is enabled by default to save the recently executed commands for your later query.

Then you can click the **Executed Commands** tab on the lower page to view historical commands.

#### Figure 2-8 Viewing executed commands

| Executed Commands Messages Results |         |               |           |
|------------------------------------|---------|---------------|-----------|
| Executed                           | Command | Time Required | Result    |
| Jun 26, 2024 10:34:29 GMT+08:00    | SCAN 0  | 2ms           | Succeeded |
| Jun 26, 2024 10:33:52 GMT+08:00    | SCAN 0  | 3ms           | Succeeded |

If this function is disabled, the commands executed subsequently are not displayed. You can click  $\bigcirc$  next to **Save Executed SQL Statements** in the upper right corner to disable this function.

– Execute a command.

Enter a command in the command window and click **Execute** or **F8**.

**NOTE** 

- Do not use transactions, Lua scripts, Pub/Sub commands, or other commands that have blocking semantics.
- For an instance that supports multiple databases, you can change the current database on the console but cannot change it using a SELECT statement.

#### Figure 2-9 Executing a command

| DB0 ~             | Execute (F8) | Save My Commands | Clear (F10) |        |  |                     |
|-------------------|--------------|------------------|-------------|--------|--|---------------------|
| 1 <u>SCAN</u> 0   |              |                  |             |        |  |                     |
|                   |              |                  |             |        |  |                     |
| Executed Commands | Messages     | Results          |             |        |  |                     |
| Command           |              |                  |             | Cursor |  | Result              |
| SCAN 0            |              |                  |             | 0      |  | (empty list or set) |

After a command is executed, you can view the execution result on the **Results** page.

– Save a command.

You can save a command to all instances, the current instance, or the current database. Then you can view details in **My Commands**.

#### Figure 2-10 Saving a command

| DB0 | Execute (F8)     Save     My Commands | Save              |                                   |                                      | ×                |
|-----|---------------------------------------|-------------------|-----------------------------------|--------------------------------------|------------------|
| 1   | SCAN 0                                | Title             |                                   |                                      |                  |
|     |                                       | Application Scope | <ul> <li>All instances</li> </ul> | <ul> <li>Current instance</li> </ul> | Current database |
|     |                                       |                   |                                   |                                      | OK Cancel        |

- View my commands.

Common commands are displayed the My Commands page.

You can set a filter to narrow the scope of commands. If you select **All**, all commands saved in the current account are displayed.

Figure 2-11 Filtering commands

| My Con | nmands  |                   |      |                                      |                           |                     |
|--------|---------|-------------------|------|--------------------------------------|---------------------------|---------------------|
| Create | Command |                   |      | All ^                                | Enter a title or command. | Q                   |
| No.    | Title   | Application Scope | Com  | All                                  | Operation                 |                     |
| 1      | scan    | Current instance  | scan | All instances                        | Edit Delete Copy          | to Command Window   |
| 2      | select  | All instances     | sele | Current instance<br>Current database | Edit Delete Copy          | r to Command Window |

Alternatively, you can enter a command title or statement in the search box to search for the corresponding command.

#### Figure 2-12 Searching for a command

| My Com | nmands  |                   |          |     | ×                                  |
|--------|---------|-------------------|----------|-----|------------------------------------|
| Create | Command |                   | All      | ~ s | X   Q                              |
| No.    | Title   | Application Scope | Command  |     | Operation                          |
| 1      | scan    | Current instance  | scan O   |     | Edit Delete Copy to Command Window |
| 2      | select  | All instances     | select 1 |     | Edit Delete Copy to Command Window |

On the **My Commands** page, you can also create, edit, and delete a command or copy it to the **Execute** window.

#### Figure 2-13 Managing a command

| My Con | nmands  |                   |          |        |                           |                        |
|--------|---------|-------------------|----------|--------|---------------------------|------------------------|
| Create | Command |                   | All      | $\sim$ | Enter a title or command. | Q                      |
| No.    | Title   | Application Scope | Command  |        | Operation                 |                        |
| 1      | scan    | Current instance  | scan O   |        | Edit Delete               | Copy to Command Window |
| 2      | select  | All instances     | select 1 |        | Edit Delete               | Copy to Command Window |

– Clear a command.

You can also press F10 to clear the command in the execution window.

#### Figure 2-14 Clearing a command

| Execute (F8)     Save     My Commands     Clear (F10) |
|-------------------------------------------------------|
| scan 0                                                |
|                                                       |
|                                                       |
|                                                       |
|                                                       |

## **3** Working with GeminiDB Redis API

## **3.1 IAM Permissions Management**

## 3.1.1 Creating a User and Assigning Permissions

This section describes how to use **IAM** to control fine-grained permissions for your GeminiDB resources. With IAM, you can:

- Create IAM users for employees based on your enterprise's organizational structure. Each IAM user will have their own security credentials for accessing GeminiDB resources.
- Grant only the permissions required for users to perform a specific task.
- Entrust a Huawei Cloud account or cloud service to perform efficient O&M on your GeminiDB resources.

If your Huawei Cloud account does not require individual IAM users, skip this section.

The following describes the procedure for granting permissions (see Figure 3-1).

#### Prerequisites

Learn about the permissions supported by GeminiDB and choose policies or roles based on your requirements. For details about the permissions, see . For system policies of other services, see **Permissions Policies**.

#### **Process Flow**

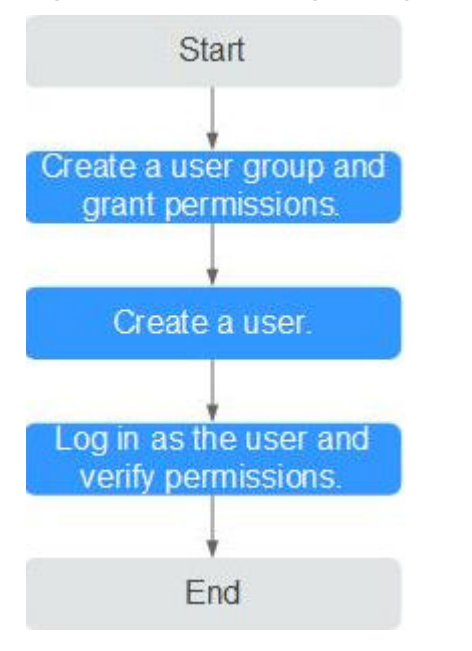

Figure 3-1 Process of granting GeminiDB permissions

#### 1. Create a user group and assign permissions to it.

Create a user group on the IAM console and attach the **GeminiDB FullAccess** policy to the group.

#### **NOTE**

To use some interconnected services, you also need to configure permissions of such services.

For example, when using DAS to connect to a DB instance, you need to configure the **GaussDB FullAccess** and **DAS FullAccess** permissions.

2. Create an IAM user and add it to a user group.

Create a user on the IAM console and add the user to the group created in 1.

3. Log in and verify permissions.

Log in to the management console using the created user, and verify the user's permissions:

Choose **Service List** > **GeminiDB** and click **Buy DB Instance**. If you can buy an instance, the required permission policy has taken effect.

### 3.1.2 Creating a Custom Policy

Custom policies can be created to supplement the system-defined policies of GeminiDB. For the actions supported for custom policies, see **GeminiDB Actions**.

You can create custom policies in either of the following ways:

- Visual editor: Select cloud services, actions, resources, and request conditions. This does not require knowledge of policy syntax.
- JSON: Edit JSON policies from scratch or based on an existing policy.

For details, see **Creating a Custom Policy**. The following describes examples of common GeminiDB custom policies.

#### **Example Custom Policy**

• Example 1: Allowing users to create GeminiDB instances

```
{
    "Version": "1.1",
    "Statement": [
        {
            "Effect": "Allow",
            "Action": [
               "nosql:instance:create"
            ]
        }
    ]
}
```

• Example 2: Refusing users to delete GeminiDB instances

A policy with only "Deny" permissions must be used in conjunction with other policies to take effect. If the policies assigned to a user contain both Allow and Deny actions, the Deny actions take precedence over the Allow actions.

The following method can be used if you need to assign permissions of the **GeminiDB FullAccess** policy to a user but you want to prevent the user from deleting GeminiDB instances. Create a custom policy for denying instance deletion, and attach both policies to the group to which the user belongs. Then, the user can perform all operations on GeminiDB instances except deleting GeminiDB instances. The following is an example of the deny policy:

```
"Version": "1.1",
"Statement": [
{
"Effect": "Deny"
"Action": [
"nosql:instance:delete"
],
}
]
```

{

}

}

Example 3: Defining permissions for multiple services in a policy
 A custom policy can contain the actions of multiple services that are of the global or project level type. The following is an example policy containing.

global or project-level type. The following is an example policy containing actions of multiple services: {

## 3.2 Billing Management

## 3.2.1 Renewing Instances

This section describes how to renew your yearly/monthly GeminiDB Redis instances.

#### Precautions

• Pay-per-use instances cannot be renewed.

#### **Renewing a Yearly/Monthly Instance**

- Step 1 Log in to the GeminiDB console.
- **Step 2** In the service list, choose **Databases** > **GeminiDB**.
- **Step 3** On the **Instances** page, locate the instance that you want to renew and click **Renew** in the **Operation** column.

Figure 3-2 Renewing an instance

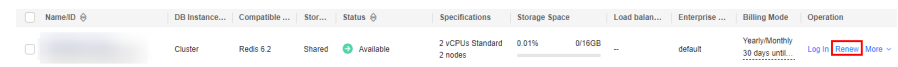

Alternatively, click the instance name to go to the **Basic Information** page. In the **Billing Information** area, click **Renew** next to the **Billing Mode** field.

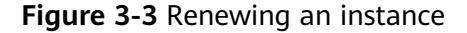

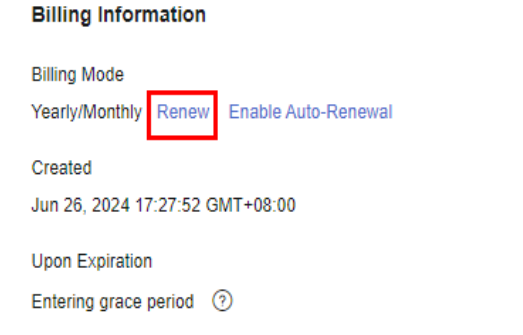

Order CS2406261716BFYGA

Expiration Date Jul 26, 2024 23:59:59 GMT+08:00

**Step 4** On the displayed page, renew the instance.

----End

#### **Renewing Multiple Instances in Batches**

#### Step 1 Log in to the GeminiDB console.

**Step 2** In the service list, choose **Databases** > **GeminiDB**.

**Step 3** On the **Instances** page, select the instance that you want to renew and click **Renew** above the instance list.

| Figure | 3-4 | Batch | renewing | instances |
|--------|-----|-------|----------|-----------|
|        |     |       |          |           |

| Auto Scale Renew | Change to Yearly/Mont | hiy Chang  | e to Pay-per | r-Use Unsubscribe | Upgrade Mino                | r Version     |        |            |            |                                 |                     |
|------------------|-----------------------|------------|--------------|-------------------|-----------------------------|---------------|--------|------------|------------|---------------------------------|---------------------|
| All projects     | ✓) [ Q                | 1          | Add filter   |                   |                             |               |        |            |            |                                 |                     |
| ✓ Name/ID ⊕      | DB Instance           | Compatible | Stor         | Status 😔          | Specifications              | Storage Space |        | Load balan | Enterprise | Billing Mode                    | Operation           |
|                  | Cluster               | Redis 6.2  | Shared       | Available         | 2 vCPUs Standard<br>2 nodes | 0.01%         | 0/16GB | -          | default    | Yearly/Monthly<br>30 days until | Log In Renew More V |
|                  | Cluster               | Redis 6.2  | Shared       | Available         | 2 vCPUs Standard<br>2 nodes | 0.01%         | 0/16GB | -          | default    | Yearly/Monthly<br>30 days until | Log In Renew More ~ |

Step 4 In the displayed dialog box, click Yes.

----End

## 3.2.2 Changing the Billing Mode from Pay-per-Use to Yearly/ Monthly

This section describes how to change the billing mode of a GeminiDB Redis instance from pay-per-use to yearly/monthly. If you want to use a pay-per-use instance for a long time, change its billing mode to yearly/monthly to reduce costs.

#### Precautions

- Only when the status of a pay-per-use instance is **Available**, its billing mode can be changed to yearly/monthly.
- The function of batch changing the billing mode of pay-per-use instances to yearly/monthly is in the open beta test (OBT) phase. To use this function, contact customer service.

#### Changing the Billing Mode of a Single Instance

- Step 1 Log in to the GeminiDB console.
- **Step 2** In the service list, choose **Databases** > **GeminiDB**.
- **Step 3** On the **Instances** page, locate the instance whose billing mode you want to change and click **Change to Yearly/Monthly** in the **Operation** column.

**Figure 3-5** Changing from pay-per-use to yearly/monthly

NametD & DB Instance Type Compatible API Storage Type Status & Specifications Storage Space Load balan... Enterpris... Billing M... Operation
 Custer Refs 62 Availabe 2 x24PH Storage Space Load balan... Enterpris... Billing M... Operation
 Pay set Usa
 Pay set Usa
 Pay set Usa
 Custer Refs 62 Availabe 2 x24PH Storage Space Load balan... Enterpris... Billing M... Operation

Alternatively, click the instance name to go to the **Basic Information** page. In the **Billing Information** area, click **Change to Yearly/Monthly** in the **Billing Mode** field.

Figure 3-6 Changing from pay-per-use to yearly/monthly

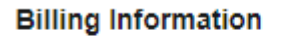

| Billing Mode |                          |
|--------------|--------------------------|
| Pay-per-use  | Change to Yearly/Monthly |

**Step 4** On the displayed page, specify a renewal duration in month. The minimum duration is one month.

Confirm the settings and click **Pay Now**.

- **Step 5** Select a payment method and click **Pay**.
- **Step 6** View the results on the **Instances** page.

In the upper right corner of the instance list, click  $\mathbb{C}$  to refresh the list. The instance status will become **Available** after the change is successful. The billing mode changes to **Yearly/Monthly**.

----End

#### Changing the Billing Mode of Multiple Instance in Batches

- Step 1 Log in to the GeminiDB console.
- **Step 2** In the service list, choose **Databases** > **GeminiDB**.
- **Step 3** On the **Instances** page, select the instances whose billing mode you want to change and click **Change to Yearly/Monthly** above the instance list.

Figure 3-7 Changing the billing mode of multiple instances

| Au    | to Scale Renew | Cha | nge to Yearly/Month | dy Change                | to Pay-per | -Use Unsubscribe              | Upgrade Minor               | Version       |        |            |            |                             |                                 |        |   |
|-------|----------------|-----|---------------------|--------------------------|------------|-------------------------------|-----------------------------|---------------|--------|------------|------------|-----------------------------|---------------------------------|--------|---|
| All p | rojects        | ~   |                     |                          | × Add      | filter                        |                             |               |        |            |            |                             |                                 | ×      | 0 |
|       | NameID \ominus |     | DB Instance         | Compatible               | Stor       | Status 🖯                      | Specifications              | Storage Space |        | Load balan | Enterprise | Billing Mode                | Operation                       |        |   |
| ~     |                |     | Primary/Stan        | Redis 6.2<br>Upgrade Min | Shared     | <ul> <li>Available</li> </ul> | 2 vCPUs Standard<br>2 nodes | 0%            | 0/24GB |            | default    | Pay-per-Use<br>Created on J | Log In Change to Yearly/Monthly | More ~ |   |
|       |                |     | Primary/Stan        | Redis 6.2<br>Upgrade Min | Shared     | Available                     | 2 vCPUs Standard<br>2 nodes | 0%            | 0/24GB |            | default    | Pay-per-Use<br>Created on J | Log In Change to Yearly/Monthly | More ~ |   |

Step 4 In the displayed dialog box, click Yes.

#### Figure 3-8 Changing the billing mode to yearly/monthly

 $\times$ 

| Change the billing mode of the following instances to yearly/monthly?         |                                                                                         |  |  |  |  |  |  |  |  |
|-------------------------------------------------------------------------------|-----------------------------------------------------------------------------------------|--|--|--|--|--|--|--|--|
| If autoscaling is enabled for your ins<br>yearly/monthly, autoscaling remains | stance, after the billing mode is changed to<br>enabled and will be automatically paid. |  |  |  |  |  |  |  |  |
| DB Instance Name                                                              | Status                                                                                  |  |  |  |  |  |  |  |  |
|                                                                               | Available                                                                               |  |  |  |  |  |  |  |  |
|                                                                               | Available                                                                               |  |  |  |  |  |  |  |  |
|                                                                               | Yes No                                                                                  |  |  |  |  |  |  |  |  |

**Step 5** On the displayed page, specify a renewal duration in month. The minimum duration is one month.

Confirm the settings and click Pay Now.

- Step 6 Select a payment method and click Pay.
- **Step 7** View the results on the **Instances** page.

In the upper right corner of the instance list, click C to refresh the list. The instance status will become **Available** after the change is successful. The billing mode changes to **Yearly/Monthly**.

----End

## 3.2.3 Changing the Billing Mode from Yearly/Monthly to Payper-Use

You can change the billing mode of a GeminiDB Redis instance from yearly/ monthly to pay-per-use.

#### Precautions

• The billing mode of a yearly/monthly instance can only be changed to payper-use when the instance is in the **Available** status.

#### Changing the Billing Mode of a Single Instance to Pay-per-Use

- Step 1 Log in to the GeminiDB console.
- **Step 2** In the service list, choose **Databases** > **GeminiDB**.
- Step 3 On the Instances page, locate the instance whose billing mode you want to change and click More > Change to Pay-per-Use in the Operation column.

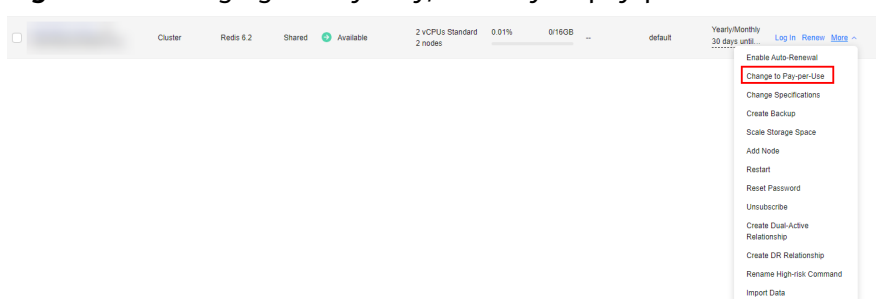

Figure 3-9 Changing from yearly/monthly to pay-per-use

**Step 4** On the displayed page, confirm the instance information and click **Change to Payper-Use**. The billing mode will change to pay-per-use after the instance expires.

#### NOTICE

Auto renewal will be disabled after the billing mode of your instances change to pay-per-use. Exercise caution when performing this operation.

- **Step 5** After you submit the change, a message is displayed in the **Billing Mode** column of the target DB instance, indicating that the billing mode will be changed to payper-use after the DB instance expires.
- Step 6 To cancel the change, choose Billing > Renewal to enter the Billing Center. On the Renewals page, locate the target DB instance and click More > Cancel Change to Pay-per-Use.
- **Step 7** In the displayed dialog box, click **Yes**.

----End

#### Changing the Billing Mode of Multiple Instances to Pay-per-use

- Step 1 Log in to the GeminiDB console.
- **Step 2** In the service list, choose **Databases** > **GeminiDB**.
- **Step 3** On the **Instances** page, select the instances whose billing mode you want to change and click **Change to Pay-per-Use** above the instance list.

Figure 3-10 Changing the billing mode of multiple instances to pay-per-use

| Auto Scale Renew | Change to Yearly/Mont | hly Chang  | e to Pay-pe | r-Use Unsubscribe | Upgrade Mino                | r Version     |        |            |            |                                 |                          |
|------------------|-----------------------|------------|-------------|-------------------|-----------------------------|---------------|--------|------------|------------|---------------------------------|--------------------------|
| All projects     | ▼ [Q]                 | ×          | Add filter  |                   |                             |               |        |            |            |                                 |                          |
| ✓ Name/ID 😔      | DB Instance           | Compatible | Stor        | Status 😔          | Specifications              | Storage Space | P      | Load balan | Enterprise | Billing Mode                    | Operation                |
|                  | Cluster               | Redis 6.2  | Shared      | Available         | 2 vCPUs Standard<br>2 nodes | 0.01%         | 0/16GB |            | default    | Yearly/Monthly<br>30 days until | Log in Renew More $\sim$ |
|                  | Cluster               | Redis 6.2  | Shared      | Available         | 2 vCPUs Standard            | 0.01%         | 0/16GB |            | default    | Yearly/Monthly<br>30 days until | Log In Renew More ~      |

- **Step 4** In the displayed dialog box, click **Yes**.
- **Step 5** On the displayed page, confirm the instance information and click **Change to Payper-Use**. The billing mode will change to pay-per-use after the instance expires.

NOTICE

Auto renewal will be disabled after the billing mode of your instances change to pay-per-use. Exercise caution when performing this operation.

- **Step 6** After you submit the change, a message is displayed in the **Billing Mode** column of the target DB instance, indicating that the billing mode will be changed to payper-use after the DB instance expires.
- Step 7 To cancel the change, choose Billing > Renewal to enter the Billing Center. On the Renewals page, locate the target DB instance and click More > Cancel Change to Pay-per-Use.
- **Step 8** In the displayed dialog box, click **Yes**.

----End

## 3.2.4 Unsubscribing from a Yearly/Monthly Instance

If you do not need a yearly/monthly instance any longer, unsubscribe from it.

#### Precautions

- Unsubscribed operations cannot be undone. Exercise caution when performing this operation. To retain data, create a manual backup before unsubscription. For details, see Creating a Manual Backup.
- After an unsubscription request is submitted, resources and data will be deleted and cannot be retrieved. Ensure that the manual backup is complete before submitting the unsubscription request.

#### Unsubscribing from a Single Yearly/Monthly Instance

- Step 1 Log in to the GeminiDB console.
- **Step 2** In the service list, choose **Databases** > **GeminiDB**.
- Step 3 On the Instances page, locate the instance you want to unsubscribe and choose More > Unsubscribe in the Operation column.

Figure 3-11 Unsubscribing from a yearly/monthly instance

| lame/ID ⊖ | DB Instance | Compatible | Stor   | Status 😔  | Specifications              | Storage Space |        | Load balan | Enterprise | Billing N           | lode              | Operation            |          |
|-----------|-------------|------------|--------|-----------|-----------------------------|---------------|--------|------------|------------|---------------------|-------------------|----------------------|----------|
|           | Cluster     | Redis 6.2  | Shared | Available | 2 vCPUs Standard<br>2 nodes | 0.01%         | 0/16GB |            | default    | Yearly/M<br>30 days | onthly<br>until   | Log in Rene          | w More ~ |
|           |             |            |        |           |                             |               |        |            |            |                     | Enable            | Auto-Renewal         |          |
|           |             |            |        |           |                             |               |        |            |            |                     | Chang             | e to Pay-per-Us      | e        |
|           |             |            |        |           |                             |               |        |            |            |                     | Chang             | e Specifications     |          |
|           |             |            |        |           |                             |               |        |            |            |                     | Create            | Backup               |          |
|           |             |            |        |           |                             |               |        |            |            |                     | Scale S           | Storage Space        |          |
|           |             |            |        |           |                             |               |        |            |            |                     | Add No            | ode                  |          |
|           |             |            |        |           |                             |               |        |            |            |                     | Restart           |                      |          |
|           |             |            |        |           |                             |               |        |            |            |                     | Reset             | Password             |          |
|           |             |            |        |           |                             |               |        |            |            |                     | Unsubs            | scribe               |          |
|           |             |            |        |           |                             |               |        |            |            |                     | Create<br>Relatio | Dual-Active<br>nship |          |
|           |             |            |        |           |                             |               |        |            |            |                     | Create            | DR Relationshi       | p        |
|           |             |            |        |           |                             |               |        |            |            |                     | Renam             | e High-risk Cor      | mmand    |
|           |             |            |        |           |                             |               |        |            |            |                     | Import            | Data                 |          |

Step 4 In the displayed dialog box, click Yes.

**Step 5** On the displayed page, confirm the order to be unsubscribed and select a reason. Then, click **Confirm**.

For details, see **Unsubscription Rules**.

Step 6 In the displayed dialog box, click Yes.

#### NOTICE

- 1. After an unsubscription request is submitted, resources and data will be deleted and cannot be retrieved.
- 2. If you want to retain data, complete a manual backup before submitting the unsubscription request.
- **Step 7** View the unsubscription result. After you unsubscribe from the instance order, the instance is no longer displayed in the instance list on the **Instances** page.

----End

#### Unsubscribing from Multiple Yearly/Monthly Instances

- Step 1 Log in to the GeminiDB console.
- Step 2 In the service list, choose Databases > GeminiDB.
- **Step 3** Choose **Instances** in the navigation pane on the left, select the instances you want to unsubscribe from and click **Unsubscribe** above the instance list.

Figure 3-12 Unsubscribing from multiple yearly/monthly instances

| Auto Scale Renew | Change to Yearly/Mont | hly Chang  | e to Pay-pe | r-Use Unsubscribe             | Upgrade Mino                | r Version     |        |            |            |                                 |                 |      |
|------------------|-----------------------|------------|-------------|-------------------------------|-----------------------------|---------------|--------|------------|------------|---------------------------------|-----------------|------|
| All projects     | ✓ ( Q )               |            | Add filter  |                               |                             |               |        |            |            |                                 |                 |      |
| ✓ Name/ID ⊕      | DB Instance           | Compatible | Stor        | Status 😔                      | Specifications              | Storage Space | 0      | Load balan | Enterprise | Billing Mode                    | Operation       |      |
|                  | Cluster               | Redis 6.2  | Shared      | Available                     | 2 vCPUs Standard<br>2 nodes | 0.01%         | 0/16GB | -          | default    | Yearly/Monthly<br>30 days until | Log In Renew Mo | re ~ |
|                  | Cluster               | Redis 6.2  | Shared      | <ul> <li>Available</li> </ul> | 2 vCPUs Standard<br>2 nodes | 0.01%         | 0/16GB | -          | default    | Yearly/Monthly<br>30 days until | Log in Renew Mo | re ~ |

- Step 4 In the displayed dialog box, click Yes.
- **Step 5** On the displayed page, confirm the order to be unsubscribed and select a reason. Then, click **Confirm**.

For details, see Unsubscription Rules.

Step 6 In the displayed dialog box, click Yes.

#### NOTICE

- 1. After an unsubscription request is submitted, resources and data will be deleted and cannot be retrieved.
- 2. If you want to retain data, complete a manual backup before submitting the unsubscription request.

**Step 7** View the unsubscription result. After you unsubscribe from the instance order, the instance is no longer displayed in the instance list on the **Instances** page.

----End

## 3.3 Buying an Instance

### 3.3.1 Buying a Cluster Instance

This section describes how to buy a cluster Redis instance on the GeminiDB console.

Each tenant can have up to 50 GeminiDB Redis instances by default. To create more instances, contact customer service.

#### Prerequisites

• You have created a Huawei Cloud account.

#### Procedure

- Step 1 Log in to the GeminiDB console.
- **Step 2** In the service list, choose **Databases** > **GeminiDB**.
- Step 3 On the Instances page, click Buy DB Instance.
- **Step 4** On the displayed page, specify instance specifications and click **Next**.

#### Figure 3-13 Billing mode and basic information

| Billing Mode       | Yearly/Monthly Pay-per-use                                                                                                    |
|--------------------|----------------------------------------------------------------------------------------------------|
| Region             | EU-Dublin     V Regions are geographic areas isolated from each other. For low network latency and quick resource access, select the nearest region.       |
|                    |                                                                                                    |
| DB Instance Name   | geminidb                                                                                                    |
| Compatible API     | Redis Cassandra InfluxDB                                                                                                    |
|                    |                                                                                                    |
| Product Type       | Standard                                                                                                    |
|                    | This type provides stable and low-latency performance. It is good for advertising and recommendations, gaming, e-commerce, and Internet of Vehicles (IoV). |
| DB Instance Type   | Cluster                                                                                                    |
|                    | With a sharded cluster architecture, this type of instance supports connections through proxies and is compatible with Redis clusters and Codis.           |
|                    | You can buy 50 more Redis instances. Increase quotas                                                                                                    |
| Compatible Version | <b>6.2</b> 5.0 7.0                                                                                                    |
|                    | Fully compatible with 6.2 and earlier versions, such as 5.0,4.0, and 2.8.                                                                                  |
| СРИ Туре           | x.05                                                                                                    |
| AZ                 | eu-west-101a                                                                                                    |

| Parameter    | Description                                                                                                    |
|--------------|----------------------------------------------------------------------------------------------------|
| Billing Mode | Select Yearly/Monthly or Pay-per-use.                                                                                                    |
|              | Yearly/Monthly                                                                                                    |
|              | <ul> <li>In this mode, specify <b>Required Duration</b> at the bottom<br/>of the page. The system bills you based on the service<br/>price.</li> </ul>                                                                                    |
|              | <ul> <li>If you do not need such an instance any longer after it<br/>expires, change the billing mode to pay-per-use to<br/>optimize costs. For details, see Changing the Billing<br/>Mode from Yearly/Monthly to Pay-per-Use.</li> </ul> |
|              | NOTE<br>Yearly/Monthly instances cannot be deleted directly. If such an<br>instance is no longer required, unsubscribe from it. For details,<br>see Unsubscribing from a Yearly/Monthly Instance.                                         |
|              | Pay-per-use                                                                                                    |
|              | <ul> <li>If you select this billing mode, you are billed based on<br/>how much time the instance is in use.</li> </ul>                                                                                                    |
|              | <ul> <li>If you expect to use an instance for a long period of<br/>time, change its billing mode to yearly/monthly to<br/>optimize costs. For details, see Changing the Billing<br/>Mode from Pay-per-Use to Yearly/Monthly.</li> </ul>   |

Table 3-1 Billing mode description

#### Table 3-2 Basic information

| Parameter           | Description                                                                                                    |
|---------------------|----------------------------------------------------------------------------------------------------|
| Region              | Region where a tenant is located<br><b>NOTICE</b><br>Select a region near to your service area to reduce network latency and<br>experience faster access. Instances deployed in different regions cannot<br>communicate with each other over a private network. After you buy an<br>instance, you cannot change its region.                                                                                                    |
| DB Instance<br>Name | <ul> <li>The instance name:</li> <li>Can be the same as an existing instance name.</li> <li>Contains 4 to 64 characters and must start with a letter. It is case-sensitive and allows only letters, digits, hyphens (-), and underscores (_). If the name contains Chinese characters, the length cannot exceed 64 bytes.</li> <li>You can change the name of an instance after it is created. For details, see Modifying the Name of an Instance.</li> </ul> |
| Compatible<br>API   | Redis.                                                                                                    |

| Parameter             | Description                                                                                                    |
|-----------------------|----------------------------------------------------------------------------------------------------|
| DB Instance<br>Type   | Cluster.                                                                                                    |
|                       | With a sharded cluster architecture, this type of instance supports<br>connections through proxies and is compatible with Redis<br>clusters. It offers strong horizontal expansion capability,<br>supporting millions of QPS and dozens of TB-level services. |
| Compatible<br>Version | 6.2 (including 6.2.X), 5.0, and earlier versions                                                                                                    |
| Data Copies           | The default value is <b>3</b> . Three copies of the data are created, and each copy always provides the same data as the other two to keep services available.                                                                                                |
| AZ                    | Availability zone where the instance is created. An AZ is a part of<br>a region with its own independent power supplies and networks.<br>AZs are physically isolated but can communicate with each other<br>over a private network.                           |

#### Figure 3-14 Specifications and storage

 Table 3-3 Specifications and storage

| Parameter              | Description                                                                                       |
|------------------------|---------------------------------------------------------------------------------------------------|
| Node<br>Specifications | Instance node specifications, node quantity, and storage space                                    |
| Nodes                  | Number of required nodes. After an instance is created, you can add nodes.                        |
| Total Storage<br>Space | The value is an integer, and the minimum value is 32 GB. You can add a minimum of 1 GB at a time. |

Table 3-4 Network

| Parameter      | Description                                                                                                    |
|----------------|----------------------------------------------------------------------------------------------------|
| VPC            | The virtual network where the instance is created. A VPC isolates networks for different services. You can select an existing VPC or create one.                                                                                                    |
|                | For details about how to create a VPC, see "Creating a VPC" in <i>Virtual Private Cloud User Guide</i> .                                                                                                    |
|                | If there are no VPCs available, the system allocates resources to you by default.                                                                                                    |
|                | <ul> <li>After a GeminiDB Redis instance is created, its VPC cannot be changed.</li> </ul>                                                                                                    |
|                | <ul> <li>If you want to connect to a GeminiDB Redis instance using an ECS<br/>over a private network, the GeminiDB Influx instance and the ECS<br/>must be in the same VPC. If they are not, you can create a VPC<br/>peering connection between them.</li> </ul> |
| Subnet         | A subnet where your instance is created. The subnet provides dedicated and isolated networks, improving network security.                                                                                                    |
|                | <b>NOTE</b><br>Create an IPv4 subnet or select an existing one. IPv6 subnets are not supported.                                                                                                    |
| Security Group | A security group controls access between GeminiDB Redis<br>instances and other services. Ensure that the security group<br>you selected allows your client to access the instance.                                                                                |
|                | If no security group is available, the system creates one for you.                                                                                                    |
| SSL            | A security protocol. Secure Sockets Layer (SSL) certificates set<br>up encrypted connections between clients and servers,<br>preventing data from being tampered with or stolen during<br>transmission.                                                           |
|                | You can enable SSL to improve data security. After an instance is created, you can connect to it using <b>SSL</b> .                                                                                                    |
|                | <b>NOTE</b><br>If SSL is not enabled when you create an instance, you can enable it<br>after the instance is created. For details, see <b>Configuring an SSL</b><br><b>Connection</b> .                                                                           |
| Parameter            | Description                                                                                                    |  |  |  |
|----------------------|----------------------------------------------------------------------------------------------------|--|--|--|
| Database<br>Password | <ul><li>Password of the administrator account. The password:</li><li>Must be 8 to 32 characters long.</li></ul>                                     |  |  |  |
|                      | <ul> <li>Can include two of the following: uppercase letters,<br/>lowercase letters, digits, and special characters: ~!@#%^*-<br/>_=+?</li> </ul>   |  |  |  |
|                      | • For security reasons, set a strong password. The system will verify the password strength.                                                        |  |  |  |
|                      | Keep your password secure. The system cannot retrieve it if it is lost.                                                                             |  |  |  |
| Confirm<br>Password  | Enter the administrator password again.                                                                                                    |  |  |  |
| Enterprise           | This parameter is provided for enterprise users.                                                                                                    |  |  |  |
| Project              | An enterprise project groups cloud resources, so you can manage resources and members by project. The default project is <b>default</b> .           |  |  |  |
|                      | Select an enterprise project from the drop-down list. For more information about enterprise projects, see <i>Enterprise Management User Guide</i> . |  |  |  |

#### Table 3-5 Database configuration

| Table | 3-6 | Tags |
|-------|-----|------|
|-------|-----|------|

| Parameter | Description                                                                                                    |
|-----------|----------------------------------------------------------------------------------------------------|
| Tags      | This setting is optional. Adding tags helps you better identify<br>and manage your instances. Each instance supports up to 20<br>tags by default.                                                              |
|           | A tag consists of a tag key and a tag value.                                                                                                    |
|           | • Tag key: mandatory if the instance is going to be tagged<br>Each tag key is unique for each instance. It can include up<br>to 36 characters, including digits, letters, underscores (_),<br>and hyphens (-). |
|           | • Tag value: optional if the instance is going to be tagged<br>The value can contain up to 43 characters, including digits,<br>letters, underscores (_), periods (.), and hyphens (-).                         |
|           | After an instance is created, you can view its tag details on the <b>Tags</b> tab. In addition, you can add, modify, and delete tags of an existing instance. For details, see <b>Managing Tags</b> .          |

| Parameter            | Description                                                                                                    |
|----------------------|----------------------------------------------------------------------------------------------------|
| Required<br>Duration | The length of your subscription if you select <b>Yearly/Monthly</b> billing. Subscription lengths range from one month to three years. |
| Auto-renew           | By default, this option is not selected.                                                                                               |
|                      | <ul> <li>If you select this parameter, the auto-renew cycle is<br/>determined by the selected required duration.</li> </ul>            |

Table 3-7 Required duration

**Step 5** On the displayed page, confirm instance details.

- For yearly/monthly instances
  - To modify the configurations, click **Previous**.
  - If no modification is required, read and agree to the service agreement, click **Pay Now**, and complete the payment.
- Pay-per-use
  - To modify the configurations, click **Previous**.
  - If no modification is required, read and agree to the service agreement and click **Submit**.
- **Step 6** On the **Instances** page, view and manage the created instance.

The instance creation process takes about 5 to 15 minutes. After the creation is complete, the status changes to **Available**.

You can click C in the upper right corner of the page to refresh the instance status.

After a DB instance is created, the default database port is **8635** and cannot be changed.

----End

# **3.4 Connecting to an Instance**

## **3.4.1 Connection Modes**

GeminiDB Redis API is compatible with open-source Redis and allows traffic from applications using different types of SDKs. It can also be accessed through Data Admin Service (DAS), private networks, and public networks.

Figure 3-15 shows the process of connecting to a GeminiDB Redis instance.

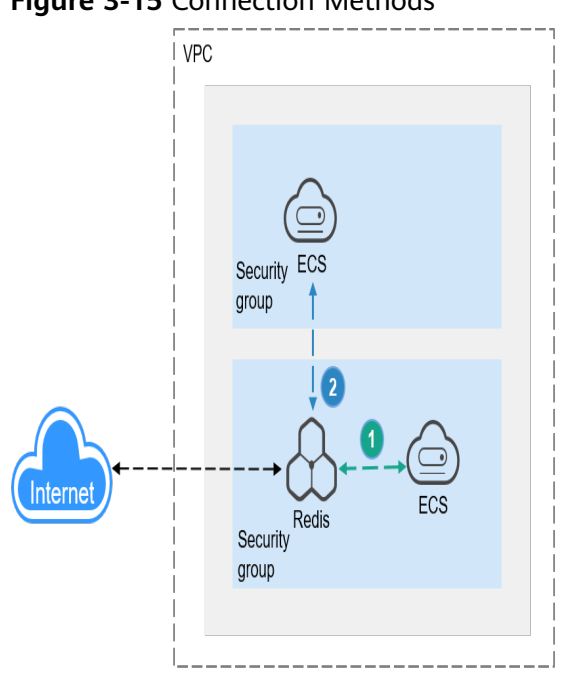

#### Figure 3-15 Connection Methods

A GeminiDB Redis instance is connected over a private network (An ECS and a GeminiDB Redis instance are in the same security group).

2 A GeminiDB Redis instance is connected over a private network (An ECS and a GeminiDB Redis instance are in different security groups).

| Table | 3-8 | Connection | methods |
|-------|-----|------------|---------|
|-------|-----|------------|---------|

| Method | Scenario                                                                                | Description |
|--------|-----------------------------------------------------------------------------------------|-------------|
| DAS    | You can connect to a<br>GeminiDB Redis instance<br>using a web-based<br>console client. | -           |

| Method             | Scenario                                                                                                    | Description                                                                                                    |
|--------------------|----------------------------------------------------------------------------------------------------|----------------------------------------------------------------------------------------------------|
| Private<br>network | You can connect to a<br>GeminiDB Redis instance<br>through a <b>private IP</b><br><b>address, private domain</b><br><b>name, or load balancer</b><br><b>address.</b><br>This method is suitable<br>when your application is<br>deployed on an ECS that<br>is in the same region and<br>VPC as your instance.   | <ul> <li>You are advised to use the load balancer address to connect to the instance. This ensures high reliability and eliminates the impact of SPOFs.</li> <li>High security and performance</li> <li>If the ECS and GeminiDB Redis instance are in the same security group, they can communicate with each other by default. No security group rule needs to be configured.</li> <li>If they are in different security group rules for them, separately.</li> <li>Configure inbound rules of a security group for GeminiDB Redis instances by following Configuring Security Group Rules for Nodes.</li> <li>The default security group rule allows all outbound data packets, so you do not need to configure a security rule for the ECS is allowed, you need to configure an outbound rule for the ECS.</li> </ul> |
| Public<br>network  | You can connect to a<br>GeminiDB Redis instance<br>through a <b>public domain</b><br><b>name</b> or an <b>EIP</b> .<br>This method is suitable<br>when an instance cannot<br>be accessed over a private<br>network. You can connect<br>to the instance from an<br>ECS using a public domain<br>name or an EIP. | <ul> <li>For faster transmission and improved security, migrate your applications to an ECS that is in the same subnet as your instance and use a private IP address to access the instance.</li> <li>Use a public domain name to ensure high reliability and eliminate SPOFs.</li> <li>.</li> </ul>                                                                                                    |

# 3.4.2 Connecting to GeminiDB Redis Instances Through DAS

DAS enables you to manage DB instances from a web-based console, simplifying database management and improving efficiency. You can connect and manage instances through DAS. By default, you have permissions required for remote login. DAS is secure and convenient for connecting to DB instances.

#### **Configuring the Required Permissions**

If you have an IAM account, assign DAS FullAccess permissions to all users of the account. For details, see **Create User Groups and Assign Permissions**.

You can create a custom policy to specify the type of databases that you have permissions for.

1. Log in to the IAM console and choose **Permissions** > **Policies/Roles**.

#### Figure 3-16 Creating a custom policy

| IAM                  | Policies/Roles 💿                                   |                                  |                                                                  | @ Fredback Create Dation Falley |
|----------------------|----------------------------------------------------|----------------------------------|------------------------------------------------------------------|---------------------------------|
| Users<br>User Groups | Detele Custom policies available for creation: 200 |                                  |                                                                  |                                 |
| Permissions ^        | All policies/roles v All services                  | <ul> <li>Fuzzy search</li> </ul> | ✓ ) ( Q. Enter a policy name, role name, or description.         |                                 |
| Authorization        | Policy/Role Name                                   | Type                             | Description                                                      | Operation                       |
| Policies Roles       | AAD FullAccess                                     | System-defined policy            | Full permissions for Advanced Anti-DDoß.                         | Modify Delete                   |
| Projects<br>Jonation | AAD ReadOnlyAccess                                 | System-defined policy            | Read-only permissions for Advanced Anti-CDo 5.                   | Modify Delate                   |
| Identity Providers   | ADN FallAccess                                     | System-defined policy            | Full permissions for Application Delivery Network.               | Modily Delete                   |
| Security Settings    | ADN Instance Operations                            | System-defined policy            | Instance operation permissions for Application Delivery Network. | Modify Delains                  |
|                      | ADN ReadOnlyAccess                                 | System-defined policy            | Read-only permissions for Application Delivery Network.          | Modify Delete                   |
|                      | AOM FullAccess                                     | System-defined policy            | AON Access All                                                   | Modify Delete                   |

2. Specify a policy name, policy view, and content.

#### Figure 3-17 Configuring a custom policy

| * Policy Name    |                            |                     |                  |                 |                              |                                    |    |
|------------------|----------------------------|---------------------|------------------|-----------------|------------------------------|------------------------------------|----|
| Policy View      | Visual editor              | JSON                |                  |                 |                              |                                    |    |
| + Policy Content | ^ () Alow                  |                     | C Select service | C Select action | C (Optional) Select resource | C (Optional) Add request condition | 88 |
|                  | Allow     Deny             |                     |                  |                 |                              |                                    |    |
|                  | Select Existing Policy/Rol | e 🛞 Add Permissions |                  |                 |                              |                                    |    |
| Description      | Enter a brief description. |                     |                  |                 |                              |                                    |    |
|                  |                            |                     | 0256.6           |                 |                              |                                    |    |
| Scope            | OK Cascel                  |                     |                  |                 |                              |                                    |    |

#### Table 3-9 Custom policy description

| Parameter   | Description          |
|-------------|----------------------|
| Policy Name | Enter a policy name. |
| Policy View | Select <b>JSON</b> . |

| Parameter      | Description                                                                                                    |
|----------------|----------------------------------------------------------------------------------------------------|
| Policy Content | Configure the following policy content: {     "Version": "1.1",     "Statement": [         {             "Action": [                "das:*:*",                "nosql:instance:list"             ],             "Effect": "Allow"         }     ] } |
|                | Alternatively, click <b>Select Existing Policy/Role</b> , select <b>DAS FullAccess</b> as a template, and retain only the DB type information. In this example, retain only <b>nosql:instance:list</b> .                                           |
| Description    | Enter a policy description.                                                                                                    |
| Scope          | Retain the default settings (project-level service).                                                                                                    |

3. Click **OK**. You can then view the created custom policy on the **Permissions** page.

#### Figure 3-18 Viewing the created policy

| IAM            | Policies/Roles ()                                  |                                  |                                                          | Freeback     Greate Duston Policy |
|----------------|----------------------------------------------------|----------------------------------|----------------------------------------------------------|-----------------------------------|
| Users          |                                                    |                                  |                                                          |                                   |
| User Groups    | Delete Castom policies available for creation: 199 |                                  |                                                          |                                   |
| Permissions ^  | All policies/roles v All services                  | <ul> <li>Facty search</li> </ul> | ✓ ) □ Q. Enler a policy name, sole name, or description. |                                   |
| Authorization  | Policy/Role Name                                   | Type                             | Description                                              | Operation                         |
| Policies/Roles |                                                    | Custom policy                    |                                                          | Modify Delete                     |

4. Create a user group.

Figure 3-19 Creating a user group

| IAM            | ser Groups ()                                 |                     |                                 |                                     |  |  |
|----------------|-----------------------------------------------|---------------------|---------------------------------|-------------------------------------|--|--|
| Users          |                                               |                     |                                 |                                     |  |  |
| User Groups    | Delete User groups available for creation: 19 |                     |                                 |                                     |  |  |
| Permissions ^  | C: Enter a group name.                        |                     |                                 |                                     |  |  |
| Authorization  | Nome @                                        | Users Description O | Created 😜                       | Operation                           |  |  |
| Policies/Roles | adma                                          | 1 Pall permissions  | Nov 66, 2023 14:17:52 GMT+68:00 | Authorize Modify Manage User Defete |  |  |
| Projects       |                                               |                     |                                 |                                     |  |  |
| Agencies       | Total Records: 1 19 V (1)                     |                     |                                 |                                     |  |  |

5. Authorize the user group created in **4** using the created custom policy.

Figure 3-20 Authorizing the user group using the created custom policy

| IAM                                                                                                    | Jser Groups 💿                                 |                      |                                 |                                     |  |
|----------------------------------------------------------------------------------------------------|-----------------------------------------------|----------------------|---------------------------------|-------------------------------------|--|
| Users                                                                                                    |                                               |                      |                                 |                                     |  |
| User Groups                                                                                                    | Duinte User groups available for creation: 10 |                      |                                 |                                     |  |
| Permissions ^                                                                                                    | C, Enter a group name.                        |                      |                                 |                                     |  |
| Authorization                                                                                                    | Name Ø                                        | Users Description () | Created 🖨                       | Operation                           |  |
| Policies/Roles                                                                                                    | C unergroup                                   | 0 -                  | Aug 02, 2024 11:25:35 GMT+00:00 | Authorize Modily Manage User Delete |  |
| Projects                                                                                                    | admin .                                       | 1 Pull permissions   | Nov 00, 2023 14:17:52 GMT+00:00 | Authorize Modily ManageUser Delete  |  |
| - AND - AND |                                               |                      |                                 |                                     |  |

Figure 3-21 Selecting the created custom policy

| <   Authorize User Group            |                            |          |                    |                |                  |                                       |               |
|-------------------------------------|----------------------------|----------|--------------------|----------------|------------------|---------------------------------------|---------------|
| Select PolicyRale (2) Se            | ed Scope (3) Filiah        |          |                    |                |                  |                                       |               |
| Assign selected permissions to user | -group.                    |          |                    |                |                  |                                       | Create Policy |
| Vev Selected (1) Copy Permis        | sions from Another Project |          | All policies/toles | ✓ All services | fuzzy search 🖂 🗌 | Enter a policy name, role name, or de | , notption    |
| Policy/Role Name                    |                            | Type     |                    |                |                  |                                       |               |
| ✓ self-definition<br>-              |                            | Custom p | olicy              |                |                  |                                       |               |

6. Click the name of the user group and add the required users.

Figure 3-22 Adding users

| IAM                | User Groups / user-group |                                                                                |
|--------------------|--------------------------|--------------------------------------------------------------------------------|
| Users              |                          | Manana Ilear X                                                                 |
| User Groups        | Name user-group 2 Group  | manage osci                                                                    |
| Permissions V      | Description 2 Created    | User Group user-group                                                          |
| Projects           |                          | Available Users (1) Enter a username. Q Selected Users (0) Enter a username. Q |
| Agencies           |                          | Username User Groups Username Operation                                        |
| Identity Providers | Permissions Users        | siying_cen View                                                                |
| Security Settings  | Add Remove               |                                                                                |
|                    |                          |                                                                                |
|                    |                          | No data available.                                                             |
|                    |                          |                                                                                |
|                    |                          |                                                                                |
|                    |                          |                                                                                |
|                    | <                        |                                                                                |
|                    |                          |                                                                                |
|                    |                          |                                                                                |
|                    |                          |                                                                                |
|                    |                          |                                                                                |
|                    |                          | (Cancel) OK                                                                    |

#### Prerequisites

There is an available GeminiDB Redis instance.

#### Procedure

- **Step 1** Log in to the GeminiDB console.
- **Step 2** In the service list, choose **Databases** > **GeminiDB**.
- **Step 3** In the instance list, locate the target instance and click **Log In** in the **Operation** column.

Figure 3-23 Connecting to a GeminiDB Redis instance

| Auto Scale | Renew Change to Yearly/Monthly                     | Change to Pay-per-Use Unsubscribe |                | All compatible API | Name 👻                                | Q Search by Tag 🗧 🖸                      |
|------------|----------------------------------------------------|-----------------------------------|----------------|--------------------|---------------------------------------|------------------------------------------|
|            | Name/ID                                            | DB Instance Type                  | Compatible API | Status             | Billing Mode                          | Operation                                |
|            | nosql-fe83<br>3a5df3f0af35405ea409973e51dc7c71in12 |                                   | Redis 5.0      | Available          | Pay-per-use<br>Created on Mar 18, 202 | Log In Change to Yearly/Monthly   More + |

Alternatively, click the instance name to go to the **Basic Information** page. Click **Log In** in the upper right corner of the page.

Figure 3-24 Connecting to a GeminiDB Redis instance

| < nosql-fe83 - O       | Available            | G Feedback Log In | Restart |  |
|------------------------|----------------------|-------------------|---------|--|
| Basic Information      |                      |                   |         |  |
| Backups & Restorations | D8 Instance Topology |                   |         |  |
| Connections            |                      |                   |         |  |

**Step 4** Enter the password for logging in to the instance.

You need to enter the password only when you log in to a GeminiDB Redis instance for the first time or after you reset the password.

#### Figure 3-25 Login page

| Log In to Redis Instance |  |  |  |  |
|--------------------------|--|--|--|--|
|                          |  |  |  |  |
| ٢                        |  |  |  |  |
|                          |  |  |  |  |
|                          |  |  |  |  |

#### **Step 5** Manage relevant databases.

#### Figure 3-26 Instance homepage

| Current Database DB0   DB Instance Name                                                 | Save to Executed Commands   💽 |
|-----------------------------------------------------------------------------------------|-------------------------------|
| D80         v         Execute (F8)         Save         My Commands         Clear (F10) |                               |
| 1                                                                                       |                               |
|                                                                                         |                               |
|                                                                                         |                               |
|                                                                                         |                               |
| Executed Commands Messages Results                                                      |                               |

• Save to Executed Commands

This function is enabled by default to save the recently executed commands for your later query.

Then you can click the **Executed Commands** tab on the lower page to view historical commands.

#### Figure 3-27 The Executed Commands tab

| Executed Commands Messages Results |         |               |           |
|------------------------------------|---------|---------------|-----------|
| Executed                           | Command | Time Required | Result    |
| Jun 26, 2024 10:34:29 GMT+08:00    | SCAN 0  | 2ms           | Succeeded |
| Jun 26, 2024 10:33:52 GMT+08:00    | SCAN 0  | 3ms           | Succeeded |

If this function is disabled, the commands executed subsequently are not displayed any longer. You can click C next to **Save Executed SQL Statements** in the upper right corner to disable this function.

• Execute a command.

You can enter a command in the command window and click **Execute** or **F8**.

#### **NOTE**

- Do not use transactions, Lua scripts, Pub/Sub commands, or other commands that have blocking semantics.
- For an instance that supports multiple databases, you can change the current database on the console, but cannot change it using a SELECT statement.

Figure 3-28 Executing a command

| DB0 ~             | Execute (F8) | Save My Commands Clear (F10) |        |                     |
|-------------------|--------------|------------------------------|--------|---------------------|
| 1 SCAN Ø          |              |                              |        |                     |
| Executed Commands | Messages     | Results                      |        |                     |
| Command           |              |                              | Cursor | Result              |
| SCAN 0            |              |                              | 0      | (empty list or set) |

After a command is executed, you can view the execution result on the **Results** page.

Save

You can save a command to all instances, the current instance, or the current database. Then you can view details in **My Commands**.

Figure 3-29 Save

| DB0 |        | Save                           | ×                                         |
|-----|--------|--------------------------------|-------------------------------------------|
| 1   | SCAN 0 | Title                          |                                           |
|     |        | Application Scope O All instan | ces 🜔 Current instance 🗌 Current database |
|     |        |                                | OK Cancel                                 |

• My Commands

Common commands are displayed the **My Commands** page.

Set a filter to narrow the scope of commands. If you select **All**, all commands saved in the current account are displayed.

#### Figure 3-30 Filtering commands

My Commands

| Create | e Command |                   |       | All ^                                | Enter a title or command. | Q                      |
|--------|-----------|-------------------|-------|--------------------------------------|---------------------------|------------------------|
| No.    | Title     | Application Scope | Com   | All                                  | Operation                 |                        |
| 1      | scan      | Current instance  | scan  | All instances                        | Edit Delete               | Copy to Command Window |
| 2      | select    | All instances     | selee | Current Instance<br>Current database | Edit Delete               | Copy to Command Window |

Alternatively, enter a command title or statement in the search box to search for the corresponding command.

Figure 3-31 Searching for a command

| My Con | nmands  |                   |          |     |                                    | > |
|--------|---------|-------------------|----------|-----|------------------------------------|---|
| Create | Command |                   | All      | ~ s | X Q                                | ) |
| No.    | Title   | Application Scope | Command  |     | Operation                          | Γ |
| 1      | scan    | Current instance  | scan O   |     | Edit Delete Copy to Command Window |   |
| 2      | select  | All instances     | select 1 |     | Edit Delete Copy to Command Window |   |

х

On the **My Commands** page, you can also create, edit, and delete a command or copy it to the **Execute** window.

#### Figure 3-32 Managing a command

|   | My Comma   | ands   |                   |          |                  |      |        |                        | ^ |
|---|------------|--------|-------------------|----------|------------------|------|--------|------------------------|---|
| Γ | Create Con | nmand  |                   | All ~    | Enter a title or | comm | and.   | Q                      |   |
|   | No.        | Title  | Application Scope | Command  |                  | Ope  | ration |                        |   |
|   | 1          | scan   | Current instance  | scan O   |                  | Edit | Delete | Copy to Command Window |   |
|   | 2          | select | All instances     | select 1 |                  | Edit | Delete | Copy to Command Window |   |

#### • Clear

You can also press F10 to clear the command in the execution window.

#### Figure 3-33 Clearing a command

| DB0 | V     Execute (F8)     Save     My Commands     Clear (F10) |
|-----|-------------------------------------------------------------|
| 1   | scan 0                                                      |
|     |                                                             |
|     |                                                             |
|     |                                                             |

----End

# **3.4.3 Connecting to GeminiDB Redis Instances over a Private Network**

# **3.4.3.1 Connecting to an Instance Using a Load Balancer Address** (Recommended)

This section describes how to connect to a GeminiDB Redis instance using a load balancer address on a Linux ECS. Load balancing can improve data reliability and eliminate POFs.

#### Precautions

- The target instance must be in the same VPC and subnet as the ECS.
- The ECS must be in a security group that has access to the instances.

Scenario 1: If the instance is associated with the default security group, you do not need to configure security group rules.

Scenario 2: If the instance is not associated with the default security group, check whether the security group rules allow the ECS to connect to the instance.

– If yes, the ECS can connect to the instance.

 If no, add an inbound rule to the security group.
 For details about how to configure a security group, see Configuring Security Group Rules for Nodes.

#### Prerequisites

- An ECS has been created. The following uses a Linux ECS as an example. For details, see **Purchasing an ECS** in *Getting Started with Elastic Cloud Server*.
- Download the **Redis client installation package**.

#### Procedure

- **Step 1** Log in to the ECS. For details, see **Logging In to an ECS** in *Getting Started with Elastic Cloud Server*.
- Step 2 Obtain the Redis client.

#### Method 1

Run the following command to download the Redis client.

wget http://download.redis.io/releases/redis-6.2.0.tar.gz

#### Method 2

Download the Redis client from the address provided in **Prerequisites** and upload the Redis client installation package to the ECS.

**Step 3** Decompress the client tool package.

#### tar -xzf redis-6.2.0.tar.gz

**Step 4** Connect to the instance in the **src** directory.

cd redis-6.2.0

make

cd src

./redis-cli -h <DB\_HOST> -p <DB\_PORT> -a <DB\_PWD>

Example:

./redis-cli -h 192.xx.xx.-p 8635 -a < DB\_PWD>

#### Table 3-10 Parameter description

| Parameter           | Description                                                                                                    |
|---------------------|----------------------------------------------------------------------------------------------------|
| <db_host></db_host> | Load balancer IP address of the instance to be connected.                                                                                                    |
|                     | After the load balancer IP address is created, click the instance name to go to the <b>Basic Information</b> page and obtain the load balancer IP address in the <b>Connection Information</b> area. |

| Parameter           | Description                                                                                                    |
|---------------------|----------------------------------------------------------------------------------------------------|
| <db_port></db_port> | Access port corresponding to the load balancer IP address of the instance.                                                                                                    |
|                     | The procedure is as follows:                                                                                                    |
|                     | Click the name of the instance to go to the <b>Basic</b><br>Information page. In the <b>Connection Information</b> area,<br>you can find the access port in field <b>Database Port</b> . |
| <db_pwd></db_pwd>   | Administrator password set when you buy a GeminiDB<br>Redis instance                                                                                                    |

Step 5 Check the results. If the following information is displayed, the connection is successful. IP:port>

----End

#### 3.4.3.2 Connecting to an Instance Using a Private Domain Name

This section describes how to connect to a GeminiDB Redis instance using a private domain name on a Linux ECS.

#### Precautions

- The target instance must be in the same VPC and subnet as the ECS.
- The ECS must be in a security group that has access to the instances. Scenario 1: If the instance is associated with the default security group, you do not need to configure security group rules.

Scenario 2: If the instance is not associated with the default security group, check whether the security group rules allow the ECS to connect to the instance.

- If yes, the ECS can connect to the instance.
- If no, add an inbound rule to the security group.

For details about how to configure a security group, see **Configuring Security Group Rules for Nodes**.

#### Prerequisites

- An ECS has been created. The following uses a Linux ECS as an example. For details, see **Purchasing an ECS** in *Getting Started with Elastic Cloud Server*.
- Download the **Redis client installation package**.

#### Procedure

- **Step 1** Configure the private domain name for the GeminiDB Redis instance. For details, see **Configuring a Private Domain Name**.
- **Step 2** Log in to the ECS. For details, see **Logging In to an ECS** in *Getting Started with Elastic Cloud Server*.

**Step 3** Obtain the Redis client.

#### Method 1

Run the following command to download the Redis client.

wget http://download.redis.io/releases/redis-6.2.0.tar.gz

#### Method 2

Download the Redis client from the address provided in **Prerequisites** and upload the Redis client installation package to the ECS.

**Step 4** Decompress the client tool package.

#### tar -xzf redis-6.2.0.tar.gz

**Step 5** Connect to the DB instance in the **src** directory.

cd redis-6.2.0

make

cd src

./redis-cli -h <DB\_Domain\_Name> -p <DB\_PORT> -a <DB\_PWD>

Example:

./redis-cli -h redis.com -p 8635 -a <DB\_PWD>

#### Table 3-11 Parameter description

| Parameter                                        | Description                                                                                                    |  |  |
|--------------------------------------------------|----------------------------------------------------------------------------------------------------|--|--|
| <i><db_domain_na<br>me&gt;</db_domain_na<br></i> | The private domain name of the DB instance to be connected. The private domain name is the one created in <b>Step 1</b> .                     |  |  |
| <db_port></db_port>                              | Port for accessing the target instance. Configure this parameter based on service requirements.                                               |  |  |
|                                                  | To obtain the instance port number, perform the following steps:                                                                              |  |  |
|                                                  | Click the target instance to go to the <b>Basic Information</b> page. In the <b>Network Information</b> area, you can find the database port. |  |  |
| <db_pwd></db_pwd>                                | Administrator password set when you buy a GeminiDB<br>Redis instance                                                                          |  |  |

**Step 6** Check the results. If the following information is displayed, the connection is successful.

Domain\_Name:port>

----End

#### 3.4.3.3 Connecting to an Instance Using a Private IP Address

You can use the private IP address to connect to the GeminiDB Redis instance.

This section uses the Linux OS as an example to describe how to connect to a GeminiDB Redis instance using the Redis-cli client. This section describes how to connect to a GeminiDB Redis instance in non-SSL mode.

#### Precautions

- The target instance must be in the same VPC and subnet as the ECS.
- The ECS must be in a security group that has access to the instances. For details, see **Configuring Security Group Rules for Nodes**.
- To connect to a DB instance over a non-SSL connection, SSL must be disabled. For details about how to disable SSL, see **Configuring an SSL Connection**.

#### Prerequisites

An ECS has been created. The following uses a Linux ECS as an example. For details, see **Purchasing an ECS** in *Getting Started with Elastic Cloud Server*.

#### Procedure

- **Step 1** Log in to the ECS. For details, see **Logging In to an ECS** in *Getting Started with Elastic Cloud Server*.
- **Step 2** Obtain the Redis client.

#### Method 1

Run the following command to download the Redis client.

wget http://download.redis.io/releases/redis-6.2.0.tar.gz

#### Method 2

Download the **Redis client** and upload it to the ECS.

- Step 3 Decompress the client tool package. tar -xzf redis-6.2.0.tar.gz
- **Step 4** Connect to the DB instance in the **src** directory.

cd redis-6.2.0 make cd src ./redis-cli -h <*DB\_HOST*> -p <*DB\_PORT*> -a <*DB\_PWD*>

Example:

./redis-cli -h 192.xx.xx.xx -p 8635 -a <*DB\_PWD*>

| Parameter           | Description                                                                                                    |  |  |
|---------------------|----------------------------------------------------------------------------------------------------|--|--|
| <db_host></db_host> | The private IP address of the instance to be connected.                                                                                                    |  |  |
|                     | To obtain this IP address, go to the <b>Instance Management</b> page and click the target DB instance name. The IP address can be found in the <b>Private IP Address</b> field under <b>Node Information</b> on the <b>Basic Information</b> page. |  |  |
|                     | If the instance you purchased has multiple nodes, select the private IP address of any node.                                                                                                    |  |  |
| <db_port></db_port> | Port for accessing the target instance. Configure this parameter based on service requirements.                                                                                                    |  |  |
|                     | To obtain the instance port number, perform the following steps:                                                                                                    |  |  |
|                     | Click the target instance to go to the <b>Basic Information</b> page. In the <b>Network Information</b> area, you can find the database port.                                                                                                    |  |  |
| <db_pwd></db_pwd>   | Administrator password set when you buy a GeminiDB<br>Redis instance                                                                                                    |  |  |

Table 3-12 Parameter description

Step 5 Check the results. If the following information is displayed, the connection is successful. IP:port>

----End

# 3.4.4 Connecting to GeminiDB Redis Instances over a Public Network

#### 3.4.4.1 Connecting to an Instance Using an EIP

You can connect to a GeminiDB Redis instance from an ECS or a local device over a public network.

This section uses the Linux OS as an example to describe how to connect to a GeminiDB Redis instance using the Redis-cli client. You can connect to a GeminiDB Redis instance to avoid SPOFs and achieve load balancing in the production environment.

You can connect to an instance over SSL or non-SSL connections. SSL encrypts data and is more secure. For details, see **Connecting to a instance Using SSL**. This section describes how to connect to a GeminiDB Redis instance over a non-SSL connection.

#### Precautions

• To connect to a DB instance over a non-SSL connection, SSL must be disabled. For details about how to disable SSL, see **Configuring an SSL Connection**. • You need to estimate the bandwidth required by services and purchase an EIP with sufficient bandwidth resources. Client access exceptions caused by poor public network performance will not be included in the SLA.

#### Prerequisites

- 1. An ECS has been created. The following uses a Linux ECS as an example. For details, see **Purchasing an ECS** in *Getting Started with Elastic Cloud Server*.
- You have bound an EIP to a node of the purchased instance and configure security group rules for the node. For details, see Binding and Unbinding an EIP and Configuring Security Group Rules for Nodes.

#### **NOTE**

A GeminiDB Redis instance can have multiple nodes. Select any node and bind an EIP to it.

#### Procedure

- **Step 1** Log in to the ECS. For details, see **Logging In to an ECS** in *Getting Started with Elastic Cloud Server*.
- Step 2 Obtain the Redis client.

#### Method 1

Run the following command to download the Redis client.

wget http://download.redis.io/releases/redis-6.2.0.tar.gz

#### Method 2

Download the **Redis client** and upload it to the ECS.

- Step 3 Decompress the client package. tar -xzf redis-6.2.0.tar.gz
- Step 4 Connect to the DB instance in the src directory.

cd redis-6.2.0 make cd src ./redis-cli -h <*DB\_HOST*> -p <*DB\_PORT*> -a <*DB\_PWD*>

Example:

./redis-cli -h 192.168.0.208 -p 8635 -a <*DB\_PWD*>

| Parameter           | Description                                                                                                    |
|---------------------|----------------------------------------------------------------------------------------------------|
| <db_host></db_host> | EIP bound to the instance to be connected.                                                                                                    |
|                     | To obtain the EIP, go to the <b>Instance Management</b> page and click the target instance name. The EIP can be found in the <b>EIP</b> column in the <b>Node Information</b> area on the <b>Basic Information</b> page. |
|                     | If the instance you bought has multiple nodes, you can bind the EIP to any node to connect to the instance.                                                                                                    |
|                     | If a message is displayed indicating that no EIP has been<br>bound to the instance, bind an EIP to the instance by<br>following <b>Binding and Unbinding an EIP</b> .                                                    |
| <db_port></db_port> | Port for accessing the target instance. Configure this parameter based on service requirements.                                                                                                    |
|                     | To obtain the instance port number, perform the following steps:                                                                                                    |
|                     | Click the target instance to go to the <b>Basic Information</b> page.<br>In the <b>Network Information</b> area, you can find the database<br>port.                                                                      |
| <db_pwd></db_pwd>   | Administrator password set when you buy a GeminiDB Redis instance                                                                                                    |

Table 3-13 Parameter description

**Step 5** Check the results. If the following information is displayed, the connection is successful.

IP:port>

----End

#### 3.4.4.2 Connecting to an Instance Using a Public Domain Name

A public domain name is a domain name used to access websites or web applications on the Internet.

You can use Domain Name Service (DNS) to translate common domain names (for example, www.example.com) into IP addresses (for example, 1.2.3.4) required for network connection. In this way, you can access GeminiDB Redis instances using the resolved IP addresses.

This section uses the Linux OS as an example to describe how to use the public network domain name configured by the DNS service to connect to a GeminiDB Redis instance.

#### Prerequisites

- An ECS has been created. The following uses a Linux ECS as an example. For details, see **Purchasing an ECS** in *Getting Started with Elastic Cloud Server*.
- You have registered a domain name and an EIP.

• You have bound an EIP to a node of the purchased instance and configure security group rules for the node. For details, see **Binding and Unbinding an EIP** and **Configuring Security Group Rules for Nodes**.

**NOTE** 

A GeminiDB Redis instance can have multiple nodes. Select any node and bind an EIP to it.

• Download the **Redis client installation package**.

#### Procedure

- **Step 1** Configure the private domain name for the GeminiDB Redis instance. For details, see **Configuring a Public Domain Name**.
- **Step 2** Log in to the ECS. For details, see **Logging In to an ECS** in *Getting Started with Elastic Cloud Server*.
- **Step 3** Obtain the Redis client.

#### Method 1

Run the following command to download the Redis client.

wget http://download.redis.io/releases/redis-6.2.0.tar.gz

#### Method 2

Download the Redis client from the address provided in **Prerequisites** and upload the Redis client installation package to the ECS.

**Step 4** Decompress the client tool package.

#### tar -xzf redis-6.2.0.tar.gz

**Step 5** Open the **src** directory and connect to the DB instance.

cd redis-6.2.0

make

cd src

./redis-cli -h <DB\_Domain\_Name> -p <DB\_PORT> -a <DB\_PWD>

Example:

./redis-cli -h redis.com -p 8635 -a <DB\_PWD>

#### Table 3-14 Parameter description

| Parameter                                                                                                    | Description                                                  |
|----------------------------------------------------------------------------------------------------|--------------------------------------------------------------|
| <i><db_domain_na< td=""><td>The public domain name of the instance to be connected.</td></db_domain_na<></i> | The public domain name of the instance to be connected.      |
| me>                                                                                                    | The public domain name is the one created in <b>Step 1</b> . |

| Parameter           | Description                                                                                                    |
|---------------------|----------------------------------------------------------------------------------------------------|
| <db_port></db_port> | Port for accessing the target instance. Configure this parameter based on service requirements.                                               |
|                     | To obtain the instance port number, perform the following steps:                                                                              |
|                     | Click the target instance to go to the <b>Basic Information</b> page. In the <b>Network Information</b> area, you can find the database port. |
| <db_pwd></db_pwd>   | Administrator password set when you buy a GeminiDB<br>Redis instance                                                                          |

**Step 6** Check the results. If the following information is displayed, the connection is successful.

Domain\_Name:port>

----End

# 3.4.5 Configuring a Private Domain Name

This section describes how to configure and resolve private domain names.

#### **Creating a Private Domain Name**

- Step 1 Log in to the management console.
- Step 2 Click Service List. Under Network, click Domain Name Service.
- **Step 3** On the DNS console, choose **Private Zones**.

#### Figure 3-34 Private zones

| Domain Name Service ⑦ |   |               |   |             |   |             |   |
|-----------------------|---|---------------|---|-------------|---|-------------|---|
| My Resources          |   |               |   |             |   |             |   |
| Public Zones          | 1 | Private Zones | 1 | PTR Records | 0 | Record Sets | 6 |
|                       |   |               |   |             |   |             |   |

Step 4 Click Create Private Zone.

Figure 3-35 Creating a private domain name

| Private Zones ①                                                        | User Guide     Create Private Zone |             |                |                    |             |                                 |
|------------------------------------------------------------------------|------------------------------------|-------------|----------------|--------------------|-------------|---------------------------------|
| We would much appreciate it if you could complete our questionnaire on | ×                                  |             |                |                    |             |                                 |
| You can create 40 more private zones.                                  |                                    |             | All projects   | • Name             | •           | Q Search by Teg 🐇 C             |
| Name                                                                   | Status                             | Record Sets | Associated VPC | Enterprise Project | Description | Operation                       |
| ✓ □ vpcep-!                                                            | Normal                             | 3           | v              | default            |             | Associate VPC   Modify   Delete |

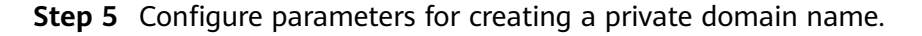

1

Figure 3-36 Creating a private zone

| L Domain Mana      |                                                                                                    |                                                                                          |
|--------------------|----------------------------------------------------------------------------------------------------|------------------------------------------------------------------------------------------|
| * Domain Name      | Enter a domain name, for example,                                                                                 | example.com.                                                                             |
| Region             |                                                                                                    | •                                                                                        |
| VPC                |                                                                                                    | ▼ C View VPC ⑦                                                                           |
| Enterprise Project | Select                                                                                                    | C ⑦ Create Enterprise Project                                                            |
| Tag                | It is recommended that you use TM<br>cloud resources. View predefined ta<br>To add a tag, enter a tag key and a t | 3's predefined tag function to add the same tag to different<br>gs C<br>lag value below. |
|                    | Enter a tag key                                                                                                   | Enter a tao value                                                                        |
|                    | 10 tags available for addition.                                                                                   | Enter a tag value Auu                                                                    |
| Description        | 10 tags available for addition.                                                                                   | Liitei a tay value                                                                       |

#### Table 3-15 Parameter description

| Parameter   | Description                                                                                            | Example           |
|-------------|----------------------------------------------------------------------------------------------------|-------------------|
| Domain Name | Domain name of the private zone.                                                                       | example.com       |
|             | You can customize any<br>correctly formatted<br>domain names, even<br>top-level ones.                  |                   |
|             | For details about the<br>domain name format,<br>see <b>Domain Name</b><br>Format and DNS<br>Hierarchy. |                   |
| Region      | The region where the tenant is located.                                                                | CN East-Shanghai1 |

| Parameter          | Description                                                                                                    | Example |
|--------------------|----------------------------------------------------------------------------------------------------|---------|
| VPC                | The VPC associated with<br>the private domain name<br>must be the same as the<br>VPC where the GeminiDB<br>Redis instance is located.<br>Otherwise, the private<br>domain name cannot be<br>resolved.                                                                          | -       |
| Enterprise Project | Enterprise project<br>associated with the<br>private domain name.<br>You can manage private<br>domain names by<br>enterprise project.<br><b>NOTE</b><br>This parameter is available<br>and mandatory only when<br><b>Account Type</b> is set to<br><b>Enterprise Account</b> . | default |
|                    | <ul> <li>Configuration principles:</li> <li>If you do not manage domain names by enterprise project, select the <b>default</b> enterprise project.</li> </ul>                                                                                                    |         |
|                    | <ul> <li>If you manage<br/>domain names by<br/>enterprise project,<br/>select an existing<br/>enterprise project.</li> </ul>                                                                                                    |         |

| Parameter   | Description                                                                                                    | Example                        |
|-------------|----------------------------------------------------------------------------------------------------|--------------------------------|
| Tags        | (Optional) Identifier of a<br>resource. Each tag<br>contains a key and a<br>value. You can add a<br>maximum of 10 tags to<br>a domain name.<br>The key and value<br>naming rules are as<br>follows: | example_key1<br>example_value1 |
|             | Key:                                                                                                    |                                |
|             | • Cannot be left blank.                                                                                                    |                                |
|             | • Must be unique for each resource.                                                                                                    |                                |
|             | <ul> <li>Consists of a<br/>maximum of 36<br/>characters.</li> </ul>                                                                                                    |                                |
|             | <ul> <li>Cannot start or end<br/>with a space or<br/>contain special<br/>characters =*&lt;&gt; /</li> </ul>                                                                                         |                                |
|             | Value:                                                                                                    |                                |
|             | • Cannot be left blank.                                                                                                    |                                |
|             | <ul> <li>Consists of a<br/>maximum of 43<br/>characters.</li> </ul>                                                                                                    |                                |
|             | <ul> <li>Cannot start or end<br/>with a space or<br/>contain special<br/>characters =*&lt;&gt; /</li> </ul>                                                                                         |                                |
| Description | (Optional) Description of the zone, which cannot exceed 255 characters.                                                                                                    | This is a zone example.        |

# **Step 6** Click **OK**. On the **Private Zones** page, view the created private domain name in the zone list.

If the status of the private domain name is **Normal**, the domain name has been successfully created.

Figure 3-37 Viewing the private domain name status

| Private Zones ③                                                            |                                           |                |                           |              |                    | c           | 🕐 User Guide  | Create Private Zo   | ne |
|----------------------------------------------------------------------------|-------------------------------------------|----------------|---------------------------|--------------|--------------------|-------------|---------------|---------------------|----|
| We would much appreciate it if you could complete our questionnaire on Dom | ain Name Service. Your feedback will help | o us provide a | a better user experience. |              |                    |             |               |                     | ×  |
| You can create 39 more private zones.<br>Delete                            |                                           |                | All projects 👻            | All statuses | • Name             | •           | ٩             | Search by Tag 👒     | С  |
| Name                                                                       | Status                                    | Record Sets    | Associated VPC            |              | Enterprise Project | Description | Operation     |                     |    |
| ✓ □ nosqLcom.                                                              | <ul> <li>Normal</li> </ul>                | 2              | vpc-                      |              | default            |             | Associate VPC | C   Modify   Delete |    |

<sup>----</sup>End

#### Adding a Record Set for a Domain Name

After creating a private domain name, configure a record set for it so that you can access instances using the domain name.

**Step 1** Click the private domain name you created. On the displayed page, click **Add Record Set** in the upper right corner.

#### Figure 3-38 Adding a record set

| <   nosql.com.    | ×                                                                                           |                                                                                  |                 |              |                                                                |                            |             | Add Record Set      |
|-------------------|---------------------------------------------------------------------------------------------|----------------------------------------------------------------------------------|-----------------|--------------|----------------------------------------------------------------|----------------------------|-------------|---------------------|
| Record Sets       |                                                                                             |                                                                                  |                 |              |                                                                |                            |             |                     |
| Export and Import | Record sets in public and private zones can<br>Private zones take effect only after you cha | be searched globally. Try Now<br>nge the DNS servers used by subnets in the asso | ociated VPCs to | and          |                                                                |                            |             |                     |
|                   | You can add 434 more record sets.                                                           |                                                                                  |                 | All statuses | • All types • Nar                                              | 20 ¥                       |             | Q Search by Tag 😵 C |
|                   | □ Name JΞ                                                                                   | Status                                                                           | Type J≣         | TTL (s)      | Value                                                          |                            | Description | Operation           |
|                   | ✓ 🔲 nosqLcom.                                                                               | Normal                                                                           | NS              | 172,800      | ns2.private.hwclouds-dns.com.<br>ns1.private.hwclouds-dns.com. |                            |             | Modify   Delete     |
|                   | ✓ nosql.com.                                                                                | 💿 Normal                                                                         | SOA             | 300          | ns1.private.hwclouds-dns.com. hwclouds),                       | cs.huawei.com. (1 7200 900 |             | Modify   Delete     |

Step 2 In the displayed Add Record Set dialog box, configure the required parameters.Value: Enter the load balancer IP address of the instance.

| Name                |                                                                  |                                                              |                                                           |                    | redistest.    | ?          |
|---------------------|------------------------------------------------------------------|--------------------------------------------------------------|-----------------------------------------------------------|--------------------|---------------|------------|
| <mark>∗</mark> Туре | A – Map domain                                                   | s to IPv4 address                                            | es                                                        |                    |               | •          |
| ★ TTL (s)           | 300                                                              | 5 min                                                        | 1 h                                                       | 12 h               | 1 day         | (          |
| k Value             | Example:<br>192.168.10.10                                        |                                                              |                                                           |                    |               | 6          |
| Tag                 | It is recommended<br>different cloud reso<br>To add a tag, enter | that you use TMS<br>purces. View pred<br>r a tag key and a t | S's predefined tag fi<br>efined tags C<br>ag value below. | unction to add the | e same tag to | //         |
|                     | Enter a tag key                                                  | or addition.                                                 | Enter a tag va                                            | lue                | Ado           | 1          |
| Description         |                                                                  |                                                              |                                                           |                    |               |            |
|                     |                                                                  |                                                              |                                                           |                    | 0             | //<br>/255 |
|                     |                                                                  |                                                              |                                                           |                    |               |            |
|                     |                                                                  |                                                              |                                                           |                    |               |            |
|                     |                                                                  |                                                              |                                                           |                    |               |            |
|                     |                                                                  |                                                              |                                                           |                    |               |            |

For details about how to configure parameters, see Adding an A Record Set.

- Step 3 Click OK.
- **Step 4** Switch back to the **Record Sets** page.
- **Step 5** View the created record set in the record set list. If the status of the record set is **Normal**, the record set is added successfully.

----End

# 3.4.6 Configuring a Public Domain Name

This section describes how to configure and resolve public domain names.

#### Procedure

If your domain name is registered with a third-party registrar, create a public zone and add record sets to it on the DNS console.

- Step 1 Log in to the GeminiDB console.
- **Step 2** Click **Service List** and choose **Network > Domain Name Service**.
- **Step 3** In the navigation pane on the left, choose **Public Zones**.

#### Figure 3-40 Public zones

| DNS                       | Public Zones ⑦                       |                            |              |                    |    |
|---------------------------|--------------------------------------|----------------------------|--------------|--------------------|----|
| Dashboard<br>Public Zones | You can create 22 more public zones. |                            | All projects | ▼ All statuses     | •  |
| Private Zones             | Name (?)                             | Status                     | Record Sets  | Enterprise Project | De |
| PTR Records               | 🗸 kayle.cn.                          | Ø Normal                   | 4            | default            |    |
| Custom Lines              | ✓ zhengwel.apic.com.                 | <ul> <li>Normal</li> </ul> | 3            | default            |    |
|                           | ✓ xiakeworld.com.                    | <ul> <li>Normal</li> </ul> | 3            | default            | Dc |

- **Step 4** In the upper right corner of the page, click **Create Public Zone**.
- **Step 5** Set the required parameters.

| Domain Name        |                                                                                                    |                                                                                            |                    |
|--------------------|----------------------------------------------------------------------------------------------------|--------------------------------------------------------------------------------------------|--------------------|
|                    | Enter a domain name, for example,                                                                                  | example.com.                                                                               |                    |
| Enterprise Project | Select                                                                                                    | C ⑦ Create Enterprise Pro                                                                  | ject               |
| Tag                | It is recommended that you use TMS<br>cloud resources. View predefined ta<br>To add a tag, enter a tag key and a t | G's predefined tag function to add the san $\operatorname{gs} \mathbb{C}$ (ag value below. | ne tag to differen |
|                    |                                                                                                    |                                                                                            |                    |
|                    | Enter a tag key                                                                                                    | Enter a tag value                                                                          | Add                |
|                    | 10 tags available for addition.                                                                                    | _                                                                                          |                    |
|                    |                                                                                                    |                                                                                            |                    |
| Description        |                                                                                                    |                                                                                            |                    |

| Parameter          | Description                                                                                                    | Example     |
|--------------------|----------------------------------------------------------------------------------------------------|-------------|
| Domain Name        | The domain name<br>registered with the<br>domain name registrar.                                                                    | example.com |
|                    | The domain name can<br>include two levels in<br>addition to the top-level<br>domain, for example:                                   |             |
|                    | <ul> <li>abc.example.com, the<br/>subdomain name of<br/>example.com</li> </ul>                                                      |             |
|                    | <ul> <li>abc.example.com.cn,<br/>the subdomain name<br/>of example.com.cn</li> </ul>                                                |             |
|                    | For details about the<br>domain name format,<br>see <b>Domain Name</b><br>Formats and Structure.                                    |             |
| Enterprise Project | Enterprise project<br>associated with the<br>public domain name. You<br>can manage public<br>domain names by<br>enterprise project. | default     |
|                    | NOTE<br>This parameter is available<br>and mandatory only when<br>Account Type is set to<br>Enterprise Account.                     |             |
|                    | Configuration principles:                                                                                                    |             |
|                    | • If you do not manage domain names by enterprise project, select the <b>default</b> enterprise project.                            |             |
|                    | <ul> <li>If you manage<br/>domain names by<br/>enterprise project,<br/>select an existing<br/>enterprise project.</li> </ul>        |             |

Table 3-16 Public zone parameters

| Parameter   | Description                                                                                                    | Example                        |
|-------------|----------------------------------------------------------------------------------------------------|--------------------------------|
| Tag         | (Optional) Identifier of a<br>resource. Each tag<br>contains a key and a<br>value. You can add a<br>maximum of 10 tags to<br>a domain name. | example_key1<br>example_value1 |
|             | naming rules are as<br>follows:                                                                                                    |                                |
|             | Key:                                                                                                    |                                |
|             | • Cannot be left blank.                                                                                                    |                                |
|             | <ul> <li>Must be unique for<br/>each resource.</li> </ul>                                                                                   |                                |
|             | <ul> <li>Consists of a<br/>maximum of 36<br/>characters.</li> </ul>                                                                         |                                |
|             | <ul> <li>Cannot start or end<br/>with a space or<br/>contain special<br/>characters =*&lt;&gt; /</li> </ul>                                 |                                |
|             | Value:                                                                                                    |                                |
|             | • Cannot be left blank.                                                                                                    |                                |
|             | <ul> <li>Consists of a<br/>maximum of 43<br/>characters.</li> </ul>                                                                         |                                |
|             | <ul> <li>Cannot start or end<br/>with a space or<br/>contain special<br/>characters =*&lt;&gt; /</li> </ul>                                 |                                |
| Description | (Optional) Description of<br>the zone, which cannot<br>exceed 255 characters.                                                               | This is a zone example.        |

#### Step 6 Click OK.

After the domain name is created, you can view it in the domain name list on the **Public Zones** page.

----End

### Adding a Record Set for a Domain Name

After creating a public domain name, configure a record set for it so that you can access instances using the domain name.

**Step 1** Click the name of the public domain name you created. On the displayed page, click **Add Record Set** in the upper right corner.

#### Figure 3-42 Adding a record set

| <                                                                                                    |                                                             |                                             |         |       |        |                | 😃 Fee          | dback Batch Ad    | d Record Sets   | Add Record Set |
|----------------------------------------------------------------------------------------------------|-------------------------------------------------------------|---------------------------------------------|---------|-------|--------|----------------|----------------|-------------------|-----------------|----------------|
| Record Sets Export and Import Tag                                                                                                    |                                                             |                                             |         |       |        |                |                |                   |                 |                |
|                                                                                                    |                                                             |                                             |         |       |        |                |                |                   |                 |                |
| We have added new DNS servers to improv<br>Public zones take effect only after you updat<br>Change the effective time of the dennia new                                                                                                    | e global DNS resolution. Vie<br>te the name servers of your | ew details<br>domains with the registrar to | ,       |       |        | and            | . Learn how to | modify name serve | rs.             | ×              |
| Using the effective time of the domain name, DHS server according to the description provided by the domain name service provater. Your Elective time.  You can add eXIS more record such Add Record Set Setup Add Record Sets Dealer Dealer Dea |                                                             |                                             |         |       |        |                |                |                   |                 |                |
| Q. Search or filter by domain name.                                                                                                    |                                                             |                                             |         |       |        |                |                |                   |                 | C 🛞            |
| Domain Na                                                                                                    | Type 🗘 Ta                                                   | g Line                                      | TTL (s) | Value | Weight | Created        | Last Modified  | Description       | Operation       |                |
| Normal                                                                                                    | NS                                                          | Default                                     | 172800  |       | -      | Dec 28, 2023 1 | Dec 28, 2023 1 | -                 | Modify   Disabi | e   Delete     |
| 📄 🥑 Normal                                                                                                    | SOA -                                                       | Default                                     | 300     |       | -      | Dec 28, 2023 1 | Dec 28, 2023 1 | -                 | Modity   Disabi | e Delete       |

**Step 2** In the displayed **Add Record Set** dialog box, configure the required parameters.

| Name        |                                                                                                    |                                                         | 12                | 34456.com. (?) |
|-------------|----------------------------------------------------------------------------------------------------|---------------------------------------------------------|-------------------|----------------|
| Туре        | A – Map domains to IPv4 addresse                                                                                      | !S                                                      |                   | •              |
| Alias       | 🔾 Yes 💿 No 🥐                                                                                                    |                                                         |                   |                |
| Line        | Default                                                                                                    |                                                         |                   | •              |
| TTL (s)     | 300 5 min                                                                                                    | 1 h                                                     | 12 h              | 1 day          |
| Value       | Example:<br>192.168.10.10                                                                                             |                                                         |                   |                |
|             |                                                                                                    |                                                         |                   |                |
|             |                                                                                                    |                                                         |                   | ĥ              |
| Weight      | 1                                                                                                    |                                                         |                   |                |
| Tag         | It is recommended that you use TMS<br>different cloud resources. View prede<br>To add a tag, enter a tag key and a ta | 's predefined tag fu<br>fined tags C<br>ag value below. | nction to add the | same tag to    |
|             |                                                                                                    |                                                         |                   |                |
|             | Enter a tag key                                                                                                    | Enter a tag val                                         | ue                | Add            |
|             | Enter a tag key 10 tags available for addition.                                                                       | Enter a tag val                                         | ue                | Add            |
| Description | Enter a tag key<br>10 tags available for addition.                                                                    | Enter a tag val                                         | ue                | Add            |
| Description | Enter a tag key 10 tags available for addition.                                                                       | Enter a tag val                                         | ue                | Add            |
| Description | Enter a tag key 10 tags available for addition.                                                                       | Enter a tag val                                         | ue                | Add<br>        |
| Description | Enter a tag key 10 tags available for addition.                                                                       | Enter a tag val                                         | ue                | Add<br>0/255   |

Figure 3-43 Adding a record set

For details about how to configure parameters, see Adding an A Record Set.

- Step 3 Click OK.
- **Step 4** Switch back to the **Record Sets** page.
- **Step 5** View the created record set in the record set list. If the status of the record set is **Normal**, the record set is added successfully.

----End

# 3.4.7 Configuring Security Group Rules for Nodes

A security group is a collection of access control rules for ECSs and GeminiDB Redis instances that have the same security protection requirements and are mutually trusted in a VPC.

To ensure database security and reliability, configure security group rules to allow specific IP addresses and ports to access the GeminiDB Redis instances.

This section describes how to configure security group rules for a GeminiDB Redis instance that is connected through a private or a public network.

#### Precautions

- Each account can create up to 500 security group rules by default.
- Too many security group rules will increase the first packet latency, so a maximum of 50 rules for each security group is recommended.
- One security group can be associated with only one GeminiDB Redis instance.
- For details about how to configure security group rules, see Table 3-17.

#### Table 3-17 Parameter description

| Scenario                                                     | Description                                                                                                    |  |  |  |
|--------------------------------------------------------------|----------------------------------------------------------------------------------------------------|--|--|--|
| Connecting<br>to an<br>instance over<br>a private<br>network | <ul> <li>Configure security group rules as follows:</li> <li>If a GeminiDB Redis instance and the ECS used for accessing the instance are in the same security group, they can communicate with each other by default. No security group rules need to be configured.</li> <li>If the instance and the ECS are not in the same security group, configure security group rules, respectively.</li> <li>Configure inbound rules for the security group associated with the GeminiDB Redis instance. For details, see Procedure.</li> </ul> |  |  |  |
|                                                              | <ul> <li>There is no need to configure security rules for the<br/>ECS because the default security group rule of the ECS<br/>allows all outbound data packets. If not all outbound<br/>traffic is allowed in the security group, configure an<br/>outbound rule for the ECS.</li> </ul>                                                                                                    |  |  |  |
| Connecting<br>to an<br>instance over<br>a public<br>network  | If you connect to a GeminiDB Redis instance through a public network, configure inbound rules for the security group associated with the GeminiDB Redis instance. For details, see <b>Procedure</b> .                                                                                                    |  |  |  |

#### Procedure

#### Step 1 Log in to the GeminiDB console.

**Step 2** In the service list, choose **Databases** > **GeminiDB**.

- **Step 3** On the **Instances** page, locate the instance that you want to configure security group rules for and click its name.
- **Step 4** Configure security group rules.

Figure 3-44 Security group

#### Security Group

Security Group default 🖉

#### **Step 5** Add Inbound Rule

1. Click the Inbound Rules tab.

#### Figure 3-45 Inbound rules

| < Sys-default                                                                                                    |                                        |                                                   |             |
|----------------------------------------------------------------------------------------------------|----------------------------------------|---------------------------------------------------|-------------|
| ummary Inbound Rules Outbound Rules                                                                                                    | Associated Instances                   |                                                   |             |
|                                                                                                    |                                        |                                                   |             |
|                                                                                                    |                                        |                                                   |             |
| Some security group rules will not take effect for ECSs we have a security group rules will not take effect for ECSs we have a security group rules with a security group rules will not take effect for ECSs we have a security group rules with a security group rules with a security group rules with a security group rules with a security group rules with a security group rules with a security group rules with a security group rules with a security group ru | ith certain specifications. Learn more |                                                   |             |
|                                                                                                    |                                        |                                                   |             |
| Add Rule Fast-Add Rule Delete A                                                                                                    | llow Common Ports Inbound Rules:       | 11 Learn more about security group configuration. |             |
| Specify filter criteria.                                                                                                    |                                        |                                                   |             |
| F Protocol & Port     ⑦                                                                                                    | 🗑 Туре                                 | Source ⑦                                          | Description |
| TCP : 7878                                                                                                    | IPv4                                   | 0.0.0.0/0 ⑦                                       | 22          |
| TCP: 800                                                                                                    | IPv4                                   | 0.0.0.0/0 ⑦                                       | -           |
|                                                                                                    |                                        |                                                   |             |

2. Click Add Rule. The Add Inbound Rule dialog box is displayed.

#### Figure 3-46 Adding a rule

Add Inbound Rule Learn more about security group configuration. Some security group rules will not take effect for ECSs with certain specifications. Learn more Security Group Sys-default You can import multiple rules in a batch. Protocol & Port (?) Туре Source 🥎 Description Operation Protocols/TCP (Custo. IP address \* IPv4 v Replicate Delete Example: 22 or 22-30 0.0.0.0/0 (+) Add Rule Cancel

3. Add a security group rule as prompted.

| Parame<br>ter       | Description                                                                                                    | Example<br>Value |
|---------------------|----------------------------------------------------------------------------------------------------|------------------|
| Protoco<br>l & Port | <ul> <li>The network protocol required for access.</li> <li>Available options: All, TCP, UDP, ICMP, or GRE</li> </ul>                                                          | ТСР              |
|                     | <ul> <li>Port: The port or port range that allows the<br/>access to the ECS. Range: 1 to 65535 Common<br/>ports are listed in .</li> </ul>                                     |                  |
| Туре                | IP address type. This parameter is available after<br>IPv6 is enabled.                                                                                                    | IPv4             |
|                     | – IPv4                                                                                                    |                  |
|                     | – IPv6                                                                                                    |                  |
| Source              | The IP address, IP address group, or security group<br>that the rule applies to, which allows access from<br>IP addresses or instances in another security group.<br>Examples: | 0.0.0.0/0        |
|                     | - IPv4 single IP address: 192.168.10.10/32                                                                                                    |                  |
|                     | – Subnet: 192.168.1.0/24                                                                                                    |                  |
|                     | <ul> <li>All IP addresses: 0.0.0.0/0</li> </ul>                                                                                                    |                  |
|                     | <ul> <li>sg-abc (security group)</li> </ul>                                                                                                    |                  |
|                     | For more information about IP address groups, see .                                                                                                    |                  |
| Descrip<br>tion     | (Optional) Provides supplementary information about the security group rule.                                                                                                   | -                |
|                     | The description can contain up to 255 characters and cannot contain angle brackets (<>).                                                                                       |                  |

| Table 3-18 Inbound rule settir | ngs |
|--------------------------------|-----|
|--------------------------------|-----|

Step 6 Click OK.

----End

# 3.4.8 Binding and Unbinding an EIP

#### **Scenarios**

After you create a GeminiDB Redis instance, you can bind an EIP to it to allow external access. If later you want to prohibit external access, you can also unbind the EIP from the DB instance.

#### Precautions

- To change the EIP that has been bound to a node, unbind it from the node first.
- You need to estimate the bandwidth required by services and purchase an EIP with sufficient bandwidth resources. Client access exceptions caused by poor public network performance will not be included in the SLA.

#### **Binding an EIP**

- Step 1 Log in to the GeminiDB console.
- **Step 2** In the service list, choose **Databases** > **GeminiDB**.
- **Step 3** On the **Instances** page, locate the instance that you want to bind an EIP to and click its name.
- **Step 4** In the **Node Information** area, locate the target node and click **Bind EIP** in the **Operation** column.

Figure 3-47 Binding an EIP

| Stop Start Add                        | Stop Start Add Node Change                                                                                                    |     |                    |                             |                                         |  |  |
|---------------------------------------|----------------------------------------------------------------------------------------------------|-----|--------------------|-----------------------------|-----------------------------------------|--|--|
| Q. Select one or more filters from th | Q. Select one or more filters from the pop-up lists. If you enter a keyword without a filter applied, the system will search for all names matching this keyword. |     |                    |                             |                                         |  |  |
| Name/ID                               | Status                                                                                                    | AZ  | Private IP Address | EIP                         | Operation                               |  |  |
|                                       | Available                                                                                                    | az4 |                    |                             | View Metric Unbind EIP. More $ \times $ |  |  |
|                                       | Available                                                                                                    | az2 |                    | <ul> <li>Unbound</li> </ul> | View Metric Bind EIP More ~             |  |  |

**Step 5** In the displayed dialog box, view all available EIPs, select the required EIP, and click **OK**. If no available EIPs are displayed, click **View EIP** and create an EIP.

|                                                                                                    | Figure 3-48<br>Bind EIP | Selecting an             | EIP                           |                 | ×         |
|----------------------------------------------------------------------------------------------------|-------------------------|--------------------------|-------------------------------|-----------------|-----------|
| After you bind an EIP to your instance, connect to it through SSL and configure strict inbound and outb<br>rules in its security group to secure your data. If you want to unbind the EIP from your instance, do this<br>the GeminiDB, instead of the EIP console. |                         |                          |                               |                 |           |
|                                                                                                    | Node Information        | Node Name                |                               | Status          |           |
|                                                                                                    |                         |                          |                               | Available       |           |
|                                                                                                    | Select EIP No EIPs      | are available. Apply for | r new EIPs.                   |                 | C         |
|                                                                                                    | EIP                     |                          | Status                        | Bandwidth       | 1         |
|                                                                                                    |                         |                          | No EIPs available<br>View EIP |                 |           |
|                                                                                                    |                         |                          |                               |                 | OK Cancel |
| Step 6                                                                                                    | In the <b>EIP</b> co    | olumn, view t            | he EIP that is                | successfully bo | ound.     |

To unbind the EIP from the DB instance, see **Unbinding an EIP**.

----End

#### **Unbinding an EIP**

- Step 1 Log in to the GeminiDB console.
- Step 2 In the service list, choose Databases > GeminiDB.
- **Step 3** On the **Instances** page, click the instance that you want to unbind an EIP from.
- **Step 4** On the **Basic Information** page, in the **Node Information** area, locate the target node and click **Unbind EIP** in the **Operation** column.

Figure 3-49 Binding an EIP

| Stop Start Add Node Change                                                                                                    |                               |     |                     |              |                                      |
|----------------------------------------------------------------------------------------------------|-------------------------------|-----|---------------------|--------------|--------------------------------------|
| Q Select one or more filters from the pop-up lists. If you enter a keyword without a filter applied, the system will search for all names matching this keyword. |                               |     |                     |              |                                      |
| Name/ID                                                                                                    | Status                        | AZ  | Private IP Address  | EIP          | Operation                            |
|                                                                                                    | <ul> <li>Available</li> </ul> | az4 | IPv4: 192.168.0.136 | 10.83.35.253 | View Metric Unbind EIP More $ \sim $ |
|                                                                                                    | <ul> <li>Available</li> </ul> | az2 | IPv4: 192.168.0.195 | Unbound      | View Metric Bind EIP More ~          |

Step 5 In the displayed dialog box, click Yes.

To bind an EIP to the DB instance again, see **Binding an EIP**.

----End

Node Information

### 3.4.9 Viewing the IP Address and Port Number

This section describes how to query the IP address and port number of an instance on the management console.

#### Viewing the Load Balancer IP Address and Port

- Step 1 Log in to the GeminiDB console.
- **Step 2** In the service list, choose **Databases** > **GeminiDB**.
- **Step 3** On the **Instances** page, locate the instance whose IP address and port you want to view and click its name.
- **Step 4** In the **Connection Information** area, view the load balancer IP address and corresponding port.

Figure 3-50 Viewing the load balancer IP address and port

| Connection Information                                                                                                    |               |                                       |                                         |
|----------------------------------------------------------------------------------------------------|---------------|---------------------------------------|-----------------------------------------|
| Load Balancer Address                                                                                                    | Database Port | Maximum Connections<br>20000 Sessions | Password-Free Access<br>Disabled Enable |
| Access Control                                                                                                    | SSL           |                                       |                                         |
| Configure(No whitelist or blacklist configured)<br>The listener added to your load balancer does not support<br>security group rules, so you need to configure access control rol<br>the listenerbrolabiling access control allows any IP address<br>that can access the VFC of your instance to access your instance<br>using the load balancer IP address. | Disabled 4    |                                       |                                         |

----End

#### Viewing the Private IP Address or EIP

- Step 1 Log in to the GeminiDB console.
- **Step 2** In the service list, choose **Databases** > **GeminiDB**.
- **Step 3** On the **Instances** page, locate the instance whose node IP addresses you want to view and click its name.

#### Figure 3-51 Obtaining IP addresses

| Node Information                  |                                                                                                    |     |                    |           |                                         |  |  |
|-----------------------------------|----------------------------------------------------------------------------------------------------|-----|--------------------|-----------|-----------------------------------------|--|--|
| Stop Start Add                    | Stop Start Add Node Change                                                                                                    |     |                    |           |                                         |  |  |
| Q Select one or more filters from | Q. Select one or more filters from the pop-up lists. If you enter a keyword without a filter applied, the system will search for all names matching this keyword. |     |                    |           |                                         |  |  |
| Name/ID                           | Status                                                                                                    | AZ  | Private IP Address | EIP       | Operation                               |  |  |
|                                   | Available                                                                                                    | az4 |                    |           | View Metric Unbind EIP. More $ \times $ |  |  |
|                                   | Available                                                                                                    | 822 |                    | S Unbound | View Metric Bind EIP. More $\sim$       |  |  |

----End

#### Viewing the Port for Accessing Each Instance Node

- Step 1 Log in to the GeminiDB console.
- **Step 2** In the service list, choose **Databases** > **GeminiDB**.
- **Step 3** On the **Instances** page, locate the instance whose node access ports you to want view and click its name.

In the **Connection Information** area on the **Basic Information** page, view the port of each instance node.

Figure 3-52 Obtaining the port number

| Connection Information |                       |                                       |                                         |
|------------------------|-----------------------|---------------------------------------|-----------------------------------------|
| Load Balancer Address  | Database Port<br>6379 | Maximum Connections<br>20000 Sessions | Password-Free Access<br>Disabled Enable |
| Access Control         | SSL نی Deabled ن      |                                       |                                         |

----End

## 3.4.10 Configuring an SSL Connection

Secure Socket Layer (SSL) is an encryption-based Internet security protocol for establishing an encrypted link between a server and a client. It provides privacy, authentication, and integrity to Internet communications.

- Authenticates users and servers, ensuring that data is sent to the correct clients and servers.
- Encrypts data to prevent it from being intercepted during transfer.
- Ensures data integrity during transmission.

After SSL is enabled, you can establish an encrypted connection between your client and the instance you want to access to improve data security.

#### Precautions

- After you enable or disable SSL, the established connection is interrupted. Restart the instance to apply the change.
- Enabling SSL will prolong network connection response time and increase CPU usage. So, evaluate impacts on service performance before enabling SSL.
- The SSL function provided by GeminiDB Redis supports only TLS 1.3 or later.

#### Enabling SSL

- Step 1 Log in to the GeminiDB console.
- Step 2 In the service list, choose Databases > GeminiDB.
- **Step 3** On the **Instances** page, click the target instance.
- **Step 4** In the **Connection Information** area, click **up** to enable SSL.

#### Figure 3-53 Enabling SSL

| Connection Information                                                                                                    |                         |                                       |                                         |
|----------------------------------------------------------------------------------------------------|-------------------------|---------------------------------------|-----------------------------------------|
| Load Balancer Address                                                                                                    | Database Port<br>6379 🖋 | Maximum Connections<br>20000 Sessions | Password-Free Access<br>Disabled Enable |
| Access Control The leatener added to your load balancer does not support accurity pro- trons, so you need to control access control for the leatener | SSL<br>Disabled L       |                                       |                                         |

After SSL is enabled, you can connect to the instance through SSL connections. For details, see **Connecting to a instance Using SSL**.

----End

#### **Disabling SSL**

- Step 1 Log in to the GeminiDB console.
- **Step 2** In the service list, choose **Databases** > **GeminiDB**.
- **Step 3** On the **Instances** page, click the target instance.
- **Step 4** In the **Connection Information** area, click **Context** to disable SSL.

#### Figure 3-54 Disabling SSL

| Connection Information                                                                                                    |                          |                                       |                                         |
|----------------------------------------------------------------------------------------------------|--------------------------|---------------------------------------|-----------------------------------------|
| .oad Balancer Address<br>92.168.0.144.6379                                                                                                    | Database Port<br>6379 IP | Maximum Connections<br>20000 Sessions | Password-Free Access<br>Disabled Enable |
| ccess Control<br>Configure(No whitelist or blacklist configured)<br>he listener added to your lasd balancer does not support security group<br>use, so your need to configure access carnot for the listener.<br>In Cleasing access centrol adlows any P address that can access the<br>objects. | SSL Enabled              |                                       |                                         |

After SSL is disabled, you can connect to the GeminiDB Redis instance over a non-SSL connection. For details, see **Procedure**.

----End
# 3.4.11 Connecting to a instance Using SSL

GeminiDB Redis allows you to connect to a GeminiDB Redis instance through Redis-cli in SSL mode for data encryption and higher security. This section describes how to connect to a GeminiDB Redis instance using SSL.

## Precautions

- The instances must be in the same VPC subnet as the ECS.
- The ECS must be in a security group that has access to the instances. For details, see **Configuring Security Group Rules for Nodes**.
- After the SSL connection is enabled, download the SSL certificate for your applications to access to the GeminiDB Redis instance.
- If the SSL connection is used, ensure that the Redis client, for example, Rediscli 6.x, supports SSL.

## Prerequisites

An ECS has been created. The following uses a Linux ECS as an example. For details, see **Purchasing an ECS** in *Getting Started with Elastic Cloud Server*.

#### Procedure

- Step 1 Upload the SSL certificate to the ECS.
- **Step 2** Check the OpenSSL version supported by the ECS OS. openssl version

**NOTE** 

- The SSL function provided by GeminiDB Redis supports only TLS 1.3 or later.
- The OpenSSL version in the ECS OS must be 1.1.1 or later so that redis-cli can support TLS 1.3 or later.
- If the OS version is earlier than 1.1.1, perform the following steps to install OpenSSL:

```
wget https://www.openssl.org/source/openssl-1.1.1m.tar.gz
tar -zxvf openssl-1.1.1m.tar.gz
cd openssl-1.1.1m/
./config --prefix=/usr/local/openssl-1.1.1m_install_dir
make
make install
```

After OpenSSL is installed, go to **Step 3**.

- If the OS is 1.1.1 or later, go to Step 3.
- Step 3 Decompress the client package. tar -xzf redis-6.2.6.tar.gz
- Step 4 Connect to the instance in the src directory.
  - If the required OpenSSL version has been installed by performing Step 2 and the version is earlier than 1.1.1, you can connect to the DB instance using the following method: cd redis-6.2.6 make BUILD\_TLS=yes OPENSSL\_PREFIX=/usr/local/openssl-1.1.1m\_install\_dir cd src LD\_PRELOAD=/usr/local/openssl-1.1.1m\_install\_dir/lib/libssl.so.1.1:/usr/local/

openssl-1.1.1m\_install\_dir/lib/libcrypto.so.1.1 ./redis-cli -h <DB\_HOST> -p <DB\_PORT> -a <DB\_PWD> --tls --cacert <CACERT\_PATH>

For example:

LD\_PRELOAD=/usr/local/openssl-1.1.1m\_install\_dir/lib/libssl.so.1.1:/usr/local/ openssl-1.1.1m\_install\_dir/lib/libcrypto.so.1.1 ./redis-cli -h 192.168.0.208 -p 8635 -a <*DB\_PWD>* -tls --cacert ./cacert.crt

If the OpenSSL version in the ECS OS is 1.1.1 or later, you can connect to the DB instance using the following method:
 cd redis-6.2.6
 make BUILD\_TLS=yes
 cd src
 ./redis-cli -h <DB\_HOST> -p <DB\_PORT> -a <DB\_PWD> --tls --cacert <CACERT\_PATH>
 For example:

./redis-cli -h 192.168.0.208 -p 8635 -a *<DB\_PWD>* --tls --cacert ./cacert.crt

| Parameter                   | Description                                                                                                    |
|-----------------------------|----------------------------------------------------------------------------------------------------|
| <db_host></db_host>         | The private IP address of the instance to be accessed.<br>To obtain this IP address, go to the <b>Instances</b> page, locate<br>the instance, and click its name. The IP address can be<br>found in the <b>Private IP Address</b> field under <b>Node</b><br><b>Information</b> on the <b>Basic Information</b> page.<br>If the instance you has multiple nodes, select the private IP<br>address of any node. |
| <db_port></db_port>         | Port for accessing the target instance. Configure this<br>parameter based on service requirements.<br>To obtain the port number, perform the following steps:<br>On the <b>Instances</b> page, locate the instance and click its<br>name. On the <b>Basic Information</b> page, in the <b>Network</b><br><b>Information</b> area, view the database port.                                                      |
| <db_pwd></db_pwd>           | Specifies the administrator password set when you a GeminiDB Redis instance.                                                                                                    |
| <cacert_path></cacert_path> | Path of the SSL certificate.                                                                                                    |

#### Table 3-19 Parameter Description

**Step 5** If information similar to the following is displayed, the connection was successful. IP:port>

----End

# 3.4.12 Changing a Node Security Group

## Scenarios

You can change security groups of GeminiDB Redis instances.

#### Precautions

• If you are adding nodes to a DB instance, the security group of the instance cannot be changed.

#### Procedure

Step 1 Log in to the GeminiDB console.

- **Step 2** In the service list, choose **Databases** > **GeminiDB**.
- **Step 3** On the **Instances** page, locate the instance whose security group you want to change and click its name.
- **Step 4** In the **Security Group** area, click  $\swarrow$  to select a security group.
  - To submit the change, click  $\checkmark$ . This process takes about 1 to 3 minutes.
  - To cancel the change, click  $\times$ .
- **Step 5** View the modification result.

----End

# 3.4.13 Enabling or Disabling Private Network Access for a Load Balancer

#### **Scenarios**

GeminiDB Redis allows you to enable or disable private network access for a load balancer.

## Precautions

• A load balancer address does not support security groups. After instance creation is complete, configure IP address access control. If no whitelist is configured, all IP addresses that can communicate with the VPC can access the instance.

## Enabling a Blacklist/Whitelist for a Load Balancer IP Address

#### Step 1 Log in to the GeminiDB console.

- **Step 2** In the service list, choose **Databases** > **GeminiDB**.
- **Step 3** On the **Instances** page, click the target instance.
- Step 4 In the Connection Information area, click

next to Access Control.

#### Figure 3-55 Enabling private network access for a load balancer

| Connection mormation                                                                                                    |                         |                                       |                                         |
|----------------------------------------------------------------------------------------------------|-------------------------|---------------------------------------|-----------------------------------------|
| Load Balancer Address                                                                                                    | Database Port<br>6379 P | Maximum Connections<br>20000 Sessions | Password-Free Access<br>Disabled Enable |
| Access Control Configure(No whitelist or blackist configured) The talener added to your load balancer does not support security group takes, so you need to configure access control for the faster | SSL ن Enabled ن         |                                       |                                         |

Step 5 Select Blacklist or Whitelist and specify IP addresses in that list.

Figure 3-56 Configuring access control Configure Access Control

| <ol> <li>Select an<br/>New settir</li> </ol> | access policy. If you change ti<br>ngs are applied to both new ar | he policy, this setting becor<br>nd existing connections. | nes invalid.      |
|----------------------------------------------|-------------------------------------------------------------------|-----------------------------------------------------------|-------------------|
| Access Policy                                | Whitelist Black                                                   | cklist<br>list are not allowed to acces                   | ss your instance. |
| IP Address                                   | Example: 192.168.0.1   prox                                       | ¢                                                         | 0                 |
|                                              |                                                                   |                                                           | Yes No            |

- Blacklist: The blocklist and allowlist cannot be configured at the same time. If you switch between lists, your previously entered settings will be lost. IP addresses in the blacklist cannot be accessed. Exercise caution when performing this operation.
- Whitelist: The blocklist and allowlist cannot be configured at the same time. If you switch between lists, your previously entered settings will be lost. Only IP addresses in the whitelist are allowed to access the system. Exercise caution when performing this operation.

----End

#### **Disabling Private Network Access for a Load Balancer**

- Step 1 Log in to the GeminiDB console.
- **Step 2** In the service list, choose **Databases** > **GeminiDB**.
- **Step 3** On the **Instances** page, click the target instance.
- **Step 4** In the **Connection Information** area, click **OD** next to **Access Control**. In the displayed dialog box, click **Yes**.
- **Step 5** Check the load balancer address cannot take effect.

----End

# **3.5 Instance Statuses**

The status of a DB instance indicates the health of the instance. You can view the DB instance statuses on the management console.

| Status                        | Description                                                                    |
|-------------------------------|--------------------------------------------------------------------------------|
| Available                     | The instance is available.                                                     |
| Abnormal                      | The instance is abnormal.                                                      |
| Creating                      | The instance is being created.                                                 |
| Creation failed               | The instance failed to be created.                                             |
| Restarting                    | The instance is being restarted.                                               |
| Resetting<br>password         | The administrator password is being reset.                                     |
| Adding node                   | Nodes are being added to an instance.                                          |
| Deleting node                 | Nodes are being deleted from an instance.                                      |
| Scaling up                    | The storage space of an instance is being scaled up.                           |
| Changing<br>instance class    | The vCPUs and memory of an instance are being changed.                         |
| Changing to<br>yearly/monthly | The billing mode is being changed from pay-per-use to yearly/monthly.          |
| Changing to pay-per-use       | The billing mode is being changed from yearly/monthly to pay-per-use.          |
| Uploading<br>backup           | The backup file is being uploaded.                                             |
| Backing up                    | A database backup is being created.                                            |
| Checking<br>restoration       | The backup of the instance is being restored to a new instance.                |
| Configuring SSL               | SSL is being enabled or disabled.                                              |
| Checking<br>changes           | The yearly/monthly instance is pending check when its billing mode is changed. |

Table 3-20 DB instance statuses

# 3.6 Instance Lifecycle Management

# **3.6.1 Restarting an Instance**

#### Scenarios

You may need to restart an instance for routine maintenance.

#### Precautions

- Only instances in states **Available**, **Abnormal**, or **Checking restoration** can be restarted.
- After you restart an instance, all nodes in the instance are also restarted.
- Restarting an instance will interrupt services. Wait until off-peak hours and ensure that your application can re-connect.
- If you enable operation protection, two-factor authentication is required for sensitive operations to secure your account and cloud products. For details about how to enable operation protection, see *Identity and Access Management User Guide*.

#### Procedure

- Step 1 Log in to the GeminiDB console.
- **Step 2** In the service list, choose **Databases** > **GeminiDB**.
- Step 3 On the Instances page, locate the instance you want to restart and in the Operation column choose Restart or More > Restart.

Alternatively, locate the instance you want to restart and click its name. On the displayed **Basic Information** page, click **Restart** in the upper right corner of the page.

- Step 4 If you have enabled operation protection, click Start Verification in the Restart DB Instance dialog box. On the displayed page, click Send Code, enter the verification code, and click Verify. The page is closed automatically.
- Step 5 In the displayed dialog box, click Yes or Immediate.
  - Instance in classic deployment mode
    - For GeminiDB Redis instances in classic deployment mode, you can restart several nodes at the same time or in sequence based on service requirements.

#### Figure 3-57 Restarting an instance

| Restart DB Instance    |                         |                               |       |  |  |  |
|------------------------|-------------------------|-------------------------------|-------|--|--|--|
| Restart this instance? |                         |                               |       |  |  |  |
| Restart all nodes a    | t once i Restar         | t nodes in sequence           |       |  |  |  |
| DB Instance Name       |                         | Status                        |       |  |  |  |
|                        |                         | <ul> <li>Available</li> </ul> |       |  |  |  |
| Scheduled Time         | Immediate               | During maintenance window     | 0     |  |  |  |
| A This DB instanc      | e will not be available | when it is being restarted.   |       |  |  |  |
|                        |                         | Ye                            | es No |  |  |  |

 Instance in cloud native deployment mode
 For GeminiDB Redis instances deployed in cloud native mode, click Yes or Immediate.

Figure 3-58 Restarting an instance

| Restart DB Instance                      |                             |       |
|------------------------------------------|-----------------------------|-------|
| Restart this instance?                   |                             |       |
| DB Instance Name                         | Status                      |       |
|                                          | Available                   |       |
| Scheduled Time Immediate                 | During maintenance window   | 0     |
| ▲ This DB instance will not be available | when it is being restarted. |       |
|                                          | Ye                          | es No |

----End

# 3.6.2 Exporting Instance Information

#### **Scenarios**

You can export information about all or selected instances to view and analyze instance information.

#### Precautions

To enable this function, contact customer service.

## **Exporting All Instance Information**

#### Step 1 Log in to the GeminiDB console.

- **Step 2** In the service list, choose **Databases** > **GeminiDB**.
- **Step 3** On the **Instances** page, click  $\Box$  in the upper right corner of the page. By default, information about all DB instances are exported. In the displayed dialog box, you can select the items to be exported and click **Export**.
- **Step 4** After the export task is complete, check an XLS file is generated locally.

----End

#### **Exporting Information About Selected Instances**

Step 1 On the Instances page, select the instances that you want to export or search for

required instances by project, compatible API, name, ID, or tag and click  $\stackrel{\text{Li}}{=}$  in the upper right corner of the page. In the displayed dialog box, select the items to be exported and click **Export**.

Step 2 After the export task is complete, check an XLS file is generated locally.

----End

# 3.6.3 Deleting a Pay-per-Use Instance

#### Scenarios

You can choose to delete a pay-per-use instance on the **Instances** page based on service requirements. To delete a yearly/monthly DB instance, you need to unsubscribe from the order. For details, see **Unsubscribing from a Yearly/Monthly Instance**.

## Precautions

- Instances that an operation is being performed on cannot be deleted. They can be deleted only after the operations are complete.
- If a instance is deleted, its automated backups will also be deleted and you will no longer be billed for them. Manual backups, however, will be retained and generate additional costs.
- After an instance is deleted, all its data and automated backups are automatically deleted as well and cannot be recovered. You are advised to create a backup before deleting an instance. For details, see **Creating a Manual Backup**.
- After you delete an instance, all of its nodes are deleted.
- A deleted instance will be retained in the recycle bin for a period of time after being released, so you can rebuild the instance and restore data from it.

#### Procedure

- Step 1 Log in to the GeminiDB console.
- Step 2 In the service list, choose Databases > GeminiDB.
- **Step 3** On the **Instances** page, locate the instance that you want to delete and in the **Operation** column choose **Delete** or **More** > **Delete**.
- Step 4 If you have enabled operation protection, click Start Verification in the Delete DB Instance dialog box. On the displayed page, click Send Code, enter the verification code, and click Verify. The page is closed automatically.

#### **NOTE**

If you enable operation protection, two-factor authentication is required for sensitive operations to secure your account and cloud products. For details about how to enable operation protection, see *Identity and Access Management User Guide*.

Step 5 In the displayed dialog box, click Yes.

Deleted instances are not displayed in the instance list any longer.

----End

# 3.6.4 Recycling an Instance

Unsubscribed yearly/monthly instances and deleted pay-per-use instances are moved to the recycle bin and can be restored.

#### Precautions

- The recycling bin is enabled by default and cannot be disabled. Instances in the recycle bin are retained for 7 days by default, and this will not incur any charges.
- You can put up to 100 instances into the recycle bin. If the maximum number of instances is reached, you cannot put instances into the recycle bin any more.
- If you delete an instance of full storage, the deleted instance will not be moved to the recycle bin.

## Modifying the Recycling Policy

#### NOTICE

You can modify the retention period, and the new retention period only takes effect for the instances that are deleted after the modification.

- Step 1 Log in to the GeminiDB console.
- **Step 2** In the service list, choose **Databases** > **GeminiDB**.
- **Step 3** On the **Recycling Bin** page, click **Modify Recycling Policy**. In the displayed dialog box, set the retention period from 1 day to 7 days. Then, click **OK**.

Figure 3-59 Modifying the recycling policy

| Modify Recycling Policy |                                                                                                    |   |  |  |  |  |
|-------------------------|----------------------------------------------------------------------------------------------------|---|--|--|--|--|
| Retention Period        | 1                                                                                                    |   |  |  |  |  |
|                         | You can change the retention period to between 1 and 7 days. The changes only apply to the DB instances deleted after the changes.                          |   |  |  |  |  |
|                         | You can put up to 100 instances into the recycle bin. If the maximum number of instances is reached, you cannot put instances into the recycle bin anymore. |   |  |  |  |  |
|                         | OK Cancel                                                                                                    | ) |  |  |  |  |

----End

#### **Rebuilding an Instance**

You can rebuild instances from the recycle bin within the retention period to restore data.

- Step 1 Log in to the GeminiDB console.
- **Step 2** In the service list, choose **Databases** > **GeminiDB**.
- **Step 3** On the **Recycling Bin** page, locate the instance that you want to rebuild and click **Rebuild** in the **Operation** column.

Figure 3-60 Rebuilding an instance

| Modify Recycling Policy |                  |                |              |                             |                             |                    |           |
|-------------------------|------------------|----------------|--------------|-----------------------------|-----------------------------|--------------------|-----------|
| DB Instance Name/ID     | DB Instance Type | Compatible API | Billing Mode | Created                     | Deleted                     | Enterprise Project | Operation |
|                         | Cluster          | Redis 6.2      | Pay-per-use  | Jun 25, 2024 20:59:26 GMT+0 | Jun 25, 2024 21:10:02 GMT+0 | default            | Rebuild   |

**Step 4** On the displayed page, set required parameters (you are advised to set the specifications to be the same as those of the original instance) and submit the rebuilding task.

----End

# 3.7 Instance Changes

# 3.7.1 Modifying the Name of an Instance

## **Scenarios**

This section describes how to modify the name of a GeminiDB Redis instance.

## Method 1

- Step 1 Log in to the GeminiDB console.
- Step 2 In the service list, choose Databases > GeminiDB.
- Step 3 On the Instances page, locate the instance whose name you want to modify and click dot to the right of the instance.
  - To submit the change, click **OK**.
  - To cancel the change, click **Cancel**.

#### **NOTE**

The instance name:

- Can be the same as an existing instance name.
- Can include 4 to 64 bytes and must start with a letter. It is case-sensitive and allows only letters, digits, hyphens (-), and underscores (\_).

**Step 4** View the results on the **Instances** page.

----End

#### Method 2

- Step 1 Log in to the GeminiDB console.
- **Step 2** In the service list, choose **Databases** > **GeminiDB**.
- **Step 3** On the **Instances** page, click the instance whose name you want to modify and click its name.
- **Step 4** In the **Instance Information** area on the **Basic Information** page, click  $\overset{\checkmark}{=}$  in the **DB Instance Name** field.
  - To submit the change, click
  - To cancel the change, click  $\times$  .
- **Step 5** Check the results on the **Instances** page.

----End

# 3.7.2 Changing the Administrator Password of a GeminiDB Redis Instance

#### Scenarios

For security reasons, regularly change your administrator password.

#### Precautions

• You can reset the administrator password only when the **instance status** is **Available**, **Backing up**, or **Scaling up**.

• If you enable operation protection, two-factor authentication is required for sensitive operations to secure your account and cloud products. For details about how to enable operation protection, see *Identity and Access Management User Guide*.

#### Method 1

- Step 1 Log in to the GeminiDB console.
- Step 2 In the service list, choose Databases > GeminiDB.
- **Step 3** On the **Instances** page, locate the instance whose administrator password you want to reset and choose **More** > **Reset Password** in the **Operation** column.
- Step 4 Enter and confirm the new administrator password and click OK.

The password must be 8 to 32 characters in length and contain any two of uppercase letters, lowercase letters, digits, and the following special characters:  $\sim!$  @#%^\*-\_=+?\$()&

**Step 5** If you have enabled operation protection, click **Start Verification** in the displayed dialog box. On the displayed page, click **Send Code**, enter the verification code, and click **Verify**. The page is closed automatically.

----End

#### Method 2

- Step 1 Log in to the GeminiDB console.
- Step 2 In the service list, choose Databases > GeminiDB.
- **Step 3** On the **Instances** page, locate the instance whose administrator password you want to reset and click its name. The **Basic Information** page is displayed.
- Step 4 In the DB Information area, click Reset Password in the Administrator field.
- Step 5 Enter and confirm the new administrator password and click OK.

The password must be 8 to 32 characters in length and contain any two of uppercase letters, lowercase letters, digits, and the following special characters:  $\sim!$  @#%^\*-\_=+?\$()&

**Step 6** If you have enabled operation protection, click **Start Verification** in the displayed dialog box. On the displayed page, click **Send Code**, enter the verification code, and click **Verify**. The page is closed automatically.

----End

# 3.7.3 Scaling Up Storage Space

#### **Scenarios**

This section describes how to scale up storage space of an instance to suit your service requirements.

## Precautions

- Storage space can only be scaled up.
- When the disk usage of a GeminiDB Redis instance exceeds 95%, the instance enters the read-only mode. You can only read or delete data from the instance, but cannot write new data into it. To keep services accessible, scale up storage space when the disk usage exceeds 80%.
- Storage scaling does not interrupt your services. After storage scaling is complete, you do not need to restart your instance.

## Notes on Setting an Instance to Read-Only

To ensure that the instance can still be used if the storage space is about to be used up, the database is set to read-only, and data cannot be modified. If this happens, you can add more storage to restore the database to read/write status.

| Storage Space                   | Description                                                                                                    |
|---------------------------------|----------------------------------------------------------------------------------------------------|
| Less than 600 GB                | • When the storage usage reaches 97%, the instance is set to read-only.                                                              |
|                                 | • When the storage usage decreases to 85%, the read-<br>only status is automatically disabled for the<br>instance.                   |
| Greater than or equal to 600 GB | • The remaining storage space is less than 18 GB, and the instance is set to read-only.                                              |
|                                 | • If the remaining storage space is greater than or equal to 90 GB, the read-only status is automatically disabled for the instance. |

Table 3-21 Notes on setting an instance to read-only

## Method 1

- Step 1 Log in to the GeminiDB console.
- **Step 2** In the service list, choose **Databases** > **GeminiDB**.
- **Step 3** On the **Instances** page, click the target instance.
- **Step 4** In the **Storage Space** area on the **Basic Information** page, click **Scale**.

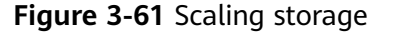

Figure 3-62 Scaling storage

| Storage              | Scale |
|----------------------|-------|
| Used <b>0</b> /50 GB | 0%    |

**Step 5** On the displayed page, specify the new storage capacity and click **Next**.

SetSrage Spec ®

Select at least 1 GB each time you scale up the storage, and the storage size must be an integer.

- **Step 6** On the displayed page, confirm the storage space.
  - For yearly/monthly instances
    - If you need to modify your settings, click **Previous**.
    - If you do not need to modify your settings, click **Submit** and complete the payment.
  - Pay-per-use
    - If you need to modify your settings, click **Previous**.
    - If you do not need to modify your settings, click **Submit**.

**Step 7** Check the scaling result.

- When the scaling task is ongoing, the instance status is **Scaling up**.
- After the scaling task is complete, the instance status becomes **Available**.

• In the **Storage Space** area on the **Basic Information** page, view the new storage space.

----End

#### Method 2

- Step 1 Log in to the GeminiDB console.
- **Step 2** In the service list, choose **Databases** > **GeminiDB**.
- **Step 3** On the **Instances** page, locate the instance whose storage space you want to scale and choose **More** > **Scale Storage Space** in the **Operation** column.

#### Figure 3-63 Scaling storage

| Stor     | age                           |                                 |              |                                          |               |          |                      |                                       |                                                                                                    |       |   |
|----------|-------------------------------|---------------------------------|--------------|------------------------------------------|---------------|----------|----------------------|---------------------------------------|----------------------------------------------------------------------------------------------------|-------|---|
|          |                               |                                 |              |                                          |               |          |                      |                                       |                                                                                                    | Scale |   |
| Used     | <b>0</b> /50 GE               | 3                               |              |                                          |               |          |                      |                                       |                                                                                                    | 04    | % |
| NamelD θ | DB Insta<br><i>L</i> Pémary/S | Compati<br>Redis 6.2<br>Upgrade | Sto Status 🖗 | Specifications<br>2 vCPUs Sta<br>2 nodes | Storage Space | Load bal | Enterpris<br>default | Billing M<br>Pay-per-Use<br>Created o | Operation Log In Change to Yearly/Monthly B Change Specifications Create Backup Scale Storage Space Restart Rest Password Delete Rename High-risk Comm. Import Data | ind   |   |

**Step 4** On the displayed page, specify the new storage capacity and click **Next**.

Figure 3-64 Scaling storage

| Scale Storage Spac  | e (?)      |    |     |     |                |                                  |
|---------------------|------------|----|-----|-----|----------------|----------------------------------|
|                     |            |    |     |     |                |                                  |
| Current Configura   | tion       |    |     |     |                |                                  |
| DB Instance Name    | nosql-2945 |    |     |     | Specifications | geminidb.redis.large.8   2 vCPUs |
| DB Instance ID      | 843939d7ec |    |     |     | Billing Mode   | Pay-per-use                      |
| Current Storage     | 50 GB      |    |     |     |                |                                  |
|                     |            |    |     |     |                |                                  |
| Storage Space (GI   | 3)         |    |     |     |                |                                  |
| Storage space (or   | 51.08      |    |     |     |                |                                  |
|                     |            |    |     |     |                | 61 L                             |
|                     | 32         | 80 | 140 | 200 | 256            |                                  |
|                     |            |    |     |     |                |                                  |
|                     |            |    |     |     |                |                                  |
|                     |            |    |     |     |                |                                  |
|                     |            |    |     |     |                |                                  |
|                     |            |    |     |     |                |                                  |
|                     |            |    |     |     |                |                                  |
|                     |            |    |     |     |                |                                  |
|                     |            |    |     |     |                |                                  |
|                     |            |    |     |     |                |                                  |
|                     |            |    |     |     |                |                                  |
|                     |            |    |     |     |                |                                  |
| Price \$0.04 USD/hc | ur (?)     |    |     |     |                | Next                             |

Select at least 1 GB each time you scale up the storage, and the storage size must be an integer.

**Step 5** On the displayed page, confirm the storage space.

- For yearly/monthly instances
  - If you need to modify your settings, click **Previous**.
  - If you do not need to modify your settings, click Submit and complete the payment.
- Pay-per-use
  - If you need to modify your settings, click **Previous**.
  - If you do not need to modify your settings, click **Submit**.

#### **Step 6** Check the scaling result.

- When the scaling task is ongoing, the instance status is **Scaling up**.
- After the scaling task is complete, the instance status becomes **Available**.
- In the **Storage Space** area on the **Basic Information** page, view the new storage space.

----End

# 3.7.4 Changing the CPU and Memory Specifications of an Instance

## Scenarios

You can increase or decrease the CPU or memory of all nodes in an instance. You can change the vCPU and memory specifications of your instance to meet your service requirements. If an instance is overloaded and compute resources need to be added urgently, you are advised to add compute nodes first.

## Precautions

- During online specification change, second-level intermittent disconnection occurs once when the change is performed on a single node. Therefore, the entire instance is intermittently disconnected for several times. The client must have an automatic reconnection mechanism. You are advised to perform the specification change during off-peak hours.
- For a node whose specifications are being changed, its computing tasks are handed over to other nodes. Change specifications of nodes during off-peak hours to prevent the instance from overload.
- To modify specifications of an instance based on another specification ratio, contact customer service.
- After specifications of a standard instance in cloud native deployment mode are changed, the system automatically adjusts the storage capacity to the number of shards multiplied by shard specifications (GB).

## Procedure

- Step 1 Log in to the GeminiDB console.
- **Step 2** In the service list, choose **Databases** > **GeminiDB**.
- **Step 3** On the **Instances** page, locate the instance whose specifications you want to change and click **More > Change Specifications** in the **Operation** column.

• Instance in classic deployment mode

#### Figure 3-65 Changing specifications

| □ Name/ID ⊖ | DB Instance Type | Compatible API             | Storage Type | Status 🖯  | Specifications              | Storage Space | Load balancer address | Enterprise Project | Billing Mode | Operation                       |          |
|-------------|------------------|----------------------------|--------------|-----------|-----------------------------|---------------|-----------------------|--------------------|--------------|---------------------------------|----------|
|             | Primary/Standby  | Redis 6.2<br>Upgrade Minor | Shared       | Available | 2 vCPUs Standard<br>2 nodes | 0% 0/24GB     | -                     |                    | Pay-per-use  | Log In Change to Yearly/Monthly | y More ~ |
|             |                  |                            |              |           |                             |               |                       |                    |              | Create Backup                   | ·        |
|             |                  |                            |              |           |                             |               |                       |                    |              | Scale Storage Space             |          |
|             |                  |                            |              |           |                             |               |                       |                    |              | Restart                         |          |
|             |                  |                            |              |           |                             |               |                       |                    |              | Reset Password                  |          |
|             |                  |                            |              |           |                             |               |                       |                    |              | Delete                          |          |
|             |                  |                            |              |           |                             |               |                       |                    |              | Rename High-risk Con            | mmand    |
|             |                  |                            |              |           |                             |               |                       |                    |              | Import Data                     |          |

• Instance in cloud native deployment mode

 Figure 3-66 Changing specifications

 Image: Digital constraints
 Name: Digital constraints
 Storage Type
 Storage Type
 Storage Type
 Storage Type
 Storage Type
 Storage Type
 Storage Type
 Storage Type
 Storage Type
 Storage Type
 Storage Type
 Storage Type
 Storage Type
 Storage Type
 Storage Type
 Storage Type
 Storage Type
 Storage Type
 Storage Type
 Storage Type
 Storage Type
 Storage Type
 Storage Type
 Storage Type
 Storage Type
 Storage Type
 Storage Type
 Storage Type
 Storage Type
 Storage Type
 Storage Type
 Storage Type
 Storage Type
 Storage Type
 Storage Type
 Storage Type
 Storage Type
 Storage Type
 Storage Type
 Storage Type
 Storage Type
 Storage Type
 Storage Type
 Storage Type
 Storage Type
 Storage Type
 Storage Type
 Storage Type
 Storage Type
 Storage Type
 Storage Type
 Storage Type
 Storage Type
 Storage Type
 Storage Type
 Storage Type
 Storage Type
 Storage Type
 Storage Type
 Storage Type
 Storage Type
 Storage Type
 Stor

In the **DB Information** area on the **Basic Information** page, click **Change** next to the **Specifications** field.

• Instance in classic deployment mode

Figure 3-67 Changing specifications

| Specification Information |                   |    |
|---------------------------|-------------------|----|
| Node Specifications       | Nodes             | Co |
| 2 vCPUs Standard Change   | 3 Add Node        | Re |
| Total Storage Space       |                   |    |
| Not encrypted             | Scale Autoscaling |    |
| Used 0/16 GB              | 0.01%             |    |
| PITP Storage Lised 0.GB   |                   |    |

• Capacity-oriented instance in cloud native deployment mode

Figure 3-68 Changing specifications

| Specification Information |       |            |
|---------------------------|-------|------------|
| Specifications            | Nodes | Compatible |
| 1 vCPU   4 GB Change      | 2     | Redis 6.2  |
| Total Storage Space       |       |            |
|                           | Scale |            |
| Used 0/200 GB             | 0%    |            |
|                           |       |            |

• Standard instance in cloud native deployment mode

#### Figure 3-69 Changing specifications

| Specification Information     |       |   |                             |
|-------------------------------|-------|---|-----------------------------|
| Specifications<br>4 GB Change | :     | 2 | Compatible API<br>Redis 6.2 |
| Total Storage Space           |       |   |                             |
|                               |       |   |                             |
| Used QNB GB                   | 0.01% |   |                             |

- **Step 4** On the displayed page, select a specification change mode and required specifications, and click **Next**.
  - Online change: During the change, instance nodes are upgraded in rolling mode, which has the minimum impact on services. The change duration is positively related to the number of nodes. Each node takes about 5 to 10 minutes. If there are a large number of nodes, wait patiently.
  - Offline change: During offline change, all nodes are changed concurrently, which interrupts services for about 10 to 20 minutes. Exercise caution when performing this operation. For your online production services, you are advised to perform the change online.
  - Instance in classic deployment mode

| urrent Configuratio | on                                                                                                    |                                                                                    |                                                                                 |                                |                                                                                                    |
|---------------------|----------------------------------------------------------------------------------------------------|------------------------------------------------------------------------------------|---------------------------------------------------------------------------------|--------------------------------|----------------------------------------------------------------------------------------------------|
| 3 Instance Name     |                                                                                                    |                                                                                    |                                                                                 | Node Specifications            | geminito redis large 4 ( 2 vCPL/s Standard                                                                                                    |
| 3 Instance ID       |                                                                                                    |                                                                                    |                                                                                 | Current Nodes                  | 3                                                                                                    |
| ling Vode           | Pay-par-use                                                                                                    |                                                                                    |                                                                                 | Current Storage                | 18 GB                                                                                                    |
|                     |                                                                                                    |                                                                                    |                                                                                 |                                |                                                                                                    |
| hange Mode          |                                                                                                    | Online Office                                                                      |                                                                                 |                                |                                                                                                    |
|                     |                                                                                                    | Note Services may be interrupted multiple times, for several seconds each time     | e. Make sure that your silent supports automatic reconnection, and change insta | nce specifications during off- | peak hours. The time required depends on the number of instance nodes whose specifications are to be changed. Each node takes about 5 to 10 minutes. |
|                     |                                                                                                    | vCPUs                                                                              |                                                                                 |                                | Flavor Name                                                                                                    |
|                     |                                                                                                    | 0.5 vCPUs (recommended for testing)                                                |                                                                                 |                                | genirido redis small. 4                                                                                                    |
|                     |                                                                                                    | <ul> <li>1 vCPU Special offer</li> </ul>                                           |                                                                                 |                                | geninido redis medium 2                                                                                                    |
|                     | 2 vCPUs Enhanced                                                                                                    |                                                                                    |                                                                                 | geminicb.redis.large.8         |                                                                                                    |
|                     | 4 vCPUs Standard                                                                                                    |                                                                                    |                                                                                 | geminido.reds.xtarge.4         |                                                                                                    |
|                     | iONs                8             16/Da insumption to tanks)                 1/OU Seed RM                 1/OU Seed RM                 1/OU Seed RM                1// UU Seed RM <td>4 vCPUs Enhanced</td> <td></td> <td></td> <td>geminido redis xlarge 8</td> | 4 vCPUs Enhanced                                                                   |                                                                                 |                                | geminido redis xlarge 8                                                                                                    |
|                     |                                                                                                    |                                                                                    |                                                                                 | geminido.redis.2x/arge.4       |                                                                                                    |
| ew node Specific    | cations                                                                                                    | O 8 vCPUs Enhanced                                                                 |                                                                                 |                                | geninido redis 2018rge 8                                                                                                    |
|                     |                                                                                                    | ) 18 vCPUs Enhanced                                                                |                                                                                 |                                | geminido.redis. Avlarge 8                                                                                                    |
|                     |                                                                                                    | ) 18 vCPUs Standard                                                                |                                                                                 |                                | geminido.redis. Actarge. 4                                                                                                    |
|                     |                                                                                                    | 32 vCPUs Standard                                                                  |                                                                                 |                                | geminico redis Britanje 4                                                                                                    |
|                     | 22 vCPUs Enhanced                                                                                                    |                                                                                    |                                                                                 | geminido redis Britarge 8      |                                                                                                    |
|                     |                                                                                                    | New Specifications geminido redis.smail.4   0.5 vCPUs                              |                                                                                 |                                |                                                                                                    |
|                     |                                                                                                    | Yautoscaling is enabled, changing specifications of the current instance will chan | ge the storage limit of the instance to the maximum storage supported by the ne | w specifications.              |                                                                                                    |
| cheduled Time       |                                                                                                    | Immediate During maintenance window                                                |                                                                                 |                                |                                                                                                    |

#### Figure 3-70 Changing specifications

• Capacity-oriented instance in cloud native deployment mode

#### Figure 3-71 Changing specifications

| Change Specifications | 0           |                                                                                                    |                             |                                                                                                    |  |  |  |  |  |
|-----------------------|-------------|----------------------------------------------------------------------------------------------------|-----------------------------|----------------------------------------------------------------------------------------------------|--|--|--|--|--|
|                       |             |                                                                                                    |                             |                                                                                                    |  |  |  |  |  |
| Current Configuration |             |                                                                                                    |                             |                                                                                                    |  |  |  |  |  |
| DB Instance Name      |             |                                                                                                    | Node Specifications         | geminidb.redis-geminifs.medium.4   1 vCPU   4 GB                                                                                      |  |  |  |  |  |
| DB Instance ID        |             |                                                                                                    | Current Nodes               | 2                                                                                                    |  |  |  |  |  |
| Billing Mode          | Pay-per-use |                                                                                                    | Storage                     | 200 GB                                                                                                    |  |  |  |  |  |
|                       |             |                                                                                                    |                             |                                                                                                    |  |  |  |  |  |
|                       |             |                                                                                                    |                             |                                                                                                    |  |  |  |  |  |
|                       |             | Flavor Name                                                                                                    |                             | vCPU   Memory                                                                                                    |  |  |  |  |  |
|                       |             | <ul> <li>geminids redis-geminids large 4</li> </ul>                                                                      |                             | 2 vCPUs   8 GB                                                                                                    |  |  |  |  |  |
|                       |             | geminists.redis-geminis.xiarge.4                                                                                         |                             | 4 vCPUs   16 GB                                                                                                    |  |  |  |  |  |
|                       |             | geminidb.redis-geminils.2xlarge.4                                                                                        |                             | 8 vCPUs   32 GB                                                                                                    |  |  |  |  |  |
| New Specifications    |             | geminidb. redis-geminids. Axlarge. 4                                                                                     |                             | 15 vCFUs   54 GB                                                                                                    |  |  |  |  |  |
|                       |             | geminidb. redis-geminits. Bularge. 4                                                                                     |                             | 32 vCPUs   128 08                                                                                                    |  |  |  |  |  |
|                       |             | Currently resiscuid gennihidb.tegds-gennihidb.tegs 4.1 2 vCFU / 18.06                                                    |                             |                                                                                                    |  |  |  |  |  |
|                       |             | Services may be interrupted multiple times, for several seconds each time. Make sure that your client supports automatic | reconnection, and change in | stance specifications during off-peak hours. The time required depends on the number of instance nodes whose specifications are to be |  |  |  |  |  |
|                       |             | changed. Each node takes about 5 to 10 minutes.                                                                          |                             |                                                                                                    |  |  |  |  |  |
|                       |             | When the instance class is changed, some associated parameters for the new instance class are automatically changed to   | the default values.         |                                                                                                    |  |  |  |  |  |
| Scheduled Time        |             | Insteadiate During maintenance window                                                                                    |                             |                                                                                                    |  |  |  |  |  |

• Standard instance in cloud native deployment mode

#### Figure 3-72 Changing specifications

| Change Specifications () |                                                                                                    |                     |                                                      |  |  |  |  |  |
|--------------------------|----------------------------------------------------------------------------------------------------|---------------------|------------------------------------------------------|--|--|--|--|--|
|                          |                                                                                                    |                     |                                                      |  |  |  |  |  |
| Current Configuration    |                                                                                                    |                     |                                                      |  |  |  |  |  |
| DB Instance Name         |                                                                                                    | Node Specifications | perninido redis-gerninifs xiarge 4   4 xCPUs   16 GB |  |  |  |  |  |
| DB Instance ID           |                                                                                                    | Current Nodes       | 3                                                    |  |  |  |  |  |
|                          |                                                                                                    | Storage             | 5,000 08                                             |  |  |  |  |  |
|                          |                                                                                                    |                     |                                                      |  |  |  |  |  |
|                          |                                                                                                    |                     |                                                      |  |  |  |  |  |
|                          | Flavor Name                                                                                                    |                     | vCPU   Memory                                        |  |  |  |  |  |
|                          | genninds rede-geminds large 4                                                                                                    |                     | 2 vCPUs   8 08                                       |  |  |  |  |  |
| New Specifications       | Currenty reliciolar generation And/or generation and a Carlos (1) 6 08                                                                                                    |                     |                                                      |  |  |  |  |  |
|                          | Services may be interrupted multiple times, for events records resh time, Mole save that your cheet supports automatic econection, and change instance specifications dury off-peak hours. The time required depends on the number of testance nodes whose specifications are to be changed tables to 10 minutes. |                     |                                                      |  |  |  |  |  |
|                          | After the instance class is changed, some associated parameters for the new instance class are automatically changed to the default values.                                                                                                    |                     |                                                      |  |  |  |  |  |
| Scheduled Time           | temetelle Durrig nantesance vindes 🖉                                                                                                    |                     |                                                      |  |  |  |  |  |

#### **Step 5** On the displayed page, confirm the specifications.

- If you need to modify your settings, click **Previous**.
- If you do not need to modify your settings, click Submit .
- **Step 6** View the results.

Go to the **Basic Information** page and in the **DB Information** area you can see the new instance specifications.

----End

## 3.7.5 Adding Nodes

#### Scenarios

This section describes how to add nodes to an instance to suit your service requirements. You can also delete a node as required. For details, see **Deleting Nodes**.

#### Precautions

- Adding nodes will trigger fast load balancing, which may cause a request timeout for a few seconds. Enable automatic retry for services.
- You can add nodes only when the instance status is **Available** or **Checking restoration**.
- An instance cannot be deleted when one or more nodes are being added.
- If the storage is insufficient, adding nodes is not supported. Expand the storage first. For details about the storage supported by instances of different specifications, see **Instance Specifications**.
- Currently, only cluster instances support node addition.

## Method 1

- Step 1 Log in to the GeminiDB console.
- **Step 2** In the service list, choose **Databases** > **GeminiDB**.
- **Step 3** On the **Instances** page, locate the instance you want to add nodes for and click its name.
- Step 4 In the navigation pane, choose Node Management.

- **Step 5** Click **Add Node**, on the displayed page, specify the number of nodes to be added and view the storage of the instance.
  - If the storage is sufficient, click **Next** and go to **12**.
  - If the storage is insufficient, click **Next** and go to **8**.

| Add Node 📀          |                                                                                                    |
|---------------------|----------------------------------------------------------------------------------------------------|
|                     |                                                                                                    |
| DB Instance Name    | geminidb-redis-Iss                                                                                                    |
| DB Instance ID      | eff01666a1144ca89613b022fd1996bim12                                                                                                    |
| Node Specifications | 2 vCPUs Standard                                                                                                    |
| Current Storage     | 16 GB                                                                                                    |
| Current Nodes       | 2                                                                                                    |
| New Nodes           | - 1 + You can add 33 more nodes. The total quota is 34.                                                                                                    |
|                     | Required IP addresses: 1 Available IP addresses in the current subnet: 233                                                                                                    |
|                     | Note Adding nodes will trigger fast load balancing, which may cause request timeouts for a few seconds. Enable automatic retry for services.<br>If autoscaling is enabled, adding new nodes will automatically increase the storage limit of the current instance to the maximum storage supported by all instance nodes. |
| Total Nodes         | 3                                                                                                    |

New nodes are of the same specifications as existing nodes. Once a new node is added, its specifications cannot be changed.

Step 6 On the Scale Storage Space page, select your target storage capacity and click Next.

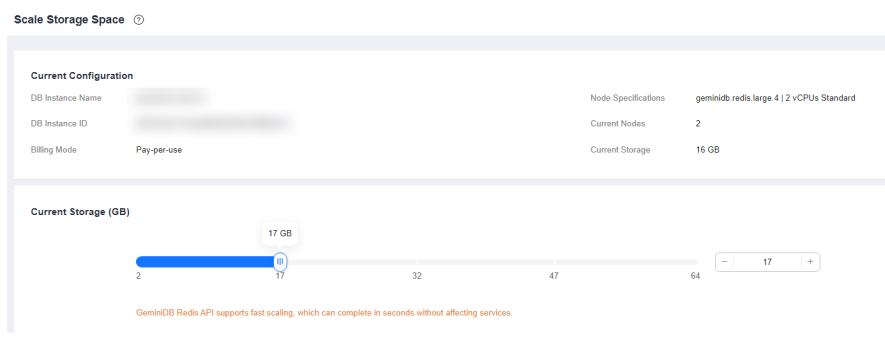

Figure 3-73 Storage change

**Step 7** After the storage capacity is expanded, go to **Step 3** to add nodes again.

**Step 8** On the displayed page, confirm the node configuration details.

- For yearly/monthly instances
  - If you need to modify your settings, click **Previous**.
  - If you do not need to modify your settings, click **Submit** and complete the payment.
- For pay-per-use instances
  - If you need to modify your settings, click **Previous**.

- If you do not need to modify your settings, click **Submit**.

----End

#### Method 2

- Step 1 Log in to the GeminiDB console.
- **Step 2** In the service list, choose **Databases** > **GeminiDB**.
- **Step 3** On the **Instances** page, locate the instance which you want to add nodes for, click its name, and choose **More** > **Add Node** in the **Operation** column.

Figure 3-74 Adding nodes

| Rene | v Change to Yearly/Monthly Chan                    | ge to Pay-per-Use Unsubs | ribe           |           |                    |                                       |                          |                              |
|------|----------------------------------------------------|--------------------------|----------------|-----------|--------------------|---------------------------------------|--------------------------|------------------------------|
|      |                                                    |                          | All projects   | ▼ All (   | compatible APIs    | ▼ Name ▼                              | (                        | Q Search by Tag ⊗ C          |
|      | Name/ID                                            | DB Instance Type         | Compatible API | Status    | Enterprise Project | Billing Mode                          | Operation                |                              |
|      | nosql-2945<br>843939d7ecc0438b86a7466dcce1ec21in12 | Proxy-based general pu   | Redis 5.0      | Available | default            | Pay-per-Use<br>Created on Feb 16, 202 | Change to Yearly/Monthly | Change Specifications More + |
|      |                                                    |                          |                |           |                    |                                       |                          | Create Backup                |
|      |                                                    |                          |                |           |                    |                                       |                          | Scale Storage Space          |
|      |                                                    |                          |                |           |                    |                                       |                          | Add Node                     |
|      |                                                    |                          |                |           |                    |                                       |                          | Restart                      |
|      |                                                    |                          |                |           |                    |                                       |                          | Reset Password               |
|      |                                                    |                          |                |           |                    |                                       |                          | Delete                       |
|      |                                                    |                          |                |           |                    |                                       |                          |                              |

- **Step 4** On the **Add Node** page, specify the number of nodes to be added and view the storage of the instance.
  - If the storage capacity is sufficient, click **Next** and go to **Step 7**.
  - If the storage capacity is insufficient, click **Next** and go to **Step 5**.

| Add Node 💿          |                                                                                                    |
|---------------------|----------------------------------------------------------------------------------------------------|
|                     |                                                                                                    |
| DB Instance Name    | geminidb-redis-Iss                                                                                                    |
| DB Instance ID      | eff016e6a1144ca896f3b022fd199f6bin12                                                                                                    |
| Node Specifications | 2 vCPUs Standard                                                                                                    |
| Current Storage     | 16 GB                                                                                                    |
| Current Nodes       | 2                                                                                                    |
| New Nodes           | - 1 + You can add 33 more nodes. The total quota is 34.                                                                                                    |
|                     | Required IP addresses: 1 Available IP addresses in the current subnet: 233                                                                                                    |
|                     | Note Adding nodes will trigger fast load balancing, which may cause request timeouts for a few seconds. Enable automatic retry for services.<br>If autoscaling is enabled, adding new nodes will automatically increase the storage limit of the current instance to the maximum storage supported by all instance nodes. |
| Total Nodes         | 3                                                                                                    |

New nodes are of the same specifications as existing nodes. Once a new node is added, its specifications cannot be changed.

**Step 5** On the **Scale Storage Space** page, select your target storage capacity and click **Next**.

Figure 3-75 Storage change

| Scale Storage Space  | 0                       |                                  |                                             |     |                     |                                           |
|----------------------|-------------------------|----------------------------------|---------------------------------------------|-----|---------------------|-------------------------------------------|
|                      |                         |                                  |                                             |     |                     |                                           |
| Current Configuratio | 'n                      |                                  |                                             |     |                     |                                           |
| DB Instance Name     |                         |                                  |                                             |     | Node Specifications | geminidb.redis.large.4   2 vCPUs Standard |
| DB Instance ID       |                         |                                  |                                             |     | Current Nodes       | 2                                         |
| Billing Mode         | Pay-per-use             |                                  |                                             |     | Current Storage     | 16 GB                                     |
|                      |                         |                                  |                                             |     |                     |                                           |
| Current Storage (GB  | <b>`</b>                |                                  |                                             |     |                     |                                           |
| ourrent otorage (ob  | ,                       | 17 GB                            |                                             |     |                     |                                           |
|                      |                         |                                  |                                             |     |                     | - 17 +                                    |
|                      | 2                       | 17                               | 32                                          | 47  |                     | 64                                        |
|                      | GeminiDB Redis API supp | oorts fast scaling, which can co | mplete in seconds without affecting service | es. |                     |                                           |

Step 6 After the storage is scaled up, go to 5 to add nodes again.

**Step 7** On the displayed page, confirm the node configuration details.

- For yearly/monthly instances
  - If you need to modify your settings, click **Previous**.
  - If you do not need to modify your settings, click **Submit** and complete the payment.
  - For pay-per-use instances
    - If you need to modify your settings, click **Previous**.
    - If you do not need to modify your settings, click **Submit**.

----End

# 3.7.6 Deleting Nodes

#### **Scenarios**

You can add or delete nodes for a pay-per-use or yearly/monthly instance to release resources.

#### Precautions

- Deleted nodes cannot be recovered. Exercise caution when performing this operation.
- If you enable operation protection, two-factor authentication is required for sensitive operations to secure your account and cloud products. For details about how to enable operation protection, see *Identity and Access Management User Guide*.

#### Procedure

- Step 1 Log in to the GeminiDB console.
- **Step 2** In the service list, choose **Databases** > **GeminiDB**.
- **Step 3** On the **Instances** page, click the target instance.
- **Step 4** On the **Basic Information** page, at the **Node Information** area, locate the node that you want to delete and click **Delete**.

#### Figure 3-76 Node information

| Node Information |           |              |                    |             |                      |
|------------------|-----------|--------------|--------------------|-------------|----------------------|
| Add Node         |           |              |                    |             | Enter a node name    |
| Name/ID          | Status    | AZ           | Private IP Address | Access Port | Operation            |
| nosql<br>c4996   | Available | eu-west-101a | 10.10.47.222       | 6379        | View Metric   Delete |
| nosql-<br>8e4f9  | Available | eu-west-101a | 10.10.35.36        | 6379        | View Metric   Delete |

- Step 5 If you have enabled operation protection, click Start Verification in the Delete Node dialog box. On the displayed page, click Send Code, enter the verification code, and click Verify. The page is closed automatically.
- Step 6 In the displayed dialog box, click Yes.
  - When the node is being deleted, the instance status is **Deleting node**.
  - After the node is deleted, the instance status becomes Available.

----End

# 3.7.7 Managing Tags

## Scenarios

Tag Management Service (TMS) enables you to use tags on the management console to manage resources. TMS works with other cloud services to manage global tags, and other cloud services manage their own tags.

Adding tags to GeminiDB Redis instances helps you better identify and manage them. A DB instance can be tagged during or after it is created.

After a DB instance is tagged, you can search for the tag key or value to quickly query the instance details.

#### Precautions

- You are advised to set predefined tags on the TMS console.
- A tag consists of a key and value. You can add only one value for each key. For details about the naming rules of tag keys and tag values, see **Table 3-22**.
- Each instance can have up to 20 tags by default.
- The tag name must comply with the naming rules described in Table 3-22.

#### Table 3-22 Naming rules

| Parameter | Requirement                                                                                    | Example Value |
|-----------|------------------------------------------------------------------------------------------------|---------------|
| Tag key   | Cannot be left blank.                                                                          | Organization  |
|           | • Must be unique for each instance.                                                            |               |
|           | <ul> <li>Contains a maximum of 36<br/>characters.</li> </ul>                                   |               |
|           | <ul> <li>Can only consist of digits, letters,<br/>underscores (_), and hyphens (-).</li> </ul> |               |

| Parameter | Requirement                                                                                                    | Example Value |
|-----------|----------------------------------------------------------------------------------------------------|---------------|
| Tag value | <ul><li>Tag value</li><li>Can be left blank.</li><li>Contains a maximum of 43 characters</li></ul>              |               |
|           | <ul> <li>Can only consist of digits, letters,<br/>underscores (_), periods (.), and<br/>hyphens (-).</li> </ul> |               |

## Adding a Tag

- Step 1 Log in to the GeminiDB console.
- **Step 2** In the service list, choose **Databases** > **GeminiDB**.
- **Step 3** On the **Instances** page, click the instance that you want to add tags to and click its name.
- **Step 4** In the navigation pane on the left, choose **Tags**.
- **Step 5** On the **Tags** page, click **Add Tag**. In the displayed dialog box, enter a tag key and value, and click **OK**.
- **Step 6** View and manage the tag on the **Tags** page.

----End

## **Editing a Tag**

- Step 1 Log in to the GeminiDB console.
- **Step 2** In the service list, choose **Databases** > **GeminiDB**.
- **Step 3** On the **Instances** page, locate the instance whose tags you want to edit and click its name.
- **Step 4** In the navigation pane on the left, choose **Tags**.
- **Step 5** On the **Tags** page, locate the tag to be edited and click **Edit** in the **Operation** column. In the displayed dialog box, change the tag value and click **OK**.

Only the tag value can be edited.

**Step 6** View and manage the tag on the **Tags** page.

----End

## Deleting a Tag

- Step 1 Log in to the GeminiDB console.
- **Step 2** In the service list, choose **Databases** > **GeminiDB**.
- **Step 3** On the **Instances** page, locate the instance whose tags you want to delete and click its name.

- **Step 4** In the navigation pane on the left, choose **Tags**.
- **Step 5** On the **Tags** page, locate the tag to be deleted and click **Delete** in the **Operation** column. In the displayed dialog box, click **Yes**.
- **Step 6** View that the tag is no longer displayed on the **Tags** page.

----End

#### Searching an Instance by Tag

- Step 1 Log in to the GeminiDB console.
- **Step 2** In the service list, choose **Databases** > **GeminiDB**.
- **Step 3** On the **Instances** page, click **Search by Tag** in the upper right corner of the instance list.

#### Figure 3-77 Search by Tag

| Auto Scale                                         |                  |                | All compatible API            | Name 👻                                  | Q Search by Tag 👻 🖸                               |
|----------------------------------------------------|------------------|----------------|-------------------------------|-----------------------------------------|---------------------------------------------------|
| Name/ID 4                                          | DB Instance Type | Compatible API | Status ↓≡                     | Billing Mode                            | Operation                                         |
| nosql-c9d9<br>bbeeb7fccaf340ba8e94fc77f795d939in10 | Replica set      | MongoDB 4.0    | <ul> <li>Available</li> </ul> | Pay-per-use<br>Greated on Nov. 23, 2021 | Change to Yearly/Monthly   Change Instance Class  |
| nosql-b9b4<br>b846d279140c47c7b505008da88f14c4in12 | Proxy cluster    | Redis 5.0      | <ul> <li>Available</li> </ul> | Pay-per-use<br>Greated on Nov 23, 2021  | Change to Yearly/Monthly   Create Backup   More + |

**Step 4** Enter a tag key or value and click **Search** to query the instance associated with the tag.

Figure 3-78 Searching by tag key

| Auto Scale                                                                                                    | All compatible API | * Name | ¥ | Q Search by T | Tag ≈ | С |
|----------------------------------------------------------------------------------------------------|--------------------|--------|---|---------------|-------|---|
| Tag key Tag value +                                                                                                    |                    |        |   |               |       |   |
| You can only select keys and values from the drop-down lists.<br>You can add a maximum of 20 tags to search for DB instances. If you add more than one tag, the DB instances containing all specified tags will b | ie returned.       |        |   |               |       |   |
|                                                                                                    |                    |        |   | Search        | Reset |   |

----End

# 3.7.8 Updating the OS of an Instance

To improve database performance and security, the OS of a GeminiDB Redis instance needs to be updated in a timely manner.

Every time you upgrade the kernel version of your instance, GeminiDB Redis determines whether to update the OS and selects the right cold patch to upgrade the OS if necessary.

Updating the OS does not change the DB instance version or other information.

In addition, GeminiDB Redis installs hot patches as required to fix major OS vulnerabilities within the maintenance window you specified.

# 3.8 Audit

# 3.8.1 Key Operations Supported by CTS

With CTS, you can record GeminiDB Redis key operations for later query, audit, and backtracking.

| Operation                               | Resource Type  | Trace Name                             |
|-----------------------------------------|----------------|----------------------------------------|
| Creating an instance                    | instance       | NoSQLCreateInstance                    |
| Deleting an instance                    | instance       | NoSQLDeleteInstance                    |
| Adding nodes                            | instance       | NoSQLEnlargeInstance                   |
| Deleting nodes                          | instance       | NoSQLReduceInstance                    |
| Restarting an instance                  | instance       | NoSQLRestartInstance                   |
| Restoring data to a new instance        | instance       | NoSQLRestoreNewInstance                |
| Scaling up storage space of an instance | instance       | NoSQLExtendInstanceVo-<br>lume         |
| Resetting the password of an instance   | instance       | NoSQLResetPassword                     |
| Modifying the name of an instance       | instance       | NoSQLRenameInstance                    |
| Binding an EIP                          | instance       | NoSQLResizeInstance                    |
| Unbinding an EIP                        | instance       | NoSQLBindEIP                           |
| Changing specifications                 | instance       | NoSQLUnBindEIP                         |
| Freezing an instance                    | instance       | NoSQLFreezeInstance                    |
| Unfreezing an instance                  | instance       | NoSQLUnfreezeInstance                  |
| Creating a backup                       | backup         | NoSQLCreateBackup                      |
| Deleting a backup                       | backup         | NoSQLDeleteBackup                      |
| Setting a backup policy                 | backup         | NoSQLSetBackupPolicy                   |
| Adding an instance tag                  | tag            | NoSQLAddTags                           |
| Modifying an instance tag               | tag            | NoSQLModifyInstanceTag                 |
| Deleting an instance tag                | tag            | NoSQLDeleteInstanceTag                 |
| Creating a parameter template           | parameterGroup | NoSQLCreateConfigurations              |
| Modifying a parameter template          | parameterGroup | NoSQLUpdateConfigura-<br>tions         |
| Modifying instance parameters           | parameterGroup | NoSQLUpdateInstanceConfi-<br>gurations |
| Replicating a parameter template        | parameterGroup | NoSQLCopyConfigurations                |

 Table 3-23 GeminiDB Redis key operations

| Operation                                  | Resource Type  | Trace Name                      |
|--------------------------------------------|----------------|---------------------------------|
| Resetting a parameter template             | parameterGroup | NoSQLResetConfigurations        |
| Applying a parameter template              | parameterGroup | NoSQLApplyConfigurations        |
| Deleting a parameter<br>template           | parameterGroup | NoSQLDeleteConfigurations       |
| Deleting the node that fails to be added   | instance       | NoSQLDeleteEnlargeFail-<br>Node |
| Enabling SSL                               | instance       | NoSQLSwitchSSL                  |
| Changing the security group of an instance | instance       | NoSQLModifySecurityGroup        |
| Modifying the recycling policy             | instance       | NoSQLModifyRecyclePolicy        |

# 3.8.2 Querying Traces

## **Scenarios**

After CTS is enabled, CTS starts recording operations on cloud resources. The CTS console stores the last 7 days of operation records for later query, audit, and backtracking.

This section describes how to query the last 7 days of operation records on the CTS console.

## Procedure

- Step 1 Log in to the GeminiDB console.
- Step 2 Click Service List. Under Management & Governance, click Cloud Trace Service.
- **Step 3** Choose **Trace List** in the navigation pane on the left.
- **Step 4** Click **Filter** and specify filter criteria as needed. The following filters are available:
  - Trace Type: Select Management or Data.
  - Trace Source, Resource Type, and Search By

Select a filter from the drop-down list.

When you select **Trace name** for **Search By**, you also need to select a specific trace name.

When you select **Resource ID** for **Search By**, you also need to select or enter a specific resource ID.

When you select **Resource name** for **Search By**, you also need to select or enter a specific resource name.

- **Operator**: Select a specific operator (a user rather than tenant).
- **Trace Status**: Available options include **All trace statuses**, **normal**, **warning**, and **incident**. You can only select one of them.
- Start time and end time: You can specify a time range for querying traces.
- **Step 5** Click  $\checkmark$  on the left of the record to be queried to extend its details.
- **Step 6** Locate a trace and click **View Trace** in the **Operation** column.

----End

# 3.9 Monitoring and Alarm Configuration

# **3.9.1 GeminiDB Redis Metrics**

## Description

This section describes GeminiDB Redis metrics reported to Cloud Eye as well as their namespaces and dimensions. You can use APIs provided by Cloud Eye to query the metrics of a monitored object and alarms generated for GeminiDB Redis.

## Namespace

SYS.NoSQL

## **Monitoring Metrics**

#### D NOTE

You can view the instance-level and node-level metrics described in **Table 3-24** on each instance node by referring to **Viewing Monitoring Metrics**. The instance-level metrics displayed on each instance node are the same.

 Table 3-24 GeminiDB Redis metrics

| Metric ID                  | Name            | Description                                                    | Value<br>Range | Monitored<br>Object                    | Monitorin<br>g Period<br>(Raw<br>Data) |
|----------------------------|-----------------|----------------------------------------------------------------|----------------|----------------------------------------|----------------------------------------|
| nosql001_c<br>pu_usage     | CPU Usage       | CPU usage of<br>the monitored<br>system<br>Unit: Percent       | 0–100          | GeminiDB<br>Redis<br>instance<br>nodes | 1 minute                               |
| nosql002_<br>mem_usag<br>e | Memory<br>Usage | Memory usage<br>of the<br>monitored<br>system<br>Unit: Percent | 0–100          | GeminiDB<br>Redis<br>instance<br>nodes | 1 minute                               |

| Metric ID                              | Name                                       | Description                                                                               | Value<br>Range | Monitored<br>Object                    | Monitorin<br>g Period<br>(Raw<br>Data) |
|----------------------------------------|--------------------------------------------|-------------------------------------------------------------------------------------------|----------------|----------------------------------------|----------------------------------------|
| nosql005_d<br>isk_usage                | Storage<br>Space<br>Usage                  | Disk usage of<br>the monitored<br>container<br>Unit: Percent                              | 0–100          | GeminiDB<br>Redis<br>instances         | 1 minute                               |
| nosql006_d<br>isk_total_si<br>ze       | Total Disk<br>Size                         | Total disk<br>capacity of the<br>monitored<br>container<br>Unit: GB                       | ≥ 0            | GeminiDB<br>Redis<br>instances         | 1 minute                               |
| nosql007_d<br>isk_used_si<br>ze        | Used<br>Storage<br>Space                   | Used disk<br>space of the<br>monitored<br>container<br>Unit: GB                           | ≥ 0            | GeminiDB<br>Redis<br>instances         | 1 minute                               |
| redis017_pr<br>oxy_accept              | Total<br>Clients<br>Received<br>by Proxy   | Total number<br>of clients<br>received by the<br>proxy<br>Unit: count                     | ≥ 0            | GeminiDB<br>Redis<br>instance<br>nodes | 1 minute                               |
| redis018_pr<br>oxy_reques<br>t_ps      | Request<br>Acceptance<br>Rate              | Rate at which<br>the proxy<br>receives client<br>requests<br>Unit: count/s                | ≥ 0            | GeminiDB<br>Redis<br>instance<br>nodes | 1 minute                               |
| redis019_pr<br>oxy_respon<br>se_ps     | Proxy<br>Response<br>Rate                  | Rate at which<br>the proxy<br>returns<br>requests to the<br>client<br>Unit: count/s       | ≥ 0            | GeminiDB<br>Redis<br>instance<br>nodes | 1 minute                               |
| redis020_pr<br>oxy_recv_cl<br>ient_bps | Proxy Byte<br>Stream<br>Acceptance<br>Rate | Rate at which<br>the proxy<br>receives byte<br>streams from<br>the client<br>Unit: byte/s | ≥ 0            | GeminiDB<br>Redis<br>instance<br>nodes | 1 minute                               |

| Metric ID                              | Name                                                | Description                                                                           | Value<br>Range | Monitored<br>Object                    | Monitorin<br>g Period<br>(Raw<br>Data) |
|----------------------------------------|-----------------------------------------------------|---------------------------------------------------------------------------------------|----------------|----------------------------------------|----------------------------------------|
| redis021_pr<br>oxy_send_c<br>lient_bps | Proxy Byte<br>Stream<br>Send Rate                   | Rate at which<br>the proxy<br>sends byte<br>streams to the<br>client<br>Unit: byte/s  | ≥ 0            | GeminiDB<br>Redis<br>instance<br>nodes | 1 minute                               |
| redis032_sh<br>ard_qps                 | Shard QPS                                           | QPS of the<br>shard<br>Unit: count                                                    | ≥ 0            | GeminiDB<br>Redis<br>instance<br>nodes | 1 minute                               |
| redis036_ex<br>ists_avg_us<br>ec       | Average<br>Proxy<br>Latency of<br>exists<br>Command | Average<br>latency when<br>the proxy<br>executes the<br>exists<br>command<br>Unit: µs | ≥ 0            | GeminiDB<br>Redis<br>instance<br>nodes | 1 minute                               |
| redis037_ex<br>ists_max_u<br>sec       | Maximum<br>Proxy<br>Latency of<br>exists<br>Command | Maximum<br>latency when<br>the proxy<br>executes the<br>exists<br>command<br>Unit: µs | ≥ 0            | GeminiDB<br>Redis<br>instance<br>nodes | 1 minute                               |
| redis038_ex<br>ists_p99                | Proxy P99<br>Latency of<br>exists<br>Command        | P99 latency<br>when the<br>proxy executes<br>the exists<br>command<br>Unit: μs        | ≥ 0            | GeminiDB<br>Redis<br>instance<br>nodes | 1 minute                               |
| redis039_ex<br>ists_qps                | Proxy exists<br>Command<br>Rate                     | Rate at which<br>the proxy<br>executes the<br>exists<br>command<br>Unit: count/s      | ≥ 0            | GeminiDB<br>Redis<br>instance<br>nodes | 1 minute                               |

| Metric ID                        | Name                                                | Description                                                                           | Value<br>Range | Monitored<br>Object                    | Monitorin<br>g Period<br>(Raw<br>Data) |
|----------------------------------|-----------------------------------------------------|---------------------------------------------------------------------------------------|----------------|----------------------------------------|----------------------------------------|
| redis040_ex<br>pire_avg_us<br>ec | Average<br>Proxy<br>Latency of<br>expire<br>Command | Average<br>latency when<br>the proxy<br>executes the<br>expire<br>command<br>Unit: µs | ≥ 0            | GeminiDB<br>Redis<br>instance<br>nodes | 1 minute                               |
| redis041_ex<br>pire_max_u<br>sec | Maximum<br>Proxy<br>Latency of<br>expire<br>Command | Maximum<br>latency when<br>the proxy<br>executes the<br>expire<br>command<br>Unit: µs | ≥ 0            | GeminiDB<br>Redis<br>instance<br>nodes | 1 minute                               |
| redis042_ex<br>pire_p99          | Proxy P99<br>Latency of<br>expire<br>Command        | P99 latency<br>when the<br>proxy executes<br>the expire<br>command<br>Unit: μs        | ≥ 0            | GeminiDB<br>Redis<br>instance<br>nodes | 1 minute                               |
| redis043_ex<br>pire_qps          | Proxy<br>expire<br>Command<br>Rate                  | Rate at which<br>the proxy<br>executes the<br>expire<br>command<br>Unit: count/s      | ≥ 0            | GeminiDB<br>Redis<br>instance<br>nodes | 1 minute                               |
| redis044_d<br>el_avg_use<br>c    | Average<br>Proxy<br>Latency of<br>del<br>Command    | Average<br>latency when<br>the proxy<br>executes the<br>del command<br>Unit: µs       | ≥ 0            | GeminiDB<br>Redis<br>instance<br>nodes | 1 minute                               |
| redis045_d<br>el_max_use<br>c    | Maximum<br>Proxy<br>Latency of<br>del<br>Command    | Maximum<br>latency when<br>the proxy<br>executes the<br>del command<br>Unit: µs       | ≥ 0            | GeminiDB<br>Redis<br>instance<br>nodes | 1 minute                               |

| Metric ID                         | Name                                                 | Description                                                                            | Value<br>Range | Monitored<br>Object                    | Monitorin<br>g Period<br>(Raw<br>Data) |
|-----------------------------------|------------------------------------------------------|----------------------------------------------------------------------------------------|----------------|----------------------------------------|----------------------------------------|
| redis046_d<br>el_p99              | Proxy P99<br>Latency of<br>del<br>Command            | P99 latency<br>when the<br>proxy executes<br>the del<br>command<br>Unit: μs            | ≥ 0            | GeminiDB<br>Redis<br>instance<br>nodes | 1 minute                               |
| redis047_d<br>el_qps              | Proxy del<br>Command<br>Rate                         | Rate at which<br>the proxy<br>executes the<br>del command<br>Unit: count/s             | ≥ 0            | GeminiDB<br>Redis<br>instance<br>nodes | 1 minute                               |
| redis048_ttl<br>_avg_usec         | Average<br>Proxy<br>Latency of<br>ttl<br>Command     | Average<br>latency when<br>the proxy<br>executes the<br>ttl command<br>Unit: µs        | ≥ 0            | GeminiDB<br>Redis<br>instance<br>nodes | 1 minute                               |
| redis049_ttl<br>_max_usec         | Maximum<br>Proxy<br>Latency of<br>ttl<br>Command     | Maximum<br>latency when<br>the proxy<br>executes the<br>ttl command<br>Unit: µs        | ≥ 0            | GeminiDB<br>Redis<br>instance<br>nodes | 1 minute                               |
| redis050_ttl<br>_p99              | Proxy P99<br>Latency of<br>ttl<br>Command            | P99 latency<br>when the<br>proxy executes<br>the ttl<br>command<br>Unit: μs            | ≥ 0            | GeminiDB<br>Redis<br>instance<br>nodes | 1 minute                               |
| redis051_ttl<br>_qps              | Proxy ttl<br>Command<br>Rate                         | Rate at which<br>the proxy<br>executes the<br>ttl command<br>Unit: count/s             | ≥ 0            | GeminiDB<br>Redis<br>instance<br>nodes | 1 minute                               |
| redis052_p<br>ersist_avg_<br>usec | Average<br>Proxy<br>Latency of<br>persist<br>Command | Average<br>latency when<br>the proxy<br>executes the<br>persist<br>command<br>Unit: µs | ≥ 0            | GeminiDB<br>Redis<br>instance<br>nodes | 1 minute                               |

| Metric ID                         | Name                                                 | Description                                                                            | Value<br>Range | Monitored<br>Object                    | Monitorin<br>g Period<br>(Raw<br>Data) |
|-----------------------------------|------------------------------------------------------|----------------------------------------------------------------------------------------|----------------|----------------------------------------|----------------------------------------|
| redis053_p<br>ersist_max_<br>usec | Maximum<br>Proxy<br>Latency of<br>persist<br>Command | Maximum<br>latency when<br>the proxy<br>executes the<br>persist<br>command<br>Unit: µs | ≥ 0            | GeminiDB<br>Redis<br>instance<br>nodes | 1 minute                               |
| redis054_p<br>ersist_p99          | Proxy P99<br>Latency of<br>persist<br>Command        | P99 latency<br>when the<br>proxy executes<br>the persist<br>command<br>Unit: μs        | ≥ 0            | GeminiDB<br>Redis<br>instance<br>nodes | 1 minute                               |
| redis055_p<br>ersist_qps          | Proxy<br>persist<br>Command<br>Rate                  | Rate at which<br>the proxy<br>executes the<br>persist<br>command<br>Unit: count/s      | ≥ 0            | GeminiDB<br>Redis<br>instance<br>nodes | 1 minute                               |
| redis056_sc<br>an_avg_use<br>c    | Average<br>Proxy<br>Latency of<br>scan<br>Command    | Average<br>latency when<br>the proxy<br>executes the<br>scan command<br>Unit: µs       | ≥ 0            | GeminiDB<br>Redis<br>instance<br>nodes | 1 minute                               |
| redis057_sc<br>an_max_us<br>ec    | Maximum<br>Proxy<br>Latency of<br>scan<br>Command    | Maximum<br>latency when<br>the proxy<br>executes the<br>scan command<br>Unit: µs       | ≥ 0            | GeminiDB<br>Redis<br>instance<br>nodes | 1 minute                               |
| redis058_sc<br>an_p99             | Proxy P99<br>Latency of<br>scan<br>Command           | P99 latency<br>when the<br>proxy executes<br>the scan<br>command<br>Unit: μs           | ≥ 0            | GeminiDB<br>Redis<br>instance<br>nodes | 1 minute                               |

| Metric ID                     | Name                                             | Description                                                                     | Value<br>Range | Monitored<br>Object                    | Monitorin<br>g Period<br>(Raw<br>Data) |
|-------------------------------|--------------------------------------------------|---------------------------------------------------------------------------------|----------------|----------------------------------------|----------------------------------------|
| redis059_sc<br>an_qps         | Proxy scan<br>Command<br>Rate                    | Rate at which<br>the proxy<br>executes the<br>scan command<br>Unit: count/s     | ≥ 0            | GeminiDB<br>Redis<br>instance<br>nodes | 1 minute                               |
| redis060_se<br>t_avg_usec     | Average<br>Proxy<br>Latency of<br>set<br>Command | Average<br>latency when<br>the proxy<br>executes the<br>set command<br>Unit: µs | ≥ 0            | GeminiDB<br>Redis<br>instance<br>nodes | 1 minute                               |
| redis061_se<br>t_max_usec     | Maximum<br>Proxy<br>Latency of<br>set<br>Command | Maximum<br>latency when<br>the proxy<br>executes the<br>set command<br>Unit: µs | ≥ 0            | GeminiDB<br>Redis<br>instance<br>nodes | 1 minute                               |
| redis062_se<br>t_p99          | Proxy P99<br>Latency of<br>set<br>Command        | P99 latency<br>when the<br>proxy executes<br>the set<br>command<br>Unit: μs     | ≥ 0            | GeminiDB<br>Redis<br>instance<br>nodes | 1 minute                               |
| redis063_se<br>t_qps          | Proxy set<br>Command<br>Rate                     | Rate at which<br>the proxy<br>executes the<br>set command<br>Unit: count/s      | ≥ 0            | GeminiDB<br>Redis<br>instance<br>nodes | 1 minute                               |
| redis064_g<br>et_avg_use<br>c | Average<br>Proxy<br>Latency of<br>get<br>Command | Average<br>latency when<br>the proxy<br>executes the<br>get command<br>Unit: µs | ≥ 0            | GeminiDB<br>Redis<br>instance<br>nodes | 1 minute                               |
| redis065_g<br>et_max_us<br>ec | Maximum<br>Proxy<br>Latency of<br>get<br>Command | Maximum<br>latency when<br>the proxy<br>executes the<br>get command<br>Unit: µs | ≥ 0            | GeminiDB<br>Redis<br>instance<br>nodes | 1 minute                               |

| Metric ID                        | Name                                                | Description                                                                           | Value<br>Range | Monitored<br>Object                    | Monitorin<br>g Period<br>(Raw<br>Data) |
|----------------------------------|-----------------------------------------------------|---------------------------------------------------------------------------------------|----------------|----------------------------------------|----------------------------------------|
| redis066_g<br>et_p99             | Proxy P99<br>Latency of<br>get<br>Command           | P99 latency<br>when the<br>proxy executes<br>the get<br>command<br>Unit: μs           | ≥ 0            | GeminiDB<br>Redis<br>instance<br>nodes | 1 minute                               |
| redis067_g<br>et_qps             | Proxy get<br>Command<br>Rate                        | Rate at which<br>the proxy<br>executes the<br>get command<br>Unit: count/s            | ≥ 0            | GeminiDB<br>Redis<br>instance<br>nodes | 1 minute                               |
| redis068_g<br>etset_avg_<br>usec | Average<br>Proxy<br>Latency of<br>getset<br>Command | Average<br>latency when<br>the proxy<br>executes the<br>getset<br>command<br>Unit: µs | ≥ 0            | GeminiDB<br>Redis<br>instance<br>nodes | 1 minute                               |
| redis069_g<br>etset_max_<br>usec | Maximum<br>Proxy<br>Latency of<br>getset<br>Command | Maximum<br>latency when<br>the proxy<br>executes the<br>getset<br>command<br>Unit: µs | ≥ 0            | GeminiDB<br>Redis<br>instance<br>nodes | 1 minute                               |
| redis070_g<br>etset_p99          | Proxy P99<br>Latency of<br>getset<br>Command        | P99 latency<br>when the<br>proxy executes<br>the getset<br>command<br>Unit: μs        | ≥ 0            | GeminiDB<br>Redis<br>instance<br>nodes | 1 minute                               |
| redis071_g<br>etset_qps          | Proxy<br>getset<br>Command<br>Rate                  | Rate at which<br>the proxy<br>executes the<br>getset<br>command<br>Unit: count/s      | ≥ 0            | GeminiDB<br>Redis<br>instance<br>nodes | 1 minute                               |

| Metric ID                        | Name                                                | Description                                                                           | Value<br>Range | Monitored<br>Object                    | Monitorin<br>g Period<br>(Raw<br>Data) |
|----------------------------------|-----------------------------------------------------|---------------------------------------------------------------------------------------|----------------|----------------------------------------|----------------------------------------|
| redis072_a<br>ppend_avg<br>_usec | Average<br>Proxy<br>Latency of<br>append<br>Command | Average<br>latency when<br>the proxy<br>executes the<br>append<br>command<br>Unit: µs | ≥ 0            | GeminiDB<br>Redis<br>instance<br>nodes | 1 minute                               |
| redis073_a<br>ppend_max<br>_usec | Maximum<br>Proxy<br>Latency of<br>append<br>Command | Maximum<br>latency when<br>the proxy<br>executes the<br>append<br>command<br>Unit: µs | ≥ 0            | GeminiDB<br>Redis<br>instance<br>nodes | 1 minute                               |
| redis074_a<br>ppend_p99          | Proxy P99<br>Latency of<br>append<br>Command        | P99 latency<br>when the<br>proxy executes<br>the append<br>command<br>Unit: μs        | ≥ 0            | GeminiDB<br>Redis<br>instance<br>nodes | 1 minute                               |
| redis075_a<br>ppend_qps          | Proxy<br>append<br>Command<br>Rate                  | Rate at which<br>the proxy<br>executes the<br>append<br>command<br>Unit: count/s      | ≥ 0            | GeminiDB<br>Redis<br>instance<br>nodes | 1 minute                               |
| redis076_m<br>get_avg_us<br>ec   | Average<br>Proxy<br>Latency of<br>mget<br>Command   | Average<br>latency when<br>the proxy<br>executes the<br>mget<br>command<br>Unit: µs   | ≥ 0            | GeminiDB<br>Redis<br>instance<br>nodes | 1 minute                               |
| redis077_m<br>get_max_u<br>sec   | Maximum<br>Proxy<br>Latency of<br>mget<br>Command   | Maximum<br>latency when<br>the proxy<br>executes the<br>mget<br>command<br>Unit: µs   | ≥ 0            | GeminiDB<br>Redis<br>instance<br>nodes | 1 minute                               |
| Metric ID                      | Name                                              | Description                                                                         | Value<br>Range | Monitored<br>Object                    | Monitorin<br>g Period<br>(Raw<br>Data) |
|--------------------------------|---------------------------------------------------|-------------------------------------------------------------------------------------|----------------|----------------------------------------|----------------------------------------|
| redis078_m<br>get_p99          | Proxy P99<br>Latency of<br>mget<br>Command        | P99 latency<br>when the<br>proxy executes<br>the mget<br>command<br>Unit: μs        | ≥ 0            | GeminiDB<br>Redis<br>instance<br>nodes | 1 minute                               |
| redis079_m<br>get_qps          | Proxy mget<br>Command<br>Rate                     | Rate at which<br>the proxy<br>executes the<br>mget<br>command<br>Unit: count/s      | ≥ 0            | GeminiDB<br>Redis<br>instance<br>nodes | 1 minute                               |
| redis080_m<br>set_avg_us<br>ec | Average<br>Proxy<br>Latency of<br>mset<br>Command | Average<br>latency when<br>the proxy<br>executes the<br>mset<br>command<br>Unit: µs | ≥ 0            | GeminiDB<br>Redis<br>instance<br>nodes | 1 minute                               |
| redis081_m<br>set_max_us<br>ec | Maximum<br>Proxy<br>Latency of<br>mset<br>Command | Maximum<br>latency when<br>the proxy<br>executes the<br>mset<br>command<br>Unit: µs | ≥ 0            | GeminiDB<br>Redis<br>instance<br>nodes | 1 minute                               |
| redis082_m<br>set_p99          | Proxy P99<br>Latency of<br>mset<br>Command        | P99 latency<br>when the<br>proxy executes<br>the mset<br>command<br>Unit: μs        | ≥ 0            | GeminiDB<br>Redis<br>instance<br>nodes | 1 minute                               |
| redis083_m<br>set_qps          | Proxy mset<br>Command<br>Rate                     | Rate at which<br>the proxy<br>executes the<br>mset<br>command<br>Unit: count/s      | ≥ 0            | GeminiDB<br>Redis<br>instance<br>nodes | 1 minute                               |

| Metric ID                          | Name                                                  | Description                                                                             | Value<br>Range | Monitored<br>Object                    | Monitorin<br>g Period<br>(Raw<br>Data) |
|------------------------------------|-------------------------------------------------------|-----------------------------------------------------------------------------------------|----------------|----------------------------------------|----------------------------------------|
| redis084_g<br>etrange_av<br>g_usec | Average<br>Proxy<br>Latency of<br>getrange<br>Command | Average<br>latency when<br>the proxy<br>executes the<br>getrange<br>command<br>Unit: µs | ≥ 0            | GeminiDB<br>Redis<br>instance<br>nodes | 1 minute                               |
| redis085_g<br>etrange_m<br>ax_usec | Maximum<br>Proxy<br>Latency of<br>getrange<br>Command | Maximum<br>latency when<br>the proxy<br>executes the<br>getrange<br>command<br>Unit: µs | ≥ 0            | GeminiDB<br>Redis<br>instance<br>nodes | 1 minute                               |
| redis086_g<br>etrange_p9<br>9      | Proxy P99<br>Latency of<br>getrange<br>Command        | P99 latency<br>when the<br>proxy executes<br>the getrange<br>command<br>Unit: μs        | ≥ 0            | GeminiDB<br>Redis<br>instance<br>nodes | 1 minute                               |
| redis087_g<br>etrange_qp<br>s      | Proxy<br>getrange<br>Command<br>Rate                  | Rate at which<br>the proxy<br>executes the<br>getrange<br>command<br>Unit: count/s      | ≥ 0            | GeminiDB<br>Redis<br>instance<br>nodes | 1 minute                               |
| redis088_se<br>trange_avg<br>_usec | Average<br>Proxy<br>Latency of<br>setrange<br>Command | Average<br>latency when<br>the proxy<br>executes the<br>setrange<br>command<br>Unit: µs | ≥ 0            | GeminiDB<br>Redis<br>instance<br>nodes | 1 minute                               |
| redis089_se<br>trange_ma<br>x_usec | Maximum<br>Proxy<br>Latency of<br>setrange<br>Command | Maximum<br>latency when<br>the proxy<br>executes the<br>setrange<br>command<br>Unit: µs | ≥ 0            | GeminiDB<br>Redis<br>instance<br>nodes | 1 minute                               |

| Metric ID                        | Name                                                | Description                                                                           | Value<br>Range | Monitored<br>Object                    | Monitorin<br>g Period<br>(Raw<br>Data) |
|----------------------------------|-----------------------------------------------------|---------------------------------------------------------------------------------------|----------------|----------------------------------------|----------------------------------------|
| redis090_se<br>trange_p99        | Proxy P99<br>Latency of<br>setrange<br>Command      | P99 latency<br>when the<br>proxy executes<br>the setrange<br>command<br>Unit: µs      | ≥ 0            | GeminiDB<br>Redis<br>instance<br>nodes | 1 minute                               |
| redis091_se<br>trange_qps        | Proxy<br>setrange<br>Command<br>Rate                | Rate at which<br>the proxy<br>executes the<br>setrange<br>command<br>Unit: count/s    | ≥ 0            | GeminiDB<br>Redis<br>instance<br>nodes | 1 minute                               |
| redis092_su<br>bstr_avg_us<br>ec | Average<br>Proxy<br>Latency of<br>substr<br>Command | Average<br>latency when<br>the proxy<br>executes the<br>substr<br>command<br>Unit: µs | ≥ 0            | GeminiDB<br>Redis<br>instance<br>nodes | 1 minute                               |
| redis093_su<br>bstr_max_u<br>sec | Maximum<br>Proxy<br>Latency of<br>substr<br>Command | Maximum<br>latency when<br>the proxy<br>executes the<br>substr<br>command<br>Unit: µs | ≥ 0            | GeminiDB<br>Redis<br>instance<br>nodes | 1 minute                               |
| redis094_su<br>bstr_p99          | Proxy P99<br>Latency of<br>substr<br>Command        | P99 latency<br>when the<br>proxy executes<br>the substr<br>command<br>Unit: μs        | ≥ 0            | GeminiDB<br>Redis<br>instance<br>nodes | 1 minute                               |
| redis095_su<br>bstr_qps          | Proxy<br>substr<br>Command<br>Rate                  | Rate at which<br>the proxy<br>executes the<br>substr<br>command<br>Unit: count/s      | ≥ 0            | GeminiDB<br>Redis<br>instance<br>nodes | 1 minute                               |

| Metric ID                        | Name                                                | Description                                                                           | Value<br>Range | Monitored<br>Object                    | Monitorin<br>g Period<br>(Raw<br>Data) |
|----------------------------------|-----------------------------------------------------|---------------------------------------------------------------------------------------|----------------|----------------------------------------|----------------------------------------|
| redis096_st<br>rlen_avg_u<br>sec | Average<br>Proxy<br>Latency of<br>strlen<br>Command | Average<br>latency when<br>the proxy<br>executes the<br>strlen<br>command<br>Unit: µs | ≥ 0            | GeminiDB<br>Redis<br>instance<br>nodes | 1 minute                               |
| redis097_st<br>rlen_max_u<br>sec | Maximum<br>Proxy<br>Latency of<br>strlen<br>Command | Maximum<br>latency when<br>the proxy<br>executes the<br>strlen<br>command<br>Unit: µs | ≥ 0            | GeminiDB<br>Redis<br>instance<br>nodes | 1 minute                               |
| redis098_st<br>rlen_p99          | Proxy P99<br>Latency of<br>strlen<br>Command        | P99 latency<br>when the<br>proxy executes<br>the strlen<br>command<br>Unit: μs        | ≥ 0            | GeminiDB<br>Redis<br>instance<br>nodes | 1 minute                               |
| redis099_st<br>rlen_qps          | Proxy<br>strlen<br>Command<br>Rate                  | Rate at which<br>the proxy<br>executes the<br>strlen<br>command<br>Unit: count/s      | ≥ 0            | GeminiDB<br>Redis<br>instance<br>nodes | 1 minute                               |
| redis100_in<br>cr_avg_use<br>c   | Average<br>Proxy<br>Latency of<br>incr<br>Command   | Average<br>latency when<br>the proxy<br>executes the<br>incr command<br>Unit: µs      | ≥ 0            | GeminiDB<br>Redis<br>instance<br>nodes | 1 minute                               |
| redis101_in<br>cr_max_use<br>c   | Maximum<br>Proxy<br>Latency of<br>incr<br>Command   | Maximum<br>latency when<br>the proxy<br>executes the<br>incr command<br>Unit: μs      | ≥ 0            | GeminiDB<br>Redis<br>instance<br>nodes | 1 minute                               |

| Metric ID                      | Name                                              | Description                                                                      | Value<br>Range | Monitored<br>Object                    | Monitorin<br>g Period<br>(Raw<br>Data) |
|--------------------------------|---------------------------------------------------|----------------------------------------------------------------------------------|----------------|----------------------------------------|----------------------------------------|
| redis102_in<br>cr_p99          | Proxy P99<br>Latency of<br>incr<br>Command        | P99 latency<br>when the<br>proxy executes<br>the incr<br>command<br>Unit: μs     | ≥ 0            | GeminiDB<br>Redis<br>instance<br>nodes | 1 minute                               |
| redis103_in<br>cr_qps          | Proxy incr<br>Command<br>Rate                     | Rate at which<br>the proxy<br>executes the<br>incr command<br>Unit: count/s      | ≥ 0            | GeminiDB<br>Redis<br>instance<br>nodes | 1 minute                               |
| redis104_d<br>ecr_avg_us<br>ec | Average<br>Proxy<br>Latency of<br>decr<br>Command | Average<br>latency when<br>the proxy<br>executes the<br>decr command<br>Unit: µs | ≥ 0            | GeminiDB<br>Redis<br>instance<br>nodes | 1 minute                               |
| redis105_d<br>ecr_max_us<br>ec | Maximum<br>Proxy<br>Latency of<br>decr<br>Command | Maximum<br>latency when<br>the proxy<br>executes the<br>decr command<br>Unit: µs | ≥ 0            | GeminiDB<br>Redis<br>instance<br>nodes | 1 minute                               |
| redis106_d<br>ecr_p99          | Proxy P99<br>Latency of<br>decr<br>Command        | P99 latency<br>when the<br>proxy executes<br>the decr<br>command<br>Unit: μs     | ≥ 0            | GeminiDB<br>Redis<br>instance<br>nodes | 1 minute                               |
| redis107_d<br>ecr_qps          | Proxy decr<br>Command<br>Rate                     | Rate at which<br>the proxy<br>executes the<br>decr command<br>Unit: count/s      | ≥ 0            | GeminiDB<br>Redis<br>instance<br>nodes | 1 minute                               |
| redis108_hs<br>et_avg_use<br>c | Average<br>Proxy<br>Latency of<br>hset<br>Command | Average<br>latency when<br>the proxy<br>executes the<br>hset command<br>Unit: µs | ≥ 0            | GeminiDB<br>Redis<br>instance<br>nodes | 1 minute                               |

| Metric ID                      | Name                                              | Description                                                                      | Value<br>Range | Monitored<br>Object                    | Monitorin<br>g Period<br>(Raw<br>Data) |
|--------------------------------|---------------------------------------------------|----------------------------------------------------------------------------------|----------------|----------------------------------------|----------------------------------------|
| redis109_hs<br>et_max_us<br>ec | Maximum<br>Proxy<br>Latency of<br>hset<br>Command | Maximum<br>latency when<br>the proxy<br>executes the<br>hset command<br>Unit: µs | ≥ 0            | GeminiDB<br>Redis<br>instance<br>nodes | 1 minute                               |
| redis110_hs<br>et_p99          | Proxy P99<br>Latency of<br>hset<br>Command        | P99 latency<br>when the<br>proxy executes<br>the hset<br>command<br>Unit: μs     | ≥ 0            | GeminiDB<br>Redis<br>instance<br>nodes | 1 minute                               |
| redis111_hs<br>et_qps          | Proxy hset<br>Command<br>Rate                     | Rate at which<br>the proxy<br>executes the<br>hset command<br>Unit: count/s      | ≥ 0            | GeminiDB<br>Redis<br>instance<br>nodes | 1 minute                               |
| redis112_h<br>get_avg_us<br>ec | Average<br>Proxy<br>Latency of<br>hget<br>Command | Average<br>latency when<br>the proxy<br>executes the<br>hget command<br>Unit: μs | ≥ 0            | GeminiDB<br>Redis<br>instance<br>nodes | 1 minute                               |
| redis113_h<br>get_max_u<br>sec | Maximum<br>Proxy<br>Latency of<br>hget<br>Command | Maximum<br>latency when<br>the proxy<br>executes the<br>hget command<br>Unit: µs | ≥ 0            | GeminiDB<br>Redis<br>instance<br>nodes | 1 minute                               |
| redis114_h<br>get_p99          | Proxy P99<br>Latency of<br>hget<br>Command        | P99 latency<br>when the<br>proxy executes<br>the hget<br>command<br>Unit: μs     | ≥ 0            | GeminiDB<br>Redis<br>instance<br>nodes | 1 minute                               |
| redis115_h<br>get_qps          | Proxy hget<br>Command<br>Rate                     | Rate at which<br>the proxy<br>executes the<br>hget command<br>Unit: count/s      | ≥ 0            | GeminiDB<br>Redis<br>instance<br>nodes | 1 minute                               |

| Metric ID                       | Name                                               | Description                                                                          | Value<br>Range | Monitored<br>Object                    | Monitorin<br>g Period<br>(Raw<br>Data) |
|---------------------------------|----------------------------------------------------|--------------------------------------------------------------------------------------|----------------|----------------------------------------|----------------------------------------|
| redis116_h<br>mset_avg_<br>usec | Average<br>Proxy<br>Latency of<br>hmset<br>Command | Average<br>latency when<br>the proxy<br>executes the<br>hmset<br>command<br>Unit: µs | ≥ 0            | GeminiDB<br>Redis<br>instance<br>nodes | 1 minute                               |
| redis117_h<br>mset_max_<br>usec | Maximum<br>Proxy<br>Latency of<br>hmset<br>Command | Maximum<br>latency when<br>the proxy<br>executes the<br>hmset<br>command<br>Unit: µs | ≥ 0            | GeminiDB<br>Redis<br>instance<br>nodes | 1 minute                               |
| redis118_h<br>mset_p99          | Proxy P99<br>Latency of<br>hmset<br>Command        | P99 latency<br>when the<br>proxy executes<br>the hmset<br>command<br>Unit: μs        | ≥ 0            | GeminiDB<br>Redis<br>instance<br>nodes | 1 minute                               |
| redis119_h<br>mset_qps          | Proxy<br>hmset<br>Command<br>Rate                  | Rate at which<br>the proxy<br>executes the<br>hmset<br>command<br>Unit: count/s      | ≥ 0            | GeminiDB<br>Redis<br>instance<br>nodes | 1 minute                               |
| redis120_h<br>mget_avg_<br>usec | Average<br>Proxy<br>Latency of<br>hmget<br>Command | Average<br>latency when<br>the proxy<br>executes the<br>hmget<br>command<br>Unit: µs | ≥ 0            | GeminiDB<br>Redis<br>instance<br>nodes | 1 minute                               |
| redis121_h<br>mget_max_<br>usec | Maximum<br>Proxy<br>Latency of<br>hmget<br>Command | Maximum<br>latency when<br>the proxy<br>executes the<br>hmget<br>command<br>Unit: µs | ≥ 0            | GeminiDB<br>Redis<br>instance<br>nodes | 1 minute                               |

| Metric ID                      | Name                                              | Description                                                                      | Value<br>Range | Monitored<br>Object                    | Monitorin<br>g Period<br>(Raw<br>Data) |
|--------------------------------|---------------------------------------------------|----------------------------------------------------------------------------------|----------------|----------------------------------------|----------------------------------------|
| redis122_h<br>mget_p99         | Proxy P99<br>Latency of<br>hmget<br>Command       | P99 latency<br>when the<br>proxy executes<br>the hmget<br>command<br>Unit: μs    | ≥ 0            | GeminiDB<br>Redis<br>instance<br>nodes | 1 minute                               |
| redis123_h<br>mget_qps         | Proxy<br>hmget<br>Command<br>Rate                 | Rate at which<br>the proxy<br>executes the<br>hmget<br>command<br>Unit: count/s  | ≥ 0            | GeminiDB<br>Redis<br>instance<br>nodes | 1 minute                               |
| redis124_h<br>del_avg_us<br>ec | Average<br>Proxy<br>Latency of<br>hdel<br>Command | Average<br>latency when<br>the proxy<br>executes the<br>hdel command<br>Unit: µs | ≥ 0            | GeminiDB<br>Redis<br>instance<br>nodes | 1 minute                               |
| redis125_h<br>del_max_us<br>ec | Maximum<br>Proxy<br>Latency of<br>hdel<br>Command | Maximum<br>latency when<br>the proxy<br>executes the<br>hdel command<br>Unit: µs | ≥ 0            | GeminiDB<br>Redis<br>instance<br>nodes | 1 minute                               |
| redis126_h<br>del_p99          | Proxy P99<br>Latency of<br>hdel<br>Command        | P99 latency<br>when the<br>proxy executes<br>the hdel<br>command<br>Unit: μs     | ≥ 0            | GeminiDB<br>Redis<br>instance<br>nodes | 1 minute                               |
| redis127_h<br>del_qps          | Proxy hdel<br>Command<br>Rate                     | Rate at which<br>the proxy<br>executes the<br>hdel command<br>Unit: count/s      | ≥ 0            | GeminiDB<br>Redis<br>instance<br>nodes | 1 minute                               |

| Metric ID                         | Name                                                 | Description                                                                            | Value<br>Range | Monitored<br>Object                    | Monitorin<br>g Period<br>(Raw<br>Data) |
|-----------------------------------|------------------------------------------------------|----------------------------------------------------------------------------------------|----------------|----------------------------------------|----------------------------------------|
| redis128_h<br>getall_avg_<br>usec | Average<br>Proxy<br>Latency of<br>hgetall<br>Command | Average<br>latency when<br>the proxy<br>executes the<br>hgetall<br>command<br>Unit: µs | ≥ 0            | GeminiDB<br>Redis<br>instance<br>nodes | 1 minute                               |
| redis129_h<br>getall_max<br>_usec | Maximum<br>Proxy<br>Latency of<br>hgetall<br>Command | Maximum<br>latency when<br>the proxy<br>executes the<br>hgetall<br>command<br>Unit: µs | ≥ 0            | GeminiDB<br>Redis<br>instance<br>nodes | 1 minute                               |
| redis130_h<br>getall_p99          | Proxy P99<br>Latency of<br>hgetall<br>Command        | P99 latency<br>when the<br>proxy executes<br>the hgetall<br>command<br>Unit: μs        | ≥ 0            | GeminiDB<br>Redis<br>instance<br>nodes | 1 minute                               |
| redis131_h<br>getall_qps          | Proxy<br>hgetall<br>Command<br>Rate                  | Rate at which<br>the proxy<br>executes the<br>hgetall<br>command<br>Unit: count/s      | ≥ 0            | GeminiDB<br>Redis<br>instance<br>nodes | 1 minute                               |
| redis132_h<br>exists_avg_<br>usec | Average<br>Proxy<br>Latency of<br>hexists<br>Command | Average<br>latency when<br>the proxy<br>executes the<br>hexists<br>command<br>Unit: µs | ≥ 0            | GeminiDB<br>Redis<br>instance<br>nodes | 1 minute                               |
| redis133_h<br>exists_max<br>_usec | Maximum<br>Proxy<br>Latency of<br>hexists<br>Command | Maximum<br>latency when<br>the proxy<br>executes the<br>hexists<br>command<br>Unit: µs | ≥ 0            | GeminiDB<br>Redis<br>instance<br>nodes | 1 minute                               |

| Metric ID                         | Name                                                 | Description                                                                            | Value<br>Range | Monitored<br>Object                    | Monitorin<br>g Period<br>(Raw<br>Data) |
|-----------------------------------|------------------------------------------------------|----------------------------------------------------------------------------------------|----------------|----------------------------------------|----------------------------------------|
| redis134_h<br>exists_p99          | Proxy P99<br>Latency of<br>hexists<br>Command        | P99 latency<br>when the<br>proxy executes<br>the hexists<br>command<br>Unit: μs        | ≥ 0            | GeminiDB<br>Redis<br>instance<br>nodes | 1 minute                               |
| redis135_h<br>exists_qps          | Proxy<br>hexists<br>Command<br>Rate                  | Rate at which<br>the proxy<br>executes the<br>hexists<br>command<br>Unit: count/s      | ≥ 0            | GeminiDB<br>Redis<br>instance<br>nodes | 1 minute                               |
| redis136_hi<br>ncrby_avg_<br>usec | Average<br>Proxy<br>Latency of<br>hincrby<br>Command | Average<br>latency when<br>the proxy<br>executes the<br>hincrby<br>command<br>Unit: µs | ≥ 0            | GeminiDB<br>Redis<br>instance<br>nodes | 1 minute                               |
| redis137_hi<br>ncrby_max<br>_usec | Maximum<br>Proxy<br>Latency of<br>hincrby<br>Command | Maximum<br>latency when<br>the proxy<br>executes the<br>hincrby<br>command<br>Unit: µs | ≥ 0            | GeminiDB<br>Redis<br>instance<br>nodes | 1 minute                               |
| redis138_hi<br>ncrby_p99          | Proxy P99<br>Latency of<br>hincrby<br>Command        | P99 latency<br>when the<br>proxy executes<br>the hincrby<br>command<br>Unit: μs        | ≥ 0            | GeminiDB<br>Redis<br>instance<br>nodes | 1 minute                               |
| redis139_hi<br>ncrby_qps          | Proxy<br>hincrby<br>Command<br>Rate                  | Rate at which<br>the proxy<br>executes the<br>hincrby<br>command<br>Unit: count/s      | ≥ 0            | GeminiDB<br>Redis<br>instance<br>nodes | 1 minute                               |

| Metric ID                       | Name                                               | Description                                                                          | Value<br>Range | Monitored<br>Object                    | Monitorin<br>g Period<br>(Raw<br>Data) |
|---------------------------------|----------------------------------------------------|--------------------------------------------------------------------------------------|----------------|----------------------------------------|----------------------------------------|
| redis140_h<br>keys_avg_u<br>sec | Average<br>Proxy<br>Latency of<br>hkeys<br>Command | Average<br>latency when<br>the proxy<br>executes the<br>hkeys<br>command<br>Unit: µs | ≥ 0            | GeminiDB<br>Redis<br>instance<br>nodes | 1 minute                               |
| redis141_h<br>keys_max_<br>usec | Maximum<br>Proxy<br>Latency of<br>hkeys<br>Command | Maximum<br>latency when<br>the proxy<br>executes the<br>hkeys<br>command<br>Unit: µs | ≥ 0            | GeminiDB<br>Redis<br>instance<br>nodes | 1 minute                               |
| redis142_h<br>keys_p99          | Proxy P99<br>Latency of<br>hkeys<br>Command        | P99 latency<br>when the<br>proxy executes<br>the hkeys<br>command<br>Unit: μs        | ≥ 0            | GeminiDB<br>Redis<br>instance<br>nodes | 1 minute                               |
| redis143_h<br>keys_qps          | Proxy<br>hkeys<br>Command<br>Rate                  | Rate at which<br>the proxy<br>executes the<br>hkeys<br>command<br>Unit: count/s      | ≥ 0            | GeminiDB<br>Redis<br>instance<br>nodes | 1 minute                               |
| redis144_hl<br>en_avg_use<br>c  | Average<br>Proxy<br>Latency of<br>hlen<br>Command  | Average<br>latency when<br>the proxy<br>executes the<br>hlen command<br>Unit: µs     | ≥ 0            | GeminiDB<br>Redis<br>instance<br>nodes | 1 minute                               |
| redis145_hl<br>en_max_us<br>ec  | Maximum<br>Proxy<br>Latency of<br>hlen<br>Command  | Maximum<br>latency when<br>the proxy<br>executes the<br>hlen command<br>Unit: µs     | ≥ 0            | GeminiDB<br>Redis<br>instance<br>nodes | 1 minute                               |

| Metric ID                         | Name                                                 | Description                                                                            | Value<br>Range | Monitored<br>Object                    | Monitorin<br>g Period<br>(Raw<br>Data) |
|-----------------------------------|------------------------------------------------------|----------------------------------------------------------------------------------------|----------------|----------------------------------------|----------------------------------------|
| redis146_hl<br>en_p99             | Proxy P99<br>Latency of<br>hlen<br>Command           | P99 latency<br>when the<br>proxy executes<br>the hlen<br>command<br>Unit: μs           | ≥ 0            | GeminiDB<br>Redis<br>instance<br>nodes | 1 minute                               |
| redis147_hl<br>en_qps             | Proxy hlen<br>Command<br>Rate                        | Rate at which<br>the proxy<br>executes the<br>hlen command<br>Unit: count/s            | ≥ 0            | GeminiDB<br>Redis<br>instance<br>nodes | 1 minute                               |
| redis148_hs<br>trlen_avg_u<br>sec | Average<br>Proxy<br>Latency of<br>hstrlen<br>Command | Average<br>latency when<br>the proxy<br>executes the<br>hstrlen<br>command<br>Unit: µs | ≥ 0            | GeminiDB<br>Redis<br>instance<br>nodes | 1 minute                               |
| redis149_hs<br>trlen_max_<br>usec | Maximum<br>Proxy<br>Latency of<br>hstrlen<br>Command | Maximum<br>latency when<br>the proxy<br>executes the<br>hstrlen<br>command<br>Unit: µs | ≥ 0            | GeminiDB<br>Redis<br>instance<br>nodes | 1 minute                               |
| redis150_hs<br>trlen_p99          | Proxy P99<br>Latency of<br>hstrlen<br>Command        | P99 latency<br>when the<br>proxy executes<br>the hstrlen<br>command<br>Unit: μs        | ≥ 0            | GeminiDB<br>Redis<br>instance<br>nodes | 1 minute                               |
| redis151_hs<br>trlen_qps          | Proxy<br>hstrlen<br>Command<br>Rate                  | Rate at which<br>the proxy<br>executes the<br>hstrlen<br>command<br>Unit: count/s      | ≥ 0            | GeminiDB<br>Redis<br>instance<br>nodes | 1 minute                               |

| Metric ID                       | Name                                               | Description                                                                          | Value<br>Range | Monitored<br>Object                    | Monitorin<br>g Period<br>(Raw<br>Data) |
|---------------------------------|----------------------------------------------------|--------------------------------------------------------------------------------------|----------------|----------------------------------------|----------------------------------------|
| redis152_h<br>vals_avg_us<br>ec | Average<br>Proxy<br>Latency of<br>hvals<br>Command | Average<br>latency when<br>the proxy<br>executes the<br>hvals<br>command<br>Unit: µs | ≥ 0            | GeminiDB<br>Redis<br>instance<br>nodes | 1 minute                               |
| redis153_h<br>vals_max_u<br>sec | Maximum<br>Proxy<br>Latency of<br>hvals<br>Command | Maximum<br>latency when<br>the proxy<br>executes the<br>hvals<br>command<br>Unit: µs | ≥ 0            | GeminiDB<br>Redis<br>instance<br>nodes | 1 minute                               |
| redis154_h<br>vals_p99          | Proxy P99<br>Latency of<br>hvals<br>Command        | P99 latency<br>when the<br>proxy executes<br>the hvals<br>command<br>Unit: μs        | ≥ 0            | GeminiDB<br>Redis<br>instance<br>nodes | 1 minute                               |
| redis155_h<br>vals_qps          | Proxy hvals<br>Command<br>Rate                     | Rate at which<br>the proxy<br>executes the<br>hvals<br>command<br>Unit: count/s      | ≥ 0            | GeminiDB<br>Redis<br>instance<br>nodes | 1 minute                               |
| redis156_hs<br>can_avg_us<br>ec | Average<br>Proxy<br>Latency of<br>hscan<br>Command | Average<br>latency when<br>the proxy<br>executes the<br>hscan<br>command<br>Unit: µs | ≥ 0            | GeminiDB<br>Redis<br>instance<br>nodes | 1 minute                               |
| redis157_hs<br>can_max_u<br>sec | Maximum<br>Proxy<br>Latency of<br>hscan<br>Command | Maximum<br>latency when<br>the proxy<br>executes the<br>hscan<br>command<br>Unit: µs | ≥ 0            | GeminiDB<br>Redis<br>instance<br>nodes | 1 minute                               |

| Metric ID                       | Name                                               | Description                                                                          | Value<br>Range | Monitored<br>Object                    | Monitorin<br>g Period<br>(Raw<br>Data) |
|---------------------------------|----------------------------------------------------|--------------------------------------------------------------------------------------|----------------|----------------------------------------|----------------------------------------|
| redis158_hs<br>can_p99          | Proxy P99<br>Latency of<br>hscan<br>Command        | P99 latency<br>when the<br>proxy executes<br>the hscan<br>command<br>Unit: μs        | ≥ 0            | GeminiDB<br>Redis<br>instance<br>nodes | 1 minute                               |
| redis159_hs<br>can_qps          | Proxy<br>hscan<br>Command<br>Rate                  | Rate at which<br>the proxy<br>executes the<br>hscan<br>command<br>Unit: count/s      | ≥ 0            | GeminiDB<br>Redis<br>instance<br>nodes | 1 minute                               |
| redis160_lp<br>ush_avg_us<br>ec | Average<br>Proxy<br>Latency of<br>lpush<br>Command | Average<br>latency when<br>the proxy<br>executes the<br>lpush<br>command<br>Unit: µs | ≥ 0            | GeminiDB<br>Redis<br>instance<br>nodes | 1 minute                               |
| redis161_lp<br>ush_max_u<br>sec | Maximum<br>Proxy<br>Latency of<br>lpush<br>Command | Maximum<br>latency when<br>the proxy<br>executes the<br>lpush<br>command<br>Unit: µs | ≥ 0            | GeminiDB<br>Redis<br>instance<br>nodes | 1 minute                               |
| redis162_lp<br>ush_p99          | Proxy P99<br>Latency of<br>lpush<br>Command        | P99 latency<br>when the<br>proxy executes<br>the lpush<br>command<br>Unit: μs        | ≥ 0            | GeminiDB<br>Redis<br>instance<br>nodes | 1 minute                               |
| redis163_lp<br>ush_qps          | Proxy lpush<br>Command<br>Rate                     | Rate at which<br>the proxy<br>executes the<br>lpush<br>command<br>Unit: count/s      | ≥ 0            | GeminiDB<br>Redis<br>instance<br>nodes | 1 minute                               |

| Metric ID                       | Name                                               | Description                                                                          | Value<br>Range | Monitored<br>Object                    | Monitorin<br>g Period<br>(Raw<br>Data) |
|---------------------------------|----------------------------------------------------|--------------------------------------------------------------------------------------|----------------|----------------------------------------|----------------------------------------|
| redis164_lp<br>op_avg_use<br>c  | Average<br>Proxy<br>Latency of<br>lpop<br>Command  | Average<br>latency when<br>the proxy<br>executes the<br>lpop command<br>Unit: µs     | ≥ 0            | GeminiDB<br>Redis<br>instance<br>nodes | 1 minute                               |
| redis165_lp<br>op_max_us<br>ec  | Maximum<br>Proxy<br>Latency of<br>lpop<br>Command  | Maximum<br>latency when<br>the proxy<br>executes the<br>lpop command<br>Unit: μs     | ≥ 0            | GeminiDB<br>Redis<br>instance<br>nodes | 1 minute                               |
| redis166_lp<br>op_p99           | Proxy P99<br>Latency of<br>lpop<br>Command         | P99 latency<br>when the<br>proxy executes<br>the lpop<br>command<br>Unit: μs         | ≥ 0            | GeminiDB<br>Redis<br>instance<br>nodes | 1 minute                               |
| redis167_lp<br>op_qps           | Proxy lpop<br>Command<br>Rate                      | Rate at which<br>the proxy<br>executes the<br>lpop command<br>Unit: count/s          | ≥ 0            | GeminiDB<br>Redis<br>instance<br>nodes | 1 minute                               |
| redis168_rp<br>ush_avg_us<br>ec | Average<br>Proxy<br>Latency of<br>rpush<br>Command | Average<br>latency when<br>the proxy<br>executes the<br>rpush<br>command<br>Unit: µs | ≥ 0            | GeminiDB<br>Redis<br>instance<br>nodes | 1 minute                               |
| redis169_rp<br>ush_max_u<br>sec | Maximum<br>Proxy<br>Latency of<br>rpush<br>Command | Maximum<br>latency when<br>the proxy<br>executes the<br>rpush<br>command<br>Unit: µs | ≥ 0            | GeminiDB<br>Redis<br>instance<br>nodes | 1 minute                               |

| Metric ID                      | Name                                              | Description                                                                      | Value<br>Range | Monitored<br>Object                    | Monitorin<br>g Period<br>(Raw<br>Data) |
|--------------------------------|---------------------------------------------------|----------------------------------------------------------------------------------|----------------|----------------------------------------|----------------------------------------|
| redis170_rp<br>ush_p99         | Proxy P99<br>Latency of<br>rpush<br>Command       | P99 latency<br>when the<br>proxy executes<br>the rpush<br>command<br>Unit: μs    | ≥ 0            | GeminiDB<br>Redis<br>instance<br>nodes | 1 minute                               |
| redis171_rp<br>ush_qps         | Proxy<br>rpush<br>Command<br>Rate                 | Rate at which<br>the proxy<br>executes the<br>rpush<br>command<br>Unit: count/s  | ≥ 0            | GeminiDB<br>Redis<br>instance<br>nodes | 1 minute                               |
| redis172_rp<br>op_avg_use<br>c | Average<br>Proxy<br>Latency of<br>rpop<br>Command | Average<br>latency when<br>the proxy<br>executes the<br>rpop command<br>Unit: µs | ≥ 0            | GeminiDB<br>Redis<br>instance<br>nodes | 1 minute                               |
| redis173_rp<br>op_max_us<br>ec | Maximum<br>Proxy<br>Latency of<br>rpop<br>Command | Maximum<br>latency when<br>the proxy<br>executes the<br>rpop command<br>Unit: µs | ≥ 0            | GeminiDB<br>Redis<br>instance<br>nodes | 1 minute                               |
| redis174_rp<br>op_p99          | Proxy P99<br>Latency of<br>rpop<br>Command        | P99 latency<br>when the<br>proxy executes<br>the rpop<br>command<br>Unit: μs     | ≥ 0            | GeminiDB<br>Redis<br>instance<br>nodes | 1 minute                               |
| redis175_rp<br>op_qps          | Proxy rpop<br>Command<br>Rate                     | Rate at which<br>the proxy<br>executes the<br>rpop command<br>Unit: count/s      | ≥ 0            | GeminiDB<br>Redis<br>instance<br>nodes | 1 minute                               |

| Metric ID                           | Name                                                   | Description                                                                              | Value<br>Range | Monitored<br>Object                    | Monitorin<br>g Period<br>(Raw<br>Data) |
|-------------------------------------|--------------------------------------------------------|------------------------------------------------------------------------------------------|----------------|----------------------------------------|----------------------------------------|
| redis176_rp<br>oplpush_av<br>g_usec | Average<br>Proxy<br>Latency of<br>rpoplpush<br>Command | Average<br>latency when<br>the proxy<br>executes the<br>rpoplpush<br>command<br>Unit: µs | ≥ 0            | GeminiDB<br>Redis<br>instance<br>nodes | 1 minute                               |
| redis177_rp<br>oplpush_m<br>ax_usec | Maximum<br>Proxy<br>Latency of<br>rpoplpush<br>Command | Maximum<br>latency when<br>the proxy<br>executes the<br>rpoplpush<br>command<br>Unit: µs | ≥ 0            | GeminiDB<br>Redis<br>instance<br>nodes | 1 minute                               |
| redis178_rp<br>oplpush_p9<br>9      | Proxy P99<br>Latency of<br>rpoplpush<br>Command        | P99 latency<br>when the<br>proxy executes<br>the rpoplpush<br>command<br>Unit: μs        | ≥ 0            | GeminiDB<br>Redis<br>instance<br>nodes | 1 minute                               |
| redis179_rp<br>oplpush_qp<br>s      | Proxy<br>rpoplpush<br>Command<br>Rate                  | Rate at which<br>the proxy<br>executes the<br>rpoplpush<br>command<br>Unit: count/s      | ≥ 0            | GeminiDB<br>Redis<br>instance<br>nodes | 1 minute                               |
| redis180_ll<br>en_avg_use<br>c      | Average<br>Proxy<br>Latency of<br>Ilen<br>Command      | Average<br>latency when<br>the proxy<br>executes the<br>llen command<br>Unit: µs         | ≥ 0            | GeminiDB<br>Redis<br>instance<br>nodes | 1 minute                               |
| redis181_ll<br>en_max_us<br>ec      | Maximum<br>Proxy<br>Latency of<br>Ilen<br>Command      | Maximum<br>latency when<br>the proxy<br>executes the<br>llen command<br>Unit: μs         | ≥ 0            | GeminiDB<br>Redis<br>instance<br>nodes | 1 minute                               |

| Metric ID                        | Name                                                | Description                                                                           | Value<br>Range | Monitored<br>Object                    | Monitorin<br>g Period<br>(Raw<br>Data) |
|----------------------------------|-----------------------------------------------------|---------------------------------------------------------------------------------------|----------------|----------------------------------------|----------------------------------------|
| redis182_ll<br>en_p99            | Proxy P99<br>Latency of<br>llen<br>Command          | P99 latency<br>when the<br>proxy executes<br>the llen<br>command<br>Unit: μs          | ≥ 0            | GeminiDB<br>Redis<br>instance<br>nodes | 1 minute                               |
| redis183_ll<br>en_qps            | Proxy llen<br>Command<br>Rate                       | Rate at which<br>the proxy<br>executes the<br>llen command<br>Unit: count/s           | ≥ 0            | GeminiDB<br>Redis<br>instance<br>nodes | 1 minute                               |
| redis184_li<br>ndex_avg_<br>usec | Average<br>Proxy<br>Latency of<br>lindex<br>Command | Average<br>latency when<br>the proxy<br>executes the<br>lindex<br>command<br>Unit: µs | ≥ 0            | GeminiDB<br>Redis<br>instance<br>nodes | 1 minute                               |
| redis185_li<br>ndex_max_<br>usec | Maximum<br>Proxy<br>Latency of<br>lindex<br>Command | Maximum<br>latency when<br>the proxy<br>executes the<br>lindex<br>command<br>Unit: µs | ≥ 0            | GeminiDB<br>Redis<br>instance<br>nodes | 1 minute                               |
| redis186_li<br>ndex_p99          | Proxy P99<br>Latency of<br>lindex<br>Command        | P99 latency<br>when the<br>proxy executes<br>the lindex<br>command<br>Unit: μs        | ≥ 0            | GeminiDB<br>Redis<br>instance<br>nodes | 1 minute                               |
| redis187_li<br>ndex_qps          | Proxy<br>lindex<br>Command<br>Rate                  | Rate at which<br>the proxy<br>executes the<br>lindex<br>command<br>Unit: count/s      | ≥ 0            | GeminiDB<br>Redis<br>instance<br>nodes | 1 minute                               |

| Metric ID                         | Name                                                 | Description                                                                            | Value<br>Range | Monitored<br>Object                    | Monitorin<br>g Period<br>(Raw<br>Data) |
|-----------------------------------|------------------------------------------------------|----------------------------------------------------------------------------------------|----------------|----------------------------------------|----------------------------------------|
| redis188_li<br>nsert_avg_<br>usec | Average<br>Proxy<br>Latency of<br>linsert<br>Command | Average<br>latency when<br>the proxy<br>executes the<br>linsert<br>command<br>Unit: µs | ≥ 0            | GeminiDB<br>Redis<br>instance<br>nodes | 1 minute                               |
| redis189_li<br>nsert_max_<br>usec | Maximum<br>Proxy<br>Latency of<br>linsert<br>Command | Maximum<br>latency when<br>the proxy<br>executes the<br>linsert<br>command<br>Unit: µs | ≥ 0            | GeminiDB<br>Redis<br>instance<br>nodes | 1 minute                               |
| redis190_li<br>nsert_p99          | Proxy P99<br>Latency of<br>linsert<br>Command        | P99 latency<br>when the<br>proxy executes<br>the linsert<br>command<br>Unit: μs        | ≥ 0            | GeminiDB<br>Redis<br>instance<br>nodes | 1 minute                               |
| redis191_li<br>nsert_qps          | Proxy<br>linsert<br>Command<br>Rate                  | Rate at which<br>the proxy<br>executes the<br>linsert<br>command<br>Unit: count/s      | ≥ 0            | GeminiDB<br>Redis<br>instance<br>nodes | 1 minute                               |
| redis192_lr<br>ange_avg_<br>usec  | Average<br>Proxy<br>Latency of<br>Irange<br>Command  | Average<br>latency when<br>the proxy<br>executes the<br>lrange<br>command<br>Unit: µs  | ≥ 0            | GeminiDB<br>Redis<br>instance<br>nodes | 1 minute                               |
| redis193_lr<br>ange_max_<br>usec  | Maximum<br>Proxy<br>Latency of<br>Irange<br>Command  | Maximum<br>latency when<br>the proxy<br>executes the<br>lrange<br>command<br>Unit: µs  | ≥ 0            | GeminiDB<br>Redis<br>instance<br>nodes | 1 minute                               |

| Metric ID                      | Name                                              | Description                                                                      | Value<br>Range | Monitored<br>Object                    | Monitorin<br>g Period<br>(Raw<br>Data) |
|--------------------------------|---------------------------------------------------|----------------------------------------------------------------------------------|----------------|----------------------------------------|----------------------------------------|
| redis194_lr<br>ange_p99        | Proxy P99<br>Latency of<br>Irange<br>Command      | P99 latency<br>when the<br>proxy executes<br>the lrange<br>command<br>Unit: μs   | ≥ 0            | GeminiDB<br>Redis<br>instance<br>nodes | 1 minute                               |
| redis195_lr<br>ange_qps        | Proxy<br>Irange<br>Command<br>Rate                | Rate at which<br>the proxy<br>executes the<br>lrange<br>command<br>Unit: count/s | ≥ 0            | GeminiDB<br>Redis<br>instance<br>nodes | 1 minute                               |
| redis196_lr<br>em_avg_us<br>ec | Average<br>Proxy<br>Latency of<br>Irem<br>Command | Average<br>latency when<br>the proxy<br>executes the<br>lrem command<br>Unit: μs | ≥ 0            | GeminiDB<br>Redis<br>instance<br>nodes | 1 minute                               |
| redis197_lr<br>em_max_u<br>sec | Maximum<br>Proxy<br>Latency of<br>Irem<br>Command | Maximum<br>latency when<br>the proxy<br>executes the<br>lrem command<br>Unit: μs | ≥ 0            | GeminiDB<br>Redis<br>instance<br>nodes | 1 minute                               |
| redis198_lr<br>em_p99          | Proxy P99<br>Latency of<br>lrem<br>Command        | P99 latency<br>when the<br>proxy executes<br>the lrem<br>command<br>Unit: μs     | ≥ 0            | GeminiDB<br>Redis<br>instance<br>nodes | 1 minute                               |
| redis199_lr<br>em_qps          | Proxy lrem<br>Command<br>Rate                     | Rate at which<br>the proxy<br>executes the<br>lrem command<br>Unit: count/s      | ≥ 0            | GeminiDB<br>Redis<br>instance<br>nodes | 1 minute                               |
| redis200_ls<br>et_avg_use<br>c | Average<br>Proxy<br>Latency of<br>lset<br>Command | Average<br>latency when<br>the proxy<br>executes the<br>lset command<br>Unit: μs | ≥ 0            | GeminiDB<br>Redis<br>instance<br>nodes | 1 minute                               |

| Metric ID                       | Name                                               | Description                                                                          | Value<br>Range | Monitored<br>Object                    | Monitorin<br>g Period<br>(Raw<br>Data) |
|---------------------------------|----------------------------------------------------|--------------------------------------------------------------------------------------|----------------|----------------------------------------|----------------------------------------|
| redis201_ls<br>et_max_us<br>ec  | Maximum<br>Proxy<br>Latency of<br>lset<br>Command  | Maximum<br>latency when<br>the proxy<br>executes the<br>lset command<br>Unit: µs     | ≥ 0            | GeminiDB<br>Redis<br>instance<br>nodes | 1 minute                               |
| redis202_ls<br>et_p99           | Proxy P99<br>Latency of<br>lset<br>Command         | P99 latency<br>when the<br>proxy executes<br>the lset<br>command<br>Unit: μs         | ≥ 0            | GeminiDB<br>Redis<br>instance<br>nodes | 1 minute                               |
| redis203_ls<br>et_qps           | Proxy lset<br>Command<br>Rate                      | Rate at which<br>the proxy<br>executes the<br>lset command<br>Unit: count/s          | ≥ 0            | GeminiDB<br>Redis<br>instance<br>nodes | 1 minute                               |
| redis204_ltr<br>im_avg_use<br>c | Average<br>Proxy<br>Latency of<br>Itrim<br>Command | Average<br>latency when<br>the proxy<br>executes the<br>ltrim<br>command<br>Unit: µs | ≥ 0            | GeminiDB<br>Redis<br>instance<br>nodes | 1 minute                               |
| redis205_ltr<br>im_max_us<br>ec | Maximum<br>Proxy<br>Latency of<br>Itrim<br>Command | Maximum<br>latency when<br>the proxy<br>executes the<br>ltrim<br>command<br>Unit: µs | ≥ 0            | GeminiDB<br>Redis<br>instance<br>nodes | 1 minute                               |
| redis206_ltr<br>im_p99          | Proxy P99<br>Latency of<br>ltrim<br>Command        | P99 latency<br>when the<br>proxy executes<br>the ltrim<br>command<br>Unit: μs        | ≥ 0            | GeminiDB<br>Redis<br>instance<br>nodes | 1 minute                               |

| Metric ID                      | Name                                              | Description                                                                         | Value<br>Range | Monitored<br>Object                    | Monitorin<br>g Period<br>(Raw<br>Data) |
|--------------------------------|---------------------------------------------------|-------------------------------------------------------------------------------------|----------------|----------------------------------------|----------------------------------------|
| redis207_ltr<br>im_qps         | Proxy ltrim<br>Command<br>Rate                    | Rate at which<br>the proxy<br>executes the<br>ltrim<br>command<br>Unit: count/s     | ≥ 0            | GeminiDB<br>Redis<br>instance<br>nodes | 1 minute                               |
| redis208_sa<br>dd_avg_use<br>c | Average<br>Proxy<br>Latency of<br>sadd<br>Command | Average<br>latency when<br>the proxy<br>executes the<br>sadd<br>command<br>Unit: µs | ≥ 0            | GeminiDB<br>Redis<br>instance<br>nodes | 1 minute                               |
| redis209_sa<br>dd_max_us<br>ec | Maximum<br>Proxy<br>Latency of<br>sadd<br>Command | Maximum<br>latency when<br>the proxy<br>executes the<br>sadd<br>command<br>Unit: µs | ≥ 0            | GeminiDB<br>Redis<br>instance<br>nodes | 1 minute                               |
| redis210_sa<br>dd_p99          | Proxy P99<br>Latency of<br>sadd<br>Command        | P99 latency<br>when the<br>proxy executes<br>the sadd<br>command<br>Unit: μs        | ≥ 0            | GeminiDB<br>Redis<br>instance<br>nodes | 1 minute                               |
| redis211_sa<br>dd_qps          | Proxy sadd<br>Command<br>Rate                     | Rate at which<br>the proxy<br>executes the<br>sadd<br>command<br>Unit: count/s      | ≥ 0            | GeminiDB<br>Redis<br>instance<br>nodes | 1 minute                               |
| redis212_sp<br>op_avg_use<br>c | Average<br>Proxy<br>Latency of<br>spop<br>Command | Average<br>latency when<br>the proxy<br>executes the<br>spop<br>command<br>Unit: µs | ≥ 0            | GeminiDB<br>Redis<br>instance<br>nodes | 1 minute                               |

| Metric ID                       | Name                                               | Description                                                                          | Value<br>Range | Monitored<br>Object                    | Monitorin<br>g Period<br>(Raw<br>Data) |
|---------------------------------|----------------------------------------------------|--------------------------------------------------------------------------------------|----------------|----------------------------------------|----------------------------------------|
| redis213_sp<br>op_max_us<br>ec  | Maximum<br>Proxy<br>Latency of<br>spop<br>Command  | Maximum<br>latency when<br>the proxy<br>executes the<br>spop<br>command<br>Unit: µs  | ≥ 0            | GeminiDB<br>Redis<br>instance<br>nodes | 1 minute                               |
| redis214_sp<br>op_p99           | Proxy P99<br>Latency of<br>spop<br>Command         | P99 latency<br>when the<br>proxy executes<br>the spop<br>command<br>Unit: μs         | ≥ 0            | GeminiDB<br>Redis<br>instance<br>nodes | 1 minute                               |
| redis215_sp<br>op_qps           | Proxy spop<br>Command<br>Rate                      | Rate at which<br>the proxy<br>executes the<br>spop<br>command<br>Unit: count/s       | ≥ 0            | GeminiDB<br>Redis<br>instance<br>nodes | 1 minute                               |
| redis216_sc<br>ard_avg_us<br>ec | Average<br>Proxy<br>Latency of<br>scard<br>Command | Average<br>latency when<br>the proxy<br>executes the<br>scard<br>command<br>Unit: µs | ≥ 0            | GeminiDB<br>Redis<br>instance<br>nodes | 1 minute                               |
| redis217_sc<br>ard_max_u<br>sec | Maximum<br>Proxy<br>Latency of<br>scard<br>Command | Maximum<br>latency when<br>the proxy<br>executes the<br>scard<br>command<br>Unit: µs | ≥ 0            | GeminiDB<br>Redis<br>instance<br>nodes | 1 minute                               |
| redis218_sc<br>ard_p99          | Proxy P99<br>Latency of<br>scard<br>Command        | P99 latency<br>when the<br>proxy executes<br>the scard<br>command<br>Unit: μs        | ≥ 0            | GeminiDB<br>Redis<br>instance<br>nodes | 1 minute                               |

| Metric ID                          | Name                                                  | Description                                                                             | Value<br>Range | Monitored<br>Object                    | Monitorin<br>g Period<br>(Raw<br>Data) |
|------------------------------------|-------------------------------------------------------|-----------------------------------------------------------------------------------------|----------------|----------------------------------------|----------------------------------------|
| redis219_sc<br>ard_qps             | Proxy scard<br>Command<br>Rate                        | Rate at which<br>the proxy<br>executes the<br>scard<br>command<br>Unit: count/s         | ≥ 0            | GeminiDB<br>Redis<br>instance<br>nodes | 1 minute                               |
| redis220_s<br>members_a<br>vg_usec | Average<br>Proxy<br>Latency of<br>smembers<br>Command | Average<br>latency when<br>the proxy<br>executes the<br>smembers<br>command<br>Unit: µs | ≥ 0            | GeminiDB<br>Redis<br>instance<br>nodes | 1 minute                               |
| redis221_s<br>members_<br>max_usec | Maximum<br>Proxy<br>Latency of<br>smembers<br>Command | Maximum<br>latency when<br>the proxy<br>executes the<br>smembers<br>command<br>Unit: µs | ≥ 0            | GeminiDB<br>Redis<br>instance<br>nodes | 1 minute                               |
| redis222_s<br>members_p<br>99      | Proxy P99<br>Latency of<br>smembers<br>Command        | P99 latency<br>when the<br>proxy executes<br>the smembers<br>command<br>Unit: μs        | ≥ 0            | GeminiDB<br>Redis<br>instance<br>nodes | 1 minute                               |
| redis223_s<br>members_q<br>ps      | Proxy<br>smembers<br>Command<br>Rate                  | Rate at which<br>the proxy<br>executes the<br>smembers<br>command<br>Unit: count/s      | ≥ 0            | GeminiDB<br>Redis<br>instance<br>nodes | 1 minute                               |
| redis224_sr<br>em_avg_us<br>ec     | Average<br>Proxy<br>Latency of<br>srem<br>Command     | Average<br>latency when<br>the proxy<br>executes the<br>srem<br>command<br>Unit: µs     | ≥ 0            | GeminiDB<br>Redis<br>instance<br>nodes | 1 minute                               |

| Metric ID                        | Name                                                | Description                                                                           | Value<br>Range | Monitored<br>Object                    | Monitorin<br>g Period<br>(Raw<br>Data) |
|----------------------------------|-----------------------------------------------------|---------------------------------------------------------------------------------------|----------------|----------------------------------------|----------------------------------------|
| redis225_sr<br>em_max_u<br>sec   | Maximum<br>Proxy<br>Latency of<br>srem<br>Command   | Maximum<br>latency when<br>the proxy<br>executes the<br>srem<br>command<br>Unit: µs   | ≥ 0            | GeminiDB<br>Redis<br>instance<br>nodes | 1 minute                               |
| redis226_sr<br>em_p99            | Proxy P99<br>Latency of<br>srem<br>Command          | P99 latency<br>when the<br>proxy executes<br>the srem<br>command<br>Unit: μs          | ≥ 0            | GeminiDB<br>Redis<br>instance<br>nodes | 1 minute                               |
| redis227_sr<br>em_qps            | Proxy srem<br>Command<br>Rate                       | Rate at which<br>the proxy<br>executes the<br>srem<br>command<br>Unit: count/s        | ≥ 0            | GeminiDB<br>Redis<br>instance<br>nodes | 1 minute                               |
| redis228_su<br>nion_avg_u<br>sec | Average<br>Proxy<br>Latency of<br>sunion<br>Command | Average<br>latency when<br>the proxy<br>executes the<br>sunion<br>command<br>Unit: µs | ≥ 0            | GeminiDB<br>Redis<br>instance<br>nodes | 1 minute                               |
| redis229_su<br>nion_max_<br>usec | Maximum<br>Proxy<br>Latency of<br>sunion<br>Command | Maximum<br>latency when<br>the proxy<br>executes the<br>sunion<br>command<br>Unit: µs | ≥ 0            | GeminiDB<br>Redis<br>instance<br>nodes | 1 minute                               |
| redis230_su<br>nion_p99          | Proxy P99<br>Latency of<br>sunion<br>Command        | P99 latency<br>when the<br>proxy executes<br>the sunion<br>command<br>Unit: μs        | ≥ 0            | GeminiDB<br>Redis<br>instance<br>nodes | 1 minute                               |

| Metric ID                           | Name                                                   | Description                                                                              | Value<br>Range | Monitored<br>Object                    | Monitorin<br>g Period<br>(Raw<br>Data) |
|-------------------------------------|--------------------------------------------------------|------------------------------------------------------------------------------------------|----------------|----------------------------------------|----------------------------------------|
| redis231_su<br>nion_qps             | Proxy<br>sunion<br>Command<br>Rate                     | Rate at which<br>the proxy<br>executes the<br>sunion<br>command<br>Unit: count/s         | ≥ 0            | GeminiDB<br>Redis<br>instance<br>nodes | 1 minute                               |
| redis232_si<br>nter_avg_u<br>sec    | Average<br>Proxy<br>Latency of<br>sinter<br>Command    | Average<br>latency when<br>the proxy<br>executes the<br>sinter<br>command<br>Unit: µs    | ≥ 0            | GeminiDB<br>Redis<br>instance<br>nodes | 1 minute                               |
| redis233_si<br>nter_max_<br>usec    | Maximum<br>Proxy<br>Latency of<br>sinter<br>Command    | Maximum<br>latency when<br>the proxy<br>executes the<br>sinter<br>command<br>Unit: µs    | ≥ 0            | GeminiDB<br>Redis<br>instance<br>nodes | 1 minute                               |
| redis234_si<br>nter_p99             | Proxy P99<br>Latency of<br>sinter<br>Command           | P99 latency<br>when the<br>proxy executes<br>the sinter<br>command<br>Unit: μs           | ≥ 0            | GeminiDB<br>Redis<br>instance<br>nodes | 1 minute                               |
| redis235_si<br>nter_qps             | Proxy<br>sinter<br>Command<br>Rate                     | Rate at which<br>the proxy<br>executes the<br>sinter<br>command<br>Unit: count/s         | ≥ 0            | GeminiDB<br>Redis<br>instance<br>nodes | 1 minute                               |
| redis236_si<br>smember_a<br>vg_usec | Average<br>Proxy<br>Latency of<br>sismember<br>Command | Average<br>latency when<br>the proxy<br>executes the<br>sismember<br>command<br>Unit: µs | ≥ 0            | GeminiDB<br>Redis<br>instance<br>nodes | 1 minute                               |

| Metric ID                           | Name                                                   | Description                                                                              | Value<br>Range | Monitored<br>Object                    | Monitorin<br>g Period<br>(Raw<br>Data) |
|-------------------------------------|--------------------------------------------------------|------------------------------------------------------------------------------------------|----------------|----------------------------------------|----------------------------------------|
| redis237_si<br>smember_<br>max_usec | Maximum<br>Proxy<br>Latency of<br>sismember<br>Command | Maximum<br>latency when<br>the proxy<br>executes the<br>sismember<br>command<br>Unit: µs | ≥ 0            | GeminiDB<br>Redis<br>instance<br>nodes | 1 minute                               |
| redis238_si<br>smember_p<br>99      | Proxy P99<br>Latency of<br>sismember<br>Command        | P99 latency<br>when the<br>proxy executes<br>the sismember<br>command<br>Unit: μs        | ≥ 0            | GeminiDB<br>Redis<br>instance<br>nodes | 1 minute                               |
| redis239_si<br>smember_q<br>ps      | Proxy<br>sismember<br>Command<br>Rate                  | Rate at which<br>the proxy<br>executes the<br>sismember<br>command<br>Unit: count/s      | ≥ 0            | GeminiDB<br>Redis<br>instance<br>nodes | 1 minute                               |
| redis240_sd<br>iff_avg_use<br>c     | Average<br>Proxy<br>Latency of<br>sdiff<br>Command     | Average<br>latency when<br>the proxy<br>executes the<br>sdiff command<br>Unit: µs        | ≥ 0            | GeminiDB<br>Redis<br>instance<br>nodes | 1 minute                               |
| redis241_sd<br>iff_max_us<br>ec     | Maximum<br>Proxy<br>Latency of<br>sdiff<br>Command     | Maximum<br>latency when<br>the proxy<br>executes the<br>sdiff command<br>Unit: µs        | ≥ 0            | GeminiDB<br>Redis<br>instance<br>nodes | 1 minute                               |
| redis242_sd<br>iff_p99              | Proxy P99<br>Latency of<br>sdiff<br>Command            | P99 latency<br>when the<br>proxy executes<br>the sdiff<br>command<br>Unit: μs            | ≥ 0            | GeminiDB<br>Redis<br>instance<br>nodes | 1 minute                               |

| Metric ID                             | Name                                                         | Description                                                                                | Value<br>Range | Monitored<br>Object                    | Monitorin<br>g Period<br>(Raw<br>Data) |
|---------------------------------------|--------------------------------------------------------------|--------------------------------------------------------------------------------------------|----------------|----------------------------------------|----------------------------------------|
| redis243_sd<br>iff_qps                | Proxy sdiff<br>Command<br>Rate                               | Rate at which<br>the proxy<br>executes the<br>sdiff command<br>Unit: count/s               | ≥ 0            | GeminiDB<br>Redis<br>instance<br>nodes | 1 minute                               |
| redis244_sr<br>andmembe<br>r_avg_usec | Average<br>Proxy<br>Latency of<br>srandmem<br>ber<br>Command | Average<br>latency when<br>the proxy<br>executes the<br>srandmember<br>command<br>Unit: µs | ≥ 0            | GeminiDB<br>Redis<br>instance<br>nodes | 1 minute                               |
| redis245_sr<br>andmembe<br>r_max_usec | Maximum<br>Proxy<br>Latency of<br>srandmem<br>ber<br>Command | Maximum<br>latency when<br>the proxy<br>executes the<br>srandmember<br>command<br>Unit: µs | ≥ 0            | GeminiDB<br>Redis<br>instance<br>nodes | 1 minute                               |
| redis246_sr<br>andmembe<br>r_p99      | Proxy P99<br>Latency of<br>srandmem<br>ber<br>Command        | P99 latency<br>when the<br>proxy executes<br>the<br>srandmember<br>command<br>Unit: μs     | ≥ 0            | GeminiDB<br>Redis<br>instance<br>nodes | 1 minute                               |
| redis247_sr<br>andmembe<br>r_qps      | Proxy<br>srandmem<br>ber<br>Command<br>Rate                  | Rate at which<br>the proxy<br>executes the<br>srandmember<br>command<br>Unit: count/s      | ≥ 0            | GeminiDB<br>Redis<br>instance<br>nodes | 1 minute                               |
| redis248_z<br>add_avg_us<br>ec        | Average<br>Proxy<br>Latency of<br>zadd<br>Command            | Average<br>latency when<br>the proxy<br>executes the<br>zadd<br>command<br>Unit: µs        | ≥ 0            | GeminiDB<br>Redis<br>instance<br>nodes | 1 minute                               |

| Metric ID                       | Name                                               | Description                                                                          | Value<br>Range | Monitored<br>Object                    | Monitorin<br>g Period<br>(Raw<br>Data) |
|---------------------------------|----------------------------------------------------|--------------------------------------------------------------------------------------|----------------|----------------------------------------|----------------------------------------|
| redis249_z<br>add_max_u<br>sec  | Maximum<br>Proxy<br>Latency of<br>zadd<br>Command  | Maximum<br>latency when<br>the proxy<br>executes the<br>zadd<br>command<br>Unit: µs  | ≥ 0            | GeminiDB<br>Redis<br>instance<br>nodes | 1 minute                               |
| redis250_z<br>add_p99           | Proxy P99<br>Latency of<br>zadd<br>Command         | P99 latency<br>when the<br>proxy executes<br>the zadd<br>command<br>Unit: μs         | ≥ 0            | GeminiDB<br>Redis<br>instance<br>nodes | 1 minute                               |
| redis251_z<br>add_qps           | Proxy zadd<br>Command<br>Rate                      | Rate at which<br>the proxy<br>executes the<br>zadd<br>command<br>Unit: count/s       | ≥ 0            | GeminiDB<br>Redis<br>instance<br>nodes | 1 minute                               |
| redis252_zc<br>ard_avg_us<br>ec | Average<br>Proxy<br>Latency of<br>zcard<br>Command | Average<br>latency when<br>the proxy<br>executes the<br>zcard<br>command<br>Unit: µs | ≥ 0            | GeminiDB<br>Redis<br>instance<br>nodes | 1 minute                               |
| redis253_zc<br>ard_max_u<br>sec | Maximum<br>Proxy<br>Latency of<br>zcard<br>Command | Maximum<br>latency when<br>the proxy<br>executes the<br>zcard<br>command<br>Unit: µs | ≥ 0            | GeminiDB<br>Redis<br>instance<br>nodes | 1 minute                               |
| redis254_zc<br>ard_p99          | Proxy P99<br>Latency of<br>zcard<br>Command        | P99 latency<br>when the<br>proxy executes<br>the zcard<br>command<br>Unit: μs        | ≥ 0            | GeminiDB<br>Redis<br>instance<br>nodes | 1 minute                               |

| Metric ID                         | Name                                                 | Description                                                                            | Value<br>Range | Monitored<br>Object                    | Monitorin<br>g Period<br>(Raw<br>Data) |
|-----------------------------------|------------------------------------------------------|----------------------------------------------------------------------------------------|----------------|----------------------------------------|----------------------------------------|
| redis255_zc<br>ard_qps            | Proxy zcard<br>Command<br>Rate                       | Rate at which<br>the proxy<br>executes the<br>zcard<br>command<br>Unit: count/s        | ≥ 0            | GeminiDB<br>Redis<br>instance<br>nodes | 1 minute                               |
| redis256_zs<br>can_avg_us<br>ec   | Average<br>Proxy<br>Latency of<br>zscan<br>Command   | Average<br>latency when<br>the proxy<br>executes the<br>zscan<br>command<br>Unit: µs   | ≥ 0            | GeminiDB<br>Redis<br>instance<br>nodes | 1 minute                               |
| redis257_zs<br>can_max_u<br>sec   | Maximum<br>Proxy<br>Latency of<br>zscan<br>Command   | Maximum<br>latency when<br>the proxy<br>executes the<br>zscan<br>command<br>Unit: µs   | ≥ 0            | GeminiDB<br>Redis<br>instance<br>nodes | 1 minute                               |
| redis258_zs<br>can_p99            | Proxy P99<br>Latency of<br>zscan<br>Command          | P99 latency<br>when the<br>proxy executes<br>the zscan<br>command<br>Unit: μs          | ≥ 0            | GeminiDB<br>Redis<br>instance<br>nodes | 1 minute                               |
| redis259_zs<br>can_qps            | Proxy zscan<br>Command<br>Rate                       | Rate at which<br>the proxy<br>executes the<br>zscan<br>command<br>Unit: count/s        | ≥ 0            | GeminiDB<br>Redis<br>instance<br>nodes | 1 minute                               |
| redis260_zi<br>ncrby_avg_<br>usec | Average<br>Proxy<br>Latency of<br>zincrby<br>Command | Average<br>latency when<br>the proxy<br>executes the<br>zincrby<br>command<br>Unit: µs | ≥ 0            | GeminiDB<br>Redis<br>instance<br>nodes | 1 minute                               |

| Metric ID                           | Name                                                   | Description                                                                              | Value<br>Range | Monitored<br>Object                    | Monitorin<br>g Period<br>(Raw<br>Data) |
|-------------------------------------|--------------------------------------------------------|------------------------------------------------------------------------------------------|----------------|----------------------------------------|----------------------------------------|
| redis261_zi<br>ncrby_max<br>_usec   | Maximum<br>Proxy<br>Latency of<br>zincrby<br>Command   | Maximum<br>latency when<br>the proxy<br>executes the<br>zincrby<br>command<br>Unit: µs   | ≥ 0            | GeminiDB<br>Redis<br>instance<br>nodes | 1 minute                               |
| redis262_zi<br>ncrby_p99            | Proxy P99<br>Latency of<br>zincrby<br>Command          | P99 latency<br>when the<br>proxy executes<br>the zincrby<br>command<br>Unit: μs          | ≥ 0            | GeminiDB<br>Redis<br>instance<br>nodes | 1 minute                               |
| redis263_zi<br>ncrby_qps            | Proxy<br>zincrby<br>Command<br>Rate                    | Rate at which<br>the proxy<br>executes the<br>zincrby<br>command<br>Unit: count/s        | ≥ 0            | GeminiDB<br>Redis<br>instance<br>nodes | 1 minute                               |
| redis264_zr<br>evrange_av<br>g_usec | Average<br>Proxy<br>Latency of<br>zrevrange<br>Command | Average<br>latency when<br>the proxy<br>executes the<br>zrevrange<br>command<br>Unit: µs | ≥ 0            | GeminiDB<br>Redis<br>instance<br>nodes | 1 minute                               |
| redis265_zr<br>evrange_m<br>ax_usec | Maximum<br>Proxy<br>Latency of<br>zrevrange<br>Command | Maximum<br>latency when<br>the proxy<br>executes the<br>zrevrange<br>command<br>Unit: µs | ≥ 0            | GeminiDB<br>Redis<br>instance<br>nodes | 1 minute                               |
| redis266_zr<br>evrange_p9<br>9      | Proxy P99<br>Latency of<br>zrevrange<br>Command        | P99 latency<br>when the<br>proxy executes<br>the zrevrange<br>command<br>Unit: μs        | ≥ 0            | GeminiDB<br>Redis<br>instance<br>nodes | 1 minute                               |

| Metric ID                        | Name                                                | Description                                                                           | Value<br>Range | Monitored<br>Object                    | Monitorin<br>g Period<br>(Raw<br>Data) |
|----------------------------------|-----------------------------------------------------|---------------------------------------------------------------------------------------|----------------|----------------------------------------|----------------------------------------|
| redis267_zr<br>evrange_qp<br>s   | Proxy<br>zrevrange<br>Command<br>Rate               | Rate at which<br>the proxy<br>executes the<br>zrevrange<br>command<br>Unit: count/s   | ≥ 0            | GeminiDB<br>Redis<br>instance<br>nodes | 1 minute                               |
| redis268_zr<br>ange_avg_<br>usec | Average<br>Proxy<br>Latency of<br>zrange<br>Command | Average<br>latency when<br>the proxy<br>executes the<br>zrange<br>command<br>Unit: µs | ≥ 0            | GeminiDB<br>Redis<br>instance<br>nodes | 1 minute                               |
| redis269_zr<br>ange_max_<br>usec | Maximum<br>Proxy<br>Latency of<br>zrange<br>Command | Maximum<br>latency when<br>the proxy<br>executes the<br>zrange<br>command<br>Unit: µs | ≥ 0            | GeminiDB<br>Redis<br>instance<br>nodes | 1 minute                               |
| redis270_zr<br>ange_p99          | Proxy P99<br>Latency of<br>zrange<br>Command        | P99 latency<br>when the<br>proxy executes<br>the zrange<br>command<br>Unit: μs        | ≥ 0            | GeminiDB<br>Redis<br>instance<br>nodes | 1 minute                               |
| redis271_zr<br>ange_qps          | Proxy<br>zrange<br>Command<br>Rate                  | Rate at which<br>the proxy<br>executes the<br>zrange<br>command<br>Unit: count/s      | ≥ 0            | GeminiDB<br>Redis<br>instance<br>nodes | 1 minute                               |
| redis272_zc<br>ount_avg_u<br>sec | Average<br>Proxy<br>Latency of<br>zcount<br>Command | Average<br>latency when<br>the proxy<br>executes the<br>zcount<br>command<br>Unit: µs | ≥ 0            | GeminiDB<br>Redis<br>instance<br>nodes | 1 minute                               |

| Metric ID                        | Name                                                | Description                                                                           | Value<br>Range | Monitored<br>Object                    | Monitorin<br>g Period<br>(Raw<br>Data) |
|----------------------------------|-----------------------------------------------------|---------------------------------------------------------------------------------------|----------------|----------------------------------------|----------------------------------------|
| redis273_zc<br>ount_max_<br>usec | Maximum<br>Proxy<br>Latency of<br>zcount<br>Command | Maximum<br>latency when<br>the proxy<br>executes the<br>zcount<br>command<br>Unit: µs | ≥ 0            | GeminiDB<br>Redis<br>instance<br>nodes | 1 minute                               |
| redis274_zc<br>ount_p99          | Proxy P99<br>Latency of<br>zcount<br>Command        | P99 latency<br>when the<br>proxy executes<br>the zcount<br>command<br>Unit: μs        | ≥ 0            | GeminiDB<br>Redis<br>instance<br>nodes | 1 minute                               |
| redis275_zc<br>ount_qps          | Proxy<br>zcount<br>Command<br>Rate                  | Rate at which<br>the proxy<br>executes the<br>zcount<br>command<br>Unit: count/s      | ≥ 0            | GeminiDB<br>Redis<br>instance<br>nodes | 1 minute                               |
| redis276_zr<br>em_avg_us<br>ec   | Average<br>Proxy<br>Latency of<br>zrem<br>Command   | Average<br>latency when<br>the proxy<br>executes the<br>zrem<br>command<br>Unit: µs   | ≥ 0            | GeminiDB<br>Redis<br>instance<br>nodes | 1 minute                               |
| redis277_zr<br>em_max_u<br>sec   | Maximum<br>Proxy<br>Latency of<br>zrem<br>Command   | Maximum<br>latency when<br>the proxy<br>executes the<br>zrem<br>command<br>Unit: µs   | ≥ 0            | GeminiDB<br>Redis<br>instance<br>nodes | 1 minute                               |
| redis278_zr<br>em_p99            | Proxy P99<br>Latency of<br>zrem<br>Command          | P99 latency<br>when the<br>proxy executes<br>the zrem<br>command<br>Unit: μs          | ≥ 0            | GeminiDB<br>Redis<br>instance<br>nodes | 1 minute                               |

| Metric ID                        | Name                                                | Description                                                                           | Value<br>Range | Monitored<br>Object                    | Monitorin<br>g Period<br>(Raw<br>Data) |
|----------------------------------|-----------------------------------------------------|---------------------------------------------------------------------------------------|----------------|----------------------------------------|----------------------------------------|
| redis279_zr<br>em_qps            | Proxy zrem<br>Command<br>Rate                       | Rate at which<br>the proxy<br>executes the<br>zrem<br>command<br>Unit: count/s        | ≥ 0            | GeminiDB<br>Redis<br>instance<br>nodes | 1 minute                               |
| redis280_zs<br>core_avg_u<br>sec | Average<br>Proxy<br>Latency of<br>zscore<br>Command | Average<br>latency when<br>the proxy<br>executes the<br>zscore<br>command<br>Unit: µs | ≥ 0            | GeminiDB<br>Redis<br>instance<br>nodes | 1 minute                               |
| redis281_zs<br>core_max_<br>usec | Maximum<br>Proxy<br>Latency of<br>zscore<br>Command | Maximum<br>latency when<br>the proxy<br>executes the<br>zscore<br>command<br>Unit: µs | ≥ 0            | GeminiDB<br>Redis<br>instance<br>nodes | 1 minute                               |
| redis282_zs<br>core_p99          | Proxy P99<br>Latency of<br>zscore<br>Command        | P99 latency<br>when the<br>proxy executes<br>the zscore<br>command<br>Unit: μs        | ≥ 0            | GeminiDB<br>Redis<br>instance<br>nodes | 1 minute                               |
| redis283_zs<br>core_qps          | Proxy<br>zscore<br>Command<br>Rate                  | Rate at which<br>the proxy<br>executes the<br>zscore<br>command<br>Unit: count/s      | ≥ 0            | GeminiDB<br>Redis<br>instance<br>nodes | 1 minute                               |
| redis284_zr<br>ank_avg_us<br>ec  | Average<br>Proxy<br>Latency of<br>zrank<br>Command  | Average<br>latency when<br>the proxy<br>executes the<br>zrank<br>command<br>Unit: µs  | ≥ 0            | GeminiDB<br>Redis<br>instance<br>nodes | 1 minute                               |

| Metric ID                          | Name                                                  | Description                                                                             | Value<br>Range | Monitored<br>Object                    | Monitorin<br>g Period<br>(Raw<br>Data) |
|------------------------------------|-------------------------------------------------------|-----------------------------------------------------------------------------------------|----------------|----------------------------------------|----------------------------------------|
| redis285_zr<br>ank_max_u<br>sec    | Maximum<br>Proxy<br>Latency of<br>zrank<br>Command    | Maximum<br>latency when<br>the proxy<br>executes the<br>zrank<br>command<br>Unit: µs    | ≥ 0            | GeminiDB<br>Redis<br>instance<br>nodes | 1 minute                               |
| redis286_zr<br>ank_p99             | Proxy P99<br>Latency of<br>zrank<br>Command           | P99 latency<br>when the<br>proxy executes<br>the zrank<br>command<br>Unit: μs           | ≥ 0            | GeminiDB<br>Redis<br>instance<br>nodes | 1 minute                               |
| redis287_zr<br>ank_qps             | Proxy zrank<br>Command<br>Rate                        | Rate at which<br>the proxy<br>executes the<br>zrank<br>command<br>Unit: count/s         | ≥ 0            | GeminiDB<br>Redis<br>instance<br>nodes | 1 minute                               |
| redis288_zr<br>evrank_avg<br>_usec | Average<br>Proxy<br>Latency of<br>zrevrank<br>Command | Average<br>latency when<br>the proxy<br>executes the<br>zrevrank<br>command<br>Unit: µs | ≥ 0            | GeminiDB<br>Redis<br>instance<br>nodes | 1 minute                               |
| redis289_zr<br>evrank_ma<br>x_usec | Maximum<br>Proxy<br>Latency of<br>zrevrank<br>Command | Maximum<br>latency when<br>the proxy<br>executes the<br>zrevrank<br>command<br>Unit: µs | ≥ 0            | GeminiDB<br>Redis<br>instance<br>nodes | 1 minute                               |
| redis290_zr<br>evrank_p99          | Proxy P99<br>Latency of<br>zrevrank<br>Command        | P99 latency<br>when the<br>proxy executes<br>the zrevrank<br>command<br>Unit: μs        | ≥ 0            | GeminiDB<br>Redis<br>instance<br>nodes | 1 minute                               |

| Metric ID                           | Name                                                   | Description                                                                              | Value<br>Range | Monitored<br>Object                    | Monitorin<br>g Period<br>(Raw<br>Data) |
|-------------------------------------|--------------------------------------------------------|------------------------------------------------------------------------------------------|----------------|----------------------------------------|----------------------------------------|
| redis291_zr<br>evrank_qps           | Proxy<br>zrevrank<br>Command<br>Rate                   | Rate at which<br>the proxy<br>executes the<br>zrevrank<br>command<br>Unit: count/s       | ≥ 0            | GeminiDB<br>Redis<br>instance<br>nodes | 1 minute                               |
| redis292_zl<br>excount_av<br>g_usec | Average<br>Proxy<br>Latency of<br>zlexcount<br>Command | Average<br>latency when<br>the proxy<br>executes the<br>zlexcount<br>command<br>Unit: µs | ≥ 0            | GeminiDB<br>Redis<br>instance<br>nodes | 1 minute                               |
| redis293_zl<br>excount_m<br>ax_usec | Maximum<br>Proxy<br>Latency of<br>zlexcount<br>Command | Maximum<br>latency when<br>the proxy<br>executes the<br>zlexcount<br>command<br>Unit: µs | ≥ 0            | GeminiDB<br>Redis<br>instance<br>nodes | 1 minute                               |
| redis294_zl<br>excount_p9<br>9      | Proxy P99<br>Latency of<br>zlexcount<br>Command        | P99 latency<br>when the<br>proxy executes<br>the zlexcount<br>command<br>Unit: μs        | ≥ 0            | GeminiDB<br>Redis<br>instance<br>nodes | 1 minute                               |
| redis295_zl<br>excount_qp<br>s      | Proxy<br>zlexcount<br>Command<br>Rate                  | Rate at which<br>the proxy<br>executes the<br>zlexcount<br>command<br>Unit: count/s      | ≥ 0            | GeminiDB<br>Redis<br>instance<br>nodes | 1 minute                               |
| redis296_z<br>popmax_av<br>g_usec   | Average<br>Proxy<br>Latency of<br>zpopmax<br>Command   | Average<br>latency when<br>the proxy<br>executes the<br>zpopmax<br>command<br>Unit: µs   | ≥ 0            | GeminiDB<br>Redis<br>instance<br>nodes | 1 minute                               |
| Metric ID                         | Name                                                 | Description Value<br>Rang                                                              |     | Monitored<br>Object                    | Monitorin<br>g Period<br>(Raw<br>Data) |
|-----------------------------------|------------------------------------------------------|----------------------------------------------------------------------------------------|-----|----------------------------------------|----------------------------------------|
| redis297_z<br>popmax_m<br>ax_usec | Maximum<br>Proxy<br>Latency of<br>zpopmax<br>Command | Maximum<br>latency when<br>the proxy<br>executes the<br>zpopmax<br>command<br>Unit: µs | ≥ 0 | GeminiDB<br>Redis<br>instance<br>nodes | 1 minute                               |
| redis298_z<br>popmax_p9<br>9      | Proxy P99<br>Latency of<br>zpopmax<br>Command        | P99 latency<br>when the<br>proxy executes<br>the zpopmax<br>command<br>Unit: μs        | ≥ 0 | GeminiDB<br>Redis<br>instance<br>nodes | 1 minute                               |
| redis299_z<br>popmax_qp<br>s      | Proxy<br>zpopmax<br>Command<br>Rate                  | Rate at which<br>the proxy<br>executes the<br>zpopmax<br>command<br>Unit: count/s      | ≥ 0 | GeminiDB<br>Redis<br>instance<br>nodes | 1 minute                               |
| redis300_z<br>popmin_av<br>g_usec | Average<br>Proxy<br>Latency of<br>zpopmin<br>Command | Average<br>latency when<br>the proxy<br>executes the<br>zpopmin<br>command<br>Unit: µs | ≥ 0 | GeminiDB<br>Redis<br>instance<br>nodes | 1 minute                               |
| redis301_z<br>popmin_m<br>ax_usec | Maximum<br>Proxy<br>Latency of<br>zpopmin<br>Command | Maximum<br>latency when<br>the proxy<br>executes the<br>zpopmin<br>command<br>Unit: µs | ≥ 0 | GeminiDB<br>Redis<br>instance<br>nodes | 1 minute                               |
| redis302_z<br>popmin_p9<br>9      | Proxy P99<br>Latency of<br>zpopmin<br>Command        | P99 latency<br>when the<br>proxy executes<br>the zpopmin<br>command<br>Unit: μs        | ≥ 0 | GeminiDB<br>Redis<br>instance<br>nodes | 1 minute                               |

| Metric ID                                      | Name                                                              | Description                                                                                                | Value<br>Range | Monitored<br>Object                    | Monitorin<br>g Period<br>(Raw<br>Data) |
|------------------------------------------------|-------------------------------------------------------------------|----------------------------------------------------------------------------------------------------|----------------|----------------------------------------|----------------------------------------|
| redis303_z<br>popmin_qp<br>s                   | Proxy<br>zpopmin<br>Command<br>Rate                               | Rate at which<br>the proxy<br>executes the<br>zpopmin<br>command<br>Unit: count/s                          | ≥ 0            | GeminiDB<br>Redis<br>instance<br>nodes | 1 minute                               |
| redis304_zr<br>emrangeby<br>rank_avg_u<br>sec  | Average<br>Proxy<br>Latency of<br>zremrange<br>byrank<br>Command  | Average<br>latency when<br>the proxy<br>executes the<br>zremrangebyra<br>nk command $\geq 0$ Unit: $\mu$ s |                | GeminiDB<br>Redis<br>instance<br>nodes | 1 minute                               |
| redis305_zr<br>emrangeby<br>rank_max_<br>usec  | Maximum<br>Proxy<br>Latency of<br>zremrange<br>byrank<br>Command  | Maximum<br>latency when<br>the proxy<br>executes the<br>zremrangebyra<br>nk command $\geq 0$ Unit: $\mu$ s |                | GeminiDB<br>Redis<br>instance<br>nodes | 1 minute                               |
| redis306_zr<br>emrangeby<br>rank_p99           | Proxy P99<br>Latency of<br>zremrange<br>byrank<br>Command         | P99 latency<br>when the<br>proxy executes<br>the<br>zremrangebyra<br>nk command<br>Unit: μs                | ≥ 0            | GeminiDB<br>Redis<br>instance<br>nodes | 1 minute                               |
| redis307_zr<br>emrangeby<br>rank_qps           | Proxy<br>zremrange<br>byrank<br>Command<br>Rate                   | Rate at which<br>the proxy<br>executes the<br>zremrangebyra<br>nk command<br>Unit: count/s                 | ≥ 0            | GeminiDB<br>Redis<br>instance<br>nodes | 1 minute                               |
| redis308_zr<br>emrangeby<br>score_avg_<br>usec | Average<br>Proxy<br>Latency of<br>zremrange<br>byscore<br>Command | Average<br>latency when<br>the proxy<br>executes the<br>zremrangebysc<br>ore command<br>Unit: µs           | ≥ 0            | GeminiDB<br>Redis<br>instance<br>nodes | 1 minute                               |

| Metric ID                                      | Name                                                              | Description Value<br>Range                                                                                         |     | Monitored<br>Object                    | Monitorin<br>g Period<br>(Raw<br>Data) |
|------------------------------------------------|-------------------------------------------------------------------|----------------------------------------------------------------------------------------------------|-----|----------------------------------------|----------------------------------------|
| redis309_zr<br>emrangeby<br>score_max_<br>usec | Maximum<br>Proxy<br>Latency of<br>zremrange<br>byscore<br>Command | Maximum<br>latency when<br>the proxy<br>executes the<br>zremrangebysc<br>ore command<br>Unit: µs                   | ≥ 0 | GeminiDB<br>Redis<br>instance<br>nodes | 1 minute                               |
| redis310_zr<br>emrangeby<br>score_p99          | Proxy P99<br>Latency of<br>zremrange<br>byscore<br>Command        | P99 latency $\geq 0$<br>when the proxy executes the zremrangebysc ore command Unit: $\mu$ s                        |     | GeminiDB<br>Redis<br>instance<br>nodes | 1 minute                               |
| redis311_zr<br>emrangeby<br>score_qps          | Proxy<br>zremrange<br>byscore<br>Command<br>Rate                  | Rate at which<br>the proxy<br>executes the<br>zremrangebysc<br>ore command≥ 0Ge<br>Re<br>ins<br>noUnit: count/s    |     | GeminiDB<br>Redis<br>instance<br>nodes | 1 minute                               |
| redis312_zr<br>emrangeby<br>lex_avg_us<br>ec   | Average<br>Proxy<br>Latency of<br>zremrange<br>bylex<br>Command   | Average<br>latency when<br>the proxy<br>executes the<br>zremrangebyle<br>x command<br>Unit: µs                     | ≥ 0 | GeminiDB<br>Redis<br>instance<br>nodes | 1 minute                               |
| redis313_zr<br>emrangeby<br>lex_max_us<br>ec   | Maximum<br>Proxy<br>Latency of<br>zremrange<br>bylex<br>Command   | Maximum<br>latency when<br>the proxy<br>executes the<br>zremrangebyle<br>x command $\geq 0$ Unit: $\mu$ s $\geq 0$ |     | GeminiDB<br>Redis<br>instance<br>nodes | 1 minute                               |
| redis314_zr<br>emrangeby<br>lex_p99            | Proxy P99<br>Latency of<br>zremrange<br>bylex<br>Command          | P99 latency<br>when the<br>proxy executes<br>the<br>zremrangebyle<br>x command<br>Unit: μs                         | ≥ 0 | GeminiDB<br>Redis<br>instance<br>nodes | 1 minute                               |

| Metric ID                           | Name                                              | Description                                                                                                    | Value<br>Range | Monitored<br>Object                    | Monitorin<br>g Period<br>(Raw<br>Data) |
|-------------------------------------|---------------------------------------------------|----------------------------------------------------------------------------------------------------|----------------|----------------------------------------|----------------------------------------|
| redis315_zr<br>emrangeby<br>lex_qps | Proxy<br>zremrange<br>bylex<br>Command<br>Rate    | Rate at which<br>the proxy<br>executes the<br>zremrangebyle<br>x command<br>Unit: count/s                                                                   | ≥ 0            | GeminiDB<br>Redis<br>instance<br>nodes | 1 minute                               |
| redis316_al<br>l_avg_usec           | Average<br>Proxy<br>Latency of<br>Commands        | Average<br>latency when<br>the proxy<br>executes<br>commands<br>Unit: µs                                                                                    | ≥ 0            | GeminiDB<br>Redis<br>instance<br>nodes | 1 minute                               |
| redis317_al<br>l_max_usec           | Maximum<br>Proxy<br>Latency of<br>Commands        | Maximum<br>latency when<br>the proxy<br>executes<br>commands<br>Unit: µs                                                                                    | ≥ 0            | GeminiDB<br>Redis<br>instance<br>nodes | 1 minute                               |
| redis318_al<br>l_p99                | Proxy P99<br>Latency of<br>Commands               | P99 latency<br>when the<br>proxy executes<br>all commands<br>Unit: μs                                                                                       | ≥ 0            | GeminiDB<br>Redis<br>instance<br>nodes | 1 minute                               |
| redis319_al<br>l_qps                | Proxy<br>Command<br>Rate                          | Rate at which<br>the proxy<br>executes<br>commands $\geq 0$ Unit: count/s                                                                                   |                | GeminiDB<br>Redis<br>instance<br>nodes | 1 minute                               |
| redis661_rs<br>ync_ops              | rsync Rate                                        | Rate that rsync<br>transfers data<br>in a collection<br>period≥ 0GeminiDB<br>Redis<br>instance<br>nodesUnit: count≥ 0GeminiDB<br>Redis<br>instance<br>nodes |                | GeminiDB<br>Redis<br>instance<br>nodes | 1 minute                               |
| redis662_rs<br>ync_wal_siz<br>e     | Size of<br>WAL Files<br>to Be<br>Synchroniz<br>ed | Size of WAL<br>files to be<br>synchronized<br>by rsync in a<br>collection<br>period<br>Unit: byte                                                           | ≥ 0            | GeminiDB<br>Redis<br>instance<br>nodes | 1 minute                               |

| Metric ID                            | Name                 | Description                                                                                    | Value<br>Range | Monitored<br>Object                    | Monitorin<br>g Period<br>(Raw<br>Data) |
|--------------------------------------|----------------------|------------------------------------------------------------------------------------------------|----------------|----------------------------------------|----------------------------------------|
| redis663_rs<br>ync_push_c<br>ost     | Average<br>Push Time | Average time<br>required for<br>rsync to push<br>data in a<br>collection<br>period<br>Unit: µs | ≥ 0            | GeminiDB<br>Redis<br>instance<br>nodes | 1 minute                               |
| redis664_rs<br>ync_send_c<br>ost     | Average<br>Send Time | Average time<br>required for<br>rsync to send<br>data in a<br>collection<br>period<br>Unit: µs | ≥ 0            | GeminiDB<br>Redis<br>instance<br>nodes | 1 minute                               |
| redis665_rs<br>ync_max_p<br>ush_cost | Maximum<br>Push Time | Maximum<br>time required<br>for a push<br>operation in a<br>collection<br>period<br>Unit: µs   | ≥ 0            | GeminiDB<br>Redis<br>instance<br>nodes | 1 minute                               |
| redis666_rs<br>ync_max_s<br>end_cost | Maximum<br>Send Time | Maximum<br>time required<br>for a send<br>operation in a<br>collection<br>period<br>Unit: µs   | ≥ 0            | GeminiDB<br>Redis<br>instance<br>nodes | 1 minute                               |

## Dimensions

| Кеу              | Value                                     |
|------------------|-------------------------------------------|
| redis_cluster_id | Cluster ID of the GeminiDB Redis instance |
| redis_node_id    | Node ID of the GeminiDB Redis instance    |

# 3.9.2 Configuring Alarm Rules

#### Scenarios

Setting alarm rules allows you to customize objects to be monitored and notification policies so that you can closely monitor your instances.

Alarm rules include the alarm rule name, instance, metric, threshold, monitoring interval, and whether to send notifications. This section describes how to set alarm rules.

#### Procedure

**Step 1** Log in to the management console.

- Step 2 Click Service List. Under Management & Deployment, click Cloud Eye.
- **Step 3** In the navigation pane on the left, choose **Alarm Management** > **Alarm Rules**.
- Step 4 On the Alarm Rules page, click Create Alarm Rule.

#### Figure 3-79 Creating an alarm rule

| Cloud Eye                                        | Alarm Rules ⑦                            |                         |                               |                                                                                                    |           |                          | + Create Alarm Rule            |
|--------------------------------------------------|------------------------------------------|-------------------------|-------------------------------|----------------------------------------------------------------------------------------------------|-----------|--------------------------|--------------------------------|
| Dashboard •                                      | Enable Disable D                         | ielete                  |                               |                                                                                                    |           | Name 🔻   Enter a name    | Q C                            |
| Resource Groups                                  | Name/ID                                  | Resource Type 🛛 🏹       | Monitored Object              | Alarm Policy                                                                                                    | Status 🍞  | Notification Group/Topic | Operation                      |
| Alarm Management  Alarm Rules Alarm Records      | alarm-lwx893120<br>al1678865137534y9KwrD | Elastic Cloud Server    | ECSs<br>Specific resources    | Trigger an alarm if CPU Usage Raw data >= 0.1% for 1<br>consecutive periods.<br>Trigger the alarm only once even though the alarm<br>periods.                 | Enabled   | lwx893120                | View Details   Modify   More + |
| Alarm Templates<br>Server Monitoring •           | alarm-dg76-DDS<br>al167886363343788PmvK  | Document Database Servi | All resources                 | Document Database Service-Insufficient storage space<br>Immediate trigger<br>Document Database Service-Faulty node Immediate trigger<br>                      | 🔮 Enabled | *                        | View Details   Modify   More + |
| Cloud Service<br>Monitoring<br>Custom Monitoring | alam-os6s<br>al1678846036117p2qz8K       | ModelArts               | Service<br>Specific resources | Trigger an alarm if Number of successful calls Raw data >=<br>1 Count/min for 1 consecutive periods.<br>Trigger an alarm one day again if the alarm persists. | 🥑 Enabled | Ireland-ma-test          | View Details   Modify   More + |
| Event Monitoring                                 |                                          |                         |                               | Relational Database Service-Reset parameter group<br>Immediate trioper                                                                                        |           |                          |                                |

#### Step 5 Set alarm parameters.

1. Configure basic alarm information.

Figure 3-80 Configuring basic information for an alarm rule

| * Name      | alarm-cag2 |       |
|-------------|------------|-------|
| Description |            |       |
|             |            | ¢.    |
|             |            | 0/256 |

#### Table 3-25 Basic alarm rule information

| Parameter | Description                                                                       | Example Value |
|-----------|-----------------------------------------------------------------------------------|---------------|
| Name      | Name of the rule. The<br>system generates a random<br>name and you can modify it. | alarm-cag2    |

| Parameter   | Description                        | Example Value |
|-------------|------------------------------------|---------------|
| Description | (Optional) Alarm rule description. | -             |

2. Select objects to be monitored and specify the monitoring scope.

| Table 3-26 Parameter descript | ion |
|-------------------------------|-----|
|-------------------------------|-----|

| Parameter           | Description                                                                                                    | Example<br>Value |
|---------------------|----------------------------------------------------------------------------------------------------|------------------|
| Alarm Type          | Alarm type that the alarm rule is created for. The value can be <b>Metric</b> or <b>Event</b> .                                                                                                    | Metric           |
| Resource<br>Type    | Type of the resource the alarm rule is created for.<br>Select <b>GeminiDB</b> .                                                                                                    | -                |
| Dimension           | Metric dimension of the alarm rule.<br>Select <b>Redis-Redis Nodes</b> .                                                                                                    | -                |
| Monitoring<br>Scope | <ul> <li>Monitoring scope the alarm rule applies to.</li> <li>NOTE <ul> <li>If you select Resource groups and any resource in the group meets the alarm policy, an alarm notification will be sent.</li> <li>After you select Specific resources, select one or more resources and click to add them to the box on the right.</li> </ul> </li> </ul> | All resources    |
| Group               | This parameter is mandatory when<br>Monitoring Scope is set to Resource<br>groups.                                                                                                    | -                |

3. Configure an alarm policy.

#### Figure 3-81 Configuring the alarm policy

| * M | borb       | Associate templat                | e Use existing template | Configure manually                |                                                           |            |           |
|-----|------------|----------------------------------|-------------------------|-----------------------------------|-----------------------------------------------------------|------------|-----------|
| * A | arm Policy |                                  |                         |                                   |                                                           |            |           |
|     |            | Metric Name                      | Alarm Policy            |                                   |                                                           | Alarm Seve | Operation |
|     |            | Storage Space Usage 🛛 🔻          | Raw d 💌                 | → 3 consecuti → >=                | ▼ 80 % Every 10 minutes ▼                                 | Major 🔻    | Delete    |
| ¢   |            | CPU Usage 👻                      | Raw d 👻                 | <ul> <li>3 consecuti *</li> </ul> | ▼ 80 % Every 10 minutes ▼                                 | Major 🔻    | Delete    |
|     |            | Memory Usage •                   | Raw d 💌                 | ✓ 3 consecuti ♥ >=                | w         80         %         Every 10 minutes         w | Major 💌    | Delete    |
|     | ⊕ Add      | Alarm Policy You can add 47 more |                         |                                   |                                                           |            |           |

| Parameter       | Description                                                                                                    | Example<br>Value                                                                                                    |
|-----------------|----------------------------------------------------------------------------------------------------|----------------------------------------------------------------------------------------------------|
| Method          | Select Associate template, Use existing<br>template, or Configure manually.<br>NOTE<br>If you set Monitoring Scope to Specific<br>resources, you can set Method to Use existing<br>template.                                                                                                    | Configure<br>manually                                                                                                    |
| Template        | Select the template to be used.<br>This parameter is available only when you<br>select <b>Use existing template</b> for <b>Method</b> .                                                                                                    | -                                                                                                    |
| Alarm<br>Policy | <ul> <li>Policy for triggering an alarm. You can configure the threshold, consecutive periods, alarm interval, and alarm severity based on service requirements.</li> <li>Metric Name: specifies the name of the metric configured in the alarm rule. The following metrics are recommended:</li> <li>Storage Space Usage, which is used to monitor the storage usage of GeminiDB Redis instances. If the storage usage is greater than 80%, scale up the storage in a timely manner by referring to Scaling Up Storage Space.</li> <li>CPU Usage and Memory Usage, which are used to monitor the compute resource usage of each GeminiDB Redis instance node. If the CPU usage or memory usage is greater than 80%, you can add nodes or upgrade node specifications in a timely manner. For more metrics, see GeminiDB Redis Metrics.</li> <li>Alarm Severity: specifies the severity of the alarm. Valid values are Critical, Major, Minor, and Informational. NOTE</li> </ul> | Take the CPU<br>usage as an<br>example. The<br>alarm policy<br>configured in<br><b>Figure 3-81</b><br>indicates that<br>a major<br>alarm<br>notification<br>will be sent<br>to users every<br>10 minutes if<br>the original<br>CPU usage<br>reaches 80%<br>or above for<br>three<br>consecutive<br>periods. |
|                 | A maximum of 50 alarm policies can be added<br>to an alarm rule. If any one of these alarm<br>policies is met, an alarm is triggered.                                                                                                    |                                                                                                    |

 Table 3-27
 Parameter description

4. Configure alarm notification information.

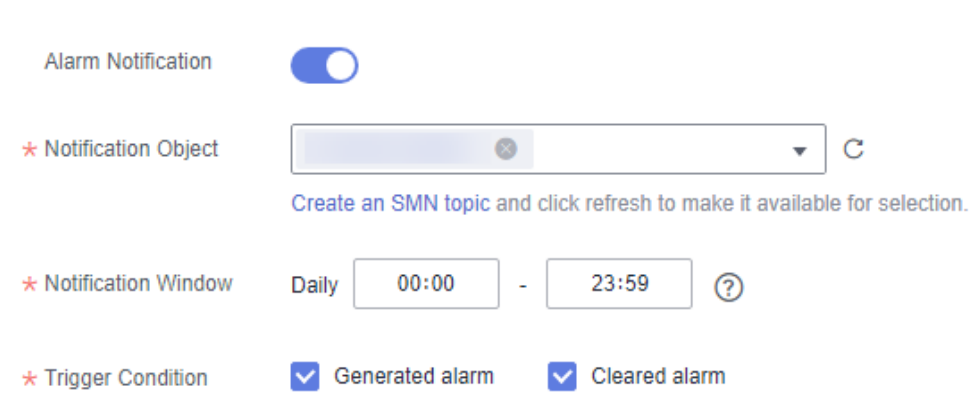

#### Figure 3-82 Configuring alarm notification information

#### Table 3-28 Parameter description

| Parameter              | Description                                                                                                    | Example Value                  |
|------------------------|----------------------------------------------------------------------------------------------------|--------------------------------|
| Alarm<br>Notification  | Whether to notify users when<br>alarms are triggered.<br>Notifications can be sent by<br>email, text message, or HTTP/<br>HTTPS message.                                                                                    | Enabled Alarm<br>Notification. |
|                        | Enabling alarm notification is<br>recommended. When the metric<br>data reaches the threshold set in<br>the alarm rule, Cloud Eye<br>immediately notifies you through<br>SMN that an exception has<br>occurred.              |                                |
| Notification<br>Object | <ul> <li>Specifies the object that receives alarm notifications. You can select the account contact or a topic.</li> <li>Account contact is the mobile phone number and email address provided for registration.</li> </ul> | -                              |
|                        | <ul> <li>Topic is used to publish<br/>messages and subscribe to<br/>notifications. If the required<br/>topic is unavailable, create<br/>one first and add<br/>subscriptions to it.</li> </ul>                               |                                |

| Parameter              | Description                                                                                                    | Example Value |
|------------------------|----------------------------------------------------------------------------------------------------|---------------|
| Notification<br>Window | Cloud Eye sends notifications<br>only within the notification<br>window specified in the alarm<br>rule.                                                                                             | -             |
|                        | For example, if <b>Notification</b><br><b>Window</b> is set to <b>00:00-8:00</b> ,<br>Cloud Eye sends notifications<br>only within 00:00-08:00.                                                     |               |
| Trigger<br>Condition   | Condition for triggering an alarm<br>notification. You can select<br><b>Generated alarm</b> (when an<br>alarm is generated), <b>Cleared</b><br><b>alarm</b> (when an alarm is<br>cleared), or both. | -             |

5. Configure advanced settings.

#### Figure 3-83 Advanced settings

| Enternrise Project     |                                                   |                                                                      |
|------------------------|---------------------------------------------------|----------------------------------------------------------------------|
| Enterprise Project     |                                                   |                                                                      |
|                        |                                                   |                                                                      |
|                        |                                                   |                                                                      |
| default                | •                                                 | C Create Enterprise Project                                          |
|                        |                                                   |                                                                      |
| The enterprise project | the alarm rule b                                  | elonas to.                                                           |
|                        | Enterprise Project default The enterprise project | Enterprise Project  default  The enterprise project the alarm rule b |

#### Table 3-29 Parameter description

| Parameter             | Description                                                                                                    | Example<br>Value |
|-----------------------|----------------------------------------------------------------------------------------------------|------------------|
| Enterprise<br>Project | Enterprise project that the alarm rule<br>belongs to. Only users with the enterprise<br>project permissions can view and manage<br>the alarm rule. | default          |

**Step 6** After the configuration is complete, click **Create**.

When the metric data reaches the threshold set in the alarm rule, Cloud Eye immediately notifies you through SMN that an exception has occurred.

----End

# **3.9.3 Viewing Monitoring Metrics**

#### Scenarios

Cloud Eye monitors GeminiDB Redis instance running statuses. You can view the GeminiDB Redis monitoring metrics on the management console.

Monitored data requires a period of time for transmission and display. The status of the monitored object displayed on the Cloud Eye page is the status obtained 5 to 10 minutes before. You can view the monitored data of a newly created DB instance 5 to 10 minutes later.

#### Prerequisites

• The DB instance is running properly.

Cloud Eye does not display the metrics of a faulty or deleted DB instance. You can view the monitoring information only after the instance is restarted or recovered.

• The DB instance has been properly running for at least 10 minutes. The monitoring data and graphics are available for a new DB instance after the instance runs for at least 10 minutes.

#### Method 1

- Step 1 Log in to the GeminiDB console.
- Step 2 In the service list, choose Databases > GeminiDB.
- **Step 3** On the **Instances** page, click the instance whose metrics you want to view and click its name.
- **Step 4** In the navigation pane on the left, choose **Node Management**. In the **Node Information** area, click **View Metric** in the **Operation** column.

#### Figure 3-84 Viewing metrics

| Node Information                          | Node Information                                   |                                               |                             |         |                                          |  |  |
|-------------------------------------------|----------------------------------------------------|-----------------------------------------------|-----------------------------|---------|------------------------------------------|--|--|
| Stop Start Add Nod                        | Stop Sturt Add Node Change                         |                                               |                             |         |                                          |  |  |
| Q. Select one or more filters from the po | op-up lists. If you enter a keyword without a fill | ter applied, the system will search for all n | ames matching this keyword. |         |                                          |  |  |
| NameID                                    | Status                                             | AZ                                            | Private IP Address          | EIP     | Operation                                |  |  |
|                                           | <ul> <li>Available</li> </ul>                      | az4                                           |                             |         | View Metric Unbind EIP More $\sim$       |  |  |
|                                           | Available                                          | az2                                           |                             | Unbound | View Metric $$ Bind EIP $$ More $ \sim $ |  |  |

**Step 5** In the monitoring area, you can select a duration to view the monitoring data.

You can view the monitoring data of the service in the last 1, 3, or 12 hours.

To view the monitoring curve in a longer time range, click  $\widehat{}$  to enlarge the graph.

----End

# 3.9.4 Configuring a Dashboard

Dashboards, serving as custom monitoring platforms, allow you to view metrics.

This section describes how to configure a dashboard for GeminiDB Redis.

#### Procedure

#### Step 1 Log in to the GeminiDB console.

- **Step 2** In the service list, click **Cloud Eye** to go to the Cloud Eye console.
- **Step 3** Create a monitoring dashboard.
  - 1. In the navigation pane on the left, choose **Dashboards**. On the displayed page, click **Create Dashboard**.

#### Figure 3-85 Creating a dashboard

Figure 3-86 Configuring parameters

| Cloud Eye                     | Da | shboards ③                               |                                                                    |                                     |                                 |          | Feedback     Create Destboard |
|-------------------------------|----|------------------------------------------|--------------------------------------------------------------------|-------------------------------------|---------------------------------|----------|-------------------------------|
| Overview                      |    | We would much appreciate if you could of | complete our questionnaire on Cloud Eye. Your feedback will help u | s provide a better user experience. |                                 |          | ×                             |
| Dashboards<br>Resource Groups |    | Delete                                   |                                                                    |                                     |                                 |          | Display favorites only C      |
| Alarm Management 🔹            |    | Search by dashboard name by default.     |                                                                    |                                     |                                 |          | ٩                             |
| Server Monitoring 🔹           |    | Name                                     | Enterprise Project                                                 | Created by                          | Created                         | Favorite | Operation                     |
| Cloud Service Monitoring 💌    |    | 123456 🖉                                 | default                                                            |                                     | Apr 28, 2023 09:40:34 GMT+08:00 | ŵ        | Copy Delete                   |

2. In the displayed Create Dashboard dialog box, set required parameters.

# Create Dashboard \* Name Enter a dashboard name. \* Enterprise Project C Create Enterprise Project OK Cancel

Table 3-30 Parameter description

| Parameter             | Description                                                                                                    |
|-----------------------|----------------------------------------------------------------------------------------------------|
| Name                  | Dashboard name. The name can include a maximum of 128 characters. Only letters, digits, hyphens (-), and underscores (_) are allowed.                                           |
| Enterprise<br>Project | If you associate a monitoring dashboard with an<br>enterprise project, only users who have the permissions of<br>the enterprise project can manage the monitoring<br>dashboard. |
|                       | <b>NOTE</b><br>The enterprise project feature is available only in some regions.                                                                                                |

3. Click OK.

**Step 4** Add a graph to the monitoring dashboard.

After a dashboard is created, you can add graphs to monitor your GeminiDB Redis instances.

1. In the navigation pane on the left, choose **Dashboard**. Locate the dashboard that you want to add a graph to, and click **Add Graph**.

Figure 3-87 Adding a graph

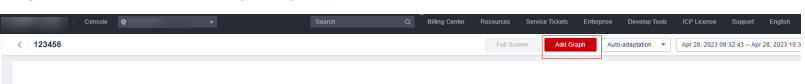

- 2. On the **Add Graph** page, select a line chart or bar chart.
  - A curve chart reflects changes and peak values of a metric over time.
  - A bar chart reflects metric data of top-ranked resources of the same type, helping you to understand upper and lower limits of a metric.
- 3. At the **Monitoring Item Configuration** area, configure required parameters by referring to **Table 3-31**.

#### Figure 3-88 Monitored item configuration

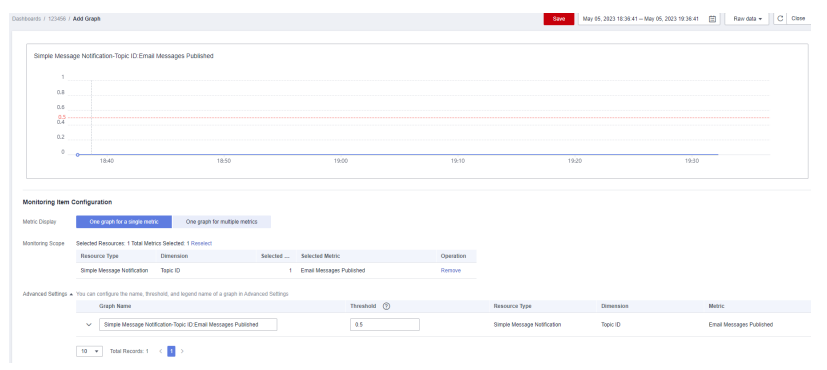

#### Table 3-31 Parameter description

| Parameter        | Description                                                                                                    |
|------------------|----------------------------------------------------------------------------------------------------|
| Metric Display   | - <b>One graph for a single metric</b> : One or more graphs can be generated, and all monitoring items in each graph represent the same metric.                                                 |
|                  | <ul> <li>One graph for multiple metrics: One graph is<br/>generated for multiple metrics, and monitoring<br/>items can represent different metrics.</li> </ul>                                  |
| Monitoring Scope | Specify resources and metrics.                                                                                                    |
| Graph Name       | Specifies the title of the graph to be added. The name<br>can contain a maximum of 128 characters. Only letters,<br>digits, underscores (_), and hyphens (-) are allowed.<br>Example: CPU usage |
| Threshold        | Configure a threshold to generate an auxiliary line.<br>Data points higher than the line are highlighted in red.                                                                                |

| Parameter   | Description                                                                                                    |
|-------------|----------------------------------------------------------------------------------------------------|
| Legend Name | The legend name is displayed on the line in a monitoring graph and can be changed.<br>If you do not configure the legend name, it is displayed in the following format by default: <i>monitored object</i> ( <i>resource type</i> ) - <i>metric. monitored data</i> . |

#### D NOTE

When you add a graph, select **One graph for a single metric**. Then a graph is generated for each metric, making it easy for you to view and analyze monitored data. If you need multiple metrics, add monitoring graphs.

4. On the selected dashboard, view metric trends on the added graph.

----End

# 3.10 Data Backup

## 3.10.1 Overview

GeminiDB Redis allows you to back up instances to protect your data. After an instance is deleted, the manual backup data is retained. Automatic backup data is released together with instances. Backup data cannot be downloaded or exported.

#### **Backup Methods**

Both automatic backup and manual backup are supported.

• Automated backup

You can **modify backup policy** on the GeminiDB console, and the system will automatically back up your instance data based on the time window and backup cycle you configure in the backup policy and will store the data for a length of time you specify.

Automated backups cannot be manually deleted. You can adjust their retention period by referring to **Modifying an Automated Backup Policy**, and backups that expire will be automatically deleted.

Manual backup

A manual backup is a full backup of a DB instance and can be retained until you manually delete it. Manual backup can be triggered at any time to meet your service requirements.

Regularly backing up your database is recommended. If your database becomes faulty or data is corrupted, you can restore it from backup.

| Method           | Scenario                                                                                                    |
|------------------|----------------------------------------------------------------------------------------------------|
| Automated backup | After you set a backup policy, the system<br>automatically backs up your database based on the<br>policy. You can also modify the policy based on<br>service requirements. |
| Manual backup    | You can manually create full backups for your instance based on service requirements.                                                                                      |

#### **How Backup Works**

GeminiDB Redis API takes snapshots of persistent data in seconds and then stores them as compressed packages in OBS, without using any of the storage space of your instance. GeminiDB Redis API consumes a few compute resources during backup, so it is normal if the instance CPU usage and memory usage increase slightly.

Redis Community Edition is slow in backup and jitter may happen in performance. By contrast, GeminiDB Redis API backs up data faster, and almost no jitter occurs during the backup.

#### **Backup Storage**

Backups are stored in OBS buckets to provide disaster recovery and save storage space.

After you purchase an instance, GeminiDB Redis will provide additional backup storage of the same size as what you purchased. For example, if you purchase an instance with 100 GB of storage, you will obtain additional 100 GB of storage free of charge. If the backup data does not exceed 100 GB, it is stored on OBS free of charge. If there is more than 100 GB of data, you will be billed at standard OBS rates.

# 3.10.2 Managing Automated Backups

GeminiDB Redis allows you to create automated backups to protect your data. If a database or table is deleted, maliciously or accidentally, backups can help recover your data.

#### **Configuring an Automated Backup Policy**

Automated backups are generated based on a backup policy and saved as packages in OBS buckets to secure and protect your data. Regularly backing up your database is recommended. If your database becomes faulty or data is corrupted, you can restore it from backup. Backing up data affects the database read and write performance, so you are advised to set the automated backup time window to off-peak hours.

When you create an instance, automated backup is enabled by default.

#### Figure 3-89 Modifying backup policies

| Modify Backup Policy |                                             |   |  |  |  |  |
|----------------------|---------------------------------------------|---|--|--|--|--|
| Automated Backup     |                                             |   |  |  |  |  |
| Retention Period     | ────────────────────────────────────        |   |  |  |  |  |
|                      | Enter an integer from 1 to 3660.            |   |  |  |  |  |
| Time Zone            | GMT+08:00                                   |   |  |  |  |  |
| Time Window          | 03:00-04:00 ~                               |   |  |  |  |  |
| Backup Cycle         | II All                                      |   |  |  |  |  |
|                      | 🕑 Monday 🛛 🕑 Tuesday 🔽 Wednesday 🗹 Thursday |   |  |  |  |  |
|                      | 🗸 Friday 🗸 Saturday 🗸 Sunday                |   |  |  |  |  |
|                      | A minimum of one day must be selected.      |   |  |  |  |  |
|                      |                                             |   |  |  |  |  |
|                      | OK Cancel                                   | ) |  |  |  |  |

- **Retention Period**: Automated backup files are saved for seven days by default. Full backups are retained till the retention period expires.
  - Extending the retention period improves data reliability. You can extend the retention period as needed.
  - If you shorten the retention period, the new backup policy takes effect for existing backups. Any automated backups (including full and incremental backups) that have expired will be automatically deleted. Manual backups will not be automatically deleted but you can delete them manually.

#### 

- If the retention period is less than seven days, the system automatically backs up data daily.
- The system checks existing automated backups and deletes any backups that exceed the backup retention period you configure.
- **Time Window**: A one-hour period the backup will be scheduled for, such as 04:00–05:00. The backup time is in GMT format. If the DST or standard time is switched, the backup time segment changes with the time zone.

If **Retention Period** is set to **2**, full and incremental backups that have been stored for more than two days will be automatically deleted. For instance, a backup generated on Monday will be deleted on Wednesday; or a backup generated on Tuesday will be deleted on Thursday.

#### Policy for automatically deleting full backups:

To ensure data integrity, even after the retention period expires, the most recent backup will be retained, for example,

If **Backup Cycle** was set to **Monday** and **Tuesday** and the **Retention Period** was set to **2**:

 A full backup generated on Monday will be automatically deleted on Thursday. The reasons are as follows: The full backup generated on Monday expires on Wednesday, but it is the last backup, so it will be retained until a new backup expires. The next backup will be generated on Tuesday and will expire on Thursday. So the full backup generated on Monday will not be automatically deleted until Thursday.

- The full backup generated on Tuesday will be automatically deleted on the following Wednesday. The reasons are as follows:

The backup generated on Tuesday will expire on Thursday, but as it is the last backup, so it will be retained until a new backup expires. The next backup will be generated on the following Monday and will expire on the following Wednesday. So the full backup generated on Tuesday will not be automatically deleted until the following Wednesday.

- Backup Cycle: All options are selected by default.
  - **All**: Each day of the week is selected. The system automatically backs up data every day.
  - Select a cycle: You can select one or more days in a week. The system automatically backs up data at the specified time.

#### **NOTE**

A full backup starts within one hour of the time you specify. The amount of time required for the backup depends on the amount of data to be backed up. The more data has to be backed up, the longer it will take.

- After the DB instance is created, you can modify the automated backup policy as needed. You can change the time window after the DB instance is created. The system backs up data based on the automated backup policy you have set.
- If the automated backup policy is disabled, any automated backups in progress stop immediately.

#### Modifying an Automated Backup Policy

#### Step 1 Log in to the GeminiDB console.

- **Step 2** In the service list, choose **Databases** > **GeminiDB**.
- **Step 3** On the **Instances** page, click the instance whose backup policy you want to modify.
- **Step 4** Choose **Backups & Restorations** in the navigation pane one the left, and click **Modify Backup Policy**. In the displayed dialog box, set the backup policy. Then, click **OK**.

For details about how to set a backup policy, see **Configuring an Automated Backup Policy**.

Figure 3-90 Modifying a backup policy

| Modify Backup Policy |                                                               |           |  |  |  |
|----------------------|---------------------------------------------------------------|-----------|--|--|--|
| Automated Backup     |                                                               |           |  |  |  |
| Retention Period     | -     7     +     days       Enter an integer from 1 to 3660. |           |  |  |  |
| Time Zone            | GMT+08:00                                                     |           |  |  |  |
| Time Window          | 03:00-04:00 V                                                 |           |  |  |  |
| Backup Cycle         | III                                                           |           |  |  |  |
|                      | 🖌 Monday 🛛 🗹 Tuesday 🗹 Wednesday 🗹 Thursday                   |           |  |  |  |
|                      | Friday Saturday Sunday A minimum of one day must be selected. |           |  |  |  |
|                      | OK Cancel                                                     | $\supset$ |  |  |  |

Step 5 Check or manage the generated backups on the Backups or Backups & Restorations page.

----End

#### **Disabling Automated Backup**

- Step 1 Log in to the GeminiDB console.
- **Step 2** In the service list, choose **Databases** > **GeminiDB**.
- **Step 3** On the **Instances** page, click the instance whose backup policy you want to modify.
- **Step 4** Choose **Backups & Restorations** in the navigation pane one the left, and click **Modify Backup Policy**.
- **Step 5** In the displayed dialog box, click  $\bigcirc$  to disable the backup policy and click **OK**.

| Figure 3-91 | Disabling | backup | policies |
|-------------|-----------|--------|----------|
|-------------|-----------|--------|----------|

| Modify Back      | p Policy                                                                                                    |
|------------------|----------------------------------------------------------------------------------------------------|
| Automated Backup | If the automated backup policy is disabled, automated backups will not be created. Existing automated backups will be retained. |
| Retention Period | -     7     +     days       Enter an integer from 1 to 3660.                                                                   |
| Time Zone        | GMT+08:00                                                                                                    |
| Time Window      | 03:00-04:00 🗸                                                                                                    |
| Backup Cycle     | All                                                                                                    |
|                  | 💽 Monday 💽 Tuesday 💟 Wednesday 💟 Thursday                                                                                       |
|                  | Saturday Sunday                                                                                                    |
|                  | OK Cancel                                                                                                    |

When disabling the automated backup policy, you can decide whether to delete the automated backups by selecting **Delete automated backups**.

- If you select it, all backup files within the retention period will be deleted. No automated backups are displayed in the backup list until you enable the automated backup policy again.
- If you do not select it, all backup files within the retention period will be retained, but you can still manually delete them later if needed. For details, see **Deleting an Automated Backup**.

If automated backup is disabled, any automated backups in progress stop immediately.

----End

#### **Deleting an Automated Backup**

If automated backup is disabled, you can delete stored automated backups to free up storage space.

If automated backup is enabled, the system will delete automated backups as they expire. You cannot delete them manually.

#### NOTICE

Deleted backups cannot be recovered. Exercise caution when performing this operation.

• Method 1

- a. Log in to the GeminiDB console.
- b. In the service list, choose **Databases** > **GeminiDB**.
- c. On the **Instances** page, click the instance whose backup you want to delete.
- d. On the **Backups & Restorations** page, locate the backup you want to delete and click **Delete**.
- e. In the **Delete Backup** dialog box, confirm the backup details and click **Yes**.
- Method 2
  - a. Log in to the GeminiDB console.
  - b. In the service list, choose **Databases** > **GeminiDB**.
  - c. On the **Backups** page, locate the backup that you want to delete and click **Delete**.
  - d. In the **Delete Backup** dialog box, confirm the backup details and click **Yes**.

#### Setting the Policy for Restoring Data to a Specified Time Point

- Step 1 Log in to the GeminiDB console.
- **Step 2** In the service list, choose **Databases** > **GeminiDB**.
- **Step 3** On the **Instances** page, click the target instance.
- **Step 4** Choose **Backups & Restorations** in the navigation pane one the left, and click **Point in Time Restoration**. After the setting is complete, click **OK**.

Figure 3-92 Setting the policy for restoring data to a specified time point

#### Point-in-Time Restoration

| Enable           |   |    |   |    |        |
|------------------|---|----|---|----|--------|
| Backup Interval  | _ | 20 | + |    |        |
| Retention Period | - | 1  | + |    |        |
|                  |   |    |   | ок | Cancel |

- You can toggle on or off **Enable** to enable or disable the backup function.
- **Backup Interval** refers to the time interval, in minutes, for automated backups. The value ranges from 5 to 120. For example, if the initial backup is scheduled for 04:00, the subsequent backup will take place at 04:05.

х

• **Retention Period** determines how long automated backups are kept in days. The value ranges from 1 to 7. Full backups are retained till the retention period expires.

----End

# **3.10.3 Managing Manual Backups**

GeminiDB Redis API allows you to manually back up instances whose status is **Available** to protect your data. If a database or table is deleted, maliciously or accidentally, backups can help recover your data.

**NOTE** 

• Manual backups are full backups.

#### **Creating a Manual Backup**

#### Step 1 Log in to the GeminiDB console.

- **Step 2** In the service list, choose **Databases** > **GeminiDB**.
- **Step 3** Create a manual backup.

#### Method 1

On the **Instances** page, locate the instance you want to back up and choose **More** > **Create Backup** in the **Operation** column.

Figure 3-93 Creating a manual backup

#### Create Backup

| DB Instance Name | geminidb-redis-lss |          |
|------------------|--------------------|----------|
| ★ Backup Name    | backup-19e9        | 0        |
| Description      |                    | 0        |
|                  | (                  | 0/256 1/ |
|                  | ОК                 | Cancel   |

#### Method 2

- 1. On the **Instances** page, click the instance you want to back up.
- 2. Choose **Backups & Restorations** in the navigation pane on the left, and click **Create Backup**.

| Figure 3-94 Creati | ng a manual backup |   |
|--------------------|--------------------|---|
| Create Backup      |                    | × |
|                    |                    |   |
| DB Instance Name   | geminidb-redis-lss |   |
|                    |                    |   |
| * Backup Name      | backup-19e9        | ) |
|                    |                    |   |
| Description        | 0                  | ) |
|                    |                    |   |
|                    |                    |   |
|                    | 0/256 //           |   |
|                    |                    |   |
|                    | ОК Салсе           |   |
|                    |                    |   |

#### Method 3

In the navigation pane on the left, choose **Backups**. On the displayed page, click **Create Backup**.

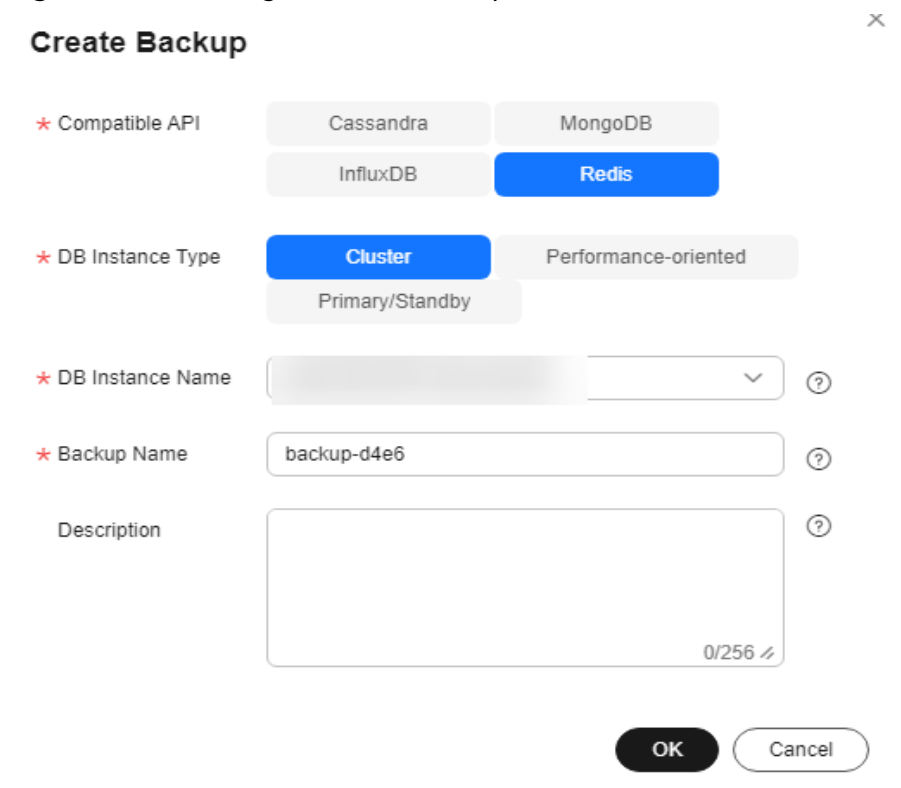

Figure 3-95 Creating a manual backup

#### **Step 4** In the displayed dialog box, specify a backup name and description and click **OK**.

| Parameter              | Description                                                                                                    |
|------------------------|----------------------------------------------------------------------------------------------------|
| DB<br>Instance<br>Name | Must be the name of the DB instance to be backed up and cannot be modified.                                                                                 |
| Backup<br>Name         | Must be 4 to 64 characters long and start with a letter. It is case-<br>insensitive and contains only letters, digits, hyphens (-), and<br>underscores (_). |
| Description            | Can include a maximum of 256 characters and cannot contain line breaks and the following special characters: >!<"&'=                                        |

| Table 3-33 | Parameter | description |
|------------|-----------|-------------|
|------------|-----------|-------------|

**Step 5** View the backup status.

- When the backup is being created, query the backup status on the **Backups** or **Backups & Restorations** page. The backup status is **Backing up**.
- After the backup is created, the backup status changes to **Completed**.

----End

#### **Deleting a Manual Backup**

If you do not need a manual backup any longer, delete it on the **Backups** or **Backups & Restorations** page.

Deleted backups are not displayed in the backup list.

#### NOTICE

Deleted backups cannot be recovered. Exercise caution when performing this operation.

#### Method 1

- 1. Log in to the GeminiDB console.
- 2. In the service list, choose **Databases** > **GeminiDB**.
- 3. On the **Instances** page, locate the instance whose backup you want to delete and click its name.
- 4. Choose **Backups & Restorations** in the navigation pane on the left, locate the backup you want to delete, and click **Delete** in the **Operation** column.
- 5. In the displayed dialog box, confirm the backup details and click **Yes**.

#### Method 2

- 1. Log in to the GeminiDB console.
- 2. In the service list, choose **Databases** > **GeminiDB**.
- 3. On the **Backups** page, locate the backup that you want to delete and click **Delete**.

4. In the displayed dialog box, confirm the backup details and click **Yes**.

# 3.11 Data Restoration

# 3.11.1 Restoration Methods

GeminiDB Redis supports multiple forms of data restoration. You can select one based on service requirements.

#### Table 3-34 Restoration methods

| Method                              | Scenario                                                   |
|-------------------------------------|------------------------------------------------------------|
| Restoring Data to a<br>New Instance | You can restore an existing backup file to a new instance. |

# 3.11.2 Restoring Data to a New Instance

#### Scenarios

GeminiDB Redis allows you to use an existing backup to restore data to a new instance.

#### Procedure

- Step 1 Log in to the GeminiDB console.
- **Step 2** In the service list, choose **Databases** > **GeminiDB**.
- **Step 3** Restore a DB instance from the backup.

Method 1

- 1. On the **Instances** page, locate the instance whose backup you want to restore and click its name.
- 2. Choose **Backups & Restorations** in the navigation pane on the left, locate the backup that you want to restore and click **Restore** in the **Operation** column.

#### Figure 3-96 Restoration

| Bath Dekits Create Backup Modry Backup Policy Point-in-Time Restoration |                                                                                    |                     |                                                   |           |         | Enter a backup name. |           |
|-------------------------------------------------------------------------|------------------------------------------------------------------------------------|---------------------|---------------------------------------------------|-----------|---------|----------------------|-----------|
|                                                                         | Backup Name/ID \ominus                                                             | Backup Type \ominus | Backup Time \ominus                               | Status 😔  | Size    | Description          | Operation |
|                                                                         | redis-geminido-redis-lss-20240625083059630<br>5c510ed61cc34049aff/5f6f7aa93d2ebr12 | Automated           | Jun 26, 2024 03:23:01 - Jun 26, 2024 03:25:05 GMT | Completed | 1.12 MB | -                    | Restore   |

#### Method 2

On the **Backups** page, locate the backup that you want to restore and click **Restore** in the **Operation** column.

#### Figure 3-97 Restoration

| Backup Name/ID                                                    | DB Instance Name/ID | Compatible API | Backup Type  🖯 | Backup Time  🖯             | Status \varTheta | Size    | Description | Operation      |
|-------------------------------------------------------------------|---------------------|----------------|----------------|----------------------------|------------------|---------|-------------|----------------|
| redis_snapshot_backup-17193870857<br>4a31b9635ce74258990cddf9fc8d |                     | Redis 6.2      | Manual         | Jun 26, 2024 15:31:27 — Ju | Completed        | 1.13 MB | -           | Restore Delete |

**Step 4** In the displayed dialog box, confirm the current instance details and restoration method and click **OK**.

#### Figure 3-98 Restoring data to a new DB instance

| Restore DB Instance |                                           |                  |           |   |  |
|---------------------|-------------------------------------------|------------------|-----------|---|--|
| DB Instance         | Backup Name                               | DB Instance Name |           |   |  |
|                     | redis_snapshot_backup-1719387085788300493 |                  |           |   |  |
| Restoration Method  | Create New Instance                       |                  |           |   |  |
|                     |                                           |                  | OK Cancel | ) |  |

- The default API type and DB engine version are the same as those of the original instance and cannot be changed.
- The new instance must have no less than nodes than the original instance.
- GeminiDB automatically calculates the minimum storage space required for restoration based on the size of the selected backup file. The storage capacity depends on the instance specifications, and must be an integer.
- You need to set a new administrator password.
- To modify other parameters, see the description of buying instances of other DB APIs in *Getting Started*.
- **Step 5** View the restoration results.

A new instance is created using the backup data. The status of the new instance changes from **Creating** to **Available**.

After the restoration, the system will perform a full backup.

The new DB instance is independent from the original one.

----End

# 3.12 Memory Acceleration

# 3.12.1 Memory Acceleration Overview

GeminiDB Redis API offers memory acceleration to enhance the conventional cache solution. With this feature, users can set up rules on the GUI to cache MySQL data automatically, thereby speeding up MySQL access.

The conventional cache solution is inefficient and unreliable as it necessitates users to create code for writing MySQL data to the cache. The active cache

solution with cloud data memory acceleration (DB Cache) supports visualized configuration on the GUI, making it easier to set up. Once the configuration is done, data can be synchronized automatically. DB Cache also supports data filtering and expiration time setting, which enhances development efficiency and data reliability.

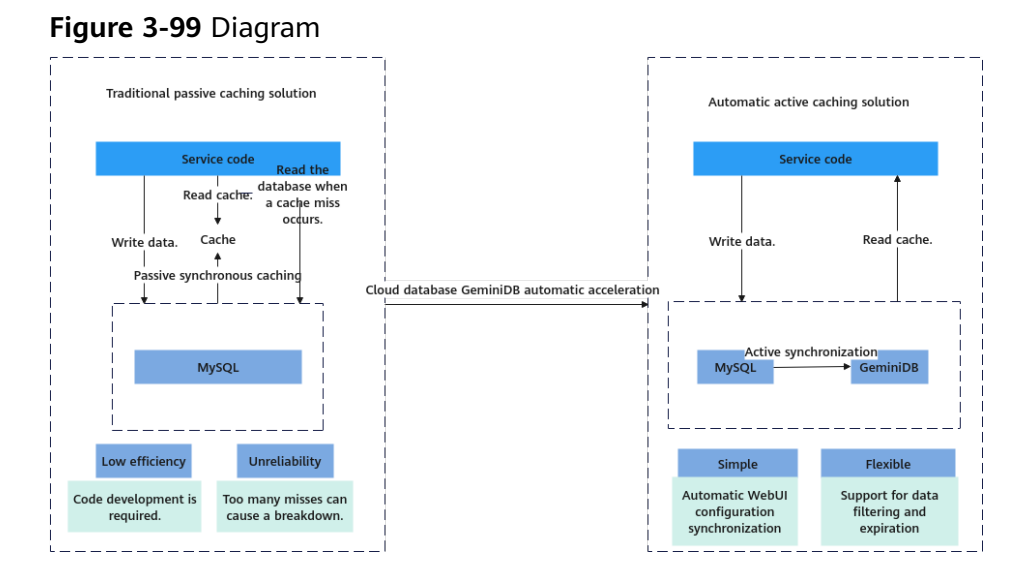

# 3.12.2 Enabling Memory Acceleration

To enable memory acceleration for an existing MySQL instance, you must first create a GeminiDB instance.

#### Precautions

After memory acceleration is enabled, commands such as RESET MASTER and FLUSH LOGS to delete binlogs on MySQL instances are not allowed to be executed.

#### Procedure

- **Step 1** Log in to the management console.
- Step 2 Click in the upper left corner of the page and choose Databases > Relational Database Service.
- Step 3 On the Instances page, click the target instance.
- **Step 4** In the navigation pane on the left, choose **Memory Acceleration**. On the displayed page, click **Create GeminiDB Instance**.
- **Step 5** On the displayed page, set required parameters and click **Submit**.

| Parameter           | Description                                                                                                    |
|---------------------|----------------------------------------------------------------------------------------------------|
| Instance Class      | CPU and memory of the instance. For details, see <b>Table</b><br><b>3-36</b> .                                                                                                    |
| Database Port       | Port number for accessing the instance.                                                                                                    |
|                     | You can specify a port number based on your requirements.<br>The port number ranges from 1024 to 65535 except 2180,<br>2887, 3887, 6377, 6378, 6380, 8018, 8079, 8091, 8479, 8484,<br>8999, 12017, 12333, and 50069. |
|                     | If you do not specify a port number, port 6379 is used by default.                                                                                                    |
|                     | You cannot change the database port after an instance is created.                                                                                                    |
| DB Instance         | The instance name:                                                                                                    |
| Name                | • Can be the same as an existing instance name.                                                                                                    |
|                     | <ul> <li>Can include 4 to 64 bytes and must start with a letter. It<br/>is case-sensitive and allows only letters, digits, hyphens<br/>(-), and underscores (_).</li> </ul>                                          |
| Database            | Database password set by the user.                                                                                                    |
| Password            | Must be 8 to 32 characters long.                                                                                                    |
|                     | <ul> <li>Can include two of the following: uppercase letters,<br/>lowercase letters, digits, and special characters: ~!@#%^*-<br/>_=+?</li> </ul>                                                                    |
|                     | <ul> <li>For security reasons, set a strong password. The system<br/>will verify the password strength.</li> </ul>                                                                                                   |
|                     | Keep your password secure. The system cannot retrieve it if it is lost.                                                                                                    |
| Confirm<br>Password | Enter the administrator password again.                                                                                                    |

| Table 3-36 GeminiDB Redis | instance specifications |
|---------------------------|-------------------------|
|---------------------------|-------------------------|

| Storage (GB) | Nodes | vCPUs | QPS    | Maximum<br>Connections per<br>Single-node<br>Instance | Databas<br>es |
|--------------|-------|-------|--------|-------------------------------------------------------|---------------|
| 24           | 2     | 2     | 40,000 | 10,000                                                | 1,000         |
| 32           | 2     | 2     | 40,000 | 10,000                                                | 1,000         |
| 48           | 2     | 4     | 80,000 | 20,000                                                | 1,000         |
| 64           | 2     | 4     | 80,000 | 20,000                                                | 1,000         |

| Storage (GB) | Nodes | vCPUs | QPS     | Maximum<br>Connections per<br>Single-node<br>Instance | Databas<br>es |
|--------------|-------|-------|---------|-------------------------------------------------------|---------------|
| 96           | 2     | 8     | 160,000 | 20,000                                                | 1,000         |
| 128          | 2     | 16    | 320,000 | 20,000                                                | 1,000         |

----End

# 3.12.3 Managing Mapping Rules

You can create mapping rules to automatically synchronize data from MySQL instances to GeminiDB instances. This section describes how to create, modify, and delete a mapping rule, and provides an example of creating a mapping rule.

#### Precautions

- Currently, only hashes from MySQL can be converted to GeminiDB Redis API.
- The Redis key prefix + key separator of a new rule cannot be the subprefix of the Redis key prefix + key separator of an existing rule, and vice versa. For example, if the prefix of a new rule is **pre1**: and the key separator is a comma (,), and the prefix of the existing rule is **pre1** and the separator is a colon (:), the new rule cannot be created.
- If the table name of a MySQL instance in the mapping rule is changed, you need to reconfigure the mapping rule.
- Currently, the ENUM, SET, and JSON data cannot be synchronized.
- Renaming or deleting one or more fields in the key field of a mapping rule renders the rule invalid.

#### Creating a mapping rule

**Step 1** Log in to the management console.

- Step 2 Click in the upper left corner of the page and choose Databases > Relational Database Service.
- **Step 3** On the **Instances** page, click the target instance.
- **Step 4** In the navigation pane on the left, choose **Memory Acceleration**. In the **Mapping Rule** area, click **Create Mapping Rule**.
- **Step 5** On the displayed page, configure required parameters.
  - 1. Set the rule name.

**Rule Name**: Set the name of the mapping rule. The rule name must be unique within a GeminiDB instance and cannot exceed 256 characters or include number signs (#).

2. Configure source instance information.

- **Database Name**: Select the database of the instance to be accelerated.
- Table Name: Select the table in the acceleration instance.

#### Figure 3-100 Configuring source instance information

| Source Instance Configuration |                    |               |                 |  |  |
|-------------------------------|--------------------|---------------|-----------------|--|--|
| Source Instance Name          | Database Name      | Database Name |                 |  |  |
|                               | Select a database. |               | Select a table. |  |  |

- 3. Configure acceleration instance information.
  - Redis Key Prefix: This parameter is optional. The default format is database name:data table name:field name 1:field name 2.... It can contain up to 1024 characters. If you have created a custom prefix, it will take precedence over the default one.
  - Value Storage Type: Data type of the cache. Currently, only hashes are supported.
  - **Database No. (0-999)**: ID of the database that stores cached data in the acceleration instance. The default value is **0**.
  - TTL (s) Default value: 30 days : Expiration time of cached data in the acceleration instance. The default value is 30 days (2,592,000 seconds). If you enter -1, the cached data will not expire.
  - Key Delimiter: Separator among the Redis key prefix, key, and key fields.
     It is a single character in length.
- 4. Click **Set Key**, select the key field of the acceleration instance, and click **OK**.

**NOTE** 

If an acceleration instance key consists of multiple source instance fields, the key must be unique (a unique index must be created for these fields in a MySQL instance). You can click **Up** or **Down** to adjust the sequence of each field in the key.

After the setting is complete, the key is displayed.

Figure 3-101 Key structure

Set Key Hash db0:student:sid:<sid>

- Configure the domain-value of the acceleration instance.
   Select fields required in the source instance and copy them to the fields of the acceleration instance.
- 6. After setting the parameters, click **Submit**.

----End

#### Example

 Create database db1 in the source MySQL instance and create table students in db1. The SQL statements are as follows: mysql> CREATE DATABASE db1; Query OK, 1 row affected (0.00 sec)

mysql> CREATE TABLE db1.students(

```
sid INT UNSIGNED PRIMARY KEY AUTO_INCREMENT NOT NULL,
    sname VARCHAR(20),
    sclass INT,
    sgender VARCHAR(10),
    sbirthday DATE
   );
Query OK, 0 rows affected (0.00 sec)
mysql> DESC db1.students;
                       ---+-----+--
| Field | Type | Null | Key | Default | Extra |
sid | int unsigned | NO | PRI | NULL | auto_increment |
sid | Int unsigned | NO | FIX | NOLL | Searce | Varchar(20) | YES | | NULL |
sclass | int | YES | NULL |
sgender | varchar(10) | YES | NULL |
                                            | sbirthday | date | YES | | NULL |
                                              +-----+-----
                   --+----+----+-----
5 rows in set (0.00 sec)
```

2. After the table is created, on the memory acceleration page, create a mapping rule to convert each row in the students table into a Redis hash. The key of a hash consists of database name:data table name:sid:<sid value>. The fields are **sname**, **sclass**, **sgender**, and **sbirthday**.

#### Figure 3-102 Configuring mapping rules

| Rule Name<br>students to harth                                                               |                                                                                             |                                                |  |  |  |  |  |  |
|----------------------------------------------------------------------------------------------|---------------------------------------------------------------------------------------------|------------------------------------------------|--|--|--|--|--|--|
| Source Instance Configuration<br>Source Instance Name                                        | Distabase Name                                                                              | Database Name<br>student ~                     |  |  |  |  |  |  |
| Acceleration Instance Configuration<br>Acceleration Instance Name<br>Database No. (8 to 999) | Redis Kay Prefis<br>Enter a Redis key prefis<br>TTL (s) Default value: 30 days<br>2.592.000 | Value Storage Type<br>Houth ~<br>Kay Delimiter |  |  |  |  |  |  |
| Set Key Hash<br>Set Value<br>Available                                                       | 0/1 Selected                                                                                | 0/4                                            |  |  |  |  |  |  |
| Enter a knywerd.     Field Type Null Key     sid int unsigned NO PRU                         | Extra                                                                                       | Null Key Extra                                 |  |  |  |  |  |  |
|                                                                                              | sdats vardnaf22) Sedets vardnaf22 Sedets vardnaf22 Sedets vardnaf22 Sedets vardnaf22        | NO<br>NO<br>NO                                 |  |  |  |  |  |  |

3. After a mapping rule is created, check the mapping rule and mapping information.

#### Figure 3-103 Mapping information

| Mapping                     |                          |                                        |                          |             | C  |
|-----------------------------|--------------------------|----------------------------------------|--------------------------|-------------|----|
| Mapping Name (2) Mapping ID | C Source Instance ID     | C Acceleration Instance ID             | 0                        |             |    |
|                             | Ourse and<br>O function  | 0 To be configured                     |                          |             |    |
|                             |                          |                                        |                          |             |    |
| Mapping Rule                |                          |                                        |                          |             |    |
| Create Mapping Rule         |                          |                                        |                          |             |    |
| Q. Enter a keyword.         |                          |                                        |                          |             | 08 |
| Rale Nerro ID Status        | Source Instance Delabase | Source Instance Table Name Target Data | Type Target Database No. | Operation   |    |
| O Analiable                 | 600                      | student HASH                           | 0                        | Edit Delete |    |
| Total Records: 1 11 🗸 (1)   |                          |                                        |                          |             |    |

4. Insert a new data record to the **students** table in the MySQL instance.

mysql> INSERT INTO db1.students (sname, sclass, sgender, sbirthday) VALUES ('zhangsan', 1, 'male', '2015-05-20'); Query OK, 1 row affected (0.01 sec)

mysql> SELECT \* FROM db1.students;

+----+ | sid | sname | sclass | sgender | sbirthday | +----+ | 1 | zhangsan | 1 | male | 2015-05-20 | +----+

- 1 row in set (0.00 sec)
- After the mapping rule is created, the data is automatically synchronized to the GeminiDB instance. Run commands in the GeminiDB instance to query the data.
   127.0.0.1:6379> KEYS \*

```
    "db1:students:sid:1"
    127.0.0.1:6379> HGETALL db1:students:sid:1
    "sbirthday"
    "2015-05-20"
    "sclass"
    "1"
    "sgender"
    "male"
    "sname"
    "zhangsan"
```

 Insert a new data record to the students table in the MySQL instance. mysql> INSERT INTO db1.students (sname, sclass, sgender, sbirthday) VALUES ('lisi', 10, 'male', '2015-05-22');

Query OK, 1 row affected (0.00 sec)

- 7. New data will be synchronized to the GeminiDB instance.
  - 127.0.0.1:6379> KEYS \*
  - "db1:students:sid:1"
     "db1:students:sid:2"

127.0.0.1:6379> HGETALL db1:students:sid:2 1) "sbirthday" 2) "2015-05-22" 3) "sclass"

- 4) "10"
- 5) "sgender"
- 6) "male" 7) "sname"
- 8. Update data in the **students** table in the MySQL instance. mysql> UPDATE db1.students SET sclass=12, sname='wangwu' WHERE sid = 1; Query OK, 1 row affected (0.00 sec) Rows matched: 1 Changed: 1 Warnings: 0

mysql> SELECT \* FROM db1.students;

- 9. Data in the GeminiDB instance is updated. 127.0.0.1:6379> KEYS \* 1) "db1:students:sid:1" 2) "db1:students:sid:2" 127.0.0.1:6379> HGETALL db1:students:sid:1 1) "sbirthday" 2) "2015-05-20" 3) "sclass" 4) "12" 5) "sgender" 6) "male" 7) "sname" 8) "wangwu" 10. Delete data from the **students** table in the MySQL instance. mysql> DELETE FROM db1.students WHERE sid = 1; Query OK, 1 row affected (0.00 sec) mysql> SELECT \* FROM db1.students; +----+----+-----+-----+----| sid | sname | sclass | sgender | sbirthday | 2 | lisi | 10 | male | 2015-05-22 | +----+
- row in set (0.00 sec)
   The data is deleted from the GeminiDB instance. 127.0.0.1:6379> KEYS \*
   "db1:students:sid:2"

#### Modifying a Mapping Rule

- **Step 1** Log in to the management console.
- Step 2 Click in the upper left corner of the page and choose Databases > Relational Database Service.
- **Step 3** On the **Instances** page, click the target instance.
- **Step 4** In the navigation pane on the left, choose **Memory Acceleration**. In the **Mapping Rule** area, locate the target rule and click **Edit** in the **Operation** column.
- Step 5 After editing the fields, click Submit.

Figure 3-104 Editing a mapping rule

| vailable          |              |      |     |       | 0/2 | Sele | cted             |             |      |     |       |
|-------------------|--------------|------|-----|-------|-----|------|------------------|-------------|------|-----|-------|
| Q Enter a keyword | 1.           |      |     |       |     |      | Enter a keyword. |             |      |     |       |
| Field             | Туре         | Null | Key | Extra |     | ۰    | Field            | Туре        | Null | Key | Extra |
| sid               | int unsigned | NO   | PRI |       | >   |      | sname            | varchar(32) | NO   |     |       |
| sclass            | varchar(32)  | NO   |     |       | <   |      | sgender          | varchar(32) | NO   |     |       |
|                   |              |      |     |       |     |      | sbirthday        | varchar(32) | NO   |     |       |

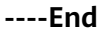

#### **Deleting a Mapping Rule**

**Step 1** Log in to the management console.

- Step 2 Click in the upper left corner of the page and choose Databases > Relational Database Service.
- **Step 3** On the **Instances** page, click the target instance.
- **Step 4** In the navigation pane on the left, choose **Memory Acceleration**. In the **Mapping Rule** area, locate the target rule and click **Delete** in the **Operation** column.

----End

# 3.12.4 Memory Acceleration Management

You can view the mapping list on the **Memory Acceleration Management** page and remove mappings.

#### Precautions

- After a mapping is removed, service applications cannot obtain the latest data in the source database through the acceleration instance. A free GeminiDB instance will be re-billed once the mapping is removed.
- The corresponding mapping rule will be cleared after a mapping is removed.
- If the source instance or acceleration instance is not normal, the mapping cannot be removed.

#### Querying the Mapping List

Step 1 Log in to the GeminiDB console.

- **Step 2** In the service list, choose **Databases** > **GeminiDB**.
- **Step 3** In the navigation pane on the left, choose **Memory Acceleration Management**. On the displayed page, search for your target mapping by keyword (such as the mapping name or mapping ID).

----End

#### Unmapping

- Step 1 Log in to the GeminiDB console.
- **Step 2** In the service list, choose **Databases** > **GeminiDB**.
- Step 3 In the navigation pane on the left, choose Memory Acceleration Management. On the displayed page, locate the target mapping and click Remove in the Operation.
- Step 4 In the displayed dialog box, click OK.

----End

# **4** Data Migration

# 4.1 Overview of the Redis Data Migration Solution

This section describes how to migrate services to GeminiDB Redis. If you have any questions about the migration, submit a service ticket to obtain technical support.

#### **Migration Tool**

- Data Replication Service (**DRS**): supports full data migration and incremental data migration and provides secure, stable, and reliable migration links.
- **Redis-Shake** tool: is an open-source migration tool that supports migration modes such as full scanning (rump), data restoration (restore), and incremental synchronization (sync). You can download the tool to an ECS and use CLI to facilitate migration.

#### **Required Permissions**

• Ensure that the database port is enabled in the security group of the GeminiDB Redis instance.

#### **Migration Scenarios**

| No. | Source                      | Destination       | Migration Solution                                                      |
|-----|-----------------------------|-------------------|-------------------------------------------------------------------------|
| 1   | Alibaba Cloud<br>Redis/Tair | GeminiDB<br>Redis | Migrating the Alibaba Cloud<br>Database Redis/Tair To GeminiDB<br>Redis |
| 3   | Self-built Redis/<br>Codis  | GeminiDB<br>Redis | From On-Premises Redis to<br>GeminiDB Redis API                         |
| 4   | RDB                         | GeminiDB<br>Redis | Restoring RDB Files to GeminiDB<br>Redis API (Recommended)              |

#### Table 4-1 Migration scenarios

| 5  | Self-built Kvrocks            | GeminiDB<br>Redis | From Kvrocks to GeminiDB Redis<br>API                                   |
|----|-------------------------------|-------------------|-------------------------------------------------------------------------|
| 6  | Self-built Pika               | GeminiDB<br>Redis | From Pika to GeminiDB Redis API                                         |
| 7  | Self-built SSDB               | GeminiDB<br>Redis | From SSDB to GeminiDB Redis API                                         |
| 8  | Self-built LevelDB            | GeminiDB<br>Redis | From LevelDB to GeminiDB Redis<br>API                                   |
| 9  | Self-built RocksDB            | GeminiDB<br>Redis | From Kvrocks to GeminiDB Redis<br>API                                   |
| 10 | AWS ElasticCache<br>for Redis | GeminiDB<br>Redis | Migrating AWS Elastic Cache for<br>Redis Databases To GeminiDB<br>Redis |

# 4.2 Verifying Redis Data Consistency After Migration

After the migration is complete, you can check the consistency of Redis data.

#### Constraints

- The Redis migration has been completed, or the incremental migration has started.
- The Redis-Full-Check open-source tool must be deployed on the ECS instance, and the ECS instance can communicate with the source and target networks.
- If the migration task is in the incremental state, data consistency cannot be ensured due to network latency between the source and target ends. If conditions permit, you are advised to stop writing data to the source end and then perform the verification.
- When Redis is used, an expiration time is usually set for keys. During migration, setting a key expiration time affects data consistency. If verification results show that data is inconsistent, the possible cause is that the key expiration time is inconsistent.
- During the migration, DTS writes temporary probing keys to Redis on the destination end. Non-service data may be detected during data verification, which is normal.

#### Procedure

- **Step 1** Log in to the ECS and ensure that the ECS can connect to the source and destination Redis databases.
- Step 2 Deploy Redis-Full-Check.
- Step 3 Verify data.

/redis-full-check -s {Source IP address}:{Source port} -p {Source password} -t
{Destination IP address}:{Destination port} -a {Destination password} -m 1

| Parameter | Description                                                                                                    | Example Value    |
|-----------|----------------------------------------------------------------------------------------------------|------------------|
| -S        | Source Redis connection address and port number                                                                                                    | -s 10.0.0.1:6379 |
| -р        | Password of the source<br>Redis database.                                                                                                    | -                |
| -t        | Destination Redis<br>connection address and<br>port number                                                                                                    | -t 10.0.0.2:6379 |
| -a        | Password of the<br>destination Redis<br>database.                                                                                                    | -                |
| -m        | <ol> <li>Verification mode:         <ol> <li>Verify all key-value pairs.</li> <li>Only value length is verified.</li> <li>Only key integrity is verified.</li> <li>All key values are verified, but only the length of big keys is verified.</li> <li>By default, the second verification mode is used.</li> </ol> </li> </ol> | -m 1             |
| -q        | Maximum QPS. The default value is <b>15000</b> .                                                                                                    | -q 5000          |
| -d        | Name of the file for<br>saving the verification<br>result. The default value<br><b>is result.db</b> .                                                                                                    | -d result.db     |

Table 4-2 Parameter description

**Step 4** View the verification result file.

By default, three rounds of verification are performed and three verification result files are generated. Generally, you only need to view the last verification result file.

- Run the **sqlite3 result.db.3** command.
- Run the select \* from key command.
- Check whether abnormal keys exist.
```
Enter ".help" for usage hints.
sqlite> select * from key;
1|b|string|lack_target|0|1|0
2|c|string|lack_target|0|1|0
3|a|string|lack_target|0|1|0
sqlite>
```

----End

### 4.3 Migrating the Alibaba Cloud Database Redis/Tair To GeminiDB Redis

This section describes how to migrate Alibaba Cloud databases Redis or Tair to GeminiDB Redis.

### **Migration Principles**

• The data migration function of the Alibaba Cloud data migration tool DTS is used to migrate data from Alibaba Cloud Redis to other Redis services. This tool avoids the restrictions of shielding the sync and psync commands of Alibaba Cloud Redis and migrates data from Alibaba Cloud Redis to Huawei Cloud GeminiDB Redis.

### Precautions

- The source end on Alibaba Cloud needs to communicate with the destination end on Huawei Cloud. Ensure that a private line is enabled or that binding a public IP address is performed.
- The Alibaba Cloud DTS data migration function is charged in real time. Before using this function, ensure that your Alibaba Cloud account balance is sufficient.
- The Huawei Cloud GeminiDB Redis capacity must be greater than or equal to the memory capacity of the Alibaba Cloud Redis database.
- Ensure that the security group configuration on the source and target ends is enabled.
- Some Redis databases on Alibaba Cloud are special. For example, Tair hybrid storage does not support online full and incremental migration. You can complete the migration by scanning all the data.

### Preparations

- Migrating data using a public IP address
  - Purchase a Huawei Cloud EIP in advance. The bandwidth must be greater than the source database traffic.
  - Bind the EIP to a Huawei Cloud GeminiDB Redis node.
  - When configuring DTS, ensure that the destination database is connected through a public IP address.
- Migrating data using a private line
  - Purchase an Alibaba ECS in advance to ensure that it can connect to Huawei Cloud GeminiDB Redis.

 Configure data forwarding to forward the traffic received by the local port to the destination end, implementing migration from Alibaba Cloud Redis to GeminiDB Redis.

ssh -g -L (Forwarding port): (LB IP address of Huawei Redis): (Huawei Redis port) -N -f root@ (Local ECS IP Address)

- When configuring DTS, ensure that the destination database is connected through a self-built ECS database.

### Purchasing the DTS Data Synchronization Function

**Step 1** Select the Redis service on Alibaba Cloud as the source end. If an EIP is used for migration, select a public IP address as the destination end and enter the EIP as the host name. If Direct Connect is used for migration, select the self-built Redis database on ECS as the destination end, set the host name to the IP address of the ECS, set the port number to the forwarding port number, enter the database password, and click the test link. If no exception occurs during the test, the next page is displayed. Otherwise, check whether the entire link is normal and whether the whitelist configuration is correct.

| n.<br>Agen                 | Configurations for Source and Destination Databases                                                                                                    | 10 last to Protect                                                                                                    |
|----------------------------|----------------------------------------------------------------------------------------------------|----------------------------------------------------------------------------------------------------|
| ce and<br>Ination<br>bases | 1 Tak New<br>MICO/Ny                                                                                                    |                                                                                                    |
|                            | Pryour need to impose incremental data for a long period of time, we recommend that you use the data synchronization feature, which has better network stability. Go to Data Synchronization                                                                                                    |                                                                                                    |
| gare tack<br>th            | Source Database Select Existing Connection V                                                                                                    | Destination Detailable Select Existing Convection M                                                                                                    |
| ratie                      | Statistics Type ()      Note: Statistics ()      Note: Statistical Statistics ()      Statistics ()      Note: Nature ()      Note: Nature ()      Note | * Stratum Type () ()<br>Approx.Cll Tex Study Technologi Edition (See)                                                                                                    |
| cod go                     | Rodel to Respects.         Relative to 1         Relative to 2         Relative to 10         Relative to 10         Relat                                                                                                    | * Annu Mehnd * Annu Mehnd Milliak Obust Carvest VM Greenes, or Smart Access Greeney Patiel # Astrone Self-mesoard Database on ICC Courd Encoded Internet ICDB                                                                                                    |
| ation<br>paratio           | * James Mohad                                                                                                    | Entons Convey                                                                                                    |
|                            | Allaba Clead Instance         Dopose Connect. VIN Outcomp, or Small Access Outcomp, I Radio P Address         Salf-managed Statess on ESS         Does Disspiral House's (ZDI)           Database Dataway         Basiseer Dataway         Radio P Address         Salf-managed Statess on ESS         Does Disspiral House's (ZDI)                                                                                                    | by insplict and spliced grade of some in domain leads rate may occur, is ensure remore series, yes an an access series in content, yes unseries, or series access series of the content of the content |
| eck                        | * Instance Region<br>Chice (Stanghau)                                                                                                    | Cive (Rengia) V Instruct Hole                                                                                                    |
| ase<br>ce                  | Replicate Cela Across Allabele Coud Acrosses (3                                                                                                    | Standalave                                                                                                    |
|                            | * Instance D                                                                                                    | * Hortsune of IP address                                                                                                    |
|                            | foriest as induces D v Tetabase Reserved                                                                                                    | * For Surbar<br>429                                                                                                    |
|                            | The parson of format of floads 4.0 and there is Account Planamose . (b) Were largere Method                                                                                                    | Cotabase Persond () View Logen Method                                                                                                    |
|                            |                                                                                                    | * brayeton                                                                                                    |
|                            |                                                                                                    | Non-encrypted O 55-encrypted                                                                                                    |

**Figure 4-1** Source and destination configuration information

Step 2 Select Full Data Migration or Full Data Migration + Incremental Data Migration. Select Pre-check and Report Errors and select the database to be migrated.

#### 

If you use the multi-DB function, select all databases to be migrated. If the multi-DB function is not used, select only **DB0**.

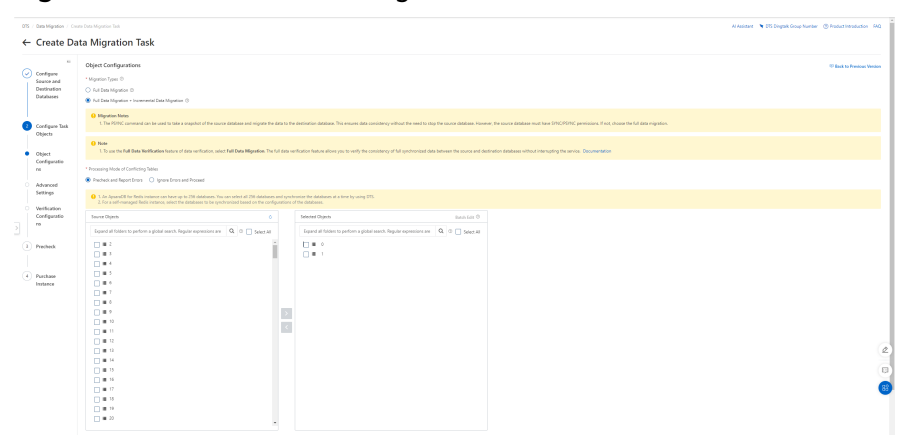

Figure 4-2 Database to be migrated

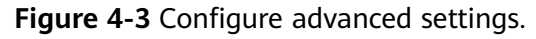

| 05 / 0as Mg                                      | protor - Cours Constitution Tax                                                                                                    | Al Assistant 🌂 CIS Dirigital Geophiumber 🛞 Resectioneduction (AQ |
|--------------------------------------------------|----------------------------------------------------------------------------------------------------|------------------------------------------------------------------|
| ← Crea                                           | ate Data Migration Task                                                                                                    |                                                                  |
| Configur<br>Source a<br>Destinat<br>Databas      | **         Association           **         Month State Configuration           ***         Month State Configuration           ***         Month State Configuration           ***         Month State Configuration                                                                                                    | $^{(2)}$ limit to Provide Version                                |
| Configu<br>Objects                               | and Market and Antonia and Antonia |                                                                  |
| Object     Configue     rs                       | Anisometry Tay         Anisometry Tay the implement of 125 balls. They do not all held for several avoing of lade.           Taylor         V                                                                                                    |                                                                  |
| Advance     Settings     Verificat     Configure | Af set set space for the flow set bases to ()                                                                                                    |                                                                  |
| ) re<br>) Precived                               | 0         0         0           4         Compatible Transmitting           0         N         N                                                                                                    |                                                                  |
| Pachao Instance                                  | $\label{eq:rescaled} \begin{tabular}{lllllllllllllllllllllllllllllllllll$                                                                                                    |                                                                  |
|                                                  |                                                                                                    | 2                                                                |
|                                                  | Perinter Rep Diplet Configurations I Nad Ange Nethanian Configurations Conced                                                                                                    |                                                                  |

**Step 3** After the pre-check is complete, click **Next: Purchase Instance**.

Figure 4-4 Pre-check

| o | 5 / Oza Migation / Cro                         | to Data Migazion Task                                                                                                    |                                                                             | Al Asistant 👋 075 Dingsik Group Number 🛞 Roduct Introduction (HQ) |
|---|------------------------------------------------|----------------------------------------------------------------------------------------------------|-----------------------------------------------------------------------------|-------------------------------------------------------------------|
|   | - Create Da                                    | ta Migration Task                                                                                                    |                                                                             |                                                                   |
|   | Configure                                      | Precheck                                                                                                    |                                                                             | The Back to Previous Ventors                                      |
|   | Destination<br>Databases                       | Total number of tasks 5.1 tasks are nonning. I tasks have triggered alerts. I tasks have taked, I tasks are not ranned. O tasks are objected. |                                                                             | 122                                                               |
|   |                                                | Check Ham                                                                                                    | Content                                                                     | Check Result                                                      |
|   | Confirme Test                                  | Redu Drictor Policy                                                                                                    | Orack whether the flacts existion policy is reservation                     | 🔒 Varving : 🛛 Vex Details                                         |
|   | Objects                                        | Source Enklose Connectivity                                                                                                    | Overli whether the DTS servers can connect to the source detabase.          | Summer Contraction                                                |
|   |                                                | Clock the assessibility of the desination database.                                                                                           | Oracle schedure the 2013 servers can connect to the dedication statistican. | Successful                                                        |
|   | Configuratio                                   | Source Database Textion                                                                                                    | Check the version of the source database.                                   | Successful                                                        |
|   | 05                                             | Check the existence of objects in the destination database.                                                                                   | Oracle whether the table in the destination database contains data.         | Strength                                                          |
| 2 | Verification<br>Configuratio<br>rs<br>Precheck |                                                                                                    |                                                                             |                                                                   |
|   | ) Parthase<br>Instance                         |                                                                                                    |                                                                             | (2<br>)<br>0                                                      |
|   |                                                | Previous Step: Verification Configurations Next-Purchase Instance Back                                                                        |                                                                             |                                                                   |

**Step 4** Select the bandwidth for the migration and click **Buy and Start**.

Figure 4-5 Bandwidth configuration

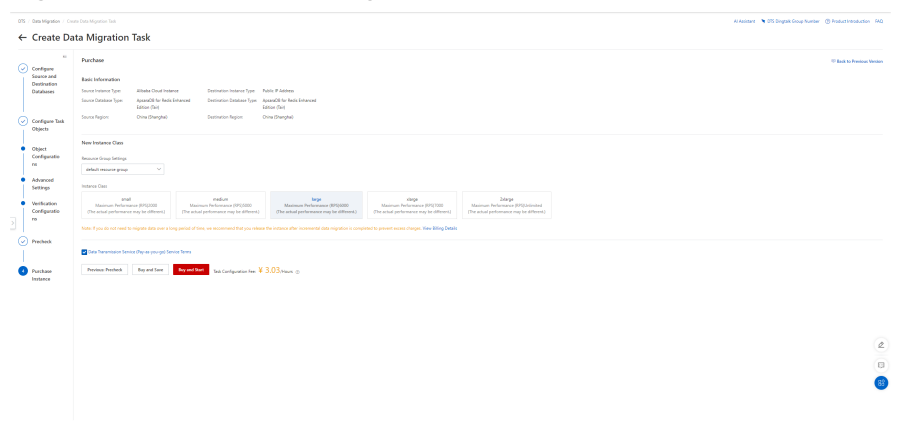

**Step 5** If **Full Data Migration + Incremental Data Migration** is selected, the migration task will not automatically end. If there is no delay (0 ms), the full synchronization is complete.

#### Figure 4-6 Task status

| Albaha Goud ApsaraD6                  | DTS 🕶 / Data Nigration                     |                                                                                     |                                      |                                                            |                   |                |         | Al Assistant 👌 DTS Dirgtalk Group Numbe         | r () Poduct Introduction (PA2 |
|---------------------------------------|--------------------------------------------|-------------------------------------------------------------------------------------|--------------------------------------|------------------------------------------------------------|-------------------|----------------|---------|-------------------------------------------------|-------------------------------|
| DIS                                   | Data Migration                             |                                                                                     |                                      |                                                            |                   |                |         |                                                 | Size Y                        |
| Data Synchronization                  | Data Migration Tasks                       |                                                                                     |                                      |                                                            |                   |                |         |                                                 |                               |
| Change Tacking                        | Create Task Parathase Instance Task Name 1 | Search by keyword Q                                                                 | Status Select V S                    | Sortly Crestor Time Decending . Y Environment Top Select   | Eller by Te       | 1 ×            |         |                                                 | 7 0 0                         |
| Cata Migration                        |                                            |                                                                                     |                                      |                                                            |                   |                |         |                                                 |                               |
| Data Verification<br>Dedicated Duster | C GNate >>                                 | SourceDestination Sta                                                               | this .                               | Ranning Information                                        | Instance<br>Class | Billing Method | Tug (l) | Greated At                                      | Adors                         |
| ETL Paste Passion<br>Brent Center     | copienkovisittip<br>ecclonity (c tegater   | 0 Albaba Coud Interne - Reds - Drine (<br>V<br>0 Internet - Redis - Drine (Shangha) | Running 🕞 Running 🕞 Full Cata Herita | eta Majantion 2008FS()0004855<br>Indon Lateng@Millocands @ | lada              | Aparjarga      | 0       | Apr 8, 2004, 193851 Tark Details   Quick Diagno | antes I il                    |
| Database Connections                  | Sust link     Anne link     Sup link       | Daless Task Sold Tag                                                                |                                      |                                                            |                   |                |         | here per luge 10 V Total Isans 1 Isans          | (Innisa 1 Not >               |

#### ----End

#### Stopping the DTS Data Synchronization Service

**Step 1** After the Redis service migration, stop the data synchronization task.

Figure 4-7 Stopping the data migration task

| Alibaba Cloud ApsaraD8              | 015 v / Deta Wignation                     |                                                           |                |                                                                                       |                                 |               |       | H keistet            | ♥ DTS DingMik Group Number ③ Product Introduction 5N |
|-------------------------------------|--------------------------------------------|-----------------------------------------------------------|----------------|---------------------------------------------------------------------------------------|---------------------------------|---------------|-------|----------------------|------------------------------------------------------|
| DTS                                 | Data Migration                             |                                                           |                |                                                                                       |                                 |               |       |                      | Show V                                               |
| Data Synchronization                | Data Migration Tasks 🛛 🕚                   |                                                           |                |                                                                                       |                                 |               |       |                      |                                                      |
| Charge Tracking<br>Data Migration   | Coste Tesk Punchese Instance Tesk          | Name Y Search by keyword                                  | Q Satus Select | ✓ Sot By: Creation Time (Decording): ✓                                                | Switzment Tag. Select. V Rither | byTag ™       |       |                      | 0                                                    |
| Data Verification                   | DName                                      | SourceDestination                                         | Status         | Running Information                                                                   | Infance<br>Class                | Biling Nethod | Tag D | Created At           | Actions                                              |
| Ell (halc horizon)<br>Elvert Canter | doşidmilakildir.5g<br>dot2kiliy () feşilar | <ul> <li>Albaba Doud Instance - Redis - Onina (</li></ul> | Running        | Incremental Data Migration     20095.000     Full Data Verification     LatercydMille | DIEN<br>aconde P                | Rey en you go | Ø     | Apr 8, 2024, 1638:51 | Tack Details   Quick Diagnostics   }                 |
| Database Connections                | Start Text France Text Start               | Task Delete Task Edit Tag                                 |                |                                                                                       |                                 |               |       | heres per Page 10    | Total Itens 1 Itens      Crevious     1     Next     |

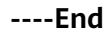

### 4.4 From On-Premises Redis to GeminiDB Redis API

You can use DRS or Redis-Shake to migrate data from self-built Redis to GeminiDB Redis. This section describes how to use Redis-Shake to migrate data from an onpremises Redis database to a GeminiDB Redis instance.

### **Migration Principles**

Use Redis-Shake to migrate data from an on-premises Redis instance (source) to a GeminiDB Redis instance (destination). Full and incremental migrations are both supported. The source can be a single-node, primary/standby, or cluster instance, or an RDB file.

- Full migration: Redis-Shake works as a slave node for the source, obtains data of an RDB file generated by the source, and then parses the data and sends it to the destination by running commands. You can also use an RDB file as the source to import snapshot data generated at a specific time point.
- Incremental migration: After full migration is complete, Redis-Shake continues sending incremental data to the destination by running commands until you stop Redis-Shake.

### Precautions

- If data synchronization between master and slave Redis nodes is disconnected, stop Redis-Shake, clear all data in the destination, and retry a migration. To ensure a smooth synchronization, migrate data during off-peak hours and set a large value for parameter **client-output-buffer-limit** to increase the ring buffer size for incremental synchronization.
- Redis-Shake does not write data into the source, but may have a temporary impact on the source performance.
- If the migration involves multiple databases, ensure that source databases are correctly mapped to destination databases to prevent unexpected data overwriting.
- Streaming data cannot be migrated.
- Ensure that network communication among Redis-Shake, the source instance, and the destination instance is normal.
- To get technical support, choose **Service Tickets** > **Create Service Ticket** in the upper right corner of the console and contact customer service.

### Migrating Data from an Open-Source Redis Single-Node or Primary/Standby Instance to a GeminiDB Redis Instance

You can import a file similar to the above or perform the following operations to migrate data from an open-source single-node or primary/standby Redis instance to a GeminiDB Redis instance.

- **Step 1** Deploy the required migration tool.
  - 1. Obtain the **Redis-Shake package**.

#### **NOTE**

Download the Redis-Shake release package and decompress it.

2. Modify the **Redis-Shake.conf** configuration file and configuring the following items:

**log.level** = **info** #Default log level. A printed INFO log contains migration progress information, based on which you can judge whether the migration is complete.

**source.address = <host>:<port> #** IP address and port of the host where the open-source Redis instance is deployed.

**source.password\_raw = \*\*\*\*\*** # Password for logging in to the source instance.

**source.type = standalone #** Type of the source instance.

**target.address = <host>:8635 #** Address for logging in to the destination instance.

**target.password\_raw = \*\*\*\*\* #** Password for logging in to the destination instance.

**target.version = 5.0 #** Version of the destination Redis instance.

target.type = standalone # Type of the destination instance.

**target.db** = -1 **#** Specific database on the destination that all data will be migrated to. If this parameter is set to -1, a mapping relationship is established between migrated databases and databases in the source instance.

3. Specify whether data of the destination is overwritten.

#### key\_exists = none

**NOTE** 

If there are duplicate keys on the source and destination, specify whether data of the destination is overwritten. The options are as follows:

- **rewrite** indicates that the source overwrites the destination.
- **none** indicates that the migration process exists once duplicate keys are detected.
- **ignore** indicates that keys in the source are retained and keys in the destination are ignored. This value does not take effect in rump mode.

**none** is recommended. There will be no duplicate data because the source is an RDB file. If the migration process exits unexpectedly, contact customer service.

#### Step 2 Migrate data.

Migration starting command:

#### ./redis-shake.linux -conf=redis-shake.conf -type=sync

- If the following information is displayed, the full synchronization is completed and incremental synchronization begins.
- If the following information is displayed, no new data is incremented. You can stop the migration process to disconnect incremental synchronization:
   sync: +forwardCommands=0 +filterCommands=0 +writeBytes=0

**Step 3** Verify data.

Download and decompress **RedisFullCheck** and use it to verify data by referring to **Migrating Data from an Open-Source Redis Single-Node or Primary**/ **Standby Instance to a GeminiDB Redis Instance**.

./redis-full-check -s SOURCE\_IP:SOURCE\_PORT -p SOURCE\_PWD -t TARGET\_IP:8635 -a TARGET\_PWD

If the following information is displayed, the migration is successful, and data is consistent between the source and destination:

all finish successfully, totally 0 key(s) and 0 field(s) conflict

----End

# Migrating Data from an Open-Source Redis Cluster Instance to a GeminiDB Redis Instance

Configure the following items in the configuration file:

source.address = <host1>:<port1>,<host2>:<port2>,<host2>:<port2> # IP
addresses and ports of hosts at the source.

**source.type = cluster** # Cluster type of the source.

For other steps, see Migrating Data from an Open-Source Redis Single-Node or Primary/Standby Instance to a GeminiDB Redis Instance.

# Migrating Data from an Open-Source Codis Cluster Instance to a GeminiDB Redis Instance

Obtain host IP addresses and ports of all shards of the Codis cluster instance and configure the configuration file as follows:

source.address = <host1>:<port1>,<host2>:<port2>,<host2>:<port2> # IP
addresses and ports of hosts at the source.

**source.type = cluster** # Cluster type of the source.

For other steps, see **Migrating Data from an Open-Source Redis Single-Node or Primary/Standby Instance to a GeminiDB Redis Instance**.

### Fully Scanning Data on and Migrating It from an Open-Source Redis Instance to a GeminiDB Redis Instance

If data cannot be migrated with any of the above methods, try rump of Redis-Shake to scan databases one by one and migrate them.

- **Step 1** Deploy the required migration tool.
  - 1. Obtain the **Redis-Shake package**.

**NOTE** 

Download the Redis-Shake release package and decompress it.

2. Modify the **Redis-Shake.conf** configuration file and configuring the following items:

**log.level** = **info** #Default log level. A printed INFO log contains migration progress information, based on which you can judge whether the migration is complete.

**source.address = <host>:<port> #** IP address and port of the host where the open-source Redis instance is deployed.

**source.password\_raw = \*\*\*\*\*** # Password for logging in to the source instance.

**source.type = standalone #** Type of the source instance.

**target.address = <host>:8635 #** Address for logging in to the destination instance.

**target.password\_raw = \*\*\*\*\*** # Password for logging in to the destination instance.

**target.version = 5.0 #** Version of the destination Redis instance.

**target.type = standalone** # Type of the destination instance.

**target.db** = -1 **#** Specific database on the destination that all data will be migrated to. If this parameter is set to -1, a mapping relationship is established between migrated databases and databases in the source instance.

3. Specify whether data of the destination is overwritten.

#### key\_exists = none

**NOTE** 

If there are duplicate keys on the source and destination, specify whether data of the destination is overwritten. The options are as follows:

- **rewrite** indicates that the source overwrites the destination.
- **none** indicates that the migration process exists once duplicate keys are detected.
- **ignore** indicates that keys in the source are retained and keys in the destination are ignored. This value does not take effect in rump mode.

**none** is recommended. There will be no duplicate data because the source is an RDB file. If the migration process exits unexpectedly, contact customer service.

#### Step 2 Migrate data.

Migration starting command:

#### ./redis-shake.linux -conf=redis-shake.conf -type=rump

- If information similar to the following is displayed, synchronizing full data is complete. dbRumper[0] executor[0] finish
- **Step 3** Verify data.

Download and decompress **RedisFullCheck** and use it to verify data.

#### ./redis-full-check -s SOURCE\_IP:SOURCE\_PORT -p SOURCE\_PWD -t TARGET\_IP:8635 -a TARGET\_PWD

If the following information is displayed, the migration is successful, and data is consistent between the source and destination:

all finish successfully, totally 0 key(s) and 0 field(s) conflict

----End

# 4.5 Migration from an RDB to a GeminiDB Redis Instance Using a Migration Tool

### Importing an RDB File to a GeminiDB Redis Instance

**Step 1** Deploy the required migration tool.

1. Obtain the **redis-shake package**.

#### **NOTE**

Download the Redis-Shake release package and decompress it.

2. Modify the **Redis-Shake.conf** configuration file and configuring the following items:

**log.level** = **info** #Default log level. A printed INFO log contains migration progress information, based on which you can judge whether the migration is complete.

**source.rdb.input = /xx/xx.rdb** # Absolute path of the source RDB file.

**target.address = <host>:6379** # Address for logging in to the destination instance.

**target.password\_raw =** \*\*\*\*\* # Password for logging in to the destination.

**target.version = 5.0** # Version of the destination Redis instance.

**target.type = standalone** # Type of the destination instance.

**target.db** = -1 **#** Specific database on the destination that all data will be migrated to. If this parameter is set to -1, a mapping relationship is established between migrated databases and databases in the source instance.

**target.dbmap =** #Configure the database migration mapping. The value of **target.db** must be -1, for example, **0-5**. **1-3** indicates that data in source database **db0** will be written to destination database **db5** and data in source database **db1** will be written to destination database **db3**.

**big\_key\_threshold** = 52428800 # Big key threshold. If the number of value bytes corresponding to a key exceeds the threshold, data is written in batches.

**resume\_from\_break\_point = false** #Disable resumable download. This function is unavailable.

3. Specify whether data of the destination is overwritten.

#### key\_exists = none

#### **NOTE**

If there are duplicate keys on the source and destination, specify whether data of the destination is overwritten. The options are as follows:

- **rewrite** indicates that the source overwrites the destination.
- **none** indicates that the migration process exists once duplicate keys are detected.
- **ignore** indicates that keys in the source are retained and keys in the destination are ignored. This value does not take effect in rump mode.

**none** is recommended. There will be no duplicate data because the source is an RDB file. If the migration process exits unexpectedly, contact customer service.

**Step 2** Migrate data.

Migration starting command:

#### ./redis-shake.linux -conf=redis-shake.conf -type=restore

**NOTE** 

Use the restore mode because the source is an RDB file.

Stop the migration process after the migration is complete.

**Step 3** Verify data.

Data is obtained from the RDB file. Therefore, you need to check the GeminiDB Redis data at the destination end from the service perspective.

----End

### Importing the AOF File To GeminiDB Redis

- **Step 1** Upload the generated AOF file to an ECS.
- **Step 2** Start the open-source Redis 5.0 single-node process on the ECS to load the AOF file and wait till the process is started. Ensure that the startup directory of the open-source Redis is the same as the directory containing the AOF file.
- **Step 3** Run the SAVE command to generate an RDB file. Place the RDB file in the startup directory of the open-source Redis.
- **Step 4** Stop the open-source Redis 5.0 process.
- **Step 5** Perform the migration by following **Importing an RDB File to a GeminiDB Redis Instance**.

----End

# 4.6 Restoring RDB Files to GeminiDB Redis API (Recommended)

#### **Scenarios**

Redis data of other vendors or self-hosted Redis can be migrated to GeminiDB Redis API.

You need to download the source Redis data, then upload the data to an OBS bucket in the same region as the GeminiDB Redis instance, and create a data import task on the GeminiDB console to import the data to the GeminiDB Redis instance.

#### Precautions

- Importing data will overwrite data of the current database.
- Importing backups generated by a later-version Redis instance to an earlier one may fail.

- Before importing backups, ensure that resource-intensive commands (such as FLUSHALL, KEYS, and HGETALL) have been disabled on the target Redis instance.
- If a backup contains multi-DB data, its database count cannot exceed what is supported by the target Redis instance.
- Only .rdb files can be imported.

### Creating an OBS Bucket and Uploading Backups

Perform the following steps if the backup is smaller than 5 GB:

**Step 1** Create an OBS bucket.

When creating an OBS bucket, configure the following parameters as requested.

1. Region:

The OBS bucket must be in the same region as the destination Redis instance.

2. **Storage Class**: Available options are **Standard**, **Infrequent Access**, and **Archive**.

Do not select **Archive**. Otherwise, the backup may fail to be imported.

- 3. Click Create Now.
- **Step 2** In the bucket list, click the bucket created in **Step 1**.
- **Step 3** In the navigation pane, choose **Objects**.
- **Step 4** On the **Objects** tab page, click **Upload Object**.
- Step 5 Specify Storage Class.

Do not select **Archive**. Otherwise, the backup may fail to be imported.

**Step 6** Upload the objects.

Drag files or folders to the **Upload Object** area or click **add file**.

A maximum of 100 files can be uploaded at a time. The total size cannot exceed 5 GB.

- **Step 7** (Optional) Select **KMS encryption** to encrypt the uploaded files.
- Step 8 Click Upload.

----End

#### **Importing Backups**

- Step 1 Log in to the GeminiDB console.
- **Step 2** In the service list, choose **Databases** > **GeminiDB**.
- **Step 3** On the **Instances** page, locate the target instance and choose **More** > **Import Data** in the **Operation** column.

#### Figure 4-8 Importing data

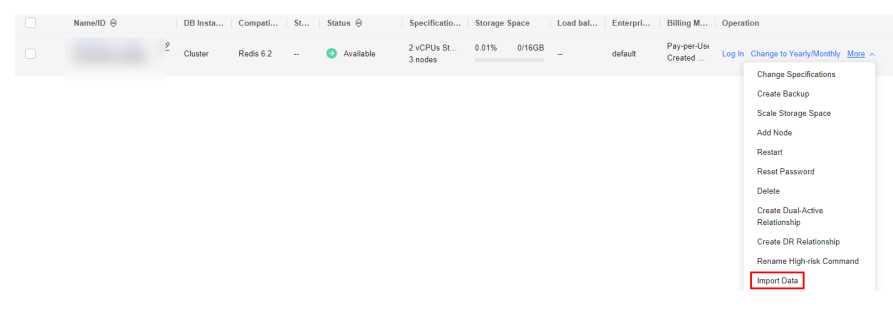

- **Step 4** On the **Data Import** page, specify **OBS Bucket** to which a backup have been uploaded.
- **Step 5** Click **Add Backup** and select the backups to be imported.
  - A maximum of 128 backups can be added at a time.
  - To delete a backup, locate the target backup and click **Delete** in the **Operation** column.
  - To delete all backups, select **Clear** for **Backup**.
- Step 6 Click Create Now.
- **Step 7** Confirm the data import and click **OK**.

Importing data will overwrite data of the current database.

----End

### 4.7 From Kvrocks to GeminiDB Redis API

Kvrocks is an open-source NoSQL key-value database that is compatible with the Redis ecosystem. It uses namespace to partition data based on the underlying RocksDB. However, it is relatively weak in cluster management. Kvrocks needs to cooperate with other components to create clusters and does not support some Redis commands, such as stream and hyperloglog that are frequently used in message flow and statistics scenarios.

GeminiDB Redis API is a cloud-native NoSQL database with decoupled compute and storage and full compatibility with Redis. To ensure data security and reliability, it provides multi-copy, strict consistency based on a shared storage pool. It provides high compatibility, cost-effectiveness, high reliability, elastic scalability, high availability, and hitless scale-out. GeminiDB Redis API functions as good as Redis Cluster does and is 100% compatible with native APIs. You can migrate your on-premises Redis databases to GeminiDB Redis ones without modifying any code. In addition to adapting to the Kvrocks service, it can also overcome the disadvantages of weak management capability and low compatibility with Redis. This section describes how to migrate data from Kvrocks to GeminiDB Redis API.

### **Migration Principles**

The open-source tool kvrocks2redis is used to migrate data from Kvrocks to GeminiDB Redis API. At the code layer, Kvrocks namespace is adapted to the source GeminiDB Redis database.

The migration process consists of two phases: full migration and incremental migration. During full migration that is first performed, snapshots are created for Kvrocks and the corresponding data version (seq) is recorded. Then, the complete data files are parsed into Redis commands and written to GeminiDB Redis API. After the full migration is complete, the incremental migration starts. The migration tool cyclically sends PSYNC commands to Kvrocks and continuously forwards the obtained incremental data to GeminiDB Redis API.

### Precautions

- Kvrocks2redis needs to extract data from Kvrocks to local files, parse commands from the files, and send the commands to the target GeminiDB Redis instance. During this process, the performance of the source DB may be affected, but no data is compromised theoretically.
- If a fault occurs when the migration tool is running, the migration tool automatically stops to facilitate fault locating.
- For security purposes, GeminiDB Redis API does not provide database clearing commands. Ensure that no data exists in the database before the migration.

#### Prerequisites

- Deploy the kvrocks2redis on an independent host.
- Ensure that the source DB, target DB, and migration tool can communicate with each other.
- Back up data of the source Kvrocks instance in advance.
- Clear all data on the destination GeminiDB Redis instance.

#### Procedure

To migrate data from Kvrocks to GeminiDB Redis API, choose **Service Tickets** > **Create Service Ticket** in the upper right corner of the management console and contact customer service.

### 4.8 From Pika to GeminiDB Redis API

Pika is a persistent large-capacity Redis storage service. It breaks through the memory bottleneck of Redis due to the large amount of data. However, it is relatively weak in cluster management, and requires twemproxy or codis to shard static data. Compared with the Redis community edition, the database performance is significantly lowered because Pika stores all data in disks.

GeminiDB Redis API is a cloud-native NoSQL database with decoupled compute and storage and full compatibility with Redis. To ensure data security and reliability, it provides multi-copy, strict consistency based on a shared storage pool. It supports cold and hot data separation. Hot data can be read from the cache directly, improving read efficiency. RocksDB has been customized to allow the storage capacity to be scaled in seconds. A proxy is used to ensure that upper-layer applications are not affected by underlying sharding or scaling.

This section describes how to migrate data from Pika to GeminiDB Redis API.

### **Migration Principles**

The pika-port tool is used and acts as a slave node of Pika and data is migrated in master/slave replication mode. The master Pika node compares pika-port with its own binlog offset to determine whether to perform full migration or incremental migration. If full migration is required, the master Pika node sends the full data snapshot to pika-port, and pika-port sends the parsed snapshot data to GeminiDB Redis API. After the full migration is complete, incremental migration starts. pika-port parses the incremental data and sends the data to GeminiDB Redis API in the form of Redis commands.

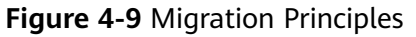

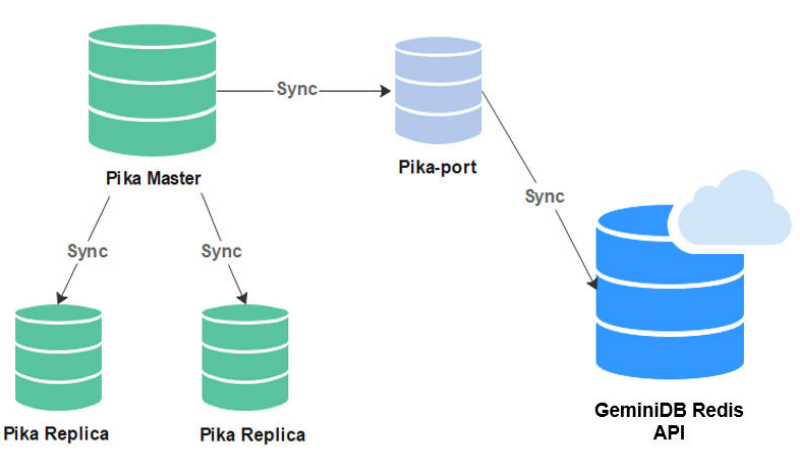

### Precautions

- pika-migrate and pika-port act as the slave node of the source Pika and reads only full and incremental data without damaging your data.
- The master/slave synchronization process between the source DB and pikamigrate and pika-port is added, which may affect the performance of the source DB.
- Full and incremental migration can be performed without service interruption. Services are interrupted for a short period of time when services are switched over to GeminiDB Redis API.

### **Migration Performance Reference**

- Environment: Pika (single node) and pika-port are deployed on an ECS with 8 vCPUs and 32 GB memory on Huawei Cloud. The target DB is a three-node GeminiDB Redis instance with 8 vCPUs and 16 GB memory.
- Preset data: Use the memtier\_benchmark tool to preset 200 GB of data.
- Migration performance: about 50,000 QPS.

# 4.9 From SSDB to GeminiDB Redis API

SSDB is a high-performance NoSQL database written in C/C++. It is compatible with Redis APIs and supports multiple data structures, including key-value pairs, hashmap, sorted set, and list. SSDB is a persistent KV storage system and uses leveldb as the underlying storage engine. Its services directly interact with LevelDB. Operations such as compaction have direct impact on service read and write. GeminiDB Redis API is a cloud-native NoSQL database with decoupled compute and storage and full compatibility with Redis. To ensure data security and reliability, it provides multi-copy, strict consistency based on a shared storage pool. RocksDB is used as the storage engine. Compared with leveldb, RocksDB greatly improves performance, solves the problem that leveldb proactively restricts write, and implements cold and hot separation, reducing the impact of operations at the storage layer on performance.

This section describes how to migrate data from SSDB to GeminiDB Redis API.

### **Migration Principles**

ssdb-port acts as a slave node (replica) of the master node of the source SSDB database and migrates data through master/slave replication. Then, it parses and converts the obtained data into the format supported by Redis, and sends the data to the Redis instance specified in the configuration file. The following figure shows the migration process. After the full synchronization is complete, the new data in SSDB is also synchronized to the Redis instance.

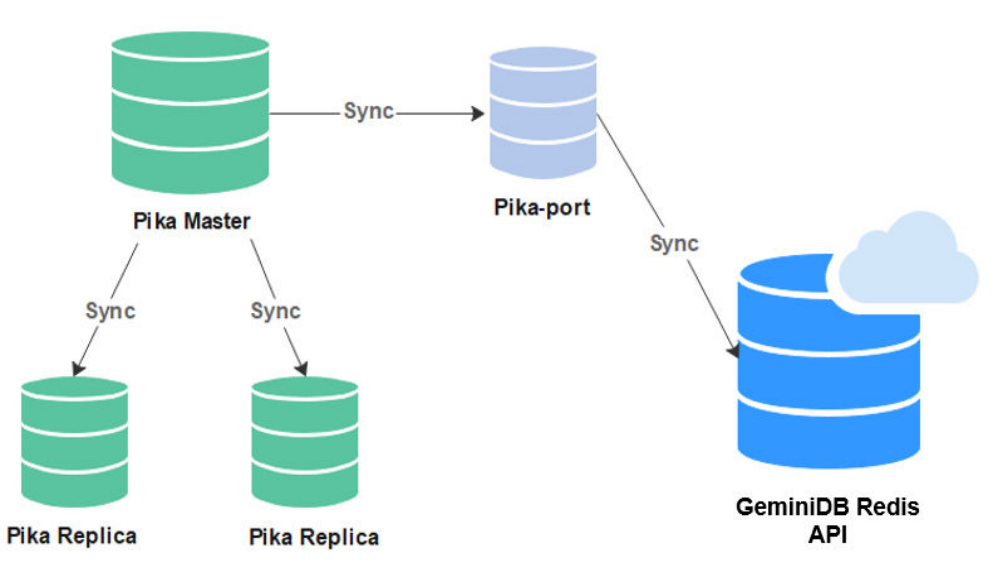

Figure 4-10 Migration diagram

### Precautions

- As the slave node of the SSDB master node, ssdb-port reads only full and incremental data without damaging your data.
- The performance of the source SSDB is affected for running ssdb-port.

• Full migration and incremental migration can be performed without service interruption. After all data is migrated, services need to be stopped for a short period of time.

### Prerequisites

Create an ECS in the VPC where the GeminiDB Redis instance is located and deploy the migration tool ssdb-port to ensure that the source SSDB instance can communicate with the target GeminiDB Redis instance.

### Procedure

To migrate data from SSDB to GeminiDB Redis API, choose **Service Tickets** > **Create Service Ticket** in the upper right corner of the management console and contact customer service.

### **Migration Performance Reference**

- Environment: The source SSDB and ssdb-port are deployed on an ECS with 4 vCPUs and 16 GB memory. The destination is a three-node instance with 8 vCPUs and 16 GB memory.
- Preset data: Use the memtier\_benchmark tool to preset 100 GB of data.
- Migration performance: about 3000 QPS.

### 4.10 From LevelDB to GeminiDB Redis API

LevelDB is an open-source, persistent, and single-node KV database engine. It provides high random write performance and sequential read/write performance, and applies to write intensive scenarios. LevelDB does not provide the C/S network structure and must be deployed on the same server as your services. Compared with RocksDB developed based on LevelDB, LevelDB has many disadvantages. For example, it cannot make the most out of multi-core servers, and does not support TB-level data storage, and cannot read data from HDFS.

GeminiDB Redis API uses RocksDB as the storage engine. It is compatible with the Redis protocol and provides various data types to meet LevelDB requirements. In addition, RocksDB has been customized to allow storage to be scaled in seconds, making it easy to migrate LevelDB workloads to the Redis ecosystem. You do not need to migrate data during scaling.

This section describes how to migrate data from LevelDB to GeminiDB Redis API.

### **Migration Principles**

- Use the self-developed migration tool leveldb-port to deploy LevelDB on the same server as your services, prepare the configuration file, and start the migration task to automatically complete full and incremental migration.
- The full migration process is efficient. It takes a snapshot of the LevelDB data, scans the entire database, packs the data into a format that can be identified by GeminiDB Redis API, and then sends the data to GeminiDB Redis API.
- During incremental migration, the WAL file of LevelDB and the LevelDB operations are parsed, and the keys in the WAL file are sharded and sent by multiple threads.

### Precautions

- The migration tool needs to be deployed on the source DB, which consumes certain performance. You can modify the configuration file to control the performance.
- During the migration, the source data file of LevelDB is read-only. There is no risk of data damage.
- Services do not need to be stopped during the migration.
- If a fault occurs during the migration, clear the GeminiDB Redis instance and restart the migration.

### Procedure

To migrate data from LevelDB to GeminiDB Redis API, choose **Service Tickets** > **Create Service Ticket** in the upper right corner of the management console and contact customer service.

### **Migration Performance Reference**

- Environment: The source LevelDB and leveldb-port are deployed on a Huawei Cloud ECS with 4 vCPUs and 16 GB memory. The target DB is a three-node GeminiDB Redis instance with 2 vCPUs and 8 GB memory.
- Full migration: 10 GB data is preconfigured, and the migration speed is about 8 MB/s.
- Incremental migration: Set the value to 1 KB and the migration speed to 7,000 QPS.

### 4.11 From Kvrocks to GeminiDB Redis API

RocksDB is a persistent key-value store, single-node DB engine developed by Facebook based on LevelDB. It has powerful sequential read/write and random write performance. Compared with LevelDB, RocksDB has many optimizations. Its performance is greatly improved and the problem that LevelDB proactively restricts write operations is solved. As a DB engine, RocksDB does not provide the C/S network structure. It must be deployed on the same server as your services.

GeminiDB Redis API uses RocksDB as the storage engine and is compatible with the Redis protocol, meeting the usage requirements of RocksDB. In addition, RocksDB has been customized to allow storage to be scaled in seconds, making it easy to migrate RocksDB workloads to the Redis ecosystem. You do not need to migrate data during scaling.

This section describes how to migrate data from RocksDB to GeminiDB Redis API.

### **Migration Principles**

- Use the self-developed migration tool rocksdb-port to deploy RocksDB on the same server as your services, prepare the configuration file, and start the migration task to automatically complete full and incremental migration.
- The full migration process is efficient. It takes a snapshot of the RocksDB data, scans the entire database, packs the data into a format that can be identified by GeminiDB Redis API, and then sends the data to GeminiDB Redis API.

 During incremental migration, the WAL file of RocksDB and the RocksDB operations are parsed, and the keys in the WAL file are sharded and sent by multiple threads.

### Precautions

- The migration tool needs to be deployed on the source DB, which consumes certain performance. You can modify the configuration file to control the performance.
- During the migration, the source data file of RocksDB is read-only. There is no risk of data damage.
- Services do not need to be stopped during the migration.
- If a fault occurs during the migration, clear the GeminiDB Redis instance and restart the migration.

### Procedure

To migrate data from RocksDB to GeminiDB Redis API, choose **Service Tickets** > **Create Service Ticket** in the upper right corner of the management console and contact customer service.

# 4.12 Migrating AWS Elastic Cache for Redis Databases To GeminiDB Redis

### **Migration Principles**

After backing up and exporting the RDB file in AWS ElasticCache for Redis, you can use the Redis-Shake to restore data to GeminiDB Redis.

### Precautions

- AWS does not support the **psync/sync** command and data cannot be incrementally migrated.
- Before the migration, ensure that the network between the ECS where Redisshake is deployed and the destination GeminiDB Redis is normal.
- Ensure that the security group configuration on the source and target ends is enabled.

### Procedure

- **Step 1** Deploy the required migration tool.
  - 1. Obtain the **redis-shake package**.

#### **NOTE**

Download the Redis-Shake release package and decompress it.

2. Modify the **Redis-Shake.conf** configuration file and configuring the following items:

**log.level** = **info** #Default log level. A printed INFO log contains migration progress information, based on which you can judge whether the migration is complete.

source.rdb.input = /xx/xx.rdb # Absolute path of the source RDB file.

**target.address = <host>:8635** # Address for logging in to the destination instance.

**target.password\_raw = \*\*\*\*\*** # Password for logging in to the destination.

**target.version = 5.0** # Version of the destination Redis instance.

**target.type = standalone** # Type of the destination instance.

**target.db** = **0** #Data is migrated to the specified database of the destination GeminiDB Redis. The default value is **db0**.

big\_key\_threshold = 1 #Setting the big key threshold

3. Specify whether data of the destination is overwritten.

key\_exists = none

#### **NOTE**

If there are duplicate keys on the source and destination, specify whether data of the destination is overwritten. The options are as follows:

- rewrite indicates that the source overwrites the destination.
- none indicates that the migration process exists once duplicate keys are detected.
- **ignore** indicates that keys in the source are retained and keys in the destination are ignored. This value does not take effect in rump mode.

**none** is recommended. There will be no duplicate data because the source is an RDB file. If the migration process exits unexpectedly, contact customer service.

#### Step 2 Migrate data.

Migration starting command:

#### ./redis-shake.linux -conf=redis-shake.conf -type=restore

**NOTE** 

Use the restore mode because the source is an RDB file.

Stop the migration process after the migration is complete.

Step 3 Verify data.

Data is obtained from the RDB file. Therefore, you need to check the GeminiDB Redis data at the destination end from the service perspective.

----End

# **5**<sub>FAQs</sub>

# 5.1 Most Asked Questions

### **Product Consulting**

- What Are the Differences Between GeminiDB Redis API, Open-Source Redis, and Other Open-Source Redis Cloud Services?
- How Is the Performance of GeminiDB Redis API Compared with Open-Source Redis?
- What Redis Versions and Commands Are Compatible with GeminiDB Redis API? Whether Applications Need to Be Changed for Client Connection?
- Can Data Be Migrated from a Self-Built Redis Instance to a GeminiDB Redis Instance? What Are the Precautions?
- Are Total Memory and Total Capacity of a GeminiDB Redis Instance the Same? What Is the Relationship Between Memory and Capacity?
- How Do I Select Proper Node Specifications and Node Quantity When Purchasing a GeminiDB Redis Instance?
- How Does GeminiDB Redis API Persist Data? Will Data Be Lost?
- What Is the Memory Eviction Policy of GeminiDB Redis API?
- Does GeminiDB Redis API Support Modules Such as a Bloom Filter?

#### **Database Connection**

- How Do I Connect to a GeminiDB Redis Instance?
- What Can I Do with IP Addresses of GeminiDB Redis Nodes?
- How Does Load Balancing Work in GeminiDB Redis API?
- Can I Change the VPC of a GeminiDB Redis Instance?
- How Do I Access a GeminiDB Redis Instance from a Private Network?
- Do I Need to Enable Private Network Access Control for a Load Balancer After Setting a Security Group?

### Database Usage

- Why Is the Key Not Returned Using Scan Match?
- How Do I Process Existing Data Shards After Migrating Workloads to GeminiDB Redis API?
- How Long Does It Take to Add GeminiDB Redis Nodes at the Same Time? What Are the Impacts on Services?
- What Are the Differences Between Online and Offline Specification Changes of GeminiDB Redis Nodes? How Long Will the Changes Take? What Are the Impacts on Services?
- Can I Download Backups of a GeminiDB Redis Instance to a Local PC and Restore Data Offline?
- What Is the Data Backup Mechanism of GeminiDB Redis API? What Are the Impacts on Services?
- Why Does the CPU Usage Remain High Despite Low Service Access Volume on a GeminiDB Redis Preferential Instance with 1 CPU and 2 Nodes?
- Why Does the Number of Keys Decrease and Then Become Normal on the Monitoring Panel on the GUI of GeminiDB Redis API?
- Why Is CPU Usage of GeminiDB Redis Nodes Occasionally High?
- Which Commands Require Hash Tags in GeminiDB Redis Cluster Instances?
- How Do I Resolve the Error "CROSSSLOT Keys in request don't hash to the same slot"?
- What Do I Do If the Error "ERR Unknown Command Sentinel" Is Displayed?

### **Backup and Restoration**

How Long Can a GeminiDB Redis Instance Backup Be Saved?

### 5.2 About GeminiDB Redis API

### 5.2.1 What Are the Differences Between GeminiDB Redis API, Open-Source Redis, and Other Open-Source Redis Cloud Services?

Redis, an open-source in-memory data structure store, is used as a cache broker. GeminiDB Redis API, an enhanced version of open-source Redis, is an elastic KV database compatible with the Redis protocol, supports much larger capacity than memory, and delivers ultimate performance. Hot data is stored in memory, and full data is stored in a high-performance storage pool. GeminiDB Redis API features:

• Low stable latency

The average single-point read/write latency is shorter than 1 ms, and the P99 latency is shorter than 2 ms. By adopting a multi-thread architecture,

195

GeminiDB Redis API allows for flexible QPS adjustment ranging from 10,000 to 10,000,000.

High cost-effectiveness

30% lower comprehensive costs: Because no standby node is required and GeminiDB Redis API offers an ultra-high data compression ratio of 4:1, it is cheaper to scale out storage capacity.

• Higher O&M efficiency

2 GB to 100 TB more capacity can be added to storage devices without any impact on services. Point-in-Time Recovery (PITR) restores databases up to a specific moment in time.

• More enhanced features for enterprises

An expiration time can be specified for individual fields in a hash. A Bloom filter can be used. Data can be imported extremely fast. Memory acceleration can be enabled.

For details about the comparison between GeminiDB Redis and open-source self-built KV databases, see .

### 5.2.2 How Is the Performance of GeminiDB Redis API Compared with Open-Source Redis?

By adopting a multi-thread architecture, GeminiDB Redis API allows for flexible adjustment of QPS ranging from 10,000 to 10,000,000 based on the CPU quantity. Low average single-point read/write latency (< 1 ms) and p99 latency (< 2 ms) on a single instance of GeminiDB Redis API are similar to those of open-source Redis.

# 5.2.3 What Redis Versions and Commands Are Compatible with GeminiDB Redis API? Whether Applications Need to Be Changed for Client Connection?

GeminiDB Redis API is fully compatible with Redis 6.2 (including 6.2.*x*). Data can be migrated from Redis 6.2 and earlier (such as 5.0, 4.0, and 2.8) to GeminiDB Redis API without the need of changing applications. Any Redis client can access GeminiDB Redis API.

# 5.2.4 Can Data Be Migrated from a Self-Built Redis Instance to a GeminiDB Redis Instance? What Are the Precautions?

Yes. Before migration, ensure that:

- Version: If the version of the source database is 6.2 or earlier (including 6.2.*x*), data can be directly migrated. If the version of the source database is later than 6.2, you need to evaluate the migration project and then migrate data to GeminiDB Redis 6.2. You can submit a service ticket for consultation.
- Specifications: Configure proper specifications based on QPS and data volumes of the source instance.

### 5.2.5 What Is the Availability of a GeminiDB Redis Instance?

The formula for calculating the instance availability is as follows:

DB instance availability = (1 – Failure duration/Total service duration) × 100%

The failure duration refers to the total duration of faults that occur during the running of a DB instance after you buy the instance. The total service duration refers to the total running time of the DB instance.

### 5.2.6 Are Total Memory and Total Capacity of a GeminiDB Redis Instance the Same? What Is the Relationship Between Memory and Capacity?

No. In an open-source Redis instance, all data is stored in memory, and the total capacity is the amount of memory that can be utilized. In a GeminiDB Redis instance, all data is stored in a high-performance shared storage pool, and hot data is stored in memory. Generally, you only need to pay attention to the total capacity and usage of the instance. The CPU usage increases as QPS increases. In this case, you need to scale up the specifications.

# 5.2.7 How Do I Select Proper Node Specifications and Node Quantity When Purchasing a GeminiDB Redis Instance?

When purchasing a GeminiDB Redis instance, pay attention to QPS and data volume. You can select **Fast configure** or **Standard configure** for **Instance Creation Method**.

- **Fast configure**: If 16 GB of storage space is used for a cluster, you can select **16 GB** in the **Instance Specifications** area. If QPS does not meet requirements, select higher specifications.
- **Standard configure**: Select specifications of compute and storage resources separately. The node specifications and number of nodes determine instance QPS, and the total instance capacity determines the maximum storage space. After selecting the node specifications, number of nodes, and total instance capacity, you can view the QPS and number of connections of the selected instance next to **Specification Preview**.

# 5.2.8 How Does GeminiDB Redis API Persist Data? Will Data Be Lost?

Open-Source Redis persists data periodically, so there is a high probability that data loss occurs in abnormal scenarios. GeminiDB Redis API data is updated to a storage pool in real time, improving data security. Similar to other NoSQL databases, backend processes on the GeminiDB Redis API instance write write-ahead logs (WALs) into OS buffers. The buffers immediately return and then are updated to the storage pool. Therefore, a small amount of data may be lost in the case of an unexpected power failure. GeminiDB Redis API ensures data is not lost during routine O&M, such as changing specifications, upgrading versions, and adding nodes.

# 5.2.9 What Is the Memory Eviction Policy of GeminiDB Redis API?

If keys of an open-source Redis instance are evicted from the memory, the key values cannot be read later. By default, GeminiDB Redis API supports a noeviction

policy, that is, user keys are not evicted. All data is stored in a storage pool. Hot data evicted from the memory can be read from the storage pool. The data is reloaded to the memory after being accessed, and user keys are not deleted. Therefore, GeminiDB Redis API users do not need to set or modify the **maxmemory-policy** parameter. If unnecessary data is stored, users need to add an expiration time to avoid dramatical increase in data volumes.

# 5.2.10 Does GeminiDB Redis API Support Modules Such as a Bloom Filter?

Yes. In addition, you can set an expiration time for individual fields in a hash shard. Shards can be scanned in parallel. Data can be imported extremely fast using FastLoad.

# 5.3 Billing

# 5.3.1 What Are the Differences Between Yearly/Monthly and Pay-per-use Billing Mode?

Yearly/Monthly is a prepaid billing mode in which resources are billed based on the service duration. This cost-effective mode is ideal when the duration of resource usage is predictable. It is recommended for long-term users.

Pay-per-use is a post payment mode, so you can start or stop an instance at any time. Pricing is listed on a per-hour basis, but bills are calculated based on the actual usage duration.

# 5.3.2 Can I Switch Between Yearly/Monthly and Pay-per-Use Payments?

You can change the billing mode from yearly/monthly to pay-per-use or vice versa.

- For details about how to change the billing mode from yearly/monthly to a pay-per-use, see Changing the Billing Mode from Yearly/Monthly to Payper-Use.
- For details about how to change the billing mode from pay-per-use to yearly/ monthly, see Changing the Billing Mode from Pay-per-Use to Yearly/ Monthly.

### 5.4 Database Usage

### 5.4.1 Why Is the Key Not Returned Using Scan Match?

### Symptom

As shown in the following figure, the value of key is **test** and exists in the database. However, no data is returned using this scan match command.

```
139.9.177.148: 8635> scan 1 match tes*
1) "21"
```

2) (empty list or set)
139.9.177.148: 8635> get test
"abc"
139.9.177.148:8635>scan 0 match tes\*
1) "21"
2) (empty list or set)
139.9.177.148: 8635>

### **Possible Causes**

The MATCH command is used to iterate elements that only match a specified pattern. Pattern matching is performed after the command obtain elements from the data set and before the elements are returned to the client. If all the extracted elements do not match the pattern, no element is returned.

### Solution

If multiple scans are performed, the iteration is complete when the returned cursor is 0. The cursor returned from the last scan is used for the next scan.

# 5.4.2 How Do I Process Existing Data Shards After Migrating Workloads to GeminiDB Redis API?

GeminiDB Redis API uses decoupled compute and storage and allows adding data shards dynamically, making scaling smooth. After an GeminiDB Redis instance is connected, data sharding is not required on the service side.

# 5.4.3 Does GeminiDB Redis API Support Fuzzy Query Using the Keys Command?

Yes.

An OOM error or high latency may occur when you query data using the KEYS command. You can use the KEYS command for service tests, but not for production. You can use SCAN and MATCH commands for fuzzy match.

# 5.4.4 Does the GeminiDB Redis API Support Multiple Databases?

GeminiDB Redis API allows you to create multiple databases in an instance since March 2022. Instances created before March 2022 do not support this function and cannot be upgraded to support it.

This feature has the following constraints:

- The number of databases ranges from 0 to 999.
- The SWAPDB command is not supported.
- The result of the **dbsize** command is not updated in real time. The result does not decrease to 0 immediately after **flushdb** is executed, and will change to 0 after a while.
- Executing SELECT and FLUSHDB commands in LUA scripts is not supported.
- Executing SELECT and FLUSHDB commands in transactions is not supported.

• The MOVE command is not supported.

# 5.4.5 Why the Values Returned by Scan Operations Are Different Between GeminiDB Redis API and Open-Source Redis 5.0?

GeminiDB Redis API may return values in a different sequence from open-source Redis, but they both comply with open-source document description requirements. This is because open-source Redis does not specify the sorting rules for:

- Returned values of SCAN/HSCAN/SSCAN operations
- Returned values of ZSCAN operations ZSET when its elements have the same score

### 5.4.6 Why Are Error Messages Returned by Some Invalid Commands Different Between GeminiDB Redis API and Open-Source Redis 5.0?

GeminiDB Redis API checks command syntax and checks for keys each time it executes a command. However, open-source Redis has no specific rules and returns the results for invalid commands in random. Therefore, error messages returned by some invalid commands may be different.

# 5.4.7 How Do I Resolve the Error "CROSSSLOT Keys in request don't hash to the same slot"?

### **Scenarios**

When multi-key commands are executed in a GeminiDB Redis instance, the error "CROSSSLOT Keys in request don't hash to the same slot" may be reported.

### **Error Cause**

Commands involving multiple keys were executed across slots in a GeminiDB Redis cluster instance. For example, EVAL and BRPOPLPUSH were executed across slots.

### Solution

- Change key names and use hash tags to ensure that the involved keys are in the same slot. Avoid data skew when you use hash tags. For more information, see Which Commands Require Hash Tags in GeminiDB Redis Cluster Instances?.
- When hash tags cannot be used, change the instance type to primary/ standby. For details, see Compatible APIs and Versions.

# 5.4.8 How Many Commands Can Be Contained in a GeminiDB Redis Transaction?

It is recommended that a transaction contain a maximum of 100 commands. Exercise caution when using commands with time complexity of O(N).

# 5 FAQs

# 5.4.9 Which Commands Require Hash Tags in GeminiDB Redis Cluster Instances?

In a GeminiDB Redis cluster instance, if you need to run the following commands that manage multiple keys, use hash tags to when designing key names:

MSETNX, BLPOP, BRPOP, BRPOPLPUSH, RPOPLPUSH, SDIFF, SDIFFSDIFFSTORE, SINTER, SINTERSTORE, SMOVE, SUNION, SUNIONSUNIONSTORE, ZINTERSTORE, ZUNIONSTORE, XREAD, XREADGROUP, PFCOUNT, PFMERGE, GEORADIUS, GEORADIUS\_RO, GEORADIUSBYMEMBER, GEORADIUSBYMEMBER\_RO, GEOSEARCHSTORE, BITOP, RENAME, RENAMENX, and SORT.

# 5.4.10 What Do I Do If the Error "ERR Unknown Command Sentinel" Is Displayed?

### Scenarios

When **SENTINEL** commands are executed on a GeminiDB Redis instance, the error message "ERR unknown command sentinel" may be displayed.

### **Error Cause**

If the value of **CompatibleMode** of a GeminiDB Redis cluster instance is not **3** or the value of **CompatibleMode** of a primary/standby GeminiDB Redis instance is not **2**, executing **SENTINEL** commands is not allowed.

### Solution

- Step 1 Log in to the GeminiDB console.
- **Step 2** In the service list, choose **Databases** > **GeminiDB**.
- **Step 3** On the **Instances** page, click the instance whose specifications you want to change. The **Basic Information** page is displayed.
- **Step 4** In the navigation pane on the left, choose **Parameters**.
- **Step 5** Change the value of **CompatibleMode** and click **Save**.
  - For a cluster DB instance, change the value of **CompatibleMode** to **3**.
  - For a primary/standby DB instance, change the value of CompatibleMode to 2.

----End

# 5.4.11 How Long Does It Take to Add GeminiDB Redis Nodes at the Same Time? What Are the Impacts on Services?

GeminiDB Redis nodes can be added at the same time, which can be completed within 5 minutes. Shared storage is used. After nodes are added, data does not need to be migrated, but slots are rebalanced. A retry mechanism is needed to avoid service interruptions due to a few seconds of jitter or latency.

### 5.4.12 What Are the Differences Between Online and Offline Specification Changes of GeminiDB Redis Nodes? How Long Will the Changes Take? What Are the Impacts on Services?

- Online change: Nodes are changed in rolling mode. The change duration is positively related to the number of nodes. Each node takes about 5 to 10 minutes. In addition, both primary/standby and cluster instances contain three internal management nodes, which are changed at the same time. For example, a GeminiDB Redis instance consists of six nodes, including three worker nodes and three internal management nodes. The online change takes about 30 to 60 minutes. During specification changes of a single node, services are affected due to a few seconds of jitter. Therefore, a reconnection mechanism is required. You are advised to change the node specifications during off-peak hours and keep the CPU and memory usage at a low level. This prevents exceptions such as heavy load on other nodes and process startup failures.
- Offline change: Specifications of all nodes are changed concurrently. During the change, services are interrupted for about 10 to 20 minutes. Offline change is applicable when services are stopped or no service is accessed. Exercise caution when performing this operation.

For your online production services, you are advised to perform the change online. For details, see **Changing the CPU and Memory Specifications of an Instance**.

### 5.4.13 Can I Download Backups of a GeminiDB Redis Instance to a Local PC and Restore Data Offline?

Backups of a GeminiDB Redis instance differ from RDB files of an open-source Redis instance and cannot be used by users. Therefore, the backups cannot be downloaded to a local PC. If instance data is corrupted, you can restore backup data to a new instance. For details, see **Overview** and **Restoring Data to a New Instance**.

# 5.4.14 What Is the Data Backup Mechanism of GeminiDB Redis API? What Are the Impacts on Services?

To back up data of a GeminiDB Redis instance, snapshots need be created in seconds only for the storage layer, which does not affect compute nodes. Therefore, services are not affected as well. When backup data is uploaded, a small amount of CPU and bandwidth resources are consumed, which may cause slight jitter.

GeminiDB Redis instances support automated and manual backup. For details, see **Overview**.

### 5.4.15 Why Does the CPU Usage Remain High Despite Low Service Access Volume on a GeminiDB Redis Preferential Instance with 1 CPU and 2 Nodes?

GeminiDB Redis API collects metrics and reports monitoring data. The CPU usage of your nodes is high because of its small specifications. A GeminiDB Redis

Preferential instance with one CPU and two nodes is recommended in the test environment. A GeminiDB Redis instance with one CPU (standard) or two or more CPUs is recommended in the production environment.

### 5.4.16 Why Does the Number of Keys Decrease and Then Become Normal on the Monitoring Panel on the GUI of GeminiDB Redis API?

The number of keys is scanned and counted asynchronously by a GeminiDB Redis server to ensure final consistency. When an instance process is restarted (due to node restart, instance fault, specification change, or version upgrade), the keys are counted again. In this case, the number of keys displayed decreases temporarily and becomes accurate gradually.

# 5.4.17 Why Is CPU Usage of GeminiDB Redis Nodes Occasionally High?

There are many possible reasons, such as sudden spike in service traffic, large key operations, network jitter, data backup and garbage recycle tasks on a server. If the CPU usage is occasionally high, just ignore it. If there are other service reasons (excluding high QPS), you can submit a service ticket.

### 5.4.18 When Does a GeminiDB Redis Instance Become Read-Only?

To ensure that the GeminiDB Redis instance can still run properly when the storage space is about to be used up, the database is set to read-only, and data cannot be modified. If this happens, you can scale up the storage to restore the database status to read/write.

| Storage Capacity | Description                                                                                                    |
|------------------|----------------------------------------------------------------------------------------------------|
| < 600 GB         | <ul> <li>When the storage usage reaches 97%, the instance is read-only.</li> </ul>                                                     |
|                  | • When the storage usage decreases to 85%, the read-only status is automatically disabled for the instance.                            |
| ≥ 600 GB         | • When the remaining storage space is less than 18 GB, the instance is read-only.                                                      |
|                  | • When the remaining storage space is greater than or equal to 90 GB, the read-only status is automatically disabled for the instance. |

| <b>Table 3-1</b> Setting an instance status to reau-only | Table 5-1 | Setting a | an instance | status to | read-only |
|----------------------------------------------------------|-----------|-----------|-------------|-----------|-----------|
|----------------------------------------------------------|-----------|-----------|-------------|-----------|-----------|

# 5.5 Database Connection

### 5.5.1 How Do I Connect to a GeminiDB Redis Instance?

You can connect to a GeminiDB Influx instance using a private network, public network, load balancer IP address, or program code. For details, see **Connection Modes**.

# 5.5.2 What Can I Do with IP Addresses of GeminiDB Redis Nodes?

GeminiDB Redis API provides multiple IP addresses for you to access a cluster and achieve load balancing and disaster recovery.

You can use multiple IP addresses in any of the following ways.

- 1. Use the connection pool on the service side implement load balancing and fault detection.
- 2. Contact customer service to configure the Elastic Load Balance (ELB) service and provide a unique IP address.
- Configure domain names for multiple proxy IP addresses. For details about how to connect to an instance through a private domain name, see Connecting to an Instance Using a Load Balancer Address (Recommended).

### 5.5.3 How Does Load Balancing Work in GeminiDB Redis API?

GeminiDB Redis API uses dedicated load balancers with scaled specifications and a maximum bandwidth of 10 Gbit/s. For details, see .

### 5.5.4 How Can I Create and Connect to an ECS?

- 1. To create an ECS, see *Elastic Cloud Server User Guide*.
  - The ECS to be created must be in the same VPC and security group with the GeminiDB Redis instance to which it connects.
  - Configure the security group rules to allow the ECS to access to the instance.
- 2. To connect to an ECS, see "Logging in to an ECS" *Getting Started with Elastic Cloud Server User Guide*.

### 5.5.5 Can I Change the VPC of a GeminiDB Redis Instance?

After a GeminiDB Redis instance is created, the VPC where the instance resides cannot be changed.

However, you can change a VPC by restoring the full backup of your instance to the VPC you want to use. For details, see **Restoring Data to a New Instance**.

# 5.5.6 How Do I Access a GeminiDB Redis Instance from a Private Network?

You can access a GeminiDB Redis instance through a load balancer or a directlyconnected node.

- Access through a load balancer (recommended): The load balancer is associated with a high-availability backend cluster, using an internal IP address that is accessible only to clients. Periodical health checks are performed on backend nodes to prevent single points of failure (SPOFs).
- Access through a directly-connected node: An agent installed on a GeminiDB Redis node enables you to connect to any node. Then you can access the entire cluster. To prevent SPOFs, this access mode is only recommended in test scenarios.

For details about how to connect to a GeminiDB Redis instance over a private network, see **Connecting to GeminiDB Redis Instances over a Private Network**.

# 5.5.7 Do I Need to Enable Private Network Access Control for a Load Balancer After Setting a Security Group?

You can access a GeminiDB Redis instance through a node or load balancer. Therefore, you need to configure both a security group and private network access control for a load balancer to ensure instance security.

- Security groups take effect only for nodes. It is a collection of access control rules for ECSs and GeminiDB Redis instances that have the same security requirements and are mutually trusted in a VPC. For details, see **Configuring Security Group Rules for Nodes**.
- Security groups cannot take effect for load balancers. If access control is disabled, all IP addresses that can access the VPC of the GeminiDB Redis instance also can access the instance using a load balancer IP address. Therefore, you need to configure access control properly. For details, see **Enabling or Disabling Private Network Access for a Load Balancer**.

# 5.6 Backup and Restoration

# 5.6.1 How Long Can a GeminiDB Redis Instance Backup Be Saved?

Automated backup data is kept based on the backup retention period you specified. There is no limit for the manual backup retention period. You can delete manual backups as needed.

For more backup information, see **Managing Automated Backups** and **Managing Manual Backups**.

# 5.7 Memory Acceleration

### 5.7.1 Will All Data Be Cached to GeminiDB Redis Instances After Memory Acceleration Is Enabled and MySQL Database Data Is Updated?

No. You need to specify conversion rules of the MySQL database tablespaces, table names, and fields of GeminiDB Redis instances on the GUI. After the configuration

is complete, data that meets the rules is automatically synchronized to a GeminiDB Redis instance.

### 5.7.2 If Memory Acceleration Is Enabled, GeminiDB Redis Instance Data Increases Continuously. Do I Need to Scale Out the Capacity? How Do I Manage Cached Data?

By default, each piece of data of GeminiDB Redis instances will expire in 30 days. You can adjust the expiration time. If the data volume keeps increasing, you need to scale out storage capacity of GeminiDB Redis instances in a timely manner.

### 5.7.3 Is Memory Acceleration Recommended When Customers' Service Data Can Be Synchronized Between MySQL and Redis? In Which Scenarios Can Memory Acceleration Be enabled?

If customers' service data can be synchronized between MySQL and Redis, you are advised to migrate cache data to GeminiDB Redis instances. Memory acceleration is recommended for new services to simplify development.

# 5.7.4 How Long Is the Latency of Synchronization from RDS for MySQL to GeminiDB Redis API? What Factors Affect the Latency?

Data can be synchronized in real time. The latency may be affected by the following factors and needs to be measured:

- Physical distance between RDS for MySQL and GeminiDB Redis instances. It is recommended that the instances be in the same region.
- You are advised to set the CPU specifications of RDS for MySQL to GeminiDB Redis instances to the same value.

# 5.7.5 Will the Source MySQL Database Be Affected After Memory Acceleration Is Enabled?

Memory acceleration works based on MySQL binlogs, which has little impact on the source MySQL database.

### 5.7.6 GeminiDB Redis Instances with Memory Acceleration Enabled Needs to Process a Large Number of Binlogs in a Short Period of Time. Will a Large Number of Resources Be Occupied and Online Services Be Affected?

If a large number of DDL operations are performed on the source MySQL database, a large number of GeminiDB Redis resources are consumed. You can

query OPS (**dbcache\_ops\_per\_sec**) after memory acceleration is enabled. You are advised to configure basic resource alarms. For details, see **Configuring Alarm Rules**.

# 5.8 Instance Freezing, Release, Deletion, and Unsubscription

### Why Are My GeminiDB Redis Instances Released?

If your subscriptions have expired but not been renewed, or you are in arrears due to insufficient balance, your instances enter a grace period. If you do not renew the subscriptions or top up your account after the grace period expires, your instances will enter a retention period and become unavailable. If you still do not renew them or top up your account after the retention period ends, your instances will be released and your data stored will be deleted.

### Why Are My GeminiDB Redis Instances Frozen?

Your instances may be frozen for a variety of reasons. The most common reason is that you are in arrears.

### Can I Still Back Up Data If My Instances Are Frozen?

No. If your GeminiDB Redis instances are frozen because your account is in arrears, go to top up your account to unfreeze your instances and then back up instance data.

### How Do I Unfreeze My Instances?

If your GeminiDB Redis instances are frozen because your account is in arrears, you can unfreeze them by renewing them or topping up your account. The frozen GeminiDB Redis instances can be renewed, released, or deleted. Yearly/Monthly instances that have expired cannot be unsubscribed from, while those that have not expired can be unsubscribed from.

# What Impacts Does Instance Freezing, Unfreezing or Release Have on My Services?

- After an instance is frozen:
  - It cannot be accessed, and your services will be interrupted. For example, if a GeminiDB Redis instance is frozen, it cannot be connected.
  - No changes can be performed on it if it is a yearly/monthly instance.
  - It can be unsubscribed from or deleted manually.
- After it is unfrozen, you can connect to it again.
- Releasing an instance means deleting it. Before the deletion, GeminiDB Redis API determines whether to move the instance to the recycle bin based on the recycling policy you specified.

### How Do I Renew My Instances?

After a yearly/monthly GeminiDB Redis instance expires, you can renew it on the **Renewals** page. For details, see **Renewal Management**.

# Can My Instances Be Recovered After They Are Released or Unsubscribed From?

If your instance is moved to the recycle bin after being deleted, you can recover it from the recycle bin by referring to **Recycling an Instance**. If the recycling policy is not enabled, you cannot recover it.

When you unsubscribe from an instance, confirm the instance information carefully. If you have unsubscribed from an instance by mistake, purchase a new one.

#### How Do I Delete a GeminiDB Redis Instance?

- To delete a pay-per-use instance, see **Deleting a Pay-per-Use Instance**.
- To delete a yearly/monthly instance, see Unsubscribing from a Yearly/ Monthly Instance.